# **TK800**

Ausführung: v1.0.0

Datum: 13.10.2023

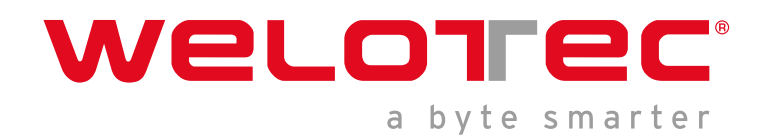

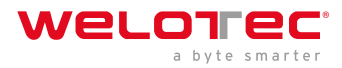

## Inhaltsverzeichnis

| 1. Einführung         1.1 Hinweis zum Copyright         1.2 Marken         1.3 Rechtlicher Hinweis         1.4 Kontaktinformationen für technischen Support         1.5 Beschreibung         1.6 Wichtige Sicherheitshinweise:         1.7 Warnung         1.8 WEEE-Hinweis | <b>3</b><br>                               |
|----------------------------------------------------------------------------------------------------|--------------------------------------------|
| 2 2 Quick Start                                                                                                    | -                                          |
| 2 2. QUICK SIdFL                                                                                                    | 5                                          |
| 2.1 2.1. Paket Checkliste                                                                                                    |                                            |
| 2.2 2.2. Informations- und Bedienpanet                                                                                                    |                                            |
| 2.3 2.3. Installation der SIM Karte                                                                                                    |                                            |
| 2.4 2.4. Installation der Antonnon                                                                                                    |                                            |
| 2.5 2.5. Installation der Spannungsversorgung                                                                                                    |                                            |
| 2.0 2.0. Installation der Spannungsversorgung                                                                                                    | , , , , , , , , , , , , , , , , , , 0<br>Q |
| 2.7 2.7. Rabelverblindungen                                                                                                    | , , , , , , , , , , , , , , , , , , ,      |
| 2.0 2.9 Inhetriehnahme des Routers                                                                                                    | , , , , , , , , , , , , , , , , , , ,      |
| 2.0 2.10                                                                                                    |                                            |
| 2.11 2.10.   ED-Statusleuchten                                                                                                    |                                            |
| 2.12 2.11. Zurücksetzen auf Werkseinstellungen                                                                                                    |                                            |
| 2.13 2.12. Watchdog                                                                                                    |                                            |
| 2.14 2.13. Port Mapping / Port Forwarding                                                                                                    |                                            |
| 2.15 2.14. SMS-Funktionen                                                                                                    |                                            |
|                                                                                                    |                                            |
| 3 3. WEB KONTIGURATION                                                                                                    | 24                                         |
| 3.1 3.1. Administration                                                                                                    |                                            |
| 3.2 3.2. Network                                                                                                    |                                            |
| 3.3 3.3. Services                                                                                                    |                                            |
| 3.4 3.4. LINK DdCkup                                                                                                    |                                            |
| 3.5 5.5. Routing                                                                                                    |                                            |
| 2.7 2.7 VDN                                                                                                    |                                            |
| 3.1 3.1.VIN                                                                                                    | 104                                        |
| 3.9                                                                                                    | 124                                        |
| 3.10 3.9 Industrial                                                                                                    | 123                                        |
| 3.11 3.10 Tools                                                                                                    |                                            |
| 3.12 3.11. Wizards                                                                                                    |                                            |
| 3.13 3.12. CLI Befehle                                                                                                    |                                            |
| 4 4 Tashuissha Datau                                                                                                    |                                            |
| 4 4. rechnische Daten                                                                                                    | 149                                        |
| 4.1 Gerateelgenschaften                                                                                                    |                                            |
| 4.2 Ongebungsbeuingungen                                                                                                    |                                            |
| 13 Funktrequenzen ITE Furona                                                                                                    | 140                                        |
| 4.3 Funkfrequenzen LTE Europa                                                                                                    |                                            |
| <ul> <li>4.3 Funkfrequenzen LTE Europa</li></ul>                                                                                                    |                                            |
| <ul> <li>4.3 Funkfrequenzen LTE Europa</li></ul>                                                                                                    |                                            |

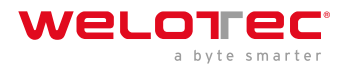

|   | 4.8   | Funkfrequenzen GSM Asien                        | 151 |
|---|-------|-------------------------------------------------|-----|
|   | 4.9   | Funkfrequenzen LTE USA                          | 151 |
|   | 4.10  | Funkfrequenzen UMTS USA                         | 151 |
|   | 4.11  | Funkfrequenzen GSM USA                          | 152 |
|   | 4.12  | Funkfrequenzen LTE für weitere Länder weltweit  | 152 |
|   | 4.13  | Funkfrequenzen UMTS für weitere Länder weltweit | 152 |
|   | 4.14  | Funkfrequenzen GSM für weitere Länder weltweit  | 153 |
|   | 4.15  | Funkfrequenzen WLAN                             | 153 |
| 5 | 5. CE | Deklaration                                     | 154 |
| 6 | TK80  | )0-Serie - FAQ: IPsec                           | 156 |
|   | 6.1   | Vorwort                                         | 156 |

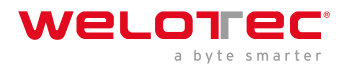

# 1 1. Einführung

### 1.1 Hinweis zum Copyright

Copyright © 2019 Welotec GmbH Alle Rechte vorbehalten.

Eine Vervielfältigung ohne Genehmigung ist nicht gestattet.

### 1.2 Marken

Welotec ist eine eingetragene Marke der Welotec GmbH. Andere in diesem Handbuch genannte Marken sind Eigentum der jeweiligen Unternehmen.

### 1.3 Rechtlicher Hinweis

Die Informationen in diesem Dokument können ohne Vorankündigung geändert werden und sind für die Welotec GmbH nicht verbindlich.

Es ist möglich, dass dieses Benutzerhandbuch technische oder typografische Fehler enthält. Es werden regelmäßig Korrekturen vorgenommen, ohne dass darauf in neuen Versionen hingewiesen wird.

### 1.4 Kontaktinformationen für technischen Support

Welotec GmbH Zum Hagenbach 7 48366 Laer Tel.: +49 2554 9130 00 Fax.: +49 2554 9130 10 Email: info@welotec.com

### 1.5 Beschreibung

Die Router der TK800-Serie für den Industriebereich stellen eine stabile Verbindung zwischen Remotegeräten und Kundenstandorten über 2G/3G/4G-Netzwerke bereit. Sie können in einem Spannungsbereich von 12-48V DC betrieben werden und verfügen über einen Temperaturbereich von -25°C bis 70°C bei einer relativen Luftfeuchtigkeit von 95 % sowie die Einhaltung zahlreicher EMV-Normen, wodurch eine hohe Stabilität und Zuverlässigkeit unter strengen industriellen Bedingungen gewährleistet ist. Der TK800 kann auf dem Arbeitsplatz verwendet oder auf DIN-Schienen montiert werden. Produkte der TK800-Serie unterstützen VPN (IPSec/L2TP/GRE/OpenVPN), was sichere Verbindungen zwischen Remotegeräten und Kundenstandorten garantiert.

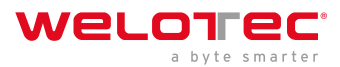

### **1.6** Wichtige Sicherheitshinweise:

Dieses Produkt ist für folgende Einsatzbereiche nicht geeignet

- Bereiche, in denen keine Funkanwendungen (wie Handys) erlaubt sind
- Krankenhäuser und andere Orte, an denen der Einsatz von Handys nicht zulässig ist
- Tankstellen, Treibstofflager und Orte, an denen Chemikalien gelagert werden
- Chemische Anlagen oder andere Orte mit Explosionsgefahr
- Metalloberflächen, die den Funksignalpegel schwächen können

### 1.7 Warnung

Dies ist ein Produkt der Klasse A. Im Wohnbereich kann der Einsatz zu Funkstörungen führen, die vom Benutzer mit entsprechenden Maßnahmen zu beheben sind.

### 1.8 WEEE-Hinweis

Die am 13. Februar 2003 in Kraft getretene europäische Richtlinie zur Entsorgung elektrischer und elektronischer Altgeräte (WEEE) hat zu großen Veränderungen hinsichtlich der Wiederverwendung und des Recyclings elektrischer Geräte geführt. Das Hauptziel dieser Richtlinie ist die Vermeidung von Abfällen von Elektro- und Elektronikgeräten sowie das Fördern der Wiederwendung, des Recyclings und anderer Formen der Wiederverwertung. Das WEEE-Logo auf dem Produkt oder der Verpackung weist darauf hin, dass das Produkt nicht im normalen Hausmüll entsorgt werden darf. Sie sind dafür verantwortlich, alle ausgedienten elektrischen und elektronischen Geräte an entsprechenden Sammelstellen zu entsorgen. Eine getrennte Sammlung und sinnvolle Wiederverwertung Ihres Elektroschrotts hilft dabei, sparsamer mit den natürlichen Ressourcen umzugehen. Zudem stellt eine sachgemäße Wiederverwertung elektrischer und elektronischer Altgeräte die menschliche Gesundheit und den Schutz der Umwelt sicher.

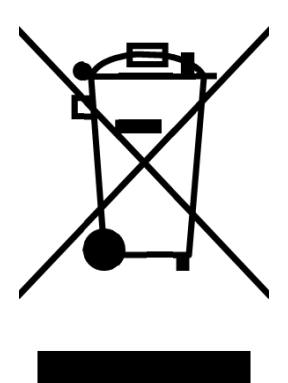

Weitere Informationen zur Entsorgung, Wiederverwertung sowie zu Sammelstellen elektrischer und elektronischer Altgeräte erhalten Sie bei Ihrer örtlichen Stadtverwaltung, den Entsorgungsbetrieben, dem Vertreiber oder dem Hersteller des Geräts.

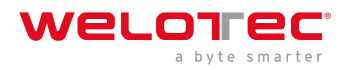

# 2 2. Quick Start

Leitfaden zur Installation und Inbetriebnahme der TK800 Serie. Bitte stellen Sie sicher, dass alle Paketinhalte bei der Lieferung vorhanden sind. Sollten Sie eine SIM-Karte benötigen, wenden Sie sich an Ihren örtlichen Netzbetreiber.

### 2.1 2.1. Paket Checkliste

Jeder TK800 wird in einer Box mit Standardzubehör geliefert. Außerdem können optionale Zubehörteile bestellt werden. Prüfen Sie den Inhalt der Box. Sollte etwas fehlen, kontaktieren Sie Welotec.

### 2.1.1 2.1.1. Bestandteile Router

| Produkt                          | Anzahl | Beschreibung                                       |
|----------------------------------|--------|----------------------------------------------------|
| TK800                            | 1      | Industrieller Router der Serie TK800               |
| Anschlussklemme                  | 1      | Anschlussklemme, 2-polig                           |
| Anschlussklemmen Seriell und I/O | 1      | Anschlussklemme, 9-polig (nur EX0 / EXW Varianten) |

### 2.1.2 2.1.2. Bestandteile Set

| Produkt                          | Anzahl | Beschreibung                                       |
|----------------------------------|--------|----------------------------------------------------|
| TK800                            | 1      | Industrieller Router der Serie TK800               |
| Anschlussklemme                  | 1      | Anschlussklemme, 2-polig                           |
| Netzwerkkabel                    | 1      | 1,5 m                                              |
| Antenne                          | 2 (4)  | 3G/4G Antenne Wi-fi Antenne (Nur EXW Variante)     |
| Netzteil                         | 1      | 230 V AC auf 12 V DC                               |
| Anschlussklemmen Seriell und I/O | 1      | Anschlussklemme, 9-polig (nur EX0 / EXW Varianten) |

### 2.2 2.2. Informations- und Bedienpanel

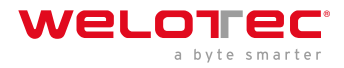

### 2.2.1 2.2.1. Bedienpanel

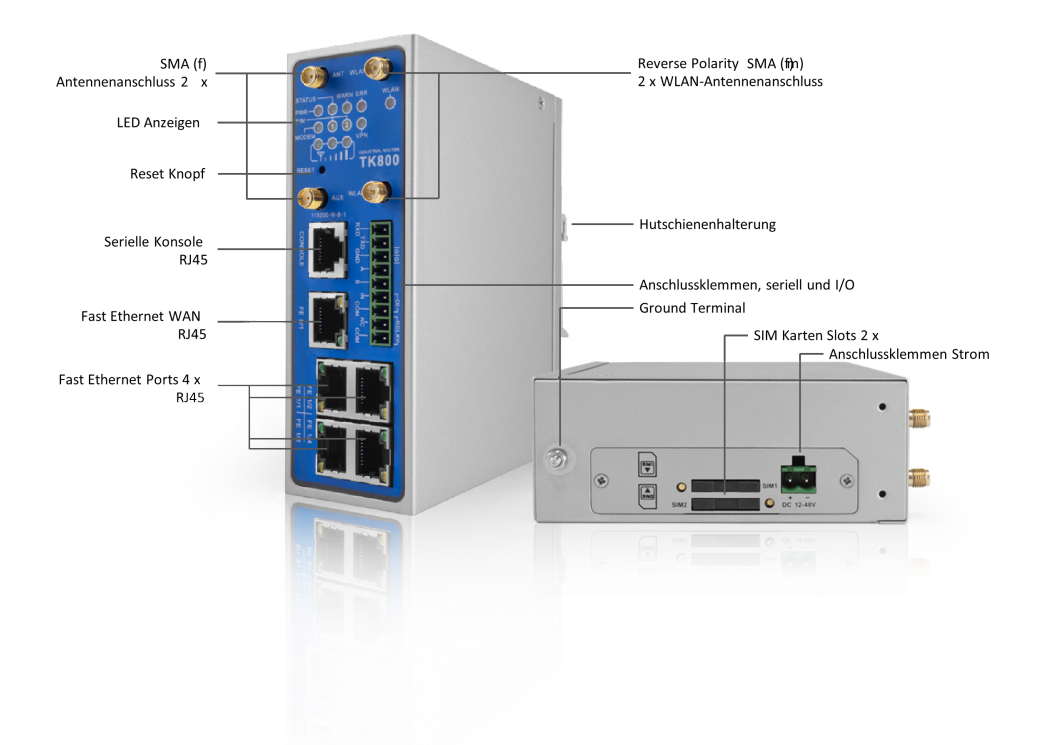

### 2.2.2 2.2.2. Maßzeichnungen

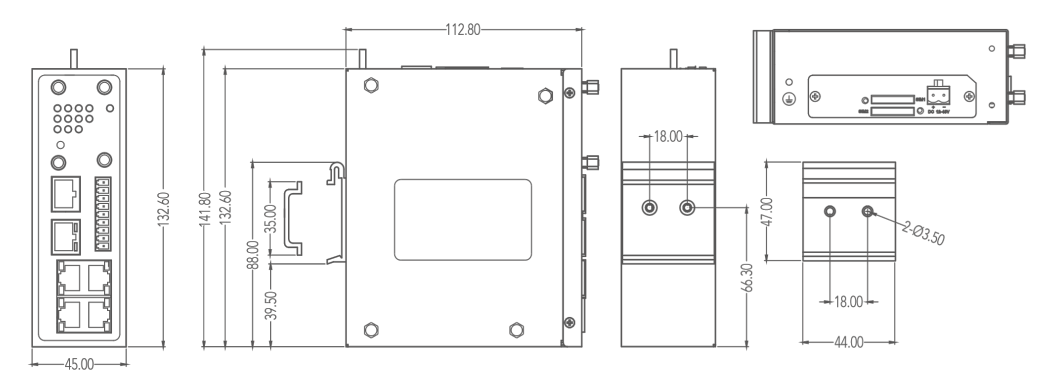

### 2.3 2.3. Installationsleitfaden

### 2.3.1 2.3.1. Vorbereitungen

Bereiten Sie die Spannungsversorgung vor (12 - 48 V DC). Stellen Sie sicher, dass das Gerät unter den angegebenen Umgebungsbedingungen (Arbeitstemperaturbereich -25 – +70 °C, Feuchtigkeit: 5 – 95 % relative Luftfeuchtigkeit) arbeiten kann. Das Gerät sollte nicht direkter Sonneneinstrahlung ausgesetzt werden und sollte von Wärmequellen und Umgebungen mit starken elektromagnetischen Interferenzen getrennt installiert werden. Der Router kann auf einer DIN-Schiene (Hutschiene) montiert oder auch am Arbeitsplatz verwendet werden.

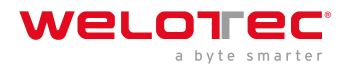

### 2.3.2 2.3.2. Montage des Gerätes

#### Hutschiene:

Wählen Sie eine Position mit genügend Platz auf der Hutschiene. Platzieren Sie dann das obere Teil der Hutschienenmontage auf die Hutschiene. Im Anschluss daran drücken Sie die untere Seite der Hutschienenaufnahme nach unten bis das Gerät eingerastet ist. Zur Veranschaulichung dient dieses Bild:

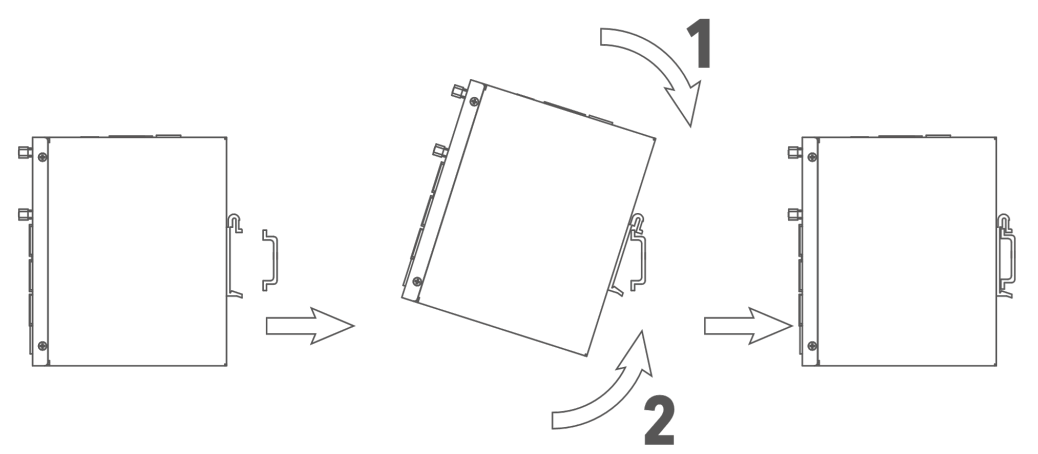

Zur Demontage drücken Sie das Gerät von oben nach unten und ziehen dann die untere Seite des Gerätes von der Hutschiene (siehe Abbildung).

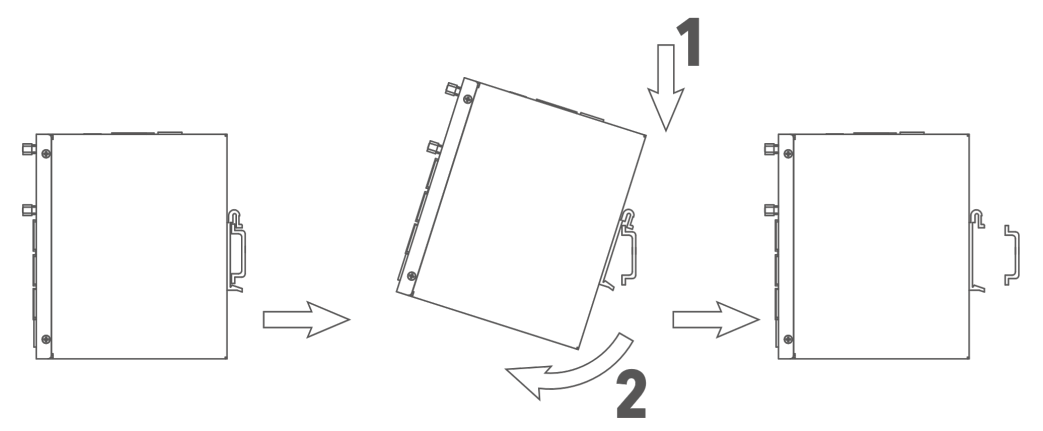

### 2.4 2.4. Installation der SIM-Karte

Der TK800 unterstützt Dual-SIM. Zum Einsetzen der Karten drücken Sie den gelben "Auswerfen"-Knopf z.B. mit einem kleinen Schraubenzieher auf der Oberseite des Gerätes. Der jeweilige SIM-Karten-Slot wird herausgedrückt. Wenn der TK800 nicht im Dual-SIM-Modus betrieben wird, nutzen Sie den SIM-Karten-Slot "SIM1".

Legen Sie dann die SIM-Karte ein. Der SIM-Karten Slot ist nicht Hot-Plug fähig. Der Router muss nach einlegen der SIM-Karte also neu gestartet werden.

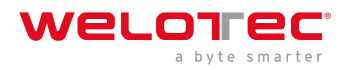

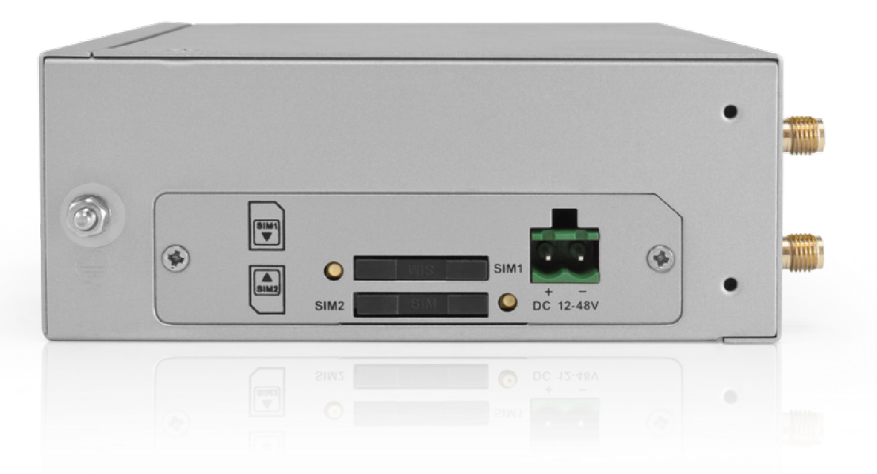

### 2.5 2.5. Installation der Antennen

Stecken Sie die Antennen auf die SMA-Anschlüsse und drehen Sie die äußere Befestigung am Antennenkabel, bis die Verbindung fest ist.

#### <u> H</u>inweis

Für eine optimale Leistung sollten die Antennen in einem Abstand von mindestens 20 cm zueinander platziert werden.

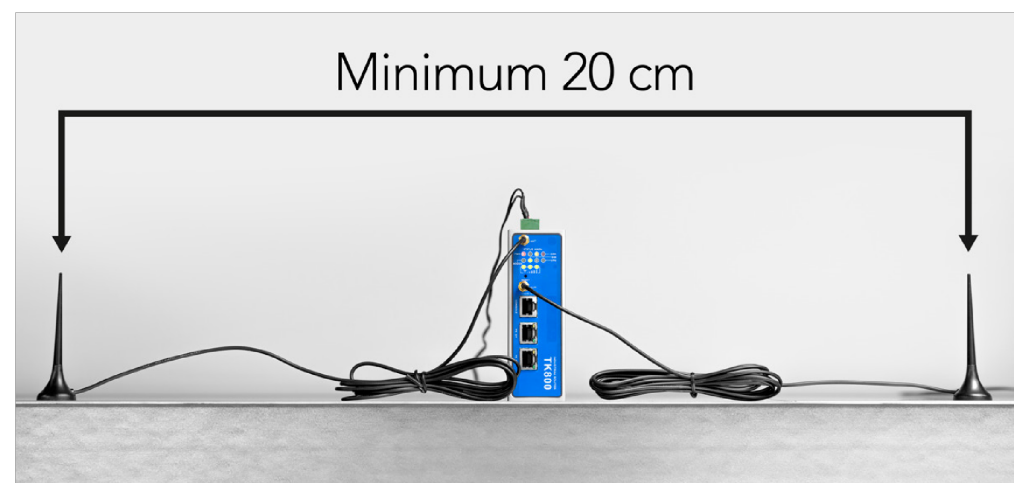

### 2.6 2.6. Installation der Spannungsversorgung

Entfernen Sie den Anschlussblock von der Oberseite des Routers. Lösen Sie die entsprechenden Schrauben am Anschlussblock und führen Sie die Adern auf die entsprechenden Klemmen. Die Klemmen sind auf der Oberseite des Routers entsprechend gekennzeichnet. Ziehen Sie die Schrauben im Anschluss daran wieder fest und stecken Sie dann den Anschlussblock wieder in den Router.

Zur Erdung des Gerätes nutzen Sie die Erdungsschraube am Gerät.

#### 🔔 Hinweis

Um Störungen durch elektromagnetischen Einfluss auszuschließen, muss das Gehäuse des Routers über die Erdungsschraube geerdet werden.

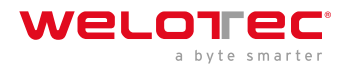

### 2.7 2.7. Kabelverbindungen

Verbinden Sie den Router über ein Netzwerkkabel (RJ45) mit Ihrem PC. Wir empfehlen bei allen TK8x2 Modellen den Port FE 0/2 und bei allen TK8x5 Modellen den Port FE 1/4.

# 2.8 2.8. Anschluss der seriellen Schnittstellen und I/O´s

Zum Anschluss der seriellen Schnittstellen und der I/O´s finden Sie auf der Vorderseite des Gerätes einen Anschlussblock. Die einzelnen Kontakte hierfür sind auf der Vorderseite des Gerätes beschriftet. Verbinden Sie die Leitungen entsprechend dieser Beschriftungen. Der Kontakt "IN" repräsentiert hier den digitalen Eingang, während der Ausgang mit "Relay" beschriftet ist. "COM" stellt die Masse dar. Es handelt sich hierbei um einen potentialfreien Kontakt, d.h. was man am IN-Kontakt rein gibt, kommt am Relaiskontakt wieder heraus, sofern der Kontakt geschlossen ist. Geschaltet werden kann hierbei per SMS und über das Webinterface. Bei 230 VAC kann der Kontakt mit 2 Ampere belastet werden. Bei der Installation ziehen Sie bitte den Anschlussblock vom Gerät ab und schließen die einzelnen Adern an den entsprechenden Klemmen an. Im Anschluss stecken Sie den Anschlussblock wieder auf das Gerät.

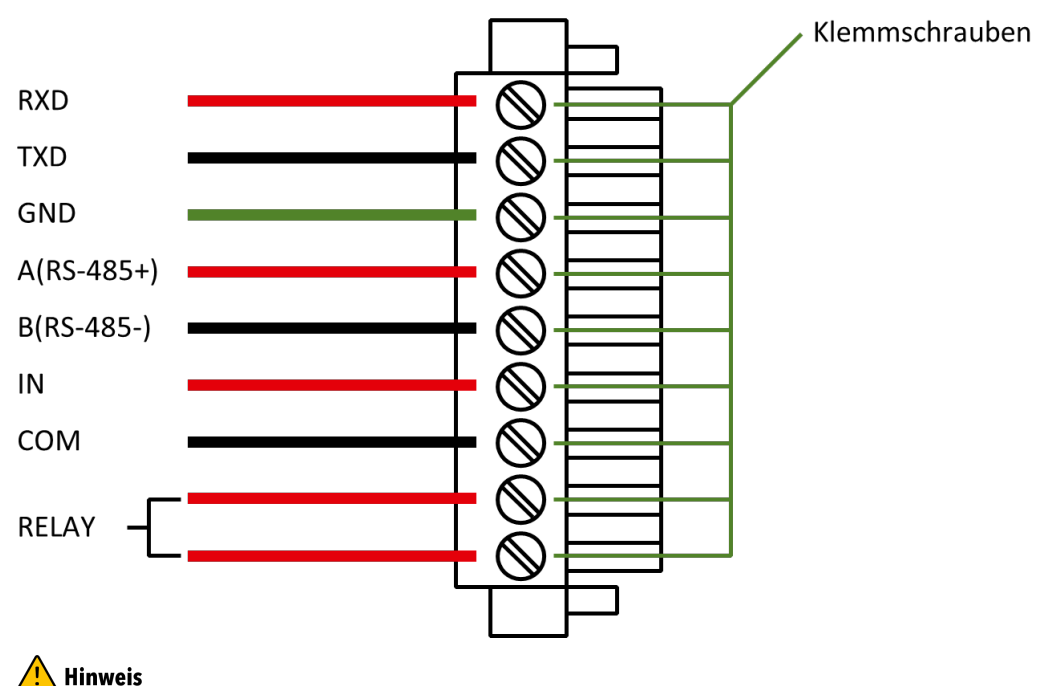

Dieses Kapitel beschreibt nur Router in den Ausführungen mit seriellen Schnittstellen und I/O´s TK8XXX-EX.

### 2.9 2.9. Inbetriebnahme des Routers

### 2.9.1 2.9.1. Automatische Konfiguration (DHCP)

Konfigurieren Sie den PC so, dass er als DHCP Client arbeitet (IP-Adresse automatisch beziehen). Schließen Sie den PC mit einem Netzwerkkabel an die Schnittstelle FE0/2 oder FE1/1 - FE1/4 (Nur TK8X5 Varianten) an. Der PC bekommt somit IP-Adresse, Standardgateway und DNS Server vom Router zugewiesen. Das nachfolgende Bild zeigt den Ablauf der Konfiguration per DHCP auf einem PC mit dem Betriebssystem Windows 10. Zu erreichen sind die Einstellungen über das Netzwerk- und Freigabecenter in Windows 10.

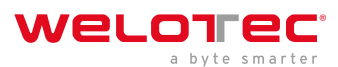

|                                                                                                    | ×                                                                               |                                                                                                    | Eig            | genschaften von Internetprotokoll, Version 4 (TCP/IPv4)                                                                                                    |
|----------------------------------------------------------------------------------------------------|---------------------------------------------------------------------------------|----------------------------------------------------------------------------------------------------|----------------|----------------------------------------------------------------------------------------------------|
| Allgemein                                                                                                    |                                                                                 |                                                                                                    | A              | Igemein Alternative Konfiguration                                                                                                    |
| Verbindung<br>IPv4-Konnektivität: Kein Int<br>IPv5-Konnektivität: Kein Netz<br>Medienstatus:<br>Dauer:<br>Dauer: 1<br>Details | ernetzugriff<br>werkzugriff<br>Aktiviert<br>00:52:52<br>00,0 MBit/s<br>Dese Vet | Aften von Ethernet 2<br>Freigabe<br>phentellen über:<br>A X88179 USB 3.0 to Gigabt Ethernet Adapter<br>Montgurkere<br>indung verwendet folgende Benerte:<br>Bert für Microsoft-Netzwerke<br>SS-Päetglaver:<br>ternetgrosofkall, Vesion 4 (TCP/IPv4) | ×              | IP-Einstellungen können automatisch zugewiesen werden, wenn das<br>Vetzwerk diese Funktion unterstützt. Wenden Sie sich andernfalls an den<br>Vetzwerkadministrator, um die geeigneten IP-Einstellungen zu beziehen<br>OFolgende IP-Adresse verwenden:<br>IP-Adresse:<br>Subnetzmaske:<br>Skandardgateway: |
| Gesendet — 💵 —                                                                                                    | Empfangen                                                                       | Iscrosoft-Multiplexorprotokoll fur Netzwerkadapter<br>Iscrosoft-LLDP-Treiber<br>Istemetprotokoll, Version 6 (TCP/IPv6)                                                                                                    | ×              | Oris-Serveradresse automatisch beziehen     Oralgende DNS-Serveradressen verwenden:     Bevorzugter DNS-Server:                                                                                                    |
| Bytes: 18.379.616                                                                                                    | 38.889,499 Install<br>Beschrei<br>TCP/IP<br>Datenan<br>Netzwei                  | eren Deinstalleren Bigenschafte<br>bung<br>                                                                                                    | en<br>In<br>Ne | Alternativer DNS-Server:  Einstellungen beim Beenden überprüfen  Erweitert                                                                                                    |
|                                                                                                    | Schließen                                                                       | OK Abbr                                                                                                    | echen          | OK Abbrechen                                                                                                    |

Nach der Konfiguration der IP-Adresse des PCs und dem Verbinden mit dem Router öffnen Sie einen Webbrowser.

Geben Sie dann in die Adresszeile Ihres Browsers (z.B. Google Chrome) "http://192.168.2.1" ein. Nach dem Bestätigen mit der "Enter"-Taste erscheint ein Pop-up als Login-Seite des Routers. Geben Sie hier den Benutzernamen (Standard: "*adm*") und das Passwort (Standard: "*123456*") ein und bestätigen Sie mit "Enter". Nun werden Sie auf die Konfigurationswebseite weitergeleitet. Konfigurieren Sie nun den Router nach Ihren Anforderungen.

Um zu überprüfen, ob Sie mit dem Internet verbunden sind, wählen Sie aus dem Navigationspanel **Network > Cellular > Status**. Hier sehen Sie die Daten der Mobilfunkeinheit im Router. Alternativ öffnen Sie einfach eine Webseite in Ihrem Browser.

| IP:           | 192.168.2.1 |
|---------------|-------------|
| Benutzername: | adm         |
| Passwort:     | 123456      |

### 2.9.2 2.9.2. Manuelle Konfiguration

Konfigurieren Sie Ihren PC so, dass er sich im selben Subnetz wie der Router (192.168.2.1) befindet. Die Subnetzmaske muss 255.255.255.0 sein. Das nachfolgende Bild zeigt den Ablauf der Konfiguration der IP-Adresse auf einem PC mit dem Betriebssystem Windows 10.

| 🖉 Status von Ethernet 2 | ×                    |                                                                                                    | Eigenschaften von Internetprotokoll, Version 4 (TCP/IPv4) $\times$                                                                                |
|-------------------------|----------------------|----------------------------------------------------------------------------------------------------|----------------------------------------------------------------------------------------------------|
| Allgemein               |                      |                                                                                                    | Allgemein                                                                                                    |
| Verbindung              |                      | Eigenschaften von Ethernet 2 ×                                                                                                    | IP-Einstellungen können automatisch zugewiesen werden, wenn das                                                                                   |
| IPv4-Konnektivität:     | Kein Internetzugriff | Netzwerk Freigabe                                                                                                    | Netzwerk diese Funktion unterstützt. Wenden Sie sich andernfalls an den<br>Netzwerkadministrator, um die geeigneten IP-Einstellungen zu beziehen. |
| IPv6-Konnektivität:     | Kein Netzwerkzugriff | Verbindung herstellen über:                                                                                                    |                                                                                                    |
| Medienstatus:           | Aktiviert            | ASIX AX88179 USB 3.0 to Gigabit Ethemet Adapter                                                                                                    | O IP-Adresse automatisch beziehen                                                                                                    |
| Dauer:                  | 00:52:51             |                                                                                                    | Folgende IP-Adresse verwenden:                                                                                                    |
| Übertragungsrate:       | 100,0 MBit/s         | Nontiguneren                                                                                                    | IP-Adresse: 192.168.2.21                                                                                                    |
| Details                 |                      | Elese Verwindung Verweinder rögen de Dementer.     Seiter Verwindung Verweinder rögen de Dementer.     Seiter Verweinder Verweinder Verwei | Subnetzmaske: 255 . 255 . 0                                                                                                    |
|                         |                      | QoS-Paketolaner     Internetprotokoli, Version 4 (TCP/IPv4)                                                                                                    | Standardgateway: 192 . 168 . 2 . 1                                                                                                    |
| Aktivität               |                      | Microsoft-Multiplexorprotokoll fur Netzwerkadapter                                                                                                    | ODNS-Serveradresse automatisch beziehen                                                                                                    |
| Gesendet                | Emofangen            | □ _ Internetprotokoll, Version 6 (TCP/IPv6) ✓                                                                                                    | Folgende DNS-Serveradressen verwenden:                                                                                                    |
| Gesender                |                      | < >                                                                                                    | Bevorzugter DNS-Server:                                                                                                    |
| Bytes: 18.379.616       | 38.889.499           | Installieren Deinstallieren Eigenschaften                                                                                                    | Alternativer DNS-Server:                                                                                                    |
| Figenschaften Deakti    | vieren Diagnose      | TCP/IP, das Standardprotokoll für WAN-Netzwerke, das den<br>Datenaustausch über verschiedene, miteinander verbundene<br>Netzwerke ermöglicht.                                                                                                    | Einstellungen beim Beenden überprüfen<br>Erweitert                                                                                                |
|                         | Schließen            | OK Abbrechen                                                                                                    | OK Abbrechen                                                                                                    |

Nach der Konfiguration der IP-Adresse des PCs und dem Verbinden mit dem Router öffnen Sie einen Webbrowser.

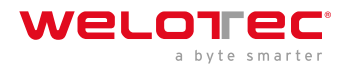

Geben Sie dann in die Adresszeile Ihres Browsers, http://192.168.2.1" ein. Nach dem Bestätigen mit der "Enter"-Taste erscheint ein Pop-up als Login-Seite des Routers. Geben Sie hier den Benutzernamen (Standard: "adm") und das Passwort (Standard: "123456") ein und bestätigen Sie mit "Enter". Nun werden Sie auf die Konfigurationswebseite weitergeleitet. Konfigurieren Sie nun den Router nach Ihren Anforderungen.

Um zu überprüfen, ob Sie mit dem Internet verbunden sind, wählen Sie aus dem Navigationspanel *Network* > *Cellular* > *Status*. Hier sehen Sie die Daten der Mobilfunkeinheit im Router. Alternativ öffnen Sie einfach eine Webseite in Ihrem Browser.

| IP:           | 192.168.2.1 |
|---------------|-------------|
| Benutzername: | adm         |
| Passwort:     | 123456      |

### 2.10

### 2.11 2.10. LED-Statusleuchten

### 2.11.1 Symbol-Erklärung

= LED leuchtet  $\bigcirc$  = LED leuchtet nicht  $\bigcirc$  = LED blinkt

#### <u> H</u>inweis

Es gibt zwei SIM-Karten-LED´s. Wenn der Router hochfährt, leuchtet die SIM-Karten-LED für die SIM-Karte 1. In allen anderen Fällen leuchtet die SIM-Karten-Empfangsanzeige:

Systemstart:

Systemstart erfolgreich:

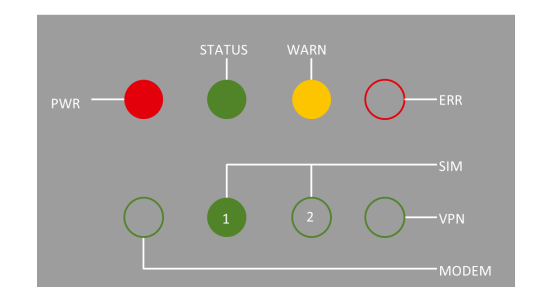

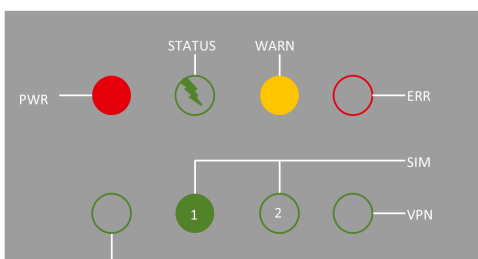

Einwahl:

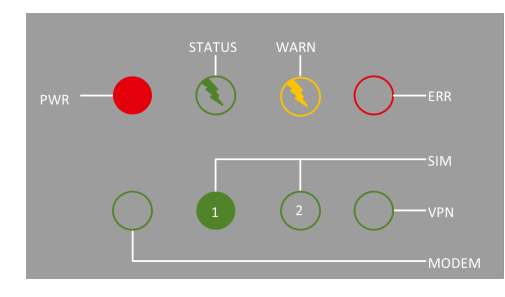

Einwahl erfolgreich:

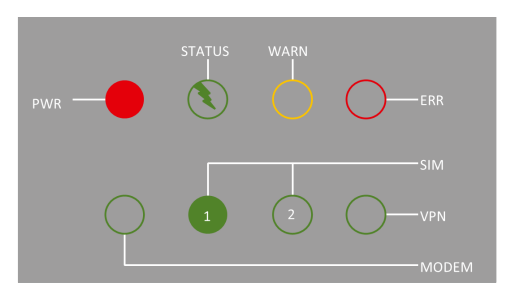

Reset erfolgreich:

Firmwareaktualisierung:

STATUS WARN STATUS WARN

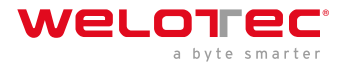

| VPN |  |  |  |
|-----|--|--|--|

PWR ERR PWR ERR

SIM

VPN

SIM

MODEM MODEM

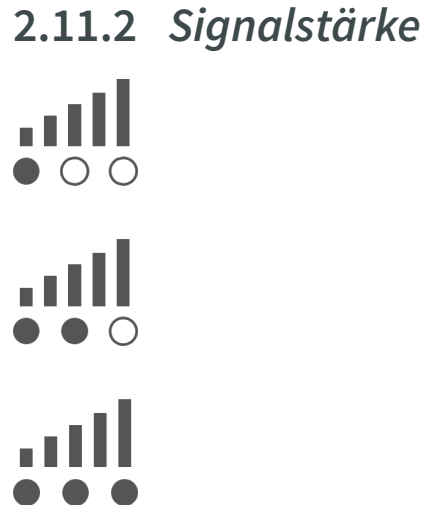

#### Signal: 1-9

(schlechtes Signal, der Router kann nicht korrekt arbeiten, bitte überprüfen Sie die Antennenverbindung und die örtliche Signalstärke des Mobilfunknetzes.)

Signal: 10-19

(Router arbeitet normal)

Signal: 20-31

(Perfektes Signallevel)

## 2.12 2.11. Zurücksetzen auf Werkseinstellungen

### 2.12.1 2.11.1. Hardwaremethode

### Symbol-Erklärung

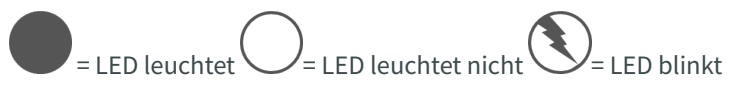

1) Halten Sie die RESET-Taste gedrückt, während Sie den TK800 einschalten:

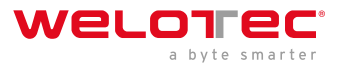

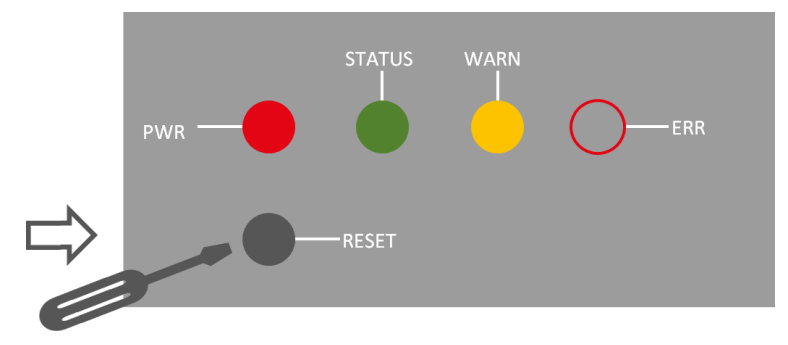

2) Sobald die LED-Leuchte ERROR aufleuchtet (ca. 10 Sekunden nach dem Einschalten), lassen Sie die RESET Taste los:

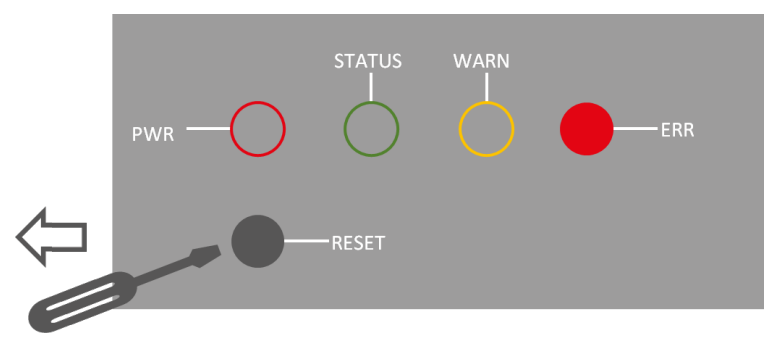

3) Nach einigen Sekunden leuchtet die LED-Leuchte ERROR nicht mehr. Nun drücken Sie erneut die RESET Taste bis die Error Leuchte blinkt und lassen die Taste dann los:

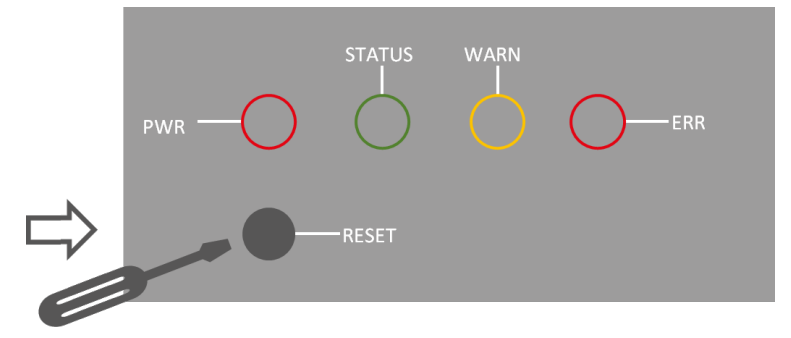

4) Nun blinken die LED-Leuchten ERROR und STATUS, was bedeutet, dass das Zurücksetzen auf die Standardeinstellung erfolgreich war.

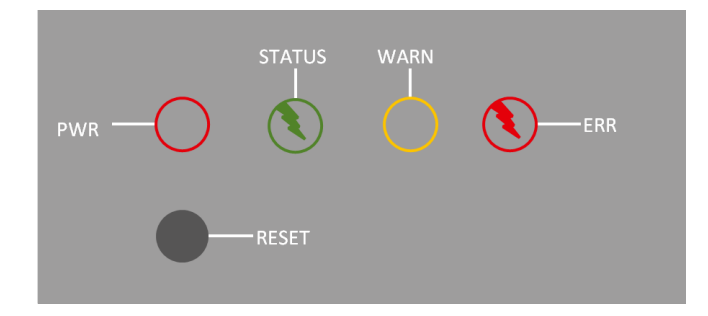

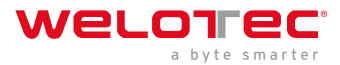

| Werkseitige Standardeinstellungen |               |
|-----------------------------------|---------------|
| IP:                               | 192.168.2.1   |
| Netzmaske:                        | 255.255.255.0 |
| Benutzername:                     | adm           |
| Passwort:                         | 123456        |
| Serieller Parameter:              | 115200-N-8-1  |

### 2.12.2 2.11.2. Webmethode

1) Gehen Sie über das Menü Administration auf den Unterpunkt Config Management:

| Configuration                        |        |        |                       |                       |
|--------------------------------------|--------|--------|-----------------------|-----------------------|
| No file selected.                    | Browse | Import | Backup running-config | Backup startup-config |
| Auto Save after modify the configura | ation  |        |                       |                       |
|                                      |        |        |                       |                       |

2) Klicken Sie auf *Restore Default Configuration*, um den TK800 auf seine Standardeinstellungen zurückzusetzen. Nach einigen Sekunden erhalten Sie folgende Meldung. Der Router ist nun erfolgreich zurückgesetzt.

3) Nach einem Klick auf *reboot* startet der Router neu und befindet sich in Werkseinstellungen.

### 2.13 2.12. Watchdog

### 2.13.1 2.12.1. Selbstständige Überwachung des Routers

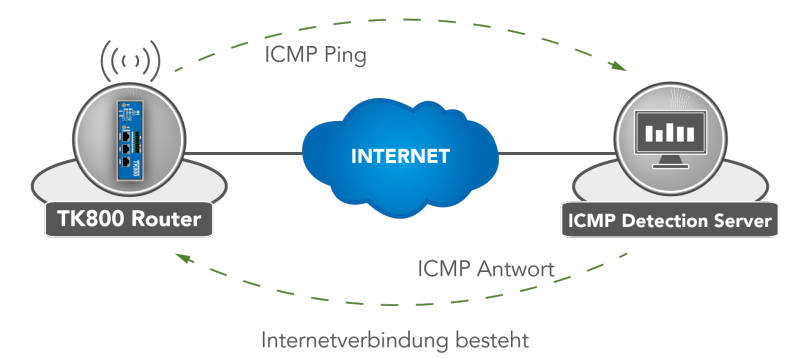

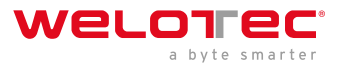

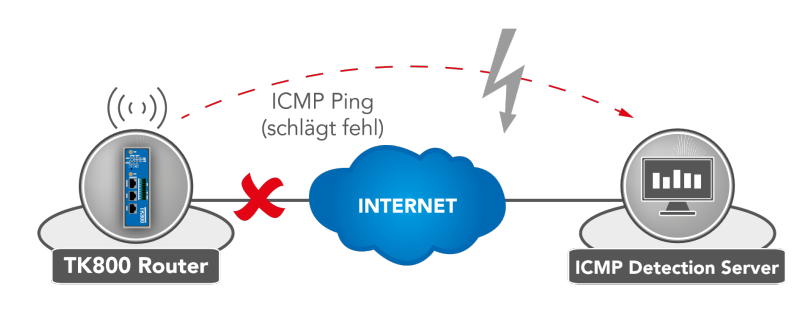

Watchdog greift

Der Watchdog überwacht den Router hinsichtlich der Internetverbindung. Der Router überprüft selbst, ob wie gewünscht eine Internetverbindung besteht. Dazu sendet er ICMP-Pakete zu einem individuell definierten Server (ICMP-Detection-Server). Sollte diese Abfrage fehlschlagen, startet der Router selbstständig erst die Einwahl neu, dann das Modem, und falls erforderlich das gesamte System. Der Watchdog sorgt für eine zuverlässige Internetverbindung im Mobilfunknetz. Dadurch wird gewährleistet, dass der Router nahezu immer erreichbar ist.

1) Gehen Sie über den Menüpunkt Network auf den Unterpunkt Cellular

|                | Network >> Cellular |
|----------------|---------------------|
|                | Status Cellular     |
| Administration | •                   |
| Network        | Cellular            |
| Services       | Ethernet            |
| Link Backup    | VLAN                |
| Routing        | ADSL Dialup         |
| Firewall       | WLAN                |
| VPN            | Loopback            |
| APP            | Network Ture        |

2) Wählen Sie die Registerkarte Cellular

| Network | k >> Cellu | lar                  |
|---------|------------|----------------------|
| Status  | Cellular   |                      |
|         |            | Your password        |
| Moder   | m          |                      |
| Active  | e SIM      | SIM 1                |
| IMEL    | Code       | 358709052092701      |
| IMSI    | Code       | 262011406930165      |
| ICCIE   | Code       | 89490200001444821683 |
|         |            |                      |

3) Tragen Sie nun einen geeigneten *ICMP Detection Server* in das entsprechende Feld ein und ändern Sie das *ICMP Detection Interval* 

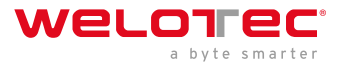

#### Network >> Cellular

Status Cellular

|          |                 |                                       | You           | ir password    | has security risk, p | please click here to |  |  |  |
|----------|-----------------|---------------------------------------|---------------|----------------|----------------------|----------------------|--|--|--|
| Enable   |                 |                                       |               |                |                      |                      |  |  |  |
|          |                 |                                       | SIM1 SIM2     |                |                      |                      |  |  |  |
| Profile  |                 | 1                                     | ▼ 2 <b>▼</b>  |                |                      |                      |  |  |  |
| Roamii   | ng              |                                       |               |                |                      |                      |  |  |  |
| PIN Co   | de              |                                       |               |                |                      |                      |  |  |  |
| Networ   | к Туре          | Aut                                   | •             |                |                      |                      |  |  |  |
| Static I | Р               | •                                     |               |                |                      |                      |  |  |  |
| IP Ad    | dress           |                                       |               |                |                      |                      |  |  |  |
| Peer     | Address         | 1.1.                                  | 1.3           |                |                      |                      |  |  |  |
| Conne    | ction Mode      | Alw                                   | ays Online •  | ]              |                      |                      |  |  |  |
| Redial   | Interval        | 10                                    | S             | -              |                      |                      |  |  |  |
|          | Detection Serv  | er 4.2                                | 4221          |                |                      |                      |  |  |  |
|          |                 |                                       |               |                |                      |                      |  |  |  |
|          | Detection Inter | 20                                    | c             |                |                      |                      |  |  |  |
|          |                 |                                       | °             |                |                      |                      |  |  |  |
|          | Jetection Time  | S S S S S S S S S S S S S S S S S S S | S             |                |                      |                      |  |  |  |
|          | Detection Max   | Retries 5                             |               |                |                      |                      |  |  |  |
|          | Detection Stric | t 🗹                                   |               |                |                      |                      |  |  |  |
| Show     | Advanced Op     | tions                                 |               |                |                      |                      |  |  |  |
| rofile   |                 |                                       |               |                |                      |                      |  |  |  |
| Index    | Network Type    | APN                                   | Access Number | Auth<br>Method | Username             | Password             |  |  |  |
| 1        | GSM             | internet.t-d1.de                      | *99***1#      | Auto           | tm                   | *****                |  |  |  |
| 2        | GSM             | web.vodafone.de                       | *99#          | Auto           | nmc002#ene           |                      |  |  |  |
| 3        | GSM             | protect.sa.t-mobile                   | *99***1#      | PAP            | test.net@itenos.net  | *****                |  |  |  |
|          | GSM V           |                                       |               | Auto 🔻         |                      |                      |  |  |  |
|          |                 |                                       |               |                |                      | Add                  |  |  |  |
|          |                 |                                       |               |                |                      |                      |  |  |  |
|          | nnly & Savo     | Cancel                                |               |                |                      |                      |  |  |  |
| 1        | ppiy a save     | Cancer                                |               |                |                      |                      |  |  |  |

Anmerkung: Der eingetragene ICMP-Detection-Server sollte eine sehr hohe Erreichbarkeit haben. Ein Server von Google eignet sich hierfür nicht mehr, da die ICMP-Anfragen dort geblockt werden.

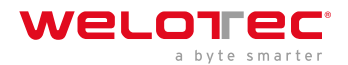

### 2.14 2.13. Port Mapping / Port Forwarding

### 2.14.1 2.13.1. Zugriff auf angeschlossene Geräte über das Internet

Um über das Internet auf Geräte zuzugreifen, welche an den Welotec Router angeschlossen sind, kann man Port Mapping bzw. Port Forwarding nutzen. Dies wird im TK800 Router über NAT-Regeln konfiguriert.

#### Hinweis

Für Port Mapping benötigt man eine öffentliche IP-Adresse im Mobilfunknetz (Public IP). Erkundigen Sie sich danach ggfs. bei Ihrem Mobilfunkanbieter oder Dienstleister!

Die Anleitung bezieht sich auf alle TK800 Router mit Firmware 1.0.0.r10406 oder höher.

Das folgende Bild veranschaulicht das Anwendungsbeispiel (http verwendet standardmäßig den TCP Port 80):

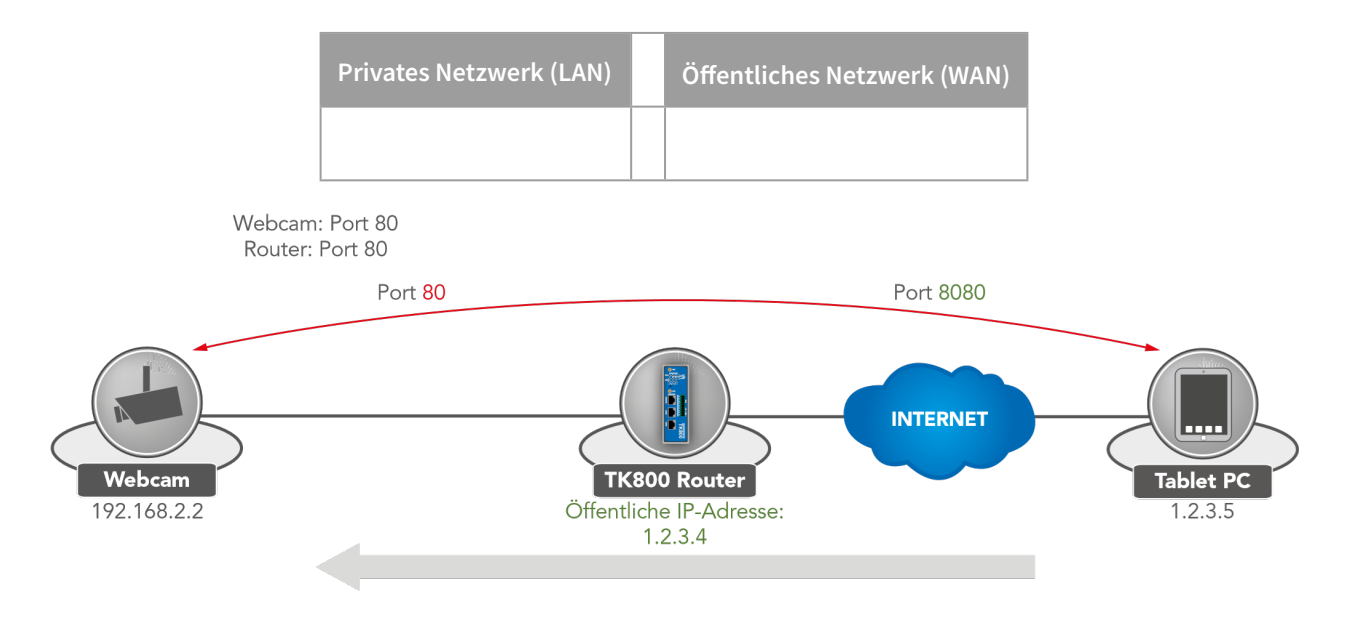

| Paket Quelle: 1.2.3.4.8080 Ziel: 192.168.2.2.80 | Paket Quelle: 1.2.3.5.8080 Ziel: 1.2.3.4.8080 |
|-------------------------------------------------|-----------------------------------------------|
|                                                 |                                               |

Erläuterung:

| Welotec Router  |               |
|-----------------|---------------|
| LAN IP-Adresse: | 192.168.2.1   |
| Subnetzmaske:   | 255.255.255.0 |

| IP Kamera        |               |
|------------------|---------------|
| LAN IP-Adresse:  | 192.168.2.2   |
| Subnetzmaske:    | 255.255.255.0 |
| Standard Gateway | 192.168.1.1   |

www.welotec.com info@welotec.com +49 2554 9130 00

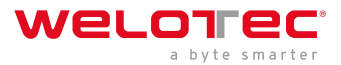

Die IP Kamera hat eine Oberfläche, die mit einem Browser über http://192.168.2.2 erreicht werden kann (Anm.: http-Protokoll hat TCP Port 80).

### 2.14.2 2.13.2. Anleitung zum Port Mapping

1) Gehen Sie über den Menüpunkt *Firewall* auf den Unterpunkt *NAT* 

|                | Firewall >> NAT    |  |  |  |
|----------------|--------------------|--|--|--|
|                | Status Basic Setup |  |  |  |
| Administration | •                  |  |  |  |
| Network        | •                  |  |  |  |
| Services       | System Status      |  |  |  |
| Link Backup    | Name               |  |  |  |
| Routing        | Serial Number      |  |  |  |
| Firewall       | ACL                |  |  |  |
| VPN            | NAT                |  |  |  |
| APP            | MAC-IP Binding     |  |  |  |
| Industrial     |                    |  |  |  |
| Tools          | Bootioader version |  |  |  |
| Wizards        | Device Time        |  |  |  |
|                |                    |  |  |  |

2) Fügen Sie nun mit Add eine neue NAT-Regel hinzu

#### Firewall >> NAT

#### NAT

|             |                   | Your pas            | sword has secu        | rity risk, please | click here to ch |
|-------------|-------------------|---------------------|-----------------------|-------------------|------------------|
| Network Add | ress Translati    | on(NAT) Rules       |                       |                   |                  |
| Action      | Source<br>Network | Match<br>Conditions | Translated<br>Address | Descrij           | ption            |
| SNAT        | Inside            | ACL:100             | cellular 1            |                   |                  |
| SNAT        | Inside            | ACL:179             | fastethernet 0/1      |                   |                  |
|             |                   |                     | Add                   | Modify            | Delete           |

3) Tragen Sie die Daten wie in dem Beispiel ein

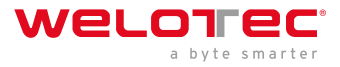

#### Firewall >> NAT

#### NAT

|                    | Your password has security risk, please click here to |
|--------------------|-------------------------------------------------------|
| Action             | DNAT 🔻                                                |
| Source Network     | Outside <b>▼</b>                                      |
| Translation Type   | INTERFACE PORT to IP PORT                             |
| Protocol           | TCP V                                                 |
| Match Conditions   |                                                       |
| Interface          | cellular 1 🔹                                          |
| Port               | 8080 -                                                |
| Translated Address |                                                       |
| IP Address         | 192.168.2.12                                          |
| Port               | 80                                                    |
| Description        | Webcam                                                |
| Log                |                                                       |
|                    | —                                                     |
| Apply & Save C     | Cancel Back                                           |

4) Im Anschluss taucht die NAT Regel wie unten abgebildet in der Tabelle *Network Address Translation (NAT) Rules* auf

#### Firewall >> NAT

#### NAT

| Your password has security risk, please click here to cha |                   |                        |                              |        |        |  |  |  |  |
|-----------------------------------------------------------|-------------------|------------------------|------------------------------|--------|--------|--|--|--|--|
| twork Address Translation(NAT) Rules                      |                   |                        |                              |        |        |  |  |  |  |
| Action                                                    | Source<br>Network | Match<br>Conditions    | Match Translated Description |        |        |  |  |  |  |
| SNAT                                                      | Inside            | ACL:100                | cellular 1                   |        |        |  |  |  |  |
| SNAT                                                      | Inside            | ACL:179                | fastethernet 0/1             | t 0/1  |        |  |  |  |  |
| DNAT                                                      | Outside           | cellular 1:TCP<br>8080 | 192.168.2.12:80              | Webcam |        |  |  |  |  |
|                                                           |                   |                        | Add                          | Modify | Delete |  |  |  |  |

Die Regel ist nun aktiv. Die entsprechenden Dienste starten sich neu und das Port Mapping ist vollständig eingerichtet.

Für ein funktionierendes Port Mapping ist es hilfreich, wenn man die Einstellungen der angeschlossenen Geräte vorab überprüft. Folgende Checkliste ist dabei hilfreich (nach dem o.g. Beispiel):

- Hat die Kamera die IP-Adresse 192.168.2.12?
- Antwortet diese bei "ping 192.168.2.12"?
- Ist die Weboberfläche der Kamera über http://192.168.2.12 erreichbar?
- Ist bei der Kamera als Standard Gateway der Welotec Router eingetragen (192.168.2.1)?

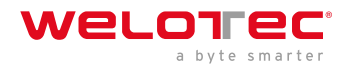

### 2.15 2.14. SMS-Funktionen

Der TK800 ist per SMS von außen erreichbar und reagiert auf verschiedene Befehle, die per SMS gesendet werden. Man hat die Möglichkeit, den Status des Gerätes abzufragen, die Einwahl zu starten / zu stoppen oder das Gerät neu zu starten.

### 2.15.1 2.14.1. Statusabfrage / Neustart

1) Gehen Sie über den Menüpunkt Network auf den Unterpunkt SMS

|                | Services >> SMS |                    |  |  |
|----------------|-----------------|--------------------|--|--|
|                |                 | Status Basic Setup |  |  |
| Administration | Þ               |                    |  |  |
| Network        | ۲               |                    |  |  |
| Services       | •               | DHCP               |  |  |
| Link Backup    | •               | DNS                |  |  |
| Routing        | ١               | DDNS               |  |  |
| Firewall       | <u>ا</u>        | SMS                |  |  |
| VPN            | •               | GPS                |  |  |
| APP            | •               | QoS                |  |  |
| Industrial     | <b>,</b> [      | Data Usage         |  |  |
| Tools          | Þ               | Bootloader Version |  |  |
| Wizards        | ۲               | Device Time        |  |  |

2) Klicken Sie auf die Checkbox *Enable*, um die Funktion einzuschalten

#### Services >> SMS

#### Basic

| Enable<br>Mode<br>Poll Interval | Control | TEXT •<br>120 s(0: disable) |                  |       |
|---------------------------------|---------|-----------------------------|------------------|-------|
| ID                              | Action  | Phone Number                | DI Inform<br>SMS |       |
| 1                               | permit  | 49174°° (see                |                  |       |
| 2                               | permit  | 49166 20                    |                  | ÷ + × |
| 3                               | permit  | 4917123456789               |                  |       |
|                                 |         |                             | Add              |       |
|                                 |         |                             |                  |       |

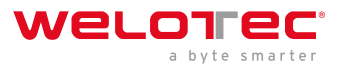

3) Geben Sie in die Tabelle *SMS Access Control* die Telefonnummern (Phone Number) ein (Format 4917123456789, **kein 0049 oder +49!**), welche SMS an den Router senden dürfen. Tragen Sie als Action "*permit*" ein.

Wird nun eine SMS mit dem Inhalt *show* an die Mobilfunknummer des Routers gesendet, so sendet der Router seinen aktuellen Status als Antwort

| ••••    | Taleko                         | m.de        | Ψ.           | 14:14         |       | ۰    | \$ 55 | % <b>B</b> D |
|---------|--------------------------------|-------------|--------------|---------------|-------|------|-------|--------------|
| < M     | ossa                           | ges         | 0170         | -             | -     | •    | Co    | ntact        |
|         |                                |             |              |               |       |      | sh    | w            |
| H pt 54 | ost:R<br>time:<br>001s,<br>35) | P91<br>Stat | 2130<br>e:Up | 0719<br>x(37. | 302   | 3,U  |       |              |
| 0       | Text                           | Mo          |              |               |       |      |       | Send         |
| Q 1     | WE                             | F           | 8 1          | r 2           | zι    | J    | 1     | P            |
| A       | s                              | D           | F            | G             | н     | J    | к     | L            |
| ٠       | Y                              | x           | С            | ۷             | в     | N    | м     | -            |
| 123     |                                | ø           | U            | eerz          | eiche | in . | Re    | turn         |

Wird eine SMS mit dem Inhalt *reboot* an den Router gesendet, so startet dieser neu. Man kann diesen Prozess auch im Log des Routers verfolgen

| info   | Jan 1 01:59:13 | redial[822]: receive a sms from +49  |
|--------|----------------|--------------------------------------|
| info   | Jan 1 01:59:13 | smsd[869]: receive reboot sms!       |
| notice | Jan 1 01:59:13 | systools[1492]: system is rebooting! |

### 2.15.2 2.14.2. Herstellen oder Trennen der Internetverbindung

Nach erfolgreicher Konfiguration können Sie die Internetverbindung des Routers ebenfalls per SMS steuern. Dazu ist es allerdings notwendig, dass der Router auf "Connect On Demand" steht!

1) Gehen Sie über den Menüpunkt network auf den Unterpunkt cellular

2) Wählen Sie nun den Reiter *cellular* aus

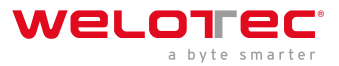

| Enable           | ✓                   |
|------------------|---------------------|
|                  | SIM1 SIM2           |
| Profile          | auto 🔻 auto 🔻       |
| Roaming          | ✓                   |
| PIN Code         |                     |
| Network Type     | Auto 🔻              |
| Static IP        |                     |
| Connection Mode  | Connect On Demand 🔻 |
| Triggered by SMS |                     |
| Redial Interval  | 10 s                |

3) Wählen Sie hier unter *Connection Mode* den Modus *Connect on Demand* aus und aktivieren Sie das Feld *Triggered by SMS* 

Nun können Sie folgende Befehle per SMS an den Router senden:

• cellular 1 ppp down - trennt die Internetverbindung

| info | Jan 1 01:40:35 | redial[822]: receive a sms from +49              |
|------|----------------|--------------------------------------------------|
| info | Jan 1 01:40:35 | redial[822]: receive disconnect command, hangup! |
| info | Jan 1 01:40:35 | pppd[2151]: Hangup (SIGHUP)                      |

• cellular 1 ppp up - stellt die Internetverbindung her

| info | Jan 1 01:33:13 | redial[822]: receive a sms from +49            |
|------|----------------|------------------------------------------------|
| info | Jan 1 01:33:13 | redial[822]: receive connect command, Go!      |
| info | Jan 1 01:33:13 | pppd[906]: got user command, starting the link |

### 2.15.3 2.14.3. Digitales Relay ein- oder ausschalten

Ein weiterer wichtiger SMS-Befehl ist das ein- bzw. ausschalten des digitalen Relays per SMS.

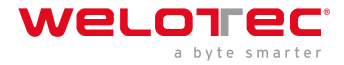

#### Industrial >> IO

#### Status

| Your password | has security risk                                                     | , please clic                                                                                                    |
|---------------|-----------------------------------------------------------------------|----------------------------------------------------------------------------------------------------|
|               |                                                                       |                                                                                                    |
| LOW (0)       |                                                                       |                                                                                                    |
|               |                                                                       |                                                                                                    |
| ON            |                                                                       |                                                                                                    |
| OFF           |                                                                       |                                                                                                    |
| ON            | ]                                                                     |                                                                                                    |
| OFF -> ON     | OFF Time: 1000                                                        | ms                                                                                                    |
| ON -> OFF     | ON Time: 1000                                                         | ms                                                                                                    |
|               | Your password<br>LOW (0)<br>ON<br>OFF<br>ON<br>OFF -> ON<br>ON -> OFF | Your password has security risk<br>LOW (0)<br>ON<br>OFF<br>ON<br>OFF -> ON<br>OFF Time: 1000<br>ON -> OFF<br>ON Time: 1000 |

Folgende SMS Befehle können dafür verwendet werden

- io output 1 on schaltet das Relay ein
- io output 1 off schaltet das Relay aus

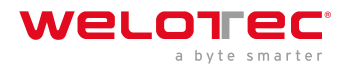

# 3 3. WEB Konfiguration

Die Router der TK800 Serie verfügen über einen eingebauten Webserver für die Konfiguration. Rufen Sie http://192.168.2.1 im Browser auf. Geben Sie den Benutzernamen (Standard: *adm*) und das Passwort (Standard: *123456*) ein und bestätigen Sie mit *Anmelden*.

| 192.168.2.1 | ×                                                                                                    |                                                                                                    |      |
|-------------|----------------------------------------------------------------------------------------------------|----------------------------------------------------------------------------------------------------|------|
| ← → X 🗋 19  | 92.168.2.1                                                                                                    |                                                                                                    | ₽☆ = |
|             | Authentifizierun<br>Für den Server http:<br>ein Passwort erforde<br>welcome to Router.<br>Nutzername:<br>Passwort: | g erforderlich<br>//192.168.2.1:80 ist ein Nutzername und<br>rlich. Der Server meldet Folgendes:<br>adm<br>******<br>Anmelden Abbrechen | ×    |

#### A Hinweis

Aus Sicherheitsgründen sollte das Passwort nach dem ersten Login geändert werden. Wählen Sie ein Passwort mit mindestens 10 Stellen, Groß- und Kleinbuchstaben, Sonderzeichen und Zahlen.

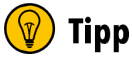

Der Router erlaubt den parallelen Zugriff von bis zu vier Benutzern über das Webinterface. Es sollte jedoch vermieden werden, gleichzeitig an der Konfiguration des Routers zu arbeiten.

Nach dem erfolgreichen Login erscheint das Webinterface des Routers.

| welorec            | Administration >> System                                                                                         |                                                                                                    | Username: adm                                                |   |
|--------------------|----------------------------------------------------------------------------------------------------|----------------------------------------------------------------------------------------------------|--------------------------------------------------------------|---|
| 1 111 1 1111       | Status Basic Setup                                                                                               |                                                                                                    | <b>Sitegout</b>                                              |   |
| Administration     |                                                                                                    | Your password has security risk, please click here to change! *                                                                |                                                              |   |
| Network            | System Status                                                                                                    |                                                                                                    | Alarm                                                        |   |
| Services           |                                                                                                    |                                                                                                    | Total Alarms: 1                                              |   |
| Boution            | Name<br>Social Number                                                                                            | WeioTest-Router                                                                                                    | Alarm Summary                                                |   |
| Firewall           | Description                                                                                                    | TK815L-EGW                                                                                                    | [Fri Mar 15 07:54:33 2019].<br>Interface cellular 1, channed | _ |
| VPN                | MAC Address                                                                                                    | 0018.050b.a067                                                                                                    | state to up                                                  |   |
| APP                |                                                                                                    | 0018.0505.a068                                                                                                    |                                                              |   |
| Industrial         | Firmware Version                                                                                                 | 1.0.0.10406                                                                                                    | C 35                                                         | * |
| Tools              | Dooloader version                                                                                                | 2011.0637903                                                                                                    | 04                                                           | - |
| Wizards            | Device Time<br>PC Time<br>Up time<br>CPU Load (1/5/15 mins)<br>Memory consumption<br>TotalFree<br>Network Status | 2019-03-15 08:52:07<br>2019-03-15 08:52:07<br>0 day; 00:58:28<br>0.04 / 0.07 / 0.05<br>120.15MB / 28.96MB (24.10%)             |                                                              |   |
| Save Configuration | Cellular 1 [Settings]<br>Status<br>Signal Level<br>Register Status<br>IIP Address<br>Netmask<br>Gateway<br>DNS   | Connected<br>←(25 asu -63 dBm)<br>registered<br>37.83.168.64<br>256.256.256.252<br>37.83.168.65<br>10.74.210.210 10.74.210.211 |                                                              |   |

Das Webinterface des TK800 ist in 4 Bereiche aufgeteilt. Auf der linken Seite ist die *Hauptnavigation* mit den Punkten Administration, Network usw. Im oberen Bereich ist die *Detailnavigation*. In diesem Beispiel mit Status (aktiv) und Basic Setup. In der Mitte des Webinterfaces wird der aktuelle Status und die Konfigurationsmöglichkeiten dargestellt. Auf der rechten Seite werden aktive Alarme dargestellt.

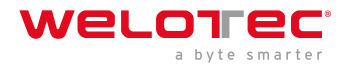

### 3.1 3.1. Administration

Auf der linken Seite befindet sich der Menüpunkt "*Administration*". Bei Berühren mit der Maus öffnet sich ein *Untermenü*. Im Administrationsbereich ist die Statusübersicht und die Konfiguration für die Verwaltung des Routers.

| welorec            | Administration                  |
|--------------------|---------------------------------|
|                    | Status Basic Setup              |
| Administration     | System                          |
| Network            | System Time                     |
| Services           | Management<br>Services          |
| Link Backup        | User Management                 |
| Routing            |                                 |
| Firewall           | Config Management               |
| VPN                | Device Networks                 |
| APP ,              | SNMP                            |
| Industrial         | Alarm                           |
| Tools              | Log                             |
| Wizards            | Cron job                        |
|                    | Upgrade                         |
|                    | Reboot                          |
| Save Configuration | Third Party<br>Software Notices |
|                    |                                 |

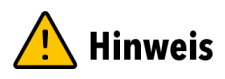

Bei Eingeschränkten Benutzerrechten (nicht Administrator) fehlen im Menü einige Punkte. Eingeschränkte Benutzer können den Router nicht konfigurieren, es fehlt die *Apply & Save* Option.

| Welorec        | Administration     |  |
|----------------|--------------------|--|
|                | Status Basic Setup |  |
| Administration | System             |  |
| Network        | System Time        |  |
| Services •     | Management         |  |
| Link Backup    | Services           |  |
| Routing        | User Management    |  |
| routing        | ΑΑΑ                |  |
| Firewall       | SNMP               |  |
| VPN            | Alarm              |  |
| APP            | Log                |  |
| Industrial     | Third Party        |  |
| Tools          | Software Notices   |  |

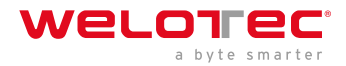

### 3.1.1 3.1.1. System

#### 3.1.1.1. Status

Unter *Administration > System > Status* finden Sie die wichtigsten *Statusinformationen* des Routers auf einen Blick. Über den Button *Sync Time* kann die Uhrzeit vom Router mit der Uhrzeit vom angeschlossenen PC Synchronisiert werden. Wenn Sie zur Anmeldung das Standard-Kennwort nutzen (123456), dann erscheint in einem gelben Balken, dass dieses ein Sicherheitsrisiko darstellt und geändert werden sollte. Dies können Sie mit einem Klick auf den Hinweis tun. Wir empfehlen Ihnen ausdrücklich dies aus Sicherheitsgründen zu tun!

| Status Basic Setup               |                                                                 |
|----------------------------------|-----------------------------------------------------------------|
|                                  | Your password has security risk, please click here to change! * |
| System Status                    |                                                                 |
| Name                             | WeloTest-Router                                                 |
| Serial Number                    | RF9151752055582                                                 |
| Description                      | TK815L-EGW                                                      |
| MAC Address                      | 0018.050b.a067                                                  |
|                                  | 0018.050b.a068                                                  |
| Firmware Version                 | 1.0.0.r10406                                                    |
| Bootloader Version               | 2011.09.r7903                                                   |
| Device Time                      | 2019-03-15 08:55:47                                             |
| PC Time                          | 2019-03-15 08:55:47                                             |
| Up time                          | 0 day, 01:02:08                                                 |
| CPU Load (1 / 5 / 15 mins)       | 0.00 / 0.04 / 0.05                                              |
| Memory consumption<br>Total/Free | 120.15MB / 28.74MB (23.92%)                                     |
| Network Status                   |                                                                 |
| Cellular 1 [Settings]            |                                                                 |
| Status                           | Connected                                                       |
| Signal Level                     | 🗤 (25 asu -63 dBm)                                              |
| Register Status                  | registered                                                      |
| IP Address                       | 37.83.168.64                                                    |
| Netmask                          | 255.255.255.252                                                 |
| Gateway                          | 37.83.168.65                                                    |
| DNS                              | 10.74.210.210 10.74.210.211                                     |

Unter dem System Status befindet sich der Network Status. Durch Klick auf das graue [+] erscheinen die Informationen zu den einzelnen Netzwerkschnittstellen. Hier finden Sie alle wichtigen Informationen über den Status der einzelnen Schnittstellen.

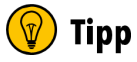

Durch Klick auf *[Settings]* neben den einzelnen Schnittstellen (z.B. Cellular 1) kommen Sie direkt zur Konfiguration der Schnittstellen.

| N | letw | ork | Sta | tus |
|---|------|-----|-----|-----|
|---|------|-----|-----|-----|

|                       |                             | Fastethernet 0/1 [Settings | ]                      |
|-----------------------|-----------------------------|----------------------------|------------------------|
| Cellular 1 [Settings] |                             | Status                     | Down                   |
| Status                | Connected                   | Connection Type            | Dynamic Address (DHCP) |
| Signal Level          | (27 asu -59 dBm)            | IP Address                 | 0000                   |
| Register Status       | registered                  | Notmask                    | 0.0.0                  |
| IP Address            | 10.160.111.18               | Catoway                    | 0.0.00                 |
| Netmask               | 255.255.255.252             | DNC                        | 0.0.00                 |
| Gateway               | 10.160.111.17               | DINS                       | 0.0.0.0                |
| DNS                   | 10.74.210.210 10.74.210.211 | MTU<br>Connection time     | 1500                   |
| MTU                   | 1500                        | Remaining Lease            |                        |
| Connection time       | 0 day, 02:47:08             | Description                |                        |

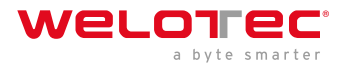

| Bridge 1 [Settings] |               |
|---------------------|---------------|
| Status              | Up            |
| IP Address          | 192.168.2.10  |
| Netmask             | 255.255.255.0 |
| Gateway             | 0.0.0.0       |
| DNS                 | 0.0.00        |
| MTU                 | 1500          |
| Connection time     |               |
| Remaining Lease     |               |
| Vlan 1 [Settings]   |               |
| Status              | Down          |
| IP Address          | 0.0.00        |
| Netmask             | 0.0.00        |
| Gateway             | 0.0.00        |
| DNS                 | 0.0.00        |
|                     |               |

#### 3.1.1.2. Basic Setup

Unter *Administration > System > Basic Setup* können Sie die Sprache des Routers und den Router Namen anpassen. Momentan wird als Sprache nur English unterstützt. Der Router Name kann als eindeutiger Name des Routers genutzt werden. Hier sollte eine aussagekräftige Bezeichnung gewählt werden.

| 0   | n | ~ | 1.1 | 0 | ~ | 0 |
|-----|---|---|-----|---|---|---|
| _ C |   | u | u   | а | u | C |
| -   |   | 3 | -   | - | 0 | - |

| English <b>T</b> |  |  |
|------------------|--|--|
| Router           |  |  |

#### Router Name

### 3.1.2 3.1.2. System Time

Um die Koordination zwischen dem TK800 Router und anderen Geräten zu gewährleisten, sollte die Systemzeit auf allen Geräten gleich und die Zeitzone richtig eingestellt sein. Unter *Administration > System Time* finden Sie alle Einstellungen für die Systemzeit des TK800 Routers. Die Zeit kann manuell eingestellt werden oder über das Simple Network Time Protocol (SNTP) von einem Zeitserver automatisch aktualisiert werden. Zudem gibt es die Möglichkeit über den NTP Server an den Router angeschlossene Geräte automatisch mit der aktuellen Zeitinformation zu versorgen.

### 3.1.2.1. System Time Konfiguration

Unter *Administration > System Time* befinden sich eine Übersicht und lokale Einstellungen zu der Systemzeit des Routers. Über *Sync Time* können Sie die Uhrzeit des Routers mit der Uhrzeit des PC's synchronisieren.

Unter den Einstellungen befindet sich auch die Möglichkeit, die Router Zeit und das Datum manuell einzustellen.

Unter *Timezone* kann die aktuelle Zeitzone ausgewählt werden.

Standard ist hier UTC+1 (Zeitzone in Deutschland, Österreich und der Schweiz).

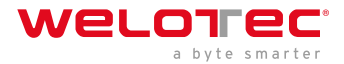

| Router Time<br>PC Time          | 2018-01-16 11:19:36<br>2018-01-16 11:19:36<br>Sync Time |
|---------------------------------|---------------------------------------------------------|
| Year/Month/Date<br>Hour:Min:Sec | 2018 • / 01 • / 16 •<br>11 • : 19 • : 18 •<br>Apply     |
| Timezone                        | UTC+01:00 France, Germany, Italy, Poland, Spain, Sweden |

#### 3.1.2.2. SNTP Client

SNTP (Simple Network Time Protocol) ist ein Protokoll für die Zeitsynchronisierung der Uhren von Netzwerkgeräten. SNTP bietet umfangreiche Mechanismen, um die Uhrzeit über ein Subnetz, Netzwerk oder das Internet zu synchronisieren. In der Regel können durch SNTP Genauigkeiten von 1 bis 50 ms, abhängig von den Eigenschaften der Synchronisierungsquelle und den Routern, erreicht werden. Ziel von SNTP ist es alle Geräte in einem Netzwerk mit einer Uhr zu synchronisieren, um verteilte Anwendungen auf der Basis einer Zeitquelle zu betreiben.

Unter *Administration > System Time > SNTP Client* können die Einstellungen für die aktuelle Uhrzeit vorgenommen werden. Der Router kann dann über einen öffentlichen oder privaten Zeitserver die Uhrzeit aktualisieren.

| Enable                           |            |               |
|----------------------------------|------------|---------------|
| Update Interval                  | 3600       | s(60-2592000) |
| Source Interface                 | cellular 1 | T             |
| Source IP                        |            |               |
| SNTP Servers List Server Address | Port       |               |
| pool.ntp.org                     | 123        |               |
|                                  | 23         |               |
|                                  | Add        |               |

#### 🔔 Hinweis

Bevor ein SNTP Server eingerichtet wird, sollte sichergestellt werden, dass der SNTP Server erreichbar ist. Besonders im Falle eines Domain Namens sollte überprüft werden, ob der DNS Server für die Namensauflösung richtig konfiguriert ist.

#### 🕂 Hinweis

Es kann entweder ein Source Interface oder eine Source IP konfiguriert werden.

Nach dem erfolgreichen Update der Uhrzeit erscheint folgendes im Log unter *Administration > Log*.

| Info | Jan 25 09:08:09 | Router sntpc[851]: time updated: Fri, 25 Jan 2019 09:08:09 +0100 [+1s] |
|------|-----------------|------------------------------------------------------------------------|
| Info | Jan 25 09:09:09 | Router sntpc[851]: time updated: Fri, 25 Jan 2019 09:09:09 +0100 [-1s] |

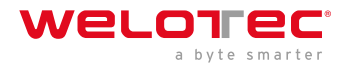

#### 3.1.2.3. NTP Server

Unter *Administration > System Time > NTP Server* befinden sich die Einstellungen für den Zeitserver. In diesem Fall kann der TK800 als Zeitserver für die angeschlossenen Geräte arbeiten.

Über *Master* kann das Stratum angegeben werden. Dieses zeigt an, wie präzise der Server ist. Es können Werte zwischen 2 und 15 angegeben werden. Je niedriger, desto näher ist der Router an einer Atom- oder Funkuhr (aus topologischer Sicht).

Das *Source Interface* gibt an, an welchem Interface die Geräte den NTP-Dienst des Routers anfragen können. Alternativ dazu kann eine *Source IP* bestimmt werden, über die der NTP-Dienst bereitgestellt wird.

### 🕂 Hinweis

Wichtig ist, dass NTP Server und NTP-Client unabhängig voneinander arbeiten, das bedeutet auch, dass sowohl bei NTP-Client wie auch bei NTP-Server ein NTP-Dienst aus dem Internet einzutragen ist. Dazu wird die Adresse des NTP-Dienstes unter *Server Address* eingetragen. Es ist möglich mehrere Dienste anzugeben.

| Enable           | 1                    |               |
|------------------|----------------------|---------------|
| Master           | 1                    |               |
| Source Interface | faste                | thernet 0/1 🔻 |
| Source IP        |                      |               |
| NTP Servers List |                      |               |
| Server Address   | Prefer NTP<br>Server |               |
| 192.168.2.1      |                      |               |
|                  |                      |               |
|                  |                      |               |

### 3.1.3 3.1.3. Management Services

Unter *Administration > Management Services* kann der Zugriff auf das Webinterface mit HTTP und HTTPS sowie auf das Command Line Interface (CLI) via Telnet und SSH konfiguriert werden.

#### HTTP

HTTP ist die Abkürzung für Hypertext Transfer Protocol und wird genutzt, um auf das Webinterface des Routers zuzugreifen.

#### HTTPS

HTTPS ist die Abkürzung für Hypertext Transfer Protocol Secure und nutzt SSL (Security Socket Layer) für die verschlüsselte Übertragung von HTTP.

#### TELNET

TELNET wird genutzt um auf das Command Line Interface (CLI) des Routers zuzugreifen.

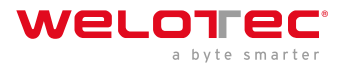

#### SSH

SSH ist die Abkürzung für Secure Shell und ist ein zu Telnet vergleichbarer verschlüsselter Dienst.

#### Konfiguration

Für jeden Dienst kann ausgewählt werden, ob er aktiviert oder deaktiviert werden soll und auf welcher IP-Adresse dieser Dienst angesprochen werden darf.

Setzen Sie hierfür einfach den Haken bei *Enable* oder entfernen diesen. Unter *Port* kann der TCP Port für den jeweiligen Dienst ausgewählt werden. Mit ACL Enable kann für jeden Port eine Zugriffsbeschränkung eingerichtet werden. Wird ACL Enable aktiviert, können Sie in den Feldern Source Range und IP Wildcard eintragen, welche IP-Adresse oder IP-Adresskreise über diesen Port auf den Router zugreifen dürfen. Für SSH kann zudem noch das *Timeout* für eine SSH Session zum Router definiert werden.

Wenn während der Timeout Zeit keine Aktivität stattfindet wird die Verbindung beendet. Unter *Key Mode* und *Key Length* kann der Verschlüsselungsstandard und die Schlüssellänge gewählt werden.

Über *Other Parameters* können Sie den *Web login timeout* setzen. Dieser gibt an, wie lange eine Webinterface Session bestehen bleibt, wenn keine Eingabe erfolgt.

Wenn die Timeout Zeit abgelaufen ist, ohne dass Sie eine Eingabe gemacht haben, dann wird der angemeldete Benutzer automatisch ausgeloggt.

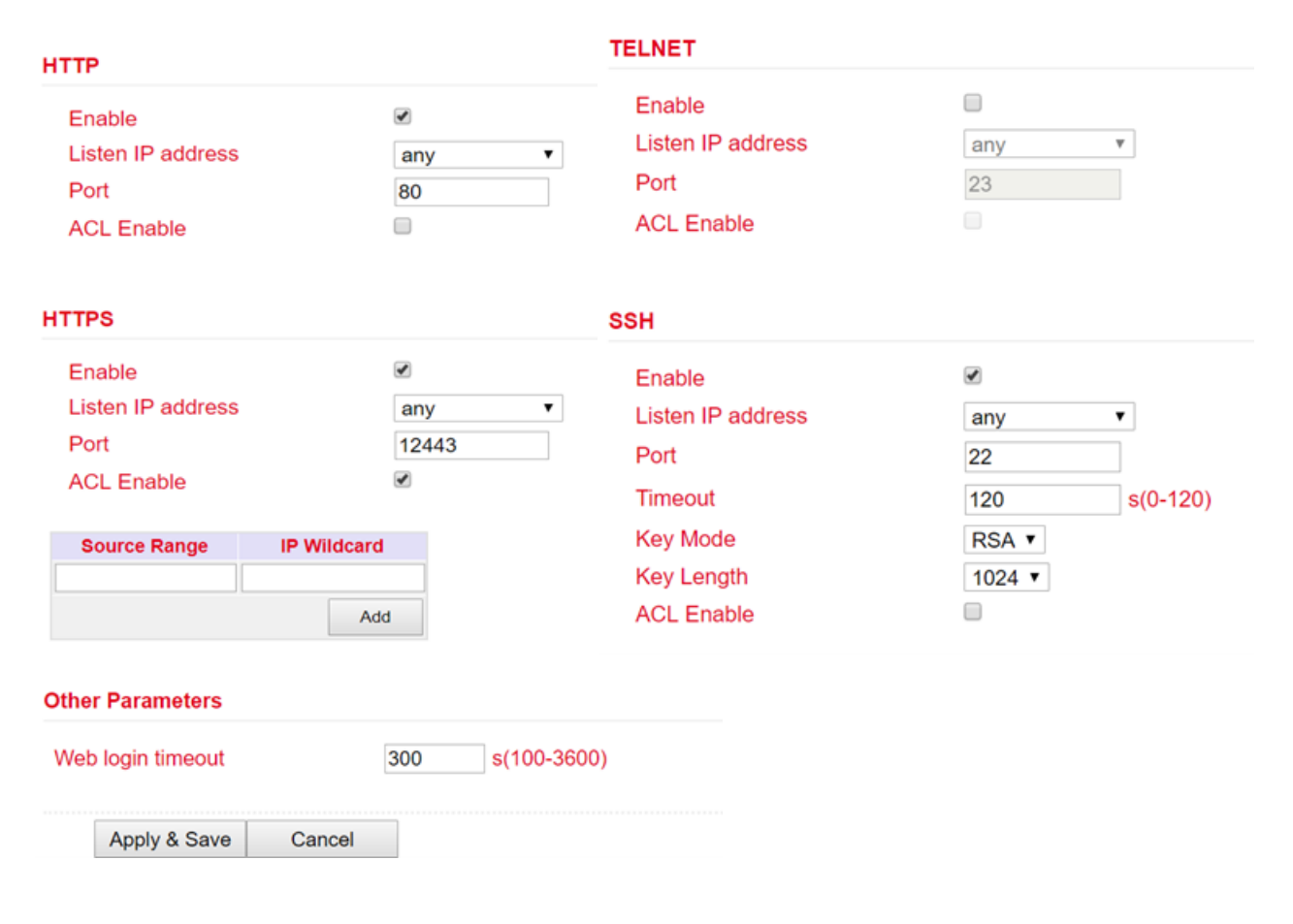

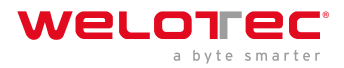

### 3.1.4

### 3.1.5 3.1.4. User Management

Unter *Administration > User Management* können die Benutzer, die Zugriff auf den Router haben, konfiguriert werden. Der Router unterscheidet zwischen dem Administrator und dem Standardbenutzer. Der Administrator wird vom System angelegt (adm). Der Administrator kann weitere Standardbenutzer mit eingeschränkten Rechten anlegen.

Der Benutzer Administrator eignet sich zur Konfiguration und Management des Routers. Der Standardbenutzer eignet sich zum Überwachen und Überprüfen des Routers.

#### 3.1.4.1. Create a User

Unter *Administration > User Management > Create a User* können Sie weitere Benutzer anlegen.

Es muss ein *Username* und *Password* angelegt und die *Berechtigung (Privilege)* eingetragen werden. Privilege 1 bis 14 ist für Standardbenutzer (Nur Leserechte) und Privilege 15 für Administratoren (Voller Zugriff). Unter *User Summary* befindet sich eine Liste mit allen Benutzern und die zugehörigen Rechte (Privilege).

| ieate a usei                                 |                         |     |
|----------------------------------------------|-------------------------|-----|
| Jsername                                     |                         |     |
| Privilege                                    |                         | 1 • |
| New Password                                 |                         |     |
| Confirm New Pa                               | assword                 |     |
|                                              |                         |     |
| Apply & Sa                                   | ave Cancel              |     |
| Apply & Sa<br>ser Summary<br>Username        | ave Cancel Privilege    |     |
| Apply & Sa<br>ser Summary<br>Username<br>adm | ave Cancel Privilege 15 |     |

#### 🔔 Hinweis

Ein sicheres Passwort sollte aus mindestens 8 Zeichen bestehen und möglichst Groß- / Kleinschreibung, Zahlen und Sonderzeichen enthalten. Der Username root ist für das Betriebssystem des Routers reserviert.

#### 3.1.4.2. Modify a User

Wenn Sie Anpassungen an Benutzern vornehmen möchten, dann können Sie diese unter *Administration > User Management > Modify a User* bearbeiten. Es können die Berechtigungen und Passwörter geändert werden.

Unter User Summary kann ein Benutzer ausgewählt und dann unter Modify a user bearbeitet werden.

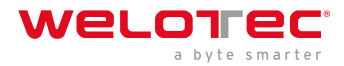

#### **User Summary**

| Username | Privilege |
|----------|-----------|
| adm      | 15        |
| welotec  | 1         |

#### Modify a user

| Username             | welotec |  |  |
|----------------------|---------|--|--|
| Privilege            | 1 •     |  |  |
| New Password         |         |  |  |
| Confirm New Password |         |  |  |

#### Hinweis

Bei Auswahl des Benutzers adm kann ab der Firmware Version V1.0.0.r10406 der Benutzername geändert werden, z.B. in admin. Denken Sie bitte immer daran das Standardkennwort (123456) des Benutzers adm in ein sicheres Kennwort zu ändern.

#### 3.1.4.3. Remove Users

Unter *Administration > User Management > Remove Users* können Sie Benutzer vom TK800 löschen. Wählen Sie unter *User Summary* den Benutzer, der gelöscht werden soll, und löschen diesen über den *Delete* Button.

| Use | r Summary |        |
|-----|-----------|--------|
|     | Username  |        |
|     | adm       |        |
|     | welotec   |        |
|     |           |        |
|     | Delete    | Cancel |

### 3.1.6 3.1.5. AAA

AAA oder Triple-A steht für *Authentifizierung (Authentication), Autorisierung (Authorization) und Abrechnung (Accounting)*. Hierbei übernimmt die Authentifizierung die Zugriffssteuerung, ob ein Nutzer das Gerät oder das Netzwerk nutzen darf. Die Autorisierung überprüft, welche Dienste der Nutzer im Netzwerk nutzen darf. Durch die Abrechnung wird sichergestellt, dass alle Zugriffe und Ereignisse und die Nutzung von Ressourcen im Netzwerk richtig protokolliert werden.

Bei AAA müssen nicht alle Sicherheitsdienste genutzt werden. Es ist auch möglich das in einem Netzwerk nur ein oder zwei Dienste genutzt werden. Eine AAA Infrastruktur ist in der Regel als Client - Server Architektur aufgebaut. Der TK800 agiert hier als AAA Client. Hierfür wird Radius, Tacacs+ und LDAP unterstützt.

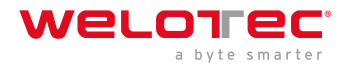

#### 3.1.5.1. Radius

Radius steht für *Remote Authentication Dial-In User Service* und ist ein Client-Server-Protokoll, welches zur Authentifizierung, Autorisierung und zum Accounting dient.

#### Server List

| Server | Port | Кеу | Source Interface |
|--------|------|-----|------------------|
|        | 1812 |     | •                |
|        |      |     | Add              |

Sie können hier den FQDN oder die IP-Adresse des Servers, den Port, den Key für den Radius Server und das Source Interface eingeben.

#### 3.1.5.2. Tacacs+

Tacacs+ steht für *Terminal Access Controller Access Control System* und ist ein Client-Server-Protokoll, welches zur Authentifizierung, Autorisierung und zum Accounting dient.

Es dient der Client-Server-Kommunikation zwischen AAA-Servern und einem Network Access Server (NAS).

| erver List     |      |     |
|----------------|------|-----|
| Server Address | Port | Key |
|                | 49   |     |
|                |      | Add |

Sie können hier die entsprechenden Daten bei Server Address, Port und Key eintragen.

#### 3.1.5.3. LDAP

LDAP steht für *Lightweight Directory Access Protocol* und eignet sich für die Abfrage und Modifikation von Informationen aus Verzeichnisdiensten. LDAP basiert auf dem Client-Server Modell.

#### Server List

| Name | Server | Port | Base DN | Username | Password | Security | Verify<br>Peer |
|------|--------|------|---------|----------|----------|----------|----------------|
|      |        |      |         |          |          | None •   |                |
|      |        |      |         |          |          |          | Add            |

Tragen Sie hier die Daten für Ihren LDAP Server ein.

#### 3.1.5.4. AAA Settings

|         |        | Authentication | 1      | Authorization |        |        |  |  |  |  |
|---------|--------|----------------|--------|---------------|--------|--------|--|--|--|--|
| Service | 1      | 2              | 3      | 1             | 2      | 3      |  |  |  |  |
| console | none 🔻 | none 🔻         | none 🔻 | none 🔻        | none 🔻 | none 🔻 |  |  |  |  |
| telnet  | none 🔻 | none 🔻         | none 🔻 | none 🔻        | none 🔻 | none 🔻 |  |  |  |  |
| ssh     | none 🔻 | none 🔻         | none 🔻 | none 🔻        | none 🔻 | none 🔻 |  |  |  |  |
| web     | none 🔻 | none 🔻         | none 🔻 | none 🔻        | none 🔻 | none 🔻 |  |  |  |  |

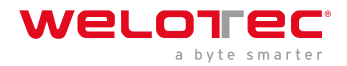

### 3.1.7 3.1.6. Config Management

Unter *Administration > Config Management* kann die aktuelle Konfiguration abgespeichert, eine bestehende Konfiguration hochgeladen oder der Router auf die Standardkonfiguration zurückgesetzt werden.

### Import einer bestehenden Konfiguration

Um eine bestehende Konfiguration zu importieren muss über *Browse…* eine bestehende Konfigurationsdatei ausgewählt werden. Nachdem die richtige Datei gewählt wurde kann über *Import* die Konfiguration in den Router geladen werden. Nach dem erfolgreichen Lesen der Konfiguration bietet der Router einen Button zum Restart. Nach dem Restart ist die neue Konfiguration im Router.

### Abspeichern einer bestehenden Konfiguration

Über *Backup running-config* kann die aktuelle Konfiguration inkl. der nicht bestätigten Änderungen im Betrieb heruntergeladen werden. Über *Backup startup-config* kann die Konfiguration ohne die nicht bestätigten Änderungen heruntergeladen werden.

### Automatisches Speichern

Wenn der Haken vor *Auto Save after modify the configuration* gesetzt ist, werden alle Änderungen im Router direkt aktiv und sind auch nach dem Neustart verfügbar. Wenn der Haken nicht gesetzt ist, gehen die Änderungen beim Neustart verloren. Die Änderungen können jedoch alternativ über den unteren Punkt in der linken Navigation, *Save Configuration*, gespeichert werden.

#### Konfiguration auf Werkseinstellungen zurücksetzen

Über *Restore default configuration* kann die Konfiguration des Routers auf die Standardeinstellungen zurückgesetzt werden.

#### Passwörter in der Konfigurationsdatei verschlüsseln

Um Passwörter in der Konfigurationsdatei nicht im Klartext anzuzeigen, setzten Sie den Haken bei *Encrypt plaintext password*.

### Sichern der running-config inklusive des privaten Schlüssels

Um die running-config zusätzlich mit den importierten privaten Schlüsseln (private key) aus der Zertifikatsverwaltung zu sichern, setzen Sie den Haken bei **Backup running-config with private key** 

| Configuration                                                      |        |        |                       |                       |  |  |  |
|--------------------------------------------------------------------|--------|--------|-----------------------|-----------------------|--|--|--|
| No file selected.                                                  | Browse | Import | Backup running-config | Backup startup-config |  |  |  |
| Auto Save after modify the configuration                           |        |        |                       |                       |  |  |  |
|                                                                    |        |        |                       |                       |  |  |  |
| Encrypt plain-text password                                        |        |        |                       |                       |  |  |  |
| Encrypt plain-text password Backup running-config with private key |        |        |                       |                       |  |  |  |

#### Administration >> Config Management

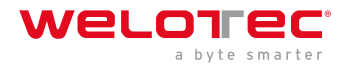

### 3.1.8 3.1.7. Device Networks

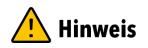

Diese Funktion wird nicht unterstützt!

### 3.1.9 3.1.8. SNMP

Das Simple Network Management Protocol (**SNMP**; Deutsch Einfaches Netzwerkverwaltungsprotokoll) ist ein Netzwerkprotokoll, das von der IETF entwickelt wurde, um Netzwerkelemente (z. B. Router, Server, Switches, Drucker, Computer usw.) von einer zentralen Station aus überwachen und steuern zu können. Das Protokoll regelt dabei die Kommunikation zwischen den überwachten Geräten und der Überwachungsstation. SNMP beschreibt den Aufbau der Datenpakete, die gesendet werden können, und den Kommunikationsablauf. Es wurde dabei so ausgelegt, dass jedes netzwerkfähige Gerät mit in die Überwachung aufgenommen werden kann.

### 3.1.8.1. SNMP Konfiguration

Es werden die SNMP Versionen v1, v2c und v3 unterstützt.

SNMPv1 und SNMPv2 benutzen den Community Name zur Authentifizierung mit *Nur-Lesen* und *Lesen-Schreiben* Rechten. Unter *Listen IP address* kann die IP-Adresse ausgewählt werden, unter welcher der SNMP Dienst zur Verfügung steht.

| hable                       |       |              |   |             |   |   |     |
|-----------------------------|-------|--------------|---|-------------|---|---|-----|
| isten IP address            | any   | •            |   |             |   |   |     |
| NMP Version                 | v2c ▼ |              |   |             |   |   |     |
| Contact Information Welotec |       |              |   |             |   |   |     |
|                             |       |              |   |             |   |   |     |
| Community Name              |       | Access Limit |   | MIB View    |   |   |     |
| public                      |       | Read-Only    |   | DefaultView |   |   |     |
| private                     |       | Read-Write   |   | DefaultView |   | * | 0 3 |
|                             |       | Read-Only    | • | DefaultView | • |   |     |
|                             |       |              |   |             |   |   |     |

SNMPv3 unterstützt Benutzernamen und Passwort zur Authentifizierung. Ein Gruppenmanagement ist implementiert. Dies ist ein Vorteil gegenüber den SNMPv1 und SNMPv2 Versionen, da hier gezielt einzelne Benutzer für die Zugriffe berechtigt werden können (s. folgende Abbildung).
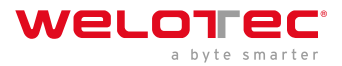

| hable                          |            |                      |                      |                      |                           |            |                       |                     |       |
|--------------------------------|------------|----------------------|----------------------|----------------------|---------------------------|------------|-----------------------|---------------------|-------|
| isten IP address               | any        | ۲                    |                      |                      |                           |            |                       |                     |       |
| SNMP Version                   | v3 🔻       | ]                    |                      |                      |                           |            |                       |                     |       |
| Contact Information            | Welote     | HC                   |                      |                      |                           |            |                       |                     |       |
| ocation Information            | Welote     | ic.                  |                      |                      |                           |            |                       |                     |       |
| ser Group Managemen            | t(v3)      |                      |                      |                      |                           |            |                       |                     |       |
| Groupname                      | Security   | Security Level Read- |                      | only View            | only View Read-write View |            |                       | Inform View         |       |
|                                | NoAuth/No  | Delu -               | Defendet             |                      | 0 1                       |            |                       |                     | A A . |
|                                | NOAddining | Priv •               | Defaulty             | /iew •               | Deta                      | aultView 🔻 | DefaultV              | iew 🔻               |       |
|                                | NoAddining | Priv •               | Default              | /iew •               | Deta                      | aultView 🔻 | DefaultV              | Add                 |       |
| ser Management(v3)<br>Username | Groupname  | Auther               | Derauto              | Authentica<br>passwo | Defa                      | Encryption | DefaultV<br>Enc<br>pa | Add Add             |       |
| ser Management(v3)<br>Username | Groupname  | Auther<br>None       | Default<br>ntication | Authentica<br>passwo | Defa                      | Encryption | Enc<br>par            | Add Cryption ssword |       |

Bei SNMPv3 gibt es ein Gruppen- und Benutzermanagement.

*Authentication* unterstützt SHA oder MD5. *Encryption* unterstützt AES oder DES.

## 3.1.8.2. SnmpTrap

Es kann ein SnmpTrap Server eingegeben werden. Hierbei kann der Router aktiv SNMP Nachrichten an den SNMP Management Server schicken und wartet nicht, bis er eine SNMP Anfrage vom Management Server bekommt.

| Configure SnmpTrap |               |          |
|--------------------|---------------|----------|
| Host address       | Security Name | UDP Port |
|                    |               | 162      |
|                    |               | Add      |

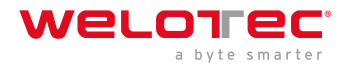

### 3.1.8.3. SnmpMibs

Die *SnmpMibs* zur Abfrage des Routers können Sie an dieser Stelle herunterladen und für entsprechende Auswertungen nutzen. Wählen Sie bitte das gewünschte MIB-File und klicken dann den download Button.

#### Administration >> SNMP

| SNIME SIMP Irap Snr     | ilhuina                  |          |
|-------------------------|--------------------------|----------|
| Please select mib file: | IF-MIB 🔻                 | download |
|                         | IF-MIB                   |          |
|                         | RFC-1212                 |          |
|                         | RFC1155-SMI              |          |
|                         | RFC1213-MIB              |          |
|                         | SNMPv2-MIB               |          |
|                         | SNMPv2-SMI               |          |
|                         | SNMPv2-TC                |          |
|                         | WELOTEC-IPSECMONITOR-MIB |          |
|                         | WELOTEC-MIB              |          |
|                         | WELOTEC-OVERVIEW-MIB     |          |
|                         | WELOTEC-WAN3G-MIB        |          |

### 3.1.8.4. SNMP Mibs mittels SNMPWALK auslesen.

1) SNMP konfigurieren, wie z.B. unten gezeigt:

|                                               |                           | Your passwo                   | rd has security            | risk, please cli            | ck here to chang       | je! × |
|-----------------------------------------------|---------------------------|-------------------------------|----------------------------|-----------------------------|------------------------|-------|
| nable                                         |                           |                               |                            |                             |                        |       |
| sten IP address                               | any                       | •                             |                            |                             |                        |       |
| NMP Version                                   | v3 🔻                      |                               |                            |                             |                        |       |
| ontact Information                            | Welote                    | c                             |                            |                             |                        |       |
| ocation Information                           | Welote                    | c                             |                            |                             |                        |       |
| er Group Manageme                             | nt(v3)                    | Level Read-                   | only View Re               | ad write View               | Inform View            |       |
| welo                                          | Auth/F                    | Priv Defa                     | aultView I                 | DefaultView                 | DefaultView            |       |
|                                               | NoAuth/No                 | Priv  Default                 | View 🔻 Defa                | ultView •                   | DefaultView •          |       |
|                                               |                           |                               |                            |                             | Add                    | 1     |
|                                               |                           |                               |                            |                             |                        |       |
| er Management(v3)<br>Username                 | Groupname                 | Authentication                | Authentication             | Encryption                  | Encryption             |       |
| er Management(v3)<br>Username<br>WeloSNMPUser | Groupname<br>welo         | Authentication<br>SHA         | Authentication<br>password | Encryption<br>AES           | Encryption<br>password |       |
| er Management(v3)<br>Username<br>WeloSNMPUser | Groupname<br>welo<br>Welo | Authentication<br>SHA<br>None | Authentication<br>password | Encryption<br>AES<br>None • | Encryption<br>password | • •   |

*Auslesen* der oben eingegebenen Daten per SMTPWALK auf z.B. einem LINUX-Rechner: snmpwalk -v3 -u WeloSNMPUser -l AuthPriv -a SHA -A 123456789 -x AES -X 123456789 10.255.229.10 snmpwalk -v3 -u WeloSNMPUser -l AuthPriv -a SHA -A 123456789 -x AES -X 123456789 udp6:[2a02:d20:8:c01::1]

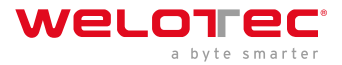

#### 2) MIBS vom TK800 herunterladen

3) MIBS einlesen (entweder über einen LINUX-Rechner oder einen gängigen MIB-Browser)

mkdir -p .snmp/mibs cp Downloads/WELOTEC\* .snmp/mibs/ danach sind die folgenden MIBS vorhanden:

WELOTEC-MIB

WELOTEC-OVERVIEW-MIB

WELOTEC-PORTSETTING-MIB

WELOTEC-SERIAL-PORT-MIB

WELOTEC-SYSTEM-MAN-MIB

WELOTEC-WAN3G-MIB

3) SNMPWALK Starten (entweder über einen LINUX-Rechner oder einen gängigen MIB-Browser)

snmpwalk -m +WELOTEC-MIB -v3 -u WeloSNMPUser -l AuthPriv -a SHA -A 123456789 -x AES -X 123456789 192.168.2.1 WELOTEC

WELOTEC-MIB::ihOverview.1.0 = STRING: "TK800"

WELOTEC-MIB::ihOverview.2.0 = STRING: "RF9151408241109"

WELOTEC-MIB::ihOverview.3.0 = STRING: "2011.09.r7903"

WELOTEC-MIB::ihOverview.4.0 = STRING: "1.0.0.r9919"

WELOTEC-MIB::ihWan3g.1.1.1.0 = INTEGER: 3

WELOTEC-MIB::ihWan3g.1.1.2.0 = INTEGER: 1

WELOTEC-MIB::ihWan3g.1.1.3.0 = Hex-STRING: 0B 00 00 00

WELOTEC-MIB::ihWan3g.1.1.4.0 = Timeticks: (149600) 0:24:56.00

WELOTEC-MIB::ihWan3g.1.1.5.0 = INTEGER: 11

WELOTEC-MIB::ihWan3g.1.1.6.0 = INTEGER: 2

WELOTEC-MIB::ihWan3g.1.1.7.0 = INTEGER: 0

WELOTEC-MIB::ihWan3g.1.1.8.0 = INTEGER: 2

WELOTEC-MIB::ihWan3g.1.1.9.0 = INTEGER: 21

WELOTEC-MIB::ihWan3g.1.1.10.0 = Counter32: 2698992

WELOTEC-MIB::ihWan3g.1.1.11.0 = Counter32: 35344140

WELOTEC-MIB::ihWan3g.1.2.1.1.0 = STRING: "860461024084629"

WELOTEC-MIB::ihWan3g.1.2.1.2.0 = STRING: "262010052709611"

WELOTEC-MIB::ihWan3g.1.2.1.3.0 = ""

WELOTEC-MIB::ihWan3g.1.2.1.4.0 = ""

WELOTEC-MIB::ihWan3g.1.2.1.5.0 = ""

WELOTEC-MIB::ihWan3g.1.2.2.1.0 = INTEGER: 0

WELOTEC-MIB::ihWan3g.1.2.2.2.0 = INTEGER: 0

WELOTEC-MIB::ihWan3g.1.2.3.1.0 = ""

WELOTEC-MIB::ihWan3g.1.2.3.2.0 = ""

WELOTEC-MIB::ihWan3g.1.2.3.3.0 = ""

WELOTEC-MIB::ihWan3g.1.2.3.4.0 = INTEGER: 0

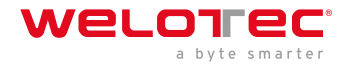

WELOTEC-MIB::ihWan3g.1.2.3.5.0 = INTEGER: 0 WELOTEC-MIB::ihWan3g.1.2.3.6.0 = "" WELOTEC-MIB::ihWan3g.1.2.4.1.0 = INTEGER: 0 WELOTEC-MIB::ihWan3g.1.2.4.2.0 = INTEGER: 0 WELOTEC-MIB::ihWan3g.1.2.4.3.0 = Gauge32: 0 WELOTEC-MIB::ihWan3g.1.3.1.1.0 = STRING: "262010052709611" WELOTEC-MIB::ihWan3g.1.3.1.2.0 = STRING: "860461024084629" WELOTEC-MIB::ihWan3g.1.3.2.1.0 = Gauge32: 0 WELOTEC-MIB::ihWan3g.1.3.2.3.0 = INTEGER: 0 WELOTEC-MIB::ihWan3g.1.3.2.4.0 = INTEGER: 0 WELOTEC-MIB::ihWan3g.1.3.2.5.0 = Gauge32: 193 WELOTEC-MIB::ihWan3g.1.3.2.6.0 = Gauge32: 0 WELOTEC-MIB::ihWan3g.1.3.3.1.0 = "" WELOTEC-MIB::ihWan3g.1.3.3.2.0 = "" WELOTEC-MIB::ihWan3g.1.3.3.3.0 = INTEGER: 1 WELOTEC-MIB::ihWan3g.1.3.3.4.0 = "" WELOTEC-MIB::ihWan3g.1.3.3.5.0 = "" WELOTEC-MIB::ihWan3g.1.3.3.6.0 = "" WELOTEC-MIB::ihWan3g.1.3.3.7.0 = INTEGER: 0 WELOTEC-MIB::ihWan3g.1.3.3.8.0 = INTEGER: 0 WELOTEC-MIB::ihWan3g.1.3.3.9.0 = "" WELOTEC-MIB::ihWan3g.1.3.4.1.0 = INTEGER: 0 WELOTEC-MIB::ihWan3g.1.3.4.2.0 = INTEGER: 0 WELOTEC-MIB::ihWan3g.1.3.4.3.0 = Gauge32: 0

## 3.1.10 3.1.9. Alarm

## 3.1.9.1. Status

Der Alarmstatus zeigt eine Übersicht der ausgelösten Alarme an.

In diesem Beispiel wird in der INFO Meldung ID 1 angezeigt, dass der Fastethernet Port 0/1 verbunden wurde. ID 2 zeigt eine Warnmeldung, dass der Fastethernet Port 0/1 getrennt wurde (Abb.1).

| Aları | m State: |         | All               | •       |                    |          |                     |  |
|-------|----------|---------|-------------------|---------|--------------------|----------|---------------------|--|
| ID    | Status   | Level   | date              |         | System Time        | Conten   | t                   |  |
| 2     | raise    | WARN    | Mon Mar 9 09:41:2 | 28 2015 | 3491               | fastethe | ernet 0/1 link down |  |
| 1     | raise    | INFO    | Mon Mar 9 09:41:2 | 25 2015 | 3488               | fastethe | ernet 0/1 link up   |  |
|       |          |         |                   |         |                    |          |                     |  |
|       |          | Clear A | II Alarms         | (       | Confirm All Alarms |          | Reload              |  |

Auf der rechten Seite der Weboberfläche sieht man die Alarmmeldungen permanent unabhängig davon in welchem Menü man sich befindet (Abb. 2).

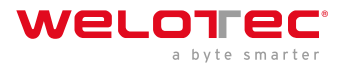

| Username: adm                   |
|---------------------------------|
| Logout                          |
| Alarm 📃                         |
| Total Alarms: 2                 |
| Alarm Summary                   |
| [ Mon Mar 9 09:41:28<br>2015 ]: |
| fastethernet 0/1 link<br>down   |
| [ Mon Mar 9 09:41:25<br>2015 ]: |
| fastethernet 0/1 link<br>up     |
|                                 |
| 3s ▼                            |
| Stop                            |

## 3.1.9.2. Alarm Input

Im *Alarm Input* Menü definieren Sie, welche Alarmmeldungen der Router ausgeben soll. Durch Setzen der Haken neben jedem Eintrag wird ein Alarm aktiviert oder deaktiviert.

| Warm Start                     |   |
|--------------------------------|---|
| Cold Start                     |   |
| Memory Low                     |   |
| Digital Input High             |   |
| Digital Input Low              |   |
| FE0/1 Link Down                |   |
| FE0/1 Link Up                  |   |
| Cellular Up/Down               |   |
| ADSL Dialup (PPPoE)<br>Up/Down |   |
| Ethernet Up/Down               |   |
| VLAN Up/Down                   |   |
| WLAN Up/Down                   |   |
| Daily Data Usage               | 1 |
| Monthly Data Usage             |   |

Folgende Alarmmeldungen stehen zur Verfügung.

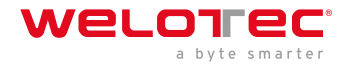

| Parameter                      | Beschreibung                                                                                                    |
|--------------------------------|----------------------------------------------------------------------------------------------------|
| Warm Start                     | Warmstart/Neustart des Routers (reboot)                                                                                       |
| Cold Start                     | Kaltstart = Start des Routers, wenn dieser ausgeschaltet war oder vorher kein Strom hatte                                     |
| Memory Low                     | Wenig Arbeitsspeicher                                                                                                    |
| Digital Input High             | Hoher digitaler Dateneingang                                                                                                  |
| Digital Input Low              | Niedriger digitaler Dateneingang                                                                                              |
| FE0/1 Link Down                | Fast Ethernet Port 0/1 getrennt                                                                                               |
| FE0/1 Link Up                  | Fast Ethernet Port 0/1 verbunden                                                                                              |
| Cellular Up/Down               | Funkverbindung GPRS/UMTS/LTE verbunden oder getrennt                                                                          |
| ADSL Dialup (PPPoe)<br>Up/Down | ADSL Einwahl verbunden oder getrennt                                                                                          |
| Ethernet Up/Down               | Ethernet verbunden oder getrennt                                                                                              |
| VLAN Up/Down                   | VLAN verbunden oder getrennt                                                                                                  |
| WLAN Up/Down                   | WLAN verbunden oder getrennt                                                                                                  |
| Daily Data Usage               | Anzeige der täglichen verbrauchten Daten der SIM-Karte (nur bei aktivierter Data Usage<br>Funktion, s. Services > Data Usage) |
| Monthly Data Usage             | Anzeige der monatlich verbrauchten Daten der SIM-Karte (nur bei aktivierter Data<br>Usage Funktion, s. Services > Data Usage) |

## 3.1.9.3. Alarm Output

Beim Alarm Output Menü wird der E-Mail Server konfiguriert, der die Warnmeldungen per Mail weiterleiten soll.

Wird ein Alarm ausgelöst, wird vom Router eine Nachricht generiert und über den angegebenen E-Mail Server an die hinterlegten E-Mail-Adressen versendet.

#### Email Alarm

| Mail Server IP/Name:                       | smtp.welote       | c.com         |  |
|--------------------------------------------|-------------------|---------------|--|
| Mail Server Port:                          | 25                |               |  |
| Account Name:                              | alarm@welo        | tec.com       |  |
| Account Password:                          | •••••             |               |  |
| Crypto:                                    | TLS               | •             |  |
| Email Addresses(At lea                     | et ono addroce ie | (hoped)       |  |
| Email Addresses(At lea                     | st one address is | needed.)      |  |
| Email Addresses(At lea<br>nfo@welotec.com  | st one address is | needed.)<br>× |  |
| Email Addresses(At lea<br>info@welotec.com | st one address is | needed.) ×    |  |
| Email Addresses(At lea<br>info@welotec.com | st one address is | Add           |  |

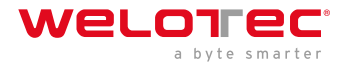

| Parameter              | Beschreibung                                                                              |
|------------------------|-------------------------------------------------------------------------------------------|
| Enable Email<br>Alarm  | Haken setzen für Ein-/ Ausstellen der E-Mail Server Funktionalität                        |
| Mail Server<br>IP/Name | Hostname (FQDN) oder IP Adresse des E-Mail Server                                         |
| Mail Server Port       | Port des Mailservers, default 25, aber auch 465 für SSL/TLS oder 587 möglich              |
| Account Name           | Benutzerkonto auf dem E-Mail Server, über welchen die Nachrichten versendet werden sollen |
| Account Passwort       | Passwort des Benutzerkontos auf dem E-Mail Server                                         |
| Crypto                 | Verschlüsselung TLS                                                                       |
| Email Addresses        | E-Mail Adressat an den die Mails versendet werden sollen                                  |

## 3.1.9.4. Alarm Map

Auf der Alarm Map wird festgelegt, ob die Warnmeldungen im Webbrowser angezeigt werden oder auch per E-Mail oder SMS verschickt werden sollen. Setzen Sie den Haken für Aktivieren oder Deaktivieren der Funktion.

| Output Type                    | Console | Email | SMS |
|--------------------------------|---------|-------|-----|
| Warm Start                     |         |       |     |
| Cold Start                     |         |       |     |
| Memory Low                     |         |       |     |
| Digital Input High             |         |       |     |
| Digital Input Low              |         |       |     |
| FE0/1 Link Down                |         |       |     |
| FE0/1 Link Up                  |         |       |     |
| Cellular Up/Down               |         |       |     |
| ADSL Dialup (PPPoE)<br>Up/Down |         |       |     |
| Ethernet Up/Down               |         |       |     |
| VLAN Up/Down                   |         |       |     |
| WLAN Up/Down                   |         |       |     |
| Daily Data Usage               |         |       |     |
| Monthly Data Usage             |         |       |     |

# 3.1.11 3.1.10. Log

## 3.1.10.1. Log

Im Log Menü werden die aktuellen Meldungen des Routers ausgegeben.

Das Log enthält Informationen über Netzwerk, Betriebszustand, Konfigurationsänderungen, Verbindungsinformationen zum Provider, IPSec, OpenVPN Status und vieles mehr.

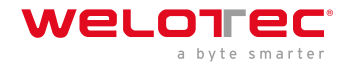

| View | recent          | 20 v Lii                      | nes                            |                                  |  |
|------|-----------------|-------------------------------|--------------------------------|----------------------------------|--|
|      |                 |                               |                                |                                  |  |
| Leve | l Time          | Content                       |                                |                                  |  |
|      |                 | Too many logs, old logs ar    | e not displayed. Please downle | oad log file to check more logs! |  |
| Info | Jan 17 09:12:07 | Router redial[826]: modern    | n response (6): ^M OK^M        |                                  |  |
| Info | Jan 17 09:12:07 | Router redial[826]: send to   | o modem (6): ATE0^M            |                                  |  |
| Info | Jan 17 09:12:07 | Router redial[826]: modern    | n response (6): ^M OK^M        |                                  |  |
| Info | Jan 17 09:12:07 | Router redial[826]: send to   | modem (11): AT^SLED=1^M        |                                  |  |
| Info | Jan 17 09:12:07 | Router redial[826]: modern    | n response (6): ^M OK^M        |                                  |  |
| Info | Jan 17 09:12:07 | Router redial[826]: detecting | ng modem imei (1/5)            |                                  |  |
| Info | Jan 17 09:12:07 | Router redial[826]: send to   | o modem (8): AT+GSN^M          |                                  |  |
| Info | Jan 17 09:12:07 | Router redial[826]: modern    | n response (25): ^M 35870905   | 2092701^M ^M OK^M                |  |
| Info | Jan 17 09:12:07 | Router redial[826]: detecting | ng modem sim card (1/5)        |                                  |  |
| Info | Jan 17 09:12:07 | Router redial[826]: send to   | o modem (10): AT+CPIN?^M       |                                  |  |
| Info | Jan 17 09:12:07 | Router redial[826]: modern    | n response (27): ^M +CME ER    | ROR: SIM failure^M               |  |
| Info | Jan 17 09:12:17 | Router redial[826]: detecting | ng modem sim card (2/5)        |                                  |  |
| Info | Jan 17 09:12:17 | Router redial[826]: send to   | o modem (10): AT+CPIN?^M       |                                  |  |
| Info | Jan 17 09:12:17 | Router redial[826]: modern    | n response (27): ^M +CME ER    | ROR: SIM failure^M               |  |
| Info | Jan 17 09:12:27 | Router redial[826]: detecting | ng modem sim card (3/5)        |                                  |  |
| Info | Jan 17 09:12:27 | Router redial[826]: send to   | o modem (10): AT+CPIN?^M       |                                  |  |
| Info | Jan 17 09:12:27 | Router redial[826]: modern    | n response (27): ^M +CME ER    | ROR: SIM failure^M               |  |
| Info | Jan 17 09:12:37 | Router redial[826]: detecting | ng modem sim card (4/5)        |                                  |  |
| Info | Jan 17 09:12:37 | Router redial[826]: send to   | modem (10): AT+CPIN?^M         |                                  |  |
| Info | Jan 17 09:12:37 | Router redial[826]: modern    | n response (27): ^M +CME ER    | ROR: SIM failure^M               |  |
|      |                 | Clear Log                     | Download Log File              | Download Diagnose Data           |  |
|      |                 | Clear History Log             | Download History Log           |                                  |  |

Unter dem Log-Bereich gibt es die Optionen, die angezeigten Logs zu löschen, das Log herunterzuladen, die Diagnose Datei herunterzuladen, die Historie zu löschen und die Historie herunterzuladen.

| Option                 | Beschreibung                   |
|------------------------|--------------------------------|
| Clear Log              | Angezeigte Log-Dateien löschen |
| Download Log File      | Log-Dateien herunterladen      |
| Download Diagnose Data | Diagnosedatei herunterladen    |
| Clear History Log      | Log Historie löschen           |
| Download History Log   | Log Historie herunterladen     |

## 3.1.10.2. System Log

Im *System Log* kann man einen Syslog Server angeben, an welchen die Logs über das Netzwerk geschickt werden sollen.

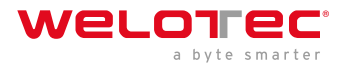

#### Log to Remote System

| Syslogd server address | Port   | t Number                      |
|------------------------|--------|-------------------------------|
| log.welotec.com        |        | 514                           |
|                        | 514    |                               |
|                        |        | Add                           |
| Log to Console         | •      |                               |
| History log size       | 512    | KBytes(64-2048                |
| History log severity   | Notice | <ul> <li>and above</li> </ul> |

Unter *Syslog server address* wird der Hostname des Syslog Server (FQDN) oder die IP Adresse angegeben. Der Port 514 ist der Standard-Port für Syslogserver.

## 3.1.12 3.1.11. Cron Job

Unter *Time Schedule* können Sie Aktivitäten zu bestimmten Zeitpunkten auf dem Router ausführen lassen, wie z.B. einen Neustart (reboot) des Routers. Hier könnten Sie den Router immer zu einem bestimmten Zeitpunkt neu starten.

#### **Time Schedule**

| nutes |
|-------|
|       |
|       |

Unter Time Schedule können Sie das Schedule Command auswählen (momentan nur reboot). Bei Day wählen Sie täglich (everyday) und mit Hours und Minutes steuern Sie die Startzeit. Durch klicken auf den Add-Button übernehmen Sie die Einstellungen.

# 3.1.13 3.1.12. Upgrade

Im *Upgrade* Menü können Firmwareupdates des Routers durchgeführt werden. Ein Firmwareupdate kann neue Funktionen enthalten oder auch Fehler beseitigen. Die installierte Firmware wird unter dem Feld *Select the file to use* angezeigt.

| Select the file to use: |        |         |
|-------------------------|--------|---------|
| No file selected.       | Browse | Upgrade |

#### Firmware Version : 1.0.0.r10406

Unter Browse wählen Sie die Firmware Datei aus, welche Sie sich vorher heruntergeladen haben (diese muss entpackt entweder als \*.bin oder \*.pkg File vorliegen). Mit einem Klick auf *Upgrade* wird die Firmware auf den Router aufgespielt.

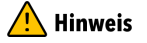

Beachten Sie bitte, dass bei deutlich älterem Firmwarestand ggfs. der Bootloader und das IO-Board gesondert upgedatet werden müssen. Bei Fragen wenden Sie sich gerne an unseren Support.

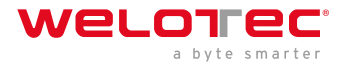

# 3.1.14 3.1.13. Reboot

Mit *Reboot* wird der Router neu gestartet.

| Administration >> Reboot        |           | Auf 192.168.2.10:12443 wird Folgendes angezeigt<br>Confirm Reboot ? |    |           |
|---------------------------------|-----------|---------------------------------------------------------------------|----|-----------|
| System                          | Your      |                                                                     | ОК | Abbrechen |
| System Time                     |           |                                                                     |    |           |
| Management<br>Services          | -         | Browse Upgrade                                                      |    |           |
| User Management                 | 0.0 r9919 |                                                                     |    |           |
| AAA                             |           |                                                                     |    |           |
| <b>Config Management</b>        |           |                                                                     |    |           |
| Device Networks                 |           |                                                                     |    |           |
| SNMP                            |           |                                                                     |    |           |
| Alarm                           |           |                                                                     |    |           |
| Log                             |           |                                                                     |    |           |
| Cron job                        |           |                                                                     |    |           |
| Upgrade                         |           |                                                                     |    |           |
| Reboot                          |           |                                                                     |    |           |
| Third Party<br>Software Notices |           |                                                                     |    |           |

Mit einem Klick auf OK bestätigen Sie den Neustart des Routers.

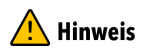

Speichern Sie die Konfiguration des Routers ab, bevor Sie den Router neu starten. Sonst kann es sein, dass die Konfiguration beim Neustart verloren geht.

## 3.1.15 3.1.14. Third Party Software Notices

Hier sind die Softwarebestimmungen und Lizenzen von allen Drittanbietern aufgeführt, die im Zusammenhang mit der Routerserie TK800 stehen.

Administration >> Third Party Software Notices

#### Third Party Software Notifications and Licenses

The copyrights for certain portions of the Software may be owned or licensed by other third parties ("Third Party Software") and used and distributed under license. The Third Party Notices includes the acknowledgements, notices and licenses for the Third Party Software. The Third Party Notices can be viewed via the Web Interface. The Third Party Software is licensed according to the applicable Third Party Software license notwithstanding anything to the contrary in this Agreement. The Third Party Software contains copyrighted software that is licensed under the GPL/LGPL or other copyleft licenses. Copies of those licenses are included in the Third Party Notices. Welotec's warranty and liability for Welotec's modification to the software shown below is the same as Welotec's warranty and liability for the product this Modifications come along with. It is described in your contract with Welotec (including General Terms and Conditions) for the product. You may obtain the complete Corresponding Source code from us for a period of three years after our last shipment of the Software by sending a request letter to:

Welotec GmbH, Zum Hagenbach 7, 48366 Laer, Germany

Please include "Source for Welotec TK800" and the version number of the software in the request letter. This offer is valid to anyone in receipt of this information.

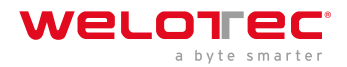

# 3.2 3.2. Network

# 3.2.1 3.2.1. Cellular

Cellular ist die Mobilfunkschnittstelle des Routers. Wenn in dem Router eine SIM Karte eingesetzt ist, kann man sich über GPRS, EDGE, UMTS oder LTE, je nach Routermodell, ins Internet einwählen.

## 3.2.1.1. Cellular Status

Unter Status befindet sich eine Übersicht über den aktuellen Status (Connected oder Disconnected).

Entscheidend ist im Register Status der Network Type und unter dem Bereich Network die IP Adresse. Im Bereich Modem ist auch der Bereich der Signal Stärke (Signal Level), RSRP und RSRQ ersichtlich.

| Modem           |                             |
|-----------------|-----------------------------|
| Active SIM      | SIM 1                       |
| IMEI Code       | 358709052092701             |
| IMSI Code       | 262011406930165             |
| ICCID Code      | 89490200001444821683        |
| Phone Number    | +4917                       |
| Signal Level    | t (25 asu -63 dBm)          |
| RSRP            | -91 dBm                     |
| RSRQ            | -6 dB                       |
| Register Status | registered                  |
| Operator        | Telekom.de                  |
| Network Type    | 4G                          |
| LAC             | 2EE2                        |
| Cell ID         | 1E13103                     |
| Network         |                             |
| Status          | Connected                   |
| IP Address      | 37.85.35.207                |
| Netmask         | 255.255.255.224             |
| Gateway         | 37.85.35.193                |
| DNS             | 10.74.210.210 10.74.210.211 |
| MTU             | 1500                        |
| Connection time | 0 day, 01:02:11             |
|                 |                             |

Connect Disconnect

Unter Umständen kann es dazu kommen, dass der Router keinen richtigen DNS Server vom Provider zugewiesen bekommt. Achten Sie darauf ob unter DNS kein Eintrag oder ein Eintrag wie z.B. 10.74.210.210 (Telekom) vorhanden ist.

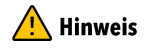

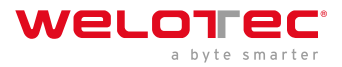

Der RSRP-Wert ist einer der wichtigsten Werte, wenn es um die Beurteilung des eigenen Empfangswertes bzw. der Empfangsqualität geht. Er wird direkt vom Endgerät gemessen. Dieses bestimmt mit Hilfe des RSRPs auch die momentan stärkste Funkzelle in der Umgebung.

| SRP                      | Schulnote           | Kommentar                                                                                     |
|--------------------------|---------------------|-----------------------------------------------------------------------------------------------|
| -50 bis -65 dBm          | 1 (sehr gut)        | es liegt exzellenter Empfang vor - perfekt!                                                   |
| -65 dBm bis -80<br>dBm   | 2 (gut)             | gute, ausreichende Empfangsbedingungen                                                        |
| -80 dBm bis -95<br>dBm   | 3<br>(befriedigend) | nicht perfekt aber ausreichend für stabile Verbindungen                                       |
| -95 dBm bis -105<br>dBm  | 4<br>(ausreichend)  | noch akzeptable Bedingungen mit Einschränkungen beim Speed; ggf. auch<br>Abbrüche             |
| -110 dBm bis -125<br>dBm | 5<br>(mangelhaft)   | sehr schlechter Pegel - dringender Handlungsbedarf; wahrscheinlich kaum<br>Verbindung möglich |
| -125 dBm bis -140<br>dBm | 6<br>(ungenügend)   | extrem schlecht - wahrscheinlich keine Verbindung möglich                                     |

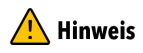

Der RSRQ ist ein errechneter Verhältniswert, der sich aus dem Wert für RSRP und dem RSSI ergibt. Er ist für die Beurteilung einer LTE-Verbindung, bzw. der Empfangsqualität enorm wichtig. Zur optimalen Ausrichtung von Antennen bei einer stationären Nutzung von LTE, ist die Analyse dieses Wertes unerlässlich. Zusammen mit dem RSRP ergibt das für den Nutzer die Möglichkeit, die optimale Position und Ausrichtung für sein Equipment (z.B. [Antenne]) zu finden.

| RSRQ     | Schulnote        | Kommentar                                                      |
|----------|------------------|----------------------------------------------------------------|
| -3 dB    | 1 (sehr gut)     | Optimale Verbindungsqualität, keine Beeinflussung durch Störer |
| -45 dB   | 2 (gut)          | störende Einflüsse vorhanden, sind aber ohne Auswirkungen      |
| -68 dB   | 3 (befriedigend) | störende Einflüsse, leichte Beeinflussung d. Verbindung        |
| -911 dB  | 4 (ausreichend)  | störende Einflüsse, spürbare Beeinflussung der Verbindung      |
| -1215 dB | 5 (mangelhaft)   | Stark störende Einflüsse vorhanden, Verbindung sehr instabil   |
| -1620 dB | 6 (ungenügend)   | Extrem störende Einflüsse, keine nutzbare Verbindung möglich   |

### A Hinweis

Bei den meisten Providern werden private IP Adressen vergeben oder IP Adressen, die nicht über das Internet geroutet werden. Ein erfolgreicher oder nicht erfolgreicher Ping gibt keine Aussage darüber, ob die IP Adresse des Routers wirklich erreichbar ist.

## 3.2.1.2. Cellular Configuration

Unter *Network > Cellular > Cellular* können Sie Einstellungen für den Zugriff über das Mobilfunknetz machen.

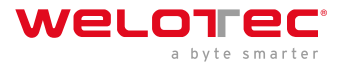

| Enable   |                  |               | SIM1   | SIM2          |        |          |          |
|----------|------------------|---------------|--------|---------------|--------|----------|----------|
| Profile  |                  |               | auto   | ▼ auto ▼      |        |          |          |
| Roami    | ng               |               |        |               |        |          |          |
| PIN Co   | ode              |               |        |               |        |          |          |
| Networ   | rk Type          |               | Auto • |               |        |          |          |
| Static I | P                |               |        |               |        |          |          |
| Conne    | ction Mode       |               | Always | Online •      |        |          |          |
| Redial   | Interval         |               | 10     | s             |        |          |          |
| ICMP (   | Detection Serve  | er            |        |               |        |          |          |
|          |                  |               |        |               |        |          |          |
| ICMP [   | Detection Interv | ral           | 30     | s             |        |          |          |
| ICMP [   | Detection Time   | out           | 5      | s             |        |          |          |
| ICMP [   | Detection Max I  | Retries       | 5      |               |        |          |          |
| ICMP [   | Detection Strict |               |        |               |        |          |          |
| Show     | Advanced Op      | tions         |        |               |        |          |          |
| Profile  |                  |               |        |               |        |          |          |
| Index    | Network Type     | ADN           |        | Access Number | Auth   | Username | Dassword |
| 4        | Gell             | internet t.d. | de     | *00***1#      | Method | tm       | *****    |
| -        | GSM T            | Internet.eu   | .ue    | 55 1#         | Auto V | un       | 1        |
|          | )                |               |        |               |        |          | Add      |
|          |                  |               |        |               |        |          | Add      |

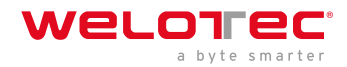

| Parame                             | Beschreibung                                                                                                    | Werkseinstellung                                                                       |
|------------------------------------|----------------------------------------------------------------------------------------------------|----------------------------------------------------------------------------------------|
| Enable                             | Aktivieren oder Deaktivieren der Mobilfunkverbindung                                                                                                    | Aktivert                                                                               |
| Profile                            | APN Profil für SIM Karte 1 und SIM Karte 2                                                                                                    | Auto / Auto<br>Automatische<br>Selektion des<br>APN basierend<br>auf der SIM<br>Karte. |
| Roamin                             | g Aktiveren oder Deaktivieren ob die SIM Karte Roaming erlauben soll. 🛆 Hinweis Ob<br>diese Funktion funktioniert ist abhängig vom Provider. Es kann trotz Deaktivierung<br>zu Roaming kommen.                                                                                                    | Aktiviert /<br>Aktiviert                                                               |
| PIN<br>Code                        | PIN code für die SIM Karte. \Lambda Hinweis PIN Code sollte vor dem Einlegen der SIM Karte eingetragen werden!!!                                                                                                    | Leer / Leer                                                                            |
| Network<br>Type                    | Auswahl: Auto (automatische Wahl des Netzes), 2G (GPRS / EDGE), 3G (UMTS, HSDPA, HSUPA, HSPA+), 4G (LTE)                                                                                                    | Auto                                                                                   |
| Static<br>IP                       | A Hinweis Nur in wenigen Ausnahmen relevant. Bei den meisten Providern, die feste IP Adressen vergeben, darf die Funktion nicht gesetzt werden.                                                                                                    | Deaktiviert                                                                            |
| Connec<br>Mode                     | iðauswahl, ob der Router immer mit dem Mobilfunknetz verbunden sein soll oder sich nur bei Bedarf einwählen soll.                                                                                                    | Always Online                                                                          |
| Redial<br>Interval                 | Wiedereinwahlintervall                                                                                                    | 10 Sekunden                                                                            |
| ICMP<br>Detectic<br>Server         | Hier können bis zu zwei ICMP Detection Server zur Verbindungsüberwachung<br>meingetragen werden. A Hinweis Die IP Adressen oder DNS Namen müssen über den<br>Router erreichbar sein und auf einen Ping antworten. Es empfiehlt sich daher<br>nicht die Google-Server 8.8.8.8 und 8.8.4.4 zu nehmen, da diese die Anfragen öfter<br>blocken. Wählen Sie z.B. 4.2.2.1 o.ä. | leer                                                                                   |
| ICMP<br>Detectic<br>Interval       | Intervall, in dem der ICMP Detection Server die Internetverbindung überprüft.<br>on                                                                                                    | 30 Sekunden                                                                            |
| ICMP<br>Detectic<br>Timeou         | ICMP Timeout oder auch Ping Timeout. Zeit die der Ping maximal dauern darf<br>or(Round Trip Time).<br>t                                                                                                    | 5 Sekunden                                                                             |
| ICMP<br>Detectio<br>Max<br>Retries | Anzahl der Wiederholungen bei Fehlgeschlagenem ICMP Ping.<br>m                                                                                                    | 5                                                                                      |
| ICMP<br>Detectic<br>Strict         | Wenn deaktiviert, wird der ICMP Ping nur dann gesendet, wenn keine Daten<br>orgesendet oder empfangen werden. A Hinweis Wenn ICMP Detection Strict aktiviert<br>ist, wird der ICMP Ping immer ausgeführt, auch dann, wenn Nutzdaten gesendet<br>oder empfangen werden. Für Anwendungen, wo es auf hohe Verfügbarkeit<br>ankommt, sollte Strict aktiviert werden.         | Deaktiviert                                                                            |
| Show<br>Advance<br>Options         | Wenn aktiviert werden mehr Konfigurationsmöglichkeiten sichtbar.<br>ed                                                                                                    | Deaktiviert                                                                            |

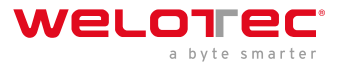

Connect on Demand

Connection Mode Connect On Demand 
Triggered by SMS

Hier muss der Haken bei *Triggered by SMS* gesetzt werden. Der Router verbindet sich nur mit dem Internet, wenn er zuvor per SMS den Befehl dazu erhalten hat.

Show Advanced Options

| Show Advanced Options |      |               |
|-----------------------|------|---------------|
| Initial Commands      |      |               |
| RSSI Poll Interval    | 120  | s(0: disable) |
| Dial Timeout          | 120  | S             |
| MTU                   | 1500 |               |
| Netmask               |      |               |
| Infinitely Dial retry |      |               |
| Dual SIM Enable       |      |               |
| Debug                 |      |               |

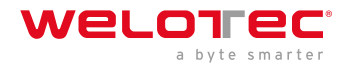

| Parameter                | Beschreibung                                                                                                    | Werkseinstell   |
|--------------------------|----------------------------------------------------------------------------------------------------|-----------------|
| Initial<br>Commands      | Startbefehle für z.B., wenn Triggered by SMS gewählt ist oder spezielle AT Commands genutzt werden sollen           | leer            |
| RSSI Poll<br>Interval    | Abfrageintervall der Signalstärke                                                                                   | 120<br>sekunden |
| Dial Timeout             | Maximale Zeit für den Einwahlversuch                                                                                | 120<br>sekunden |
| MTU                      | Maximale Paketgröße eines Paketes                                                                                   | 1500 bytes      |
| Netmask                  | Hier kann eine zusätzliche Netzmaske eingetragen werden                                                             | leer            |
| Infinitely Dial<br>Retry | Wenn Triggered by SMS gewählt ist kann hier die Anwahl auf unendlich gestellt werden                                | aus             |
| Dual SIM<br>Enable       | Ein-/Ausschalten der Dual-SIM-Option. Ist dieser Punkt aktiviert, stehen spezielle Auswahlfelder zur Verfügung s.u. | disabled        |
| Main SIM                 | Die Hauptsimkarte, die genutzt werden soll                                                                          | SIM1            |
| Max Number<br>of Dial    | Maximale Verbindungsversuche, danach Neustart des Modems                                                            | 5               |
| Min<br>Connected<br>Time | Minimale Verbindungszeit                                                                                            | 0 Sekunden      |
| CSQ<br>Threshold         | Minimale Signalstärke SIM1 / SIM2                                                                                   | 0               |
| CSQ Detect<br>Interval   | Intervall für die Signalstärkeabfrage SIM1 / SIM2                                                                   | 0 Sekunden      |
| CSQ Detect<br>Retries    | Wiederholungsversuche für die Signalstärkeabfrage SIM1 / SIM2                                                       | 0               |
| Backup SIM<br>Timeout    | Zeit, nach der wieder auf die Hautpsimkarte gewechselt wird                                                         | 0 Sekunden      |
| Debug                    | Wenn aktiviert, dann wird ausführlicher geloggt.                                                                    | disabled        |

Dual SIM Enabled

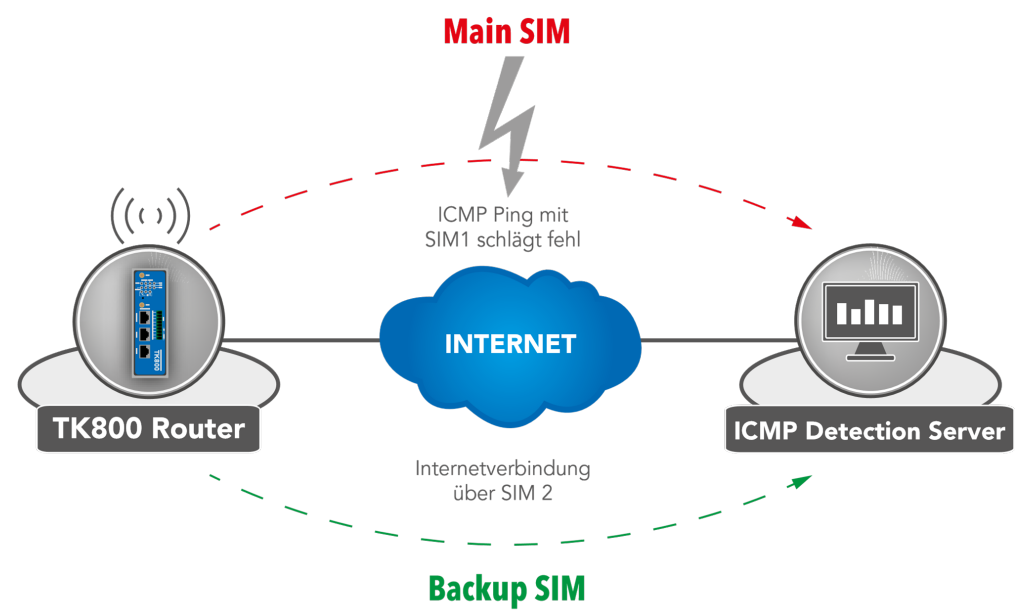

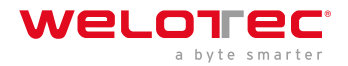

Bei Ausfall eines Providers wird auf den Alternativprovider umgeschaltet. Gleiches gilt bei Verbrauch des mobilen Datenvolumens. Der TK 800 überwacht dabei mittels ICMP die Datenverbindung. Steht diese nicht mehr zur Verfügung (weil der Ping fehlschlägt) schaltet der Router auf die andere Verbindung um.

# 3.2.2 3.2.2. Ethernet

Im Bereich Ethernet haben Sie die Möglichkeit Einstellungen an den Netzwerkports vorzunehmen. Dabei können Sie, je nach Modell die Schnittstellen individuell anpassen. Wichtig ist es hier zu wissen, dass es bei den Routermodellen eine Netzwerkschnittstelle mit der Bezeichnung FE 0/1 gibt und eine Netzwerkbrücke (Bridge), die je nach Modell mit FE 1/1 bis1/4 bezeichnet ist.

## 3.2.2.1. Ethernet Status

Die Statusseite zeigt den aktuellen Status der Netzwerkports (abhängig von dem Model) an.

### Network >> Ethernet

| Status                                                                                                    | Ethernet 0/1                                    | Bridge |                                                                            |  |  |  |  |
|----------------------------------------------------------------------------------------------------|-------------------------------------------------|--------|----------------------------------------------------------------------------|--|--|--|--|
|                                                                                                    |                                                 |        |                                                                            |  |  |  |  |
| Fastethernet 0/1                                                                                               |                                                 |        |                                                                            |  |  |  |  |
| Connection Type<br>IP Address<br>Netmask<br>MTU<br>Status<br>Connection time<br>Remaining Lease<br>Description |                                                 |        | Static IP<br>192.168.1.1<br>255.255.255.0<br>1500<br>Up<br>0 day, 01:34:54 |  |  |  |  |
| Bridge                                                                                                    | 1                                               |        |                                                                            |  |  |  |  |
| IP Add<br>Netma<br>MTU<br>Status<br>Conne<br>Rema                                                              | dress<br>ask<br>s<br>ection time<br>ining Lease |        | 192.168.2.10<br>255.255.255.0<br>1500<br>Up                                |  |  |  |  |

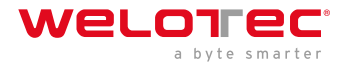

### 3.2.2.2. Fast Ethernet 0/1

Hier können Sie die Einstellungen der Netzwerkschnittstelle mit der Bezeichnung FE 0/1 anpassen.

| itatus  | Ethernet 0/1 | Bridge |                    |                       |
|---------|--------------|--------|--------------------|-----------------------|
|         |              |        | Your password ha   | s security risk, plea |
|         |              |        |                    |                       |
| Prima   | ry IP        |        | 192.168.1.1        |                       |
| Netma   | ask          |        | 255.255.255.0      |                       |
| MTU     |              |        | 1500               |                       |
| Speed   | d/Duplex     |        | Auto Negotiation V |                       |
| Track   | L2 State     |        |                    |                       |
| Descr   | iption       |        |                    |                       |
|         |              |        |                    |                       |
| Multi-I | P Settings   |        |                    |                       |
| Secon   | idary IP     |        | Netmask            |                       |
|         |              |        |                    |                       |
|         |              |        |                    | Add                   |

| Param Beschreibung                                                                                                    | Werksei                            |
|----------------------------------------------------------------------------------------------------|------------------------------------|
| PrimaryPrimäre IP Adresse kann hier eingetragen und geändert werden<br>IP                                                                                                    | 192.168.1.1                        |
| Netmastenbergenetzmaske                                                                                                    | 255.255.255.                       |
| MTU Maximum Transmission Unit = maximale Größe eines unfragmentierten Datenpakets                                                                                                    | 1500                               |
| Speed/DFuiplexOptionen stehen zur Auswahl: Auto Negotiation: Automatische Aushandlung<br>Geschwindigkeit 100M Full-duplex: 100 Megabit Voll-duplex 100M Half-duplex: 100 Meg<br>Halb-duplex 10M Full-duplex: 10 Megabit Voll-duplex 10M Half-duplex: 10 Megabit H<br>duplex | der Auto<br>gabit<br>Ialb-         |
| TrackHaken gesetzt: Port Status bleibt nach dem getrennt werden administrativ getrennt (DoL2Haken nicht gesetzt: Port Status verbindet sich wieder nachdem dieser getrennt wurde (*State                                                                                    | own) Haken<br>UP) nicht<br>gesetzt |
| DescriptBæschreibung des Ports - Frei wählbarer Name                                                                                                    | -                                  |

Im unteren Menü können weitere IP Adressen für den FastEthernet 0/1 Port vergeben werden.

#### Multi-IP Settings

| Secondary IP | Netmask |
|--------------|---------|
|              |         |
|              | Add     |

### A Hinweis

Die Konfiguration als DHCP Client wird unter DHCP beschrieben. Die Konfiguration eines WAN Interfaces wird unter

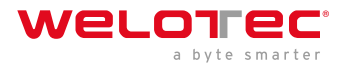

Add

Wizard beschrieben

## 3.2.2.3. Bridge (TK8x5-EXW)

Übersicht der vorhandenen Bridge. Es ist nur eine Bridge möglich!

| Bridge ID | IP/Netmask |                  |        |        |  |
|-----------|------------|------------------|--------|--------|--|
| 1         | 192.168.2. | 10/255.255.255.0 |        |        |  |
|           |            | Add              | Modify | Delete |  |

### Hinweis

Wenn Sie die Bridge löschen, ist keine IP-Adresse mehr auf den Interfaces FE1/1 - FE1/4 gesetzt. Der Router ist dann nur noch über FE0/1 oder Konsole erreichbar!!!

Zum Bearbeiten der Bridge wählen Sie den vorhandenen Eintrag aus und klicken anschließend auf *Modify*.

| Bridge ID    | 1             |  |
|--------------|---------------|--|
| Bridge       |               |  |
| Primary IP   |               |  |
| IP Address   | 192.168.2.1   |  |
| Netmask      | 255.255.255.0 |  |
| Secondary IP |               |  |
| IP Address   | Netmask       |  |
|              |               |  |

#### Bridge Member

| vlan 1 | dot11radio 1 |  |
|--------|--------------|--|
|        |              |  |

#### Bridge:

Hier lässt sich die IP Adresse der Bridge ändern. Unter *Secondary IP* können Sie der Bridge noch weitere IP Adressen zuweisen.

#### Bridge Member:

Das Interface *dot11radio1* ist das WLAN Interface. Über die Haken kann ein Bridge Member der Bridge hinzugefügt oder herausgenommen werden.

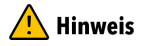

Das Entfernen eines Bridge Members aus der Bridge führt dazu, dass die IP Adresse des Interfaces leer ist. Somit empfiehlt es sich eine Änderung nur über das Interface FE0/1 durchzuführen, da dieses nicht Bridge Member ist.

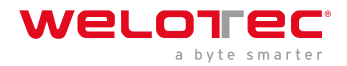

# 3.2.3 3.2.3. VLAN (TK8x5-x)

Ein *Virtual Local Area Network (VLAN)* ist ein logisches Teilnetz innerhalb eines Switches oder eines gesamten physischen Netzwerks. Ein VLAN trennt physische Netze in Teilnetze auf, indem es dafür sorgt, dass VLAN-fähige Switches die Frames (Datenpakete) eines VLANs nicht in ein anderes VLAN weiterleiten. Dies geschieht obwohl die Teilnetze an gemeinsamen Switches angeschlossen sein können.

## 3.2.3.1. VLAN Trunk

Im Menü VLAN Trunk können den Netzwerkports FastEthernet 1/1 bis 1/4 verschiedene VLAN IDs zugeordnet werden.

| Mode     | Native VLAN                                        |
|----------|----------------------------------------------------|
| Trunk 🔻  | 1                                                  |
| Access 🔻 | 1                                                  |
| Access 🔻 | 1                                                  |
| Trunk 🔹  | 2                                                  |
|          |                                                    |
|          | Mode<br>Trunk ▼<br>Access ▼<br>Access ▼<br>Trunk ▼ |

Es stehen die Optionen *Access* und *Trunk* für die FastEthernet Ports zur Verfügung.

Im Access Mode ist immer das VLAN 1 ausgewählt.

Im Trunk Mode können Sie den FastEthernet Ports VLAN IDs zwischen 1-4000 zuweisen.

## 3.2.3.2. Configure VLAN Parameters

Im Menü *Configure VLAN Parameters* können Sie die Zuweisung von VLANs zu FastEthernet Ports ändern und neue VLANs anlegen.

#### Network >> VLAN

|         |       |       | Your passwo                  | ord has sec | urity risk, please click here to change! × |  |
|---------|-------|-------|------------------------------|-------------|--------------------------------------------|--|
| VLAN ID | FE1/1 | FE1/2 | FE1/3                        | FE1/4       | Primary IP/Netmask                         |  |
| 1       | ×     |       |                              | ×           |                                            |  |
| 10      |       | ×     |                              |             | 192.168.10.1/255.255.255.0                 |  |
| 11      |       |       | 192.168.3.10/255.255.255.0   |             |                                            |  |
| 12      |       |       | ✓ 192.168.12.1/255.255.255.0 |             |                                            |  |
| 13      |       |       | 192.168.11.1/255.255.255.0   |             |                                            |  |
| 14      |       |       |                              |             | 192.168.13.1/255.255.255.0                 |  |
|         |       |       |                              |             | Add Modify Delete                          |  |

| Butto | Beschreibung                                                                                                    |
|-------|----------------------------------------------------------------------------------------------------|
| Add   | Über den Button Add kann ein neues VLAN hinzugefügt werden.                                                                                                    |
| Modi  | fyDie vorhandenen VLANs kann man durch auswählen und anschließendem Klick auf Modify bearbeiten.<br>Hinweis Bei dem Model TK8x5-EXW kann das VLAN mit der ID1 nicht bearbeitet werden, solange die<br>Bridge aktiv ist. |
| Delet | e Mit Delete kann ein zuvor ausgewähltes VLAN gelöscht werden. 🕂 Hinweis Das VLAN mit der ID 1 kann<br>nicht gelöscht werden!!!                                                                                         |

Hinzufügen eines neuen VLANs:

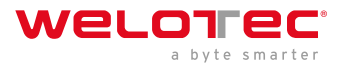

VLAN Trunk Configure VLAN Parameters

|       | Netmask |                                                                                                    |
|-------|---------|----------------------------------------------------------------------------------------------------|
|       |         |                                                                                                    |
|       |         | Add                                                                                                    |
|       |         |                                                                                                    |
| FE1/2 | FE1/3   | FE1/4                                                                                                    |
|       |         |                                                                                                    |
|       | FE1/2   | Image: Press set of the set of the |

Vergeben Sie eine neue *VLAN ID* (z.B. 3) und dann eine Primäre IP Adresse. Bei Bedarf können mehrere IP Adressen unter *Secondary IP(s)* eingetragen werden (nach jedem Hinzufügen mit Add bestätigen).

Unter *VLAN Member Ports* wird durch Setzen des Hakens in der Checkbox dem VLAN ein/mehrere FastEthernet Port/s zugewiesen.

### Hinweis

Die Router der TK800 Serie verfügen nicht über ein eingebautes ADSL Modem. Für die Nutzung von ADSL Dialup muss ein externes ADSL Modem an den WAN Port angeschlossen werden.

# 3.2.4 3.2.4. ADSL Dialup (PPPoE)

## 3.2.4.1. Status

| Dialer 1        |                 |  |
|-----------------|-----------------|--|
| Status          | Disconnected    |  |
| IP Address      | 0.0.0.0         |  |
| Netmask         | 0.0.0.0         |  |
| Gateway         | 0.0.0.0         |  |
| DNS             | 0.0.0.0         |  |
| MTU             | 1460            |  |
| Connection time | 0 day, 00:00:00 |  |

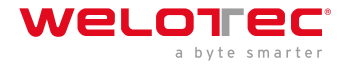

## 🕂 Hinweis

Die Router der TK800 Serie verfügen nicht über ein eingebautes ADSL Modem. Für die Nutzung von ADSL Dialup muss ein externes ADSL Modem an den WAN Port angeschlossen werden. Für die digitale Übertragungstechnik ist ein entsprechendes DSL-Modem nötig, das die neuen IP Technologien beherrscht.

## 3.2.4.2. ADSL Dialup (PPPoE)

Hier können Sie die Einwahl über das DSL-Modem für PPPoE konfigurieren. Der TK800 hat kein eigenes DSL-Modem, so dass diese sich nicht eigenständig einwählen können.

Für diesen Fall ist ein entsprechendes DSL-Modem nötig, das die neuen IP Technologien beherrscht. Folgende Kriterien sollte das Modem erfüllen:

- VDSL2/ADSL2 Ethernet-Modem
- Annex A/B/M/J kompatibel
- PPPoE-Bridge-Betrieb
- IPv4 und IPv6-kompatibel
- DSL-Standards
  - ANSI T1.413 Issue 2
  - ITU G.992.1 A/B (G.dmt)
  - ITU G.992.2 (G.lite)
  - ITU G.992.3 (VDSL2)
  - ITU G.992.4 (G.HS)
  - ITU G.992.5 (ADSL2+)

Sie sollten daher gewährleisten, dass das Modem am Router angeschlossen ist bevor Sie die Konfiguration starten. Das DSL-Modem sollte an der FE 0/1 Schnittstelle oder an einem definierten VLAN-Port angeschlossen werden.

| Dial Poo  | ol         |         |                        |          |               |                     |                         |                       |                    |       |            |     |     |
|-----------|------------|---------|------------------------|----------|---------------|---------------------|-------------------------|-----------------------|--------------------|-------|------------|-----|-----|
|           | Pool       | ID      |                        |          | Interface     |                     |                         |                       |                    |       |            |     |     |
|           | 1          |         |                        | fas      | stethernet 0/ | 1                   |                         |                       |                    |       |            |     |     |
| 2         |            |         | fastetherr             | net 0/1  |               |                     |                         | Y                     |                    |       |            |     |     |
|           |            |         |                        |          |               |                     | Ad                      | d                     |                    |       |            |     |     |
| PPoE I    | List<br>ID | Pool ID | Authentication<br>Type | Username | Password      | Local IP<br>Address | Remote<br>IP<br>Address | Keepalive<br>Interval | Keepalive<br>Retry | Debug |            | . 1 |     |
| ×         | 1          | 1       | Auto                   | welotec  | ******        |                     |                         | 120                   | 3                  | No    | <b>T</b> 1 | × 4 | ×., |
| <b>\$</b> | 2          |         | Auto 🔻                 |          |               |                     |                         | 120                   | 3                  |       |            |     |     |
|           |            |         |                        |          |               |                     |                         |                       |                    | Add   |            |     |     |

#### Dial Pool

Über die *Pool ID* wird das *Interface* für den PPPoE Dial up festgelegt.

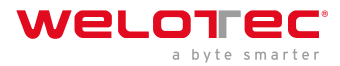

**PPPoE** List

| Parameter              | Beschreibung                                                                                                 |  |  |  |  |
|------------------------|----------------------------------------------------------------------------------------------------|--|--|--|--|
| Enable                 | Aktiviert oder deaktiviert den PPPoE Eintrag                                                                 |  |  |  |  |
| ID                     | Eine beliebige eindeutige ID vergeben                                                                        |  |  |  |  |
| Pool ID                | Die zuvor über Dial Pool angelegte Pool ID für das Interface, über das die Verbindung aufgebaut werden soll. |  |  |  |  |
| Authentication<br>Type | Auto, PAP, CHAP ist wählbar. In den meisten Fällen kann dieser Parameter auf Auto gestellt werden.           |  |  |  |  |
| Username               | Der Benutzername, den Sie von Ihrem Provider für die Einwahl bekommen haben.                                 |  |  |  |  |
| Password               | Das Passwort, das Sie von Ihrem Provider für die Einwahl bekommen haben.                                     |  |  |  |  |
| Local IP Address       | Ihre lokale IP-Adresse                                                                                       |  |  |  |  |
| Remote IP<br>Address   | IP-Adresse des Remote-Gerätes (Modem)                                                                        |  |  |  |  |
| Keepalive<br>Interval  | Zeit, nach der die Verbindung überprüft werden soll.                                                         |  |  |  |  |
| Keepalive Retry        | Anzahl der Versuche, wenn eine Verbindungsüberprüfung fehlschlägt.                                           |  |  |  |  |
| Debug                  | Bei Aktivierung wird ausführlich geloggt.                                                                    |  |  |  |  |

## 🔔 Hinweis

Über den Wizard kann über *New WAN* auch eine PPPoE Verbindung eingerichtet werden. Dies ist einfacher als die manuelle Konfiguration!

# 3.2.5 3.2.5. WLAN (TK8x5-EXW)

## 3.2.5.1. WLAN Status

Unter *Network > WLAN* können Sie zunächst den Status des WLAN einsehen.

Hier kann z.B. die aktuelle SSID des Routers, die IP Adresse oder auch die Rolle des WLAN Moduls (Access Point oder Client) abgelesen werden.

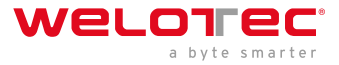

#### Network >> WLAN

Status WLAN IP Setup SSID Scan

|                 | Your pas          |
|-----------------|-------------------|
| WLAN Status     |                   |
| Wlan Status     | Enabled           |
| MAC Address     | 00:18:05:A0:00:03 |
| Station Role    | AP                |
| SSID            | Testrouter        |
| Channel         | 11                |
| Auth Method     | WPA2-PSK          |
| Encrypt Mode    | AES               |
| Network         |                   |
| Status          | Connected         |
| IP Address      | 192.168.2.10      |
| Netmask         | 255.255.255.0     |
| Gateway         | 0.0.00            |
| DNS             | 0.0.00            |
| Connection time | 0 day, 02:12:09   |

## 3.2.5.2. WLAN Konfiguration

Unter Network > WLAN > WLAN können Sie das WLAN konfigurieren.

#### Network >> WLAN

| Status WL   | AN IP Setup | SSID Scan   |
|-------------|-------------|-------------|
|             |             | Your passwo |
| Enable      |             |             |
| Station Rol | е           | AP 🔻        |
| SSID Broa   | dcast       | ×           |
| AP Isolate  |             |             |
| Radio Type  | 9           | 802.11g/n 🔻 |
| Channel     |             | 11 🔻        |
| SSID        |             | Testrouter  |
| Auth Metho  | bd          | WPA2-PSK •  |
| Encrypt Mo  | ode         | AES V       |
| WPA/WPA     | 2 PSK Key   | •••••       |
| Bandwidth   |             | 20MHz 🔻     |
| Stations Li | mit         |             |
|             |             |             |
| Apply       | / & Save    | Cancel      |

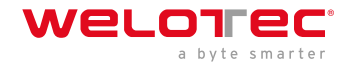

| Paramet           | Beschreibung                                                                                                    | Werkseins  |  |  |
|-------------------|----------------------------------------------------------------------------------------------------|------------|--|--|
| Enable            | Aktiviert oder deaktiviert das WLAN                                                                                                    | Deaktivier |  |  |
| Station<br>Role   | AP (Access Point), Client oder AP-Client                                                                                                    |            |  |  |
| SSID<br>Broadcas  | Anzeigen der SSID, wenn diese sichtbar sein soll<br>st                                                                                                    |            |  |  |
| AP<br>Isolate     | Aktiviert oder deaktiviert die AP-Isolierung                                                                                                    | Deaktivier |  |  |
| Radio<br>Type     | Hier kann der Funkstandard ausgewählt werden                                                                                                    |            |  |  |
| Channel           | Hier kann der Funkkanal ausgewählt werden                                                                                                    |            |  |  |
| SSID              | Die SSID, die Ihr WLAN kennzeichnet und die beim Suchen nach WLAN Netzen angezeigt werden soll.                                                                                        | TK800      |  |  |
| Auth<br>Method    | Der Verschlüsselungsstandard, der genutzt werden soll. OPEN, wenn das WLAN nicht geschützt sein soll (nicht empfohlen).                                                                | OPEN       |  |  |
| Encrypt<br>Mode   | Bei Auswahl Open oder Shared: WEP40 oder WEP104, beides wird heute eigentlich nicht<br>mehr eingesetzt, da es nicht sicher ist. Bei Auswahl der anderen Möglichkeiten TKIP oder<br>AES |            |  |  |
| Bandwid           | th20MHz oder 40MHz Kanalbandbreite. Eine größere Kanalbandbreite kann die<br>Geschwindigkeit erhöhen, jedoch gibt es weniger überlappungsfreie Kanäle.                                 | 20MHz      |  |  |
| Stations<br>Limit | Maximale Anzahl gleichzeitig verbundener Clients                                                                                                    | leer       |  |  |

## 3.2.5.3. IP Setup

Unter *Network > WLAN > IP Setup* kann die IP Adresse des WLAN Interfaces geändert werden.

| status | WLAN    | IP Setup | SSID Scan     |
|--------|---------|----------|---------------|
|        |         |          | Your pas      |
|        |         |          |               |
| Prima  | ry IP   |          | 192.168.2.10  |
| Netma  | ask     |          | 255.255.255.0 |
|        |         |          |               |
|        |         |          |               |
|        |         |          |               |
|        |         |          |               |
|        | Apply & | Save     | Cancel        |

## Hinweis

Die IP Adresse kann nur geändert werden, wenn das WLAN Interface kein Bridge Member ist.

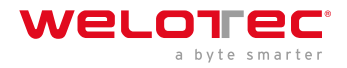

### 3.2.5.4. SSID Scan

Unter *Network > WLAN > SSID Scan* kann nach verfügbaren WLAN-Netzen gesucht werden. Wenn Sie den TK 800 als WLAN Client konfiguriert haben, ist es möglich an dieser Stelle die in Reichweite befindlichen WLAN-Netze nach ihrer SSID zu scannen. Ist der TK 800 als Client mit einem WLAN verbunden, wird Ihnen dies im Status mit Connected angezeigt.

#### Network >> WLAN

| Channel | SSID          | BSSID             | Security     | Signal(%) | Mode    | Status    |
|---------|---------------|-------------------|--------------|-----------|---------|-----------|
|         | WeloLabor     | 00:18:0a:6f:b0:47 | WPA2PSK/AES  | 20        | 11b/g/n |           |
|         | JD-PRO-Remote | 0e:18:0a:6f:b0:47 | WPA2PSK/AES  | 15        | 11b/g/n |           |
|         | WeloPhone     | 24:a4:3c:2f:f8:82 | WPA2PSK/AES  | 5         | 11b/g/n |           |
| 1       | JD-Pro        | 00:60:e9:0e:fb:db | WPA2PSK/TKIP | 0         | 11b/g   |           |
| 1       | WeloWLAN      | fc:ec:da:17:95:d4 | WPA2PSK/AES  | 15        | 11b/g/n | Connected |
| 1       | WeloGuest     | fe:ec:da:17:95:d4 | NONE         | 10        | 11b/g/n |           |
| 1       | WeloPhone     | 0e:ec:da:17:95:d4 | WPA2PSK/AES  | 10        | 11b/g/n |           |

# 3.2.6 3.2.6. Loopback

## 3.2.6.1. Loopback Configuration

Unter *Network > Loopback* können Sie weitere Loopback IP-Adressen eintragen. Die Standard Loopback IP-Adresse 127.0.0.1 kann nicht bearbeitet werden.

| IP Address        | 127.0.0.1 |  |
|-------------------|-----------|--|
| Netmask           | 255.0.0.0 |  |
| Multi-IP Settings |           |  |
| IP Address        | Netmask   |  |
|                   |           |  |
|                   | Add       |  |

# 3.3 3.3. Services

## 3.3.1 3.3.1. DHCP

Das **Dynamic Host Configuration Protocol (DHCP**) ist ein Kommunikationsprotokoll in der Computertechnik. Es ermöglicht die Zuweisung der Netzwerkkonfiguration an Clients durch einen Server.

## 3.3.1.1. DHCP Status

Unter *Services > DHCP > Status* können Sie einsehen, wer gerade mit dem Router über welches Interface verbunden ist.

| Interface | MAC Address       | IP Address 🔹 🕈 | Host    | Lease              |
|-----------|-------------------|----------------|---------|--------------------|
| Vlan1     | 00:0E:C6:CD:23:FE | 192.168.2.12   |         |                    |
| vlan 1    | 00:18:05:0C:C3:9C | 192.168.2.75   | Router  | 0 day,<br>21:44:48 |
| Vlan1     | 00:0E:C6:CD:23:FE | 192.168.2.77   | NB-Holm | 0 day,<br>23:57:58 |

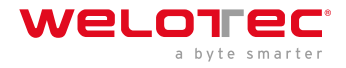

### 3.3.1.2. DHCP Server

Unter *Services > DHCP > DHCP Server* können Sie Einstellungen für den DHCP Server konfigurieren. Das entsprechende Interface auswählen und die Start- bzw. End-IP-Adresse, sowie das Lease eintragen, s. Beispiel.

#### DHCP Server

| Enable                                             | Interface                                     | Starting Address | Ending Address | Lease(Minutes) |
|----------------------------------------------------|-----------------------------------------------|------------------|----------------|----------------|
| 1                                                  | fastethernet 0/1                              | 192.168.1.2      | 192.168.1.100  | 1440           |
| 4                                                  | vlan 1                                        | 192.168.2.2      | 192.168.2.100  | 1440           |
|                                                    | lan 2 🔹                                       |                  |                | 1440           |
|                                                    |                                               |                  |                | Add            |
|                                                    |                                               |                  |                |                |
|                                                    |                                               |                  |                |                |
| TE:DHCP                                            | lease time 0 indicates i                      | nfinite.         |                |                |
| TE:DHCP                                            | lease time 0 indicates i                      | nfinite.         | Edit           |                |
| TE:DHCP<br>NS Server<br>Indows Na                  | lease time 0 indicates i                      | nfinite.         | Edit           |                |
| TE:DHCP<br>NS Server<br>Indows Na                  | lease time 0 indicates i                      | nfinite.         | Edit           |                |
| DTE:DHCP<br>NS Server<br>/indows Na                | lease time 0 indicates i<br>ame Server (WINS) | nfinite.         | Edit           |                |
| DTE:DHCP<br>NS Server<br>Vindows Na<br>Atic IP Set | lease time 0 indicates i<br>ame Server (WINS) | IP Address       | Edit           |                |

Mit Static IP Settings kann einer bestimmten MAC Adresse eine IP Adresse zugewiesen werden.

### 3.3.1.3. DHCP Relay

Unter *Services > DHCP > DHCP Relay* können Sie entfernte DHCP Server angeben, die dann die DHCP Verwaltung für die am Router angeschlossenen Netze übernehmen. Durch Anklicken von Enable, aktivieren Sie diese Funktion.

#### Services >> DHCP

| Status | DHCP Server | DHCP Relay | DHCP Client |          |
|--------|-------------|------------|-------------|----------|
|        |             |            | Yo          | ur passw |
|        |             |            |             |          |
| Enable | e           |            |             |          |
| DHCF   | P Server 1  |            |             |          |
| DHCF   | Server 2    |            |             |          |
| DHCF   | Server 3    |            |             |          |
| DHCF   | Server 4    |            |             |          |
| Relay  | Interface   |            |             | •        |
| Sourc  | e IP        |            |             |          |
|        |             |            |             |          |

### 3.3.1.4. DHCP Client

Unter *Services > DHCP > DHCP Client* kann der Router selbst eine DHCP Adresse von einem DHCP Server erhalten. Dazu wählen Sie das Interface aus, welches per DHCP konfiguriert werden soll. Die Interfaces können je nach Routermodell variieren.

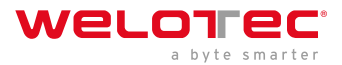

| Brid | ge 1         |        |
|------|--------------|--------|
| Dot1 | 11radio 2    |        |
| Fast | ethernet 0/1 |        |
|      |              |        |
|      | Apply & Save | Cancel |

## 3.3.2 3.3.2. DNS

Das **Domain Name System** (**DNS**) ist einer der wichtigsten Dienste in vielen IP-basierten Netzwerken. Seine Hauptaufgabe ist die Beantwortung von Anfragen zur Namensauflösung.

Das DNS funktioniert ähnlich wie eine Telefonauskunft. Der Benutzer kennt die Domain (Name eines Servers im Internet) z. B. welotec.com und sendet diese als Anfrage in das Internet. Die Domain wird dann dort vom DNS in die zugehörige IP-Adresse (wenn man so will die "Anschlussnummer" im Internet) umgewandelt. Z.B. eine IPv4-Adresse der Form 192.168.2.1 und führt so zum richtigen Server.

### 3.3.2.1. DNS Server

Unter *Services > DNS > DNS Server* können Sie zwei DNS Server eintragen. Diese gelten dann für alle Interfaces, außer es wurde per DHCP ein anderer DNS Server zugewiesen.

| Primary DNS   | 4.2.2.1 |
|---------------|---------|
| Secondary DNS | 4.2.2.2 |

### 3.3.2.2. DNS Relay

Unter *Services > DNS > DNS Relay* können Sie DNS Auflösungen auch manuell eintragen. Durch klicken auf Add fügen Sie den Eintrag hinzu und mit Apply & Save übernehmen Sie diesen.

#### Services >> DNS

| able DNS Relay             | 8                |              |     |
|----------------------------|------------------|--------------|-----|
| tic [Domain Name <=> IP ad | dresses] Pairing |              |     |
| Host                       | IP Address 1     | IP Address 2 |     |
| www.TK800.de               | 192.168.2.10     |              | * * |
|                            |                  |              |     |
|                            |                  |              |     |
|                            |                  | Add          |     |

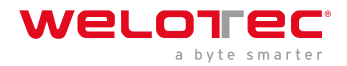

# 3.3.3 3.3.3. DDNS

**Dynamisches DNS** oder **DDNS** ist eine Technik, um Domains im Domain Name System (DNS) dynamisch zu aktualisieren. Der Zweck ist, dass ein Computer (bspw. ein PC oder ein Router) nach dem Wechsel seiner öffentlichen IP-Adresse automatisch und schnell den dazugehörigen Domaineintrag ändert. So ist der Rechner immer unter demselben Domainnamen erreichbar, auch wenn die aktuelle IP-Adresse für den Nutzer unbekannt ist. Gängige Anbieter für diesen Dienst sind z.B. DynDNS oder NoIP.

## 3.3.3.1. DDNS Status

Unter Services > DDNS > Status werden Ihnen die aktuell genutzten DDNS Services angezeigt.

| Cellular 1    |                                                                           |
|---------------|---------------------------------------------------------------------------|
| Method        | DDNS                                                                      |
| Hostname      | welotec.ddns.net                                                          |
| IP Address    | 37.84.67.49                                                               |
| Last Update   | 2018-10-23 10:18:26, 37.84.67.49                                          |
| Last Response | 2018-10-23 10:18:26, successful update for 37.84.67.49 (welotec.ddns.net) |

### 3.3.3.2. DDNS

Unter *Services > DDNS > DDNS* können Sie einen neuen DDNS-Dienst hinzufügen. Wichtig ist, dass zunächst ein neuer DDNS-Service unter DDNS Method List angelegt wird.

Anschließend müssen Sie diesen noch einem Interface zuordnen, dies geschieht unter Specify A Method To Interface.

#### **DDNS Method List**

| Method Name | Service Type | Url                                                                         | Username | Password | Hostname         | Period minutes |
|-------------|--------------|-----------------------------------------------------------------------------|----------|----------|------------------|----------------|
| DDNS        | NoIP         |                                                                             | gh-admin |          | welotec.ddns.net | 5              |
| NoIP        | Custom       | https://ci-<br>uction.com/nic/update?<br>hostname=welotec.ddns.net&myip=@IP |          |          |                  | 60             |
|             | •            |                                                                             |          |          |                  |                |
|             |              |                                                                             |          |          |                  | Add            |

#### Specify A Method To Interface

| Interface    | Method |     |
|--------------|--------|-----|
| cellular 1   | DDNS   |     |
| dot11radio 1 | NoIP   | •   |
|              |        | Add |

Apply & Save Cancel

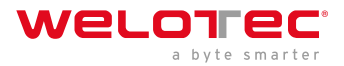

| DDNS<br>Methoo<br>List                                           |                                                                                                    |  |  |
|------------------------------------------------------------------|----------------------------------------------------------------------------------------------------|--|--|
| Method<br>Name                                                   | l Frei wählbarer Name für den Service.                                                                                                    |  |  |
| Service<br>Type                                                  | Hier sind die gängigsten DDNS-Services aufgeführt. Wenn der DDNS-Service nicht aufgeführt ist, so<br>kann über Custom ein individueller DDNS-Service genutzt werden.                                                                                                    |  |  |
| Url                                                              | Wird nur für die Auswahl Custom bei Service Type genutzt. Hier wird<br>dann die vollständige Url des DDNS-Services eingetragen inkl. Username<br>und Passwort, z.B. für NoIP https://username:password@dynupdate.no-<br>ip.com/nic/update?hostname=welotec.ddns.net&myip=@IP Der Parameter @IP aktualisiert immer<br>die zugewiesene IP-Adresse |  |  |
| Userna                                                           | m <del>le</del> ier wird der Benutzername für den DDNS-Service eingetragen.                                                                                                    |  |  |
| Passwordlier wird das Passwort für den DDNS-Service eingetragen. |                                                                                                    |  |  |
| Hostna                                                           | mæer Name der Domain, die verwendet wird.                                                                                                    |  |  |
| Period<br>minute                                                 | Gibt an, wie oft ein Update der IP-Adresse durchgeführt werden soll. Eingabewerte können von 1 bis<br>s 999999 Minuten eingegeben werden.                                                                                                    |  |  |

| Specify A Method To<br>Interface |                                                                                          |
|----------------------------------|------------------------------------------------------------------------------------------|
| Interface                        | Das Interface des Routers, dessen IP-Adresse über den DDNS-Service erreichbar sein soll. |
| Method                           | Eine zuvor unter DDNS Method List angelegter DDNS-Service.                               |

## Hinweis

Sie benötigen einen Account eines DDNS Anbieters, den Sie vorher konfigurieren müssen. Dieser Account kann kostenpflichtig sein, je nach Anbieter.

# 3.3.4 3.3.4. SMS

## Einleitung

Der TK800 ist per SMS von außen erreichbar und reagiert auf verschiedene Befehle, die per SMS gesendet werden. So ist es möglich, den Status des Gerätes abzufragen, die Einwahl zu starten / zu stoppen oder das Gerät neu zu starten.

## Statusabfrage / Neustart

- 1. Gehen Sie über den Menüpunkt *Services* auf den Unterpunkt *SMS*
- 2. Klicken Sie auf die Checkbox *Enable*, um die Funktion einzuschalten

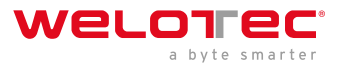

| Enable        |               |               |
|---------------|---------------|---------------|
| Mode          | TEXT <b>•</b> |               |
| Poll Interval | 120           | s(0: disable) |

#### **SMS Access Control**

| ID | Action   | Phone Number  | DI Inform<br>SMS    |       |
|----|----------|---------------|---------------------|-------|
| 1  | permit   | 49174 -20     | <b>√</b>            | ÷ + × |
| 2  | permit   | 4917012345678 | <ul><li>✓</li></ul> |       |
| 3  | permit • |               |                     |       |
|    |          |               | Add                 |       |

Tips:After enabled DI Inform SMS, router will send SMS when DI status changed.

3. Geben Sie in die Tabelle *SMS Access Control* die Telefonnummern ein, welche SMS an den Router senden dürfen (Format 4917123456789, kein 0049 oder +49!) und tragen Sie als Action *permit* ein

Wird nun eine SMS mit dem Inhalt *show* an die Mobilfunknummer des Routers gesendet, so sendet der Router seinen aktuellen Status als Antwort

| ••••• 1               | Teleko                     | m.de | ę            | 14:14         |       | ø   | \$ 55 | % 🔳 🔿 |
|-----------------------|----------------------------|------|--------------|---------------|-------|-----|-------|-------|
| <b>&lt;</b> Me        | essa                       | ges  | 0170         | •             |       |     | Co    | ntact |
|                       |                            |      |              |               |       |     | she   | ow    |
| Ho<br>pti<br>50<br>13 | ost:R<br>me:<br>01s,<br>5) | P91  | 2130<br>e:Up | 0719<br>o(37. | 302   | 3,U |       |       |
| 0                     | Text                       | Me   |              | je            |       |     |       | Send  |
| QV                    | VE                         | F    | 2            | r 2           | zι    | J   |       | P     |
| Α                     | s                          | D    | F            | G             | Н     | J   | к     | L     |
| ٠                     | Y                          | X    | С            | ۷             | в     | Ν   | М     |       |
| 123                   | ۲                          | Q    | U            | eerz          | eiche | n   | Re    | eturn |

Wird eine SMS mit dem Inhalt *reboot* an den Router gesendet, so startet dieser neu. Man kann diesen Prozess auch im Log des Routers verfolgen.

| Info   | Oct 23 11:53:25 | WeloTest-Router redial[842]: receive a sms from +49174                                                     |
|--------|-----------------|----------------------------------------------------------------------------------------------------|
| Info   | Oct 23 11:53:25 | WeloTest-Router smsd[975]: receive reboot sms!                                                             |
| Info   | Oct 23 11:53:25 | WeloTest-Router nanobroker[1192]: MSG: 0xa53e from service 303                                             |
| Info   | Oct 23 11:53:25 | WeloTest-Router nanobroker[1192]: receive a sms(+4917                                                      |
| Info   | Oct 23 11:53:25 | WeloTest-Router nanobroker[1192]: nano instance nano-broker-pub get connection 0                           |
| Info   | Oct 23 11:53:25 | WeloTest-Router nanobroker[1192]: nano-broker-pub connection is zero                                       |
| Notice | Oct 23 11:53:25 | WeloTest-Router systools[8056]: system is rebooting!                                                       |
| Notice | Oct 23 11:53:25 | WeloTest-Router systools[8056]: < -reboot:8056< -sh:8055< -smsd:975< -redial:842< -syswatcher:772< -init:1 |

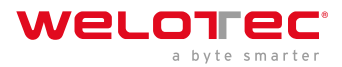

## Herstellen oder Trennen der Internetverbindung

Nach erfolgreicher Konfiguration können Sie die Internetverbindung des Routers ebenfalls per SMS steuern. Dazu ist es allerdings notwendig, dass der Router auf "Connect On Demand" steht!

- 1. Gehen Sie über den Menüpunkt Network auf den Unterpunkt Cellular
- 2. Wählen Sie nun den Reiter Cellular aus

| Enable           |                     |
|------------------|---------------------|
|                  | SIM1 SIM2           |
| Profile          | 1 • 2 •             |
| Roaming          | <b>v</b>            |
| PIN Code         |                     |
| Network Type     | Auto 🔻              |
| Static IP        |                     |
| Connection Mode  | Connect On Demand 🔻 |
| Triggered by SMS |                     |

 Wählen Sie hier unter Connection Mode den Modus Connect On Demand aus und aktivieren Sie das Feld Triggered by SMS. Nun können Sie folgende Befehle per SMS an den Router senden: cellular 1 ppp down - trennt die Internetverbindung (s. Abb.)

| Info | Oct 23 11:59:12 | WeloTest-Router redial[842]: receive a sms from +4917 2040 120                                           |
|------|-----------------|----------------------------------------------------------------------------------------------------|
| Info | Oct 23 11:59:12 | WeloTest-Router nanobroker[1061]: MSG: 0xa53e from service 303                                           |
| Info | Oct 23 11:59:12 | WeloTest-Router nanobroker[1061]: receive a sms(+4917/00.044.3) data cellular 1 PPP down len 21 from 303 |
| Info | Oct 23 11:59:12 | WeloTest-Router nanobroker[1061]: nano instance nano-broker-pub get connection 0                         |
| Info | Oct 23 11:59:12 | WeloTest-Router nanobroker[1061]: nano-broker-pub connection is zero                                     |

cellular 1 ppp up - stellt die Internetverbindung wieder her (s. Abb.)

| Info | Oct 23 12:01:12 | WeloTest-Router redial[842]: receive a sms from +4917- 20 . Jetzu                                      |
|------|-----------------|----------------------------------------------------------------------------------------------------|
| Info | Oct 23 12:01:12 | WeloTest-Router nanobroker[1061]: MSG: 0xa53e from service 303                                         |
| Info | Oct 23 12:01:12 | WeloTest-Router nanobroker[1061]: receive a sms(+4917 2 11 (20) data cellular 1 PPP up len 19 from 303 |
| Info | Oct 23 12:01:12 | WeloTest-Router nanobroker[1061]: nano instance nano-broker-pub get connection 0                       |
| Info | Oct 23 12:01:12 | WeloTest-Router nanobroker[1061]: nano-broker-pub connection is zero                                   |

## Digitales Relay ein- oder ausschalten

Ein weiterer wichtiger SMS-Befehl ist das ein- bzw. ausschalten des digitalen Relays per SMS.

#### Industrial >> IO

| Status          |                                         |
|-----------------|-----------------------------------------|
|                 | Your password has security risk, please |
| Digital Input   |                                         |
| Digital Input 1 | LOW (0)                                 |
| Relay Output    |                                         |
| Relay Output 1  | ON                                      |
| Action          | OFF                                     |
|                 | ON                                      |
|                 | OFF -> ON OFF Time: 1000 ms             |
|                 | ON -> OFF ON Time: 1000 ms              |

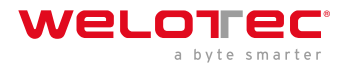

Folgende SMS Befehle können dafür verwendet werden

- io output 1 on schaltet das Relay ein
- io output 1 off schaltet das Relay aus

# 3.3.5 3.3.5. GPS (TK8x5L-EGW bzw. TK8x5L-EDW)

## 3.3.5.1. Position

Unter *Services > GPS > Position* werden Ihnen die Daten zur aktuellen Position angezeigt, wenn die entsprechende Antenne am Router angeschlossen ist.

#### Services >> GPS

| Position | Enable GPS | GPS IP Forwarding | GPS Serial Forwarding    |
|----------|------------|-------------------|--------------------------|
|          |            |                   | Your password has        |
| Time     |            |                   |                          |
| GPS Time |            | 2019-1            | -30 9:28:26              |
| Position | 1          |                   |                          |
| Latitude | •          | 52°3.62           | 29820' N                 |
| Longitu  | de         | 7°21.50           | 09580' E                 |
| Speed    |            |                   |                          |
| Speed    |            | 0.1140            | Knots (1knot = 1.85km/h) |
|          |            |                   |                          |

### 3.3.5.2. Enable GPS

Um die GPS Funktion des Routers zu aktivieren öffnen Sie das Menü unter *Services > GPS > Enable GPS* und klicken Sie auf die Checkbox *Enable*, um die Funktion einzuschalten. Mit *Apply & Save* speichern Sie die Einstellungen und aktivieren das GPS.

#### Services >> GPS

| Position                  | Enable GPS  | GPS IP Forwarding | GPS Serial Forwarding |
|---------------------------|-------------|-------------------|-----------------------|
|                           |             |                   | Your password has     |
| Enable<br>Debug GPS Model |             | Ø                 |                       |
|                           |             |                   |                       |
| A                         | pply & Save | Cancel            |                       |

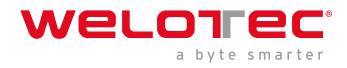

## 3.3.5.3. GPS IP Forwarding

Öffnen Sie das Menü unter *Services > GPS > GPS IP Forwarding* und klicken Sie auf die Checkbox *Enable*, um die Funktion einzuschalten. Diese Funktion steht nur zur Verfügung, wenn das Debug GPS Model (aus dem vorherigen Kapitel) deaktiviert ist. Hier können Sie nun die entsprechenden Einstellungen vornehmen. Mit *Apply & Save* speichern Sie die Einstellungen und aktivieren diese.

#### Services >> GPS

| Position Enable GPS GPS IP F | orwarding GPS Serial | Forwarding  |
|------------------------------|----------------------|-------------|
| Enable                       |                      |             |
| Туре                         | Client •             |             |
| Protocol                     | TCP Protocol V       |             |
| Connection Type              | Long-lived •         |             |
| Keepalive Interval           | 100                  | s(60-180)   |
| Keepalive Retry              | 10                   | times(5-10) |
| Min Reconnect Interval       | 15                   | s(15-180)   |
| Max Reconnect Interval       | 180                  | s(180-3600) |
| Source Interface             | •                    | ]           |
| Trap Interval                | 30                   | s(1-86400)  |
| Include RMC                  | <b>v</b>             |             |
| Include GSA                  |                      |             |
| Include GGA                  | •                    |             |
| Include GSV                  | •                    |             |
| Message Prefix               |                      |             |
| Message Suffix               |                      |             |
| Destination IP Address       |                      |             |
| Server Address               | Server Port          | t           |
|                              |                      |             |
|                              |                      | Add         |
|                              |                      |             |
|                              |                      |             |

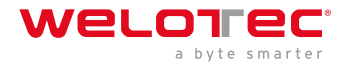

| GPS IP<br>Forward<br>List  |                                                                                                    |
|----------------------------|----------------------------------------------------------------------------------------------------|
| Туре                       | Auswahl zwischen Client und Server                                                                                                    |
| Protocol                   | Es kann hier zwischen den Protokollarten TCP- oder UDP gewählt werden.                                                                                                    |
| Connecti<br>Type           | oAuswahl von Long-lived oder Short-lived möglich. Standard ist Long-lived                                                                                                    |
| Keepaliv<br>Interval       | e Eintrag zwischen 60 und 180 Sekunden möglich. Standard = 100s.                                                                                                    |
| Keepaliv<br>Retry          | e Die Anzahl der Wiederholungen darf hier zwischen 5- und 10-mal liegen. Standard = 10                                                                                                    |
| Min<br>Reconne<br>Interval | Min. Intervall für die Wiederverbindung zw. 15 und 180 Sekunden. Standard = 15s.<br>ct                                                                                                    |
| Max<br>Reconne<br>Interval | Min. Intervall für die Wiederverbindung zw. 180 und 3600 Sekunden. Standard = 180s.<br>ct                                                                                                    |
| Source<br>Interface        | Auswahl des entsprechenden Interfaces an das weitergeleitet werden soll                                                                                                    |
| Trap<br>Interval           | Das Intervall darf zwischen 1 und 86400 Sekunden liegen. Standard = 30                                                                                                    |
| Include<br>RMC             | Empfohlener Minimumdatensatz. Bei Auswahl wird das Minimum des GPS-Empfängers ausgegeben                                                                                                    |
| Include<br>GSA             | Aktive Satelliten. Hier werden Informationen über PRN-Nummern der Satelliten ausgegeben, deren<br>Signal zur PosBestimmung verwendet werden                                                                                                    |
| Include<br>GGA             | Wichtigster Datensatz mit Zeit, Position, Höhe und Qualität der Messung                                                                                                    |
| Include<br>GSV             | Sichtbare Satelliten. Liefert Informationen über Satelliten, die zurzeit möglicherweise empfangen<br>werden können und Informationen zu deren Position, Signalstärke usw. Da pro Satz nur die<br>Informationen von vier Satelliten übertragen werden können (Beschränkung auf 82 Zeichen), kann<br>es bis zu drei solche Datensätze geben |
| Message<br>Prefix          | Eingabe eines Nachrichten Präfix möglich. Freie Eingabe                                                                                                    |
| Message<br>Suffix          | Eingabe eines Nachrichten Suffix möglich. Freie Eingabe                                                                                                    |

#### **Destination IP Address**

| Server Address | Server Port |
|----------------|-------------|
| 10.0.180.1     | 8565        |
|                |             |
|                | Add         |

Eingabe einer Zieladresse für einen Server ist an dieser Stelle möglich.

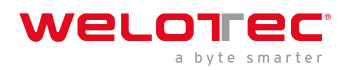

## 3.3.5.4. GPS Serial Forwarding

Öffnen Sie das Menü unter *Services > GPS > GPS* Serial Forwarding und klicken Sie auf die Checkbox *Enable*, um die Funktion einzuschalten. Hier können Sie nun die entsprechenden Einstellungen vornehmen. Mit *Apply & Save* speichern Sie die Einstellungen und aktivieren diese.

#### Services >> GPS

| Position Enable GPS ( | GPS IP Forwarding | GPS Serial Forwarding |
|-----------------------|-------------------|-----------------------|
| Enable                | •                 |                       |
| Serial Type           | RS232             | 2 •                   |
| Baudrate              | 9600              | •                     |
| Data Bits             | 8 bits            | T                     |
| Parity                | None              | •                     |
| Stop Bit              | 1 bit             | •                     |
| Software Flow Control |                   |                       |
| Include RMC           | <b>v</b>          |                       |
| Include GSA           | •                 |                       |
| Include GGA           | •                 |                       |
| Include GSV           |                   |                       |
|                       |                   |                       |
| Apply & Save          | Cancel            |                       |

| GPS<br>Serial<br>Forwardiı<br>List |                                                                                                    |
|------------------------------------|----------------------------------------------------------------------------------------------------|
| Serial<br>Type                     | Auswahl der seriellen Schnittstelle. RS232 oder RS485.                                                                                                    |
| Baudrate                           | Hier kann die Übertragungsrate gewählt werden. Wert zwischen 300 und 230400 möglich. Standard<br>= 9600                                                                                                    |
| Data<br>Bits                       | Einstellung der Datenbits. Auswahl zwischen 7 bits und 8 bits. Standard = 8 bits                                                                                                    |
| Parity                             | Hier kann die Parität für die Schnittstelle eingestellt werden. Standard = none                                                                                                    |
| Stop Bit                           | Einstellung der Stop Bits. Standard = 1 bit                                                                                                    |
| Software<br>Flow<br>Control        | Kann ein oder ausgeschaltet werden. Standard = aus                                                                                                    |
| Include<br>RMC                     | Empfohlener Minimumdatensatz. Bei Auswahl wird das Minimum des GPS-Empfängers ausgegeben                                                                                                    |
| Include<br>GSA                     | Aktive Satelliten. Hier werden Informationen über PRN-Nummern der Satelliten ausgegeben, deren<br>Signal zur PosBestimmung verwendet werden                                                                                                    |
| Include<br>GGA                     | Wichtigster Datensatz mit Zeit, Position, Höhe und Qualität der Messung                                                                                                    |
| Include<br>GSV                     | Sichtbare Satelliten. Liefert Informationen über Satelliten, die zurzeit möglicherweise empfangen<br>werden können und Informationen zu deren Position, Signalstärke usw. Da pro Satz nur die<br>Informationen von vier Satelliten übertragen werden können (Beschränkung auf 82 Zeichen), kann<br>es bis zu drei solche Datensätze geben |
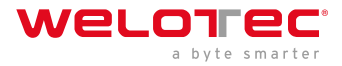

# 3.3.6 3.3.6. QoS

An dieser Stelle ist die Definition eines Quality of Service möglich. Wählen Sie *Services > QoS*.

#### Services >> QoS

| ination Protocol<br>icmp igmp tcp udp gre<br>esp ah ospf vrrp 12tp<br>Add<br>width (Kbps) Max Bandwidth (Kbps) Priority<br>Add                                                                                                    | ssifier       Name     Any<br>Packets     Source     Destination     Protocol       icmp     igmp     tcp     udp     greeters       icy     Interface     Ingress Max Bandwidth (Kbps)     Egress Max Bandwidth (Kbps)     Max Bandwidth (Kbps)                                                                                                    |                  |                |            |              |                 |                           |                                     |
|----------------------------------------------------------------------------------------------------|----------------------------------------------------------------------------------------------------|------------------|----------------|------------|--------------|-----------------|---------------------------|-------------------------------------|
| tination Protocol  icmp   gmp   tcp   udp   gre esp   ah   ospf   vrrp   12tp  Ad  width (Kbps) Max Bandwidth (Kbps) Priority Max Bandwidth (Kbps) Ad                                                                                                    | Name     Any<br>Packets     Source     Destination     Protocol       icmp     icmp                                                                                                    | ssifier          |                |            |              |                 |                           |                                     |
| icmp igmp tcp udp greesp ah ospf vrrp 12tp         ad         width (Kbps)       Max Bandwidth (Kbps)       Prioriti         medium         Ad                                                                                                    | icy   Name Classifier   Guaranteed Bandwidth (Kbps) Max Bandwidth (Kbps)   Priorit   Max     Max   <                                                                                                    | Name             | Any<br>Packets | Source     | C            | estination      | Prot                      | ocol                                |
| Active state state | icy       Name     Classifier     Guaranteed Bandwidth (Kbps)     Max Bandwidth (Kbps)     Prioriti<br>medium       Add     Add     Add       Add     Add     Add       Add     Add     Add       Add     Add     Add       Add     Add     Add       Add     Add     Add       Add     Add     Add       Add     Add     Add                                                                                                    |                  |                | ()()       |              | X               | icmp igmp t<br>esp ah osp | tcp 🛑 udp 🛑 gre<br>of 🛑 vrrp 🔲 l2tp |
| twidth (Kbps) Max Bandwidth (Kbps) Priorit<br>medium                                                                                                    | icy       Name     Classifier     Guaranteed Bandwidth (Kbps)     Max Bandwidth (Kbps)     Priorit<br>medium       Interface     Ingress Max Bandwidth (Kbps)     Egress Max Bandwidth (Kbps)     Ingress Policy     Egress Policy                                                                                                    |                  |                |            |              |                 |                           | Ad                                  |
| width (Kbps) Max Bandwidth (Kbps) Priorit                                                                                                    | Name     Classifier     Guaranteed Bandwidth (Kbps)     Max Bandwidth (Kbps)     Prioriti       Max     Max </th <th>icy</th> <th></th> <th></th> <th></th> <th></th> <th></th> <th></th>                                                                                                    | icy              |                |            |              |                 |                           |                                     |
| Ac                                                                                                    | Interface     Ingress Max Bandwidth (Kbps)     Egress Max Bandwidth (Kbps)     Egress Policy                                                                                                    |                  | Name           | Classifier | Guaranteed B | andwidth (Kbps) | Max Bandwidth (Kbps)      | Priorit                             |
| Ad                                                                                                    | Active Active Ac |                  |                |            |              |                 |                           | medium                              |
|                                                                                                    | oly QoS Interface Ingress Max Bandwidth (Kbps) Egress Max Bandwidth (Kbps) Ingress Policy Egress Policy                                                                                                    |                  |                |            |              |                 |                           | Ad                                  |
|                                                                                                    | Interface Ingress Max Bandwidth (Kbps) Egress Max Bandwidth (Kbps) Ingress Policy                                                                                                    | oly QoS          | Name           | Classifier | Guaranteed B | andwidth (Kbps) | Max Bandwidth (Kbş        | )s)                                 |
|                                                                                                    |                                                                                                    | Inter<br>ridge 1 | •              |            |              |                 |                           |                                     |

# 3.3.7 3.3.7. Data Usage

In diesem Bereich können Sie den Verbrauch Ihre Daten sehen, wenn Sie dies unter Data Usage konfiguriert haben. Wählen Sie *Services > Data Usage.* 

| Status Data Usage          |                            |
|----------------------------|----------------------------|
|                            | Your password has securi   |
| Current Data Usage         |                            |
| Current Daily Usage 2      | 01.42 KB/1024.00 GB(0.00%) |
| Current Monthly Usage 4    | .60 MB/1024.00 GB(0.00%)   |
| Daily Data Usage State N   | Iormal                     |
| Monthly Data Usage State N | lormal                     |
| History Date               | Actual Data Usage          |
| 2019/3/1                   | 247.43 KB                  |
| 2019/3/4                   | 215.73 KB                  |
| 2019/3/7                   | 171.56 KB                  |
| 2019/3/11                  | 2.98 MB                    |
| 2019/3/12                  | 763.67 KB                  |
| 2019/3/13                  | 321.11 KB                  |
| 2019/3/14                  | 378.30 KB                  |
| 2019/3/15                  | 201.42 KB                  |
|                            |                            |

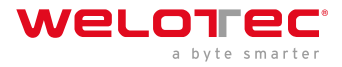

## 3.3.7.1 Data Usage

Öffnen Sie das Menü unter Service > Data Usage und Data Usage. Setzen Sie nun den Haken bei Monitoring, um diesen Bereich zu aktivieren. Tragen Sie nun Ihre Daten ein.

#### Status Data Usage

|                         | Your password has security risk, please click here to change! × |
|-------------------------|-----------------------------------------------------------------|
| Data Usage              |                                                                 |
| Monitoring              | ✓                                                               |
| Daily Limit             | 1024 GB <b>v</b>                                                |
| Start Hour              | 0 •                                                             |
| When Over Daily Limit   | Only Reporting                                                  |
| Monthly Limit           | 1024 GB •                                                       |
| Start Day               | 11 •                                                            |
| When Over Monthly Limit | Only Reporting                                                  |

#### Tips:

If this function is enabled, the Cellular Connection Mode will be automatically set to Always Online.

| Apply & Save | Cancel |
|--------------|--------|
|--------------|--------|

| Data<br>Usage                    |                                                                                                    |
|----------------------------------|----------------------------------------------------------------------------------------------------|
| Monitorir                        | gAktivieren Sie hier Ihre Datenverbrauchs-Anzeige                                                                                                    |
| Daily<br>Limit                   | Tragen Sie hier einen Richtwert für das Tageslimit ein. Angaben können in KB, MB oder GB gemacht<br>werden.                                                                                                    |
| Start<br>Hour                    | Zeitpunkt zu der die Messung gestartet werden soll.                                                                                                    |
| When<br>Over<br>Daily<br>Limit   | Hier können Sie eintragen was passieren soll, wenn das eingegebene Limit erreicht bzw.<br>überschritten wird. Auswahlmöglichkeiten sind: Only Reporting Hier wird lediglich der<br>Verbrauchswert angezeigt Stop Forward Hier wird der weitere Verbrauch von Daten gestoppt<br>Shutdown Interface Hier wird das Interface ausgeschaltet |
| Monthly<br>Limit                 | Tragen Sie hier einen Richtwert für das Monatslimit ein. Angaben können in MB oder GB gemacht werden.                                                                                                    |
| Start<br>Day                     | Wählen Sie hier den Tag aus an dem die Messung für das Monatslimit starten soll                                                                                                    |
| When<br>Over<br>Monthly<br>Limit | Hier können Sie eintragen was passieren soll, wenn das eingegebene Limit erreicht bzw.<br>überschritten wird. Auswahlmöglichkeiten sind: Only Reporting Hier wird lediglich der<br>Verbrauchswert angezeigt Stop Forward Hier wird der weitere Verbrauch von Daten gestoppt<br>Shutdown Interface Hier wird das Interface ausgeschaltet |

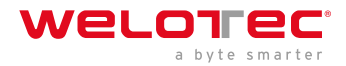

# 3.4 3.4. Link Backup

Mit dem TK800 ist es möglich, zwei verschiedene Internetverbindungen (kabelgebunden und Mobilfunk) zur Erhöhung der Erreichbarkeit zu nutzen.

Der Router überprüft dabei die primäre Internetverbindung periodisch und schaltet bei Ausfall automatisch auf die sekundäre Internetverbindung um. Sobald die primäre Internetverbindung wieder verfügbar ist, schaltet der Router wieder automatisch auf diese Verbindung um.

In diesem Beispiel wird eine kabelgebundene (Ethernet, DHCP) als primäre und Mobilfunk (4G LTE) als sekundäre Internetverbindung verwendet.

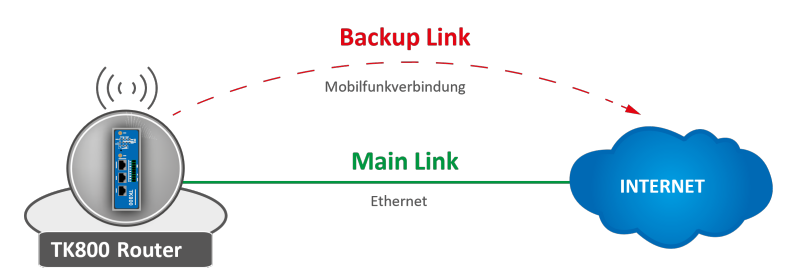

Konfigurieren eines WAN-Ports - Bridge modifizieren (nur TK8X2-X)

# A Hinweis

Voraussetzung für das Link Backup ist der Internetzugang über das Mobilfunknetz. Konfigurieren Sie also die Mobilfunkschnittstelle (Cellular) entsprechend, um eine Verbindung zum Internet herstellen zu können. Der Router ist für T-Mobile SIM-Karten vorkonfiguriert, hier sind also in der Regel keine Konfigurationsschritte nötig.

Beim TK8X2-X hängen die beiden Ethernet-Ports werkseitig über eine Bridge zusammen. Für die Konfiguration eines der Ports zum WAN-Port muss der entsprechende Port aus der Bridge ausgeschlossen werden.

Führen Sie dazu die folgenden Schritte aus:

- 1. Gehen Sie über den Unterpunkt *Network* auf den Unterpunkt *Ethernet*
- 2. Wählen Sie nun den Reiter Bridge
- 3. Klicken Sie hier in die Zeile mit der Bridge ID 1 und Bearbeiten Sie den Eintrag durch Klicken auf Modify

| itus Fastethern | et 0/1 Fastethernet 0/2 | Bridge |               |              |        |
|-----------------|-------------------------|--------|---------------|--------------|--------|
| Bridge ID       | FE 0/1                  | FE 0/2 | IP/Net        | mask         |        |
| 1               | 1                       | 1      | 192.168.2.1/2 | 55.255.255.0 |        |
|                 |                         |        | Add           | Modify       | Delete |

4. Entfernen Sie den Haken für das Interface FE 0/1 und bestätigen Sie die Änderung mit Apply & Save

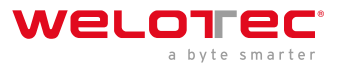

| Bridge ID         | 1             |               |   |
|-------------------|---------------|---------------|---|
| Bridge            |               |               |   |
| Primary IP        |               |               |   |
| IP Address        | 192.168.2.1   |               |   |
| Netmask           | 255.255.255.0 |               |   |
| Secondary IP      |               |               |   |
| IP Address        |               | Netmask       |   |
| 192.168.1.1       |               | 255.255.255.0 |   |
| Bridge Member     |               | Ad            | đ |
| FE 0/1            |               | FE 0/2        |   |
|                   |               |               |   |
|                   |               | 7             |   |
| Apply & Save Canc | el Back       |               |   |

#### Konfigurieren eines WAN-Ports

In dieser Anleitung wird der Port FE 0/1 als WAN-Port definiert. Hierfür wird der Wizard New WAN verwendet.

- Im Menü Wizard kann über den Unterpunkt New WAN ein neuer WAN-Port konfiguriert werden
- als Interface wird der gerade von der Bridge gelöste Ethernet-Port (FE 0/1) angegeben, exemplarisch wird außerdem DHCP für den Port verwendet
- NAT muss aktiviert werden, wenn die angeschlossenen Geräte eine Verbindung ins Internet aufbauen sollen

New WAN

| Dynamic Address (DHCP) | Interface | fastethernet 0/1       |
|------------------------|-----------|------------------------|
|                        | Туре      | Dynamic Address (DHCP) |
|                        | NAT       |                        |
|                        | NAT       |                        |

- im nächsten Schritt wird das ICMP-Programm (SLA) konfiguriert
- unter IP Addresse (Destination Address) sollte eine pingbare IP-Adresse mit hoher Verfügbarkeit eingetragen werden (Anm.: In diesem Beispiel wurde 4.2.2.1 eingetragen, da diese Adresse eine sehr hohe Verfügbarkeit vorweist.)
- alle weiteren Daten können aus dem Beispiel übernommen werden

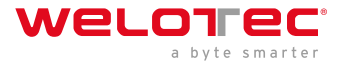

| Status | SLA |
|--------|-----|
|--------|-----|

Your password has security risk, please click here to

| ndex | Туре      |   | Destination<br>Address | Data size | Interval(s) | Timeout(ms) | Consecutive | Life      | Start-tim |
|------|-----------|---|------------------------|-----------|-------------|-------------|-------------|-----------|-----------|
|      | icmp-echo | • | 4.2.2.1                | 56        | 30          | 5000        | 5           | forever • | now       |
|      |           |   |                        |           |             |             | Delete      | ОК        | Cancel    |
| )    | icmp-echo | ۳ |                        | 56        | 30          | 5000        | 5           | forever • | now       |
|      |           |   |                        |           |             |             |             |           | Add       |

- das soeben erstellte SLA-Programm wird mit Hilfe des Trackings überwacht, um eine Unterbrechung der Hauptleitung registrieren zu können
- konfiguriert wird dies wie im folgenden Beispiel

| itatus Tra | ack              |                    |              |       |               | Your pa    | assword ha       | s securi | ty risk, plea   |
|------------|------------------|--------------------|--------------|-------|---------------|------------|------------------|----------|-----------------|
| Frack Obj  | ect              |                    |              |       |               |            |                  |          |                 |
| Index      | Туре             |                    | SLA ID/VR    | RP ID | Interface     | Nega       | tive Delay(s)    | Positi   | ve Delay(s)     |
| 1 s        | sla              | •                  | 1            |       |               | • 10       |                  | 10       |                 |
|            |                  |                    |              |       |               |            |                  |          |                 |
|            |                  |                    |              |       |               |            |                  |          | Add             |
| Frack Acti | ion              |                    |              |       |               |            |                  |          | Add             |
| Frack Acti | ion              | Cont               | trol Service |       |               |            | Action           |          | Add             |
| Track Acti | ion<br>( ipse    | Cont<br>ec         | trol Service | T     | positive-star | t/negative | Action<br>stop   |          | Add             |
| Track Acti | ion<br>:<br>ipse | <b>Con</b> t<br>ec | trol Service | T     | positive-star | t/negative | Action<br>Action |          | Add<br>V<br>Add |

- um zu definieren, welche als Haupt- und welche als Backup-Leitung fungiert, wird das Interface Backup eingerichtet
- konfiguriert wird dies wie im folgenden Beispiel

| Status Interface Backup |                  |               |             |               |                |
|-------------------------|------------------|---------------|-------------|---------------|----------------|
|                         |                  | Your pas      | sword has s | ecurity risk, | please click h |
|                         |                  |               |             |               |                |
| Main Interface          | Backup Interface | Startup Delay | Up Delay    | Down Delay    | Track id       |
| fastethernet 0/1 v      | cellular 1 🔹     | 60            | 10          | 10            | 1              |
|                         |                  |               |             |               | Add            |
|                         |                  |               |             |               |                |
| Apply & Save            | Cancel           |               |             |               |                |

Beschreibung der Konfigurationselemente:

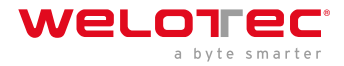

| Main Interface   | primäre Leitung, die überwacht werden soll                                    |
|------------------|-------------------------------------------------------------------------------|
| Backup Interface | sekundäre Leitung, auf die bei Ausfall der Primärleitung zurückgegriffen wird |
| Startup Delay    | Einschaltverzögerung der Interfaceüberwachung                                 |
| Up Delay         | Umschaltverzögerung                                                           |
| Down Delay       | Umschaltverzögerung                                                           |
| Track ID         | Verweis auf ICMP-Überwachung                                                  |

Im letzten Schritt werden die Routingeinträge wie im folgenden Beispiel angelegt bzw. angepasst. Wichtig ist, dass die Distance der Hauptleitung (hier: FE 0/1) einen kleineren Wert hat, als die der Backup-Leitung. Mit der TrackID wird die Hauptleitung an die ICMP-Überwachung gebunden, die im vorherigen Schritt erstellt wurde *Beschreibung der Konfigurationselemente:* 

| Destination | Zieladresse, wohin geroutet werden soll   |
|-------------|-------------------------------------------|
| Netmask     | zur Zieladresse gehörige Subnetzmaske     |
| Interface   | Interface, über das gesendet werden soll  |
| Gateway     | IP-Adresse, über die gesendet werden soll |
| Distance    | Präferenz/Kosten der Route                |
| Track ID    | Verweis auf ICMP-Überwachung              |

#### Hauptleitung funktioniert (Internetverbindung über WAN)

Wenn die Hauptleitung funktioniert und eine Internetverbindung darüber aufgebaut ist, lässt sich folgendes nachvollziehen:

#### 1. SLA-Status

Status SLA

|       |           |                     |        | Your password has se   |
|-------|-----------|---------------------|--------|------------------------|
| Index | Туре      | Destination Address | Status | Det <u>ect res</u> ult |
| 4     | icmn-echo | 4221                | start  | UD                     |

#### 2. Track-Status

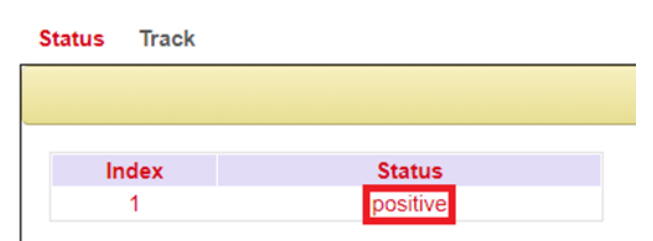

3. Status der Mobilfunkverbindung

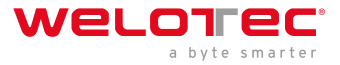

| Status Cellular |                      |
|-----------------|----------------------|
|                 | Your pa              |
| Modem           |                      |
| Active SIM      | SIM 1                |
| IMEI Code       | 358709051708661      |
| IMSI Code       | 262011404043251      |
| ICCID Code      | 89490200001377159697 |
| Phone Number    | +491713020694        |
| Signal Level    | (22 asu -69 dBm)     |
| RSRP            | -78 dBm              |
| RSRQ            | -7 dB                |
| Register Status | registered           |
| Operator        | Telekom.de           |
| Network Type    | 4G                   |
| LAC             | 2EE3                 |
| Cell ID         | 1E13100              |
|                 |                      |

#### 4. Status der WAN-Verbindung (Ethernet)

| Status Ethernet 0/1            | Bridge |                        |
|--------------------------------|--------|------------------------|
|                                |        | Your pas               |
| Fastethernet 0/1               |        |                        |
| Connection Type                |        | Dynamic Address (DHCP) |
| IP Address                     |        | 192.168.111.67         |
| Netmask                        |        | 255.255.255.0          |
| Gateway                        |        | 192.168.111.1          |
| DNS                            |        | 192.168.111.20         |
| MTU                            |        | 1500                   |
| Status                         |        | Up                     |
| Connection time                |        | 0 day, 00:00:16        |
| Remaining Lease<br>Description |        | 4 days, 23:59:44       |
|                                |        |                        |

#### 5. Routing-Tabelle

#### Route Table Static Routing

|       |               |               | Your p        | bassword has se  | ecurity risk, plea | se click here |
|-------|---------------|---------------|---------------|------------------|--------------------|---------------|
| Туре: | All 🔻         |               |               |                  |                    |               |
| Туре  | Destination   | Netmask       | Gateway       | Interface        | Distance/Metric    | Time          |
| S     | 0.0.0         | 0.0.0.0       | 192.168.111.1 | fastethernet 0/1 | 1/0                |               |
| С     | 127.0.0.0     | 255.0.0.0     |               | loopback 1       | 0/0                |               |
| С     | 192.168.2.0   | 255.255.255.0 |               | bridge 1         | 0/0                |               |
| С     | 192.168.111.0 | 255.255.255.0 |               | fastethernet 0/1 | 0/0                |               |

#### Hauptleitung funktioniert nicht (Internetverbindung über Mobilfunk)

Wenn die Hauptleitung nicht funktioniert und eine Internetverbindung über das Mobilfunkinterface (Cellular) aufgebaut ist, lässt sich folgendes nachvollziehen:

1. SLA-Status

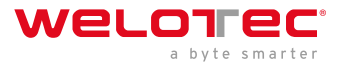

| Status | SLA       |                     |        |                     |
|--------|-----------|---------------------|--------|---------------------|
|        |           |                     | Ye     | our password has se |
| Index  | Туре      | Destination Address | Status | Detect result       |
| 1      | icmp-echo | 4.2.2.1             | start  | down                |

#### 2. Track-Status

| Status | Track |          |
|--------|-------|----------|
|        |       |          |
|        |       |          |
| Ir     | ndex  | Status   |
|        | 1     | negative |

#### 3. Status der Mobilfunkverbindung

| Status Cellular |                             |  |  |  |  |
|-----------------|-----------------------------|--|--|--|--|
|                 | Your pass                   |  |  |  |  |
| Modem           |                             |  |  |  |  |
| Active SIM      | SIM 1                       |  |  |  |  |
| IMEI Code       | 358709051708661             |  |  |  |  |
| IMSI Code       | 262011404043251             |  |  |  |  |
| ICCID Code      | 89490200001377159697        |  |  |  |  |
| Signal Level    | (23 asu -67 dBm)            |  |  |  |  |
| RSRP            | -80 dBm                     |  |  |  |  |
| RSRQ            | -6 dB                       |  |  |  |  |
| Register Status | registered                  |  |  |  |  |
| Operator        | Telekom.de                  |  |  |  |  |
| Network Type    | 4G                          |  |  |  |  |
| LAC             | 2EE3                        |  |  |  |  |
| Cell ID         | 1E13100                     |  |  |  |  |
| Network         |                             |  |  |  |  |
| Status          | Connected                   |  |  |  |  |
| IP Address      | 37.81.115.149               |  |  |  |  |
| Netmask         | 255.255.255.252             |  |  |  |  |
| Gateway         | 37.81.115.150               |  |  |  |  |
| DNS             | 10.74.210.210 10.74.210.211 |  |  |  |  |
| MTU             | 1500                        |  |  |  |  |
| Connection time | 0 day, 00:00:04             |  |  |  |  |

#### 4. Routing-Tabelle

Route Table Static Routing

|       |               |                 | Your pa | assword has s | ecurity risk, pleas | se click her |
|-------|---------------|-----------------|---------|---------------|---------------------|--------------|
| Туре: | All 🔻         | ]               |         |               |                     |              |
| Туре  | Destination   | Netmask         | Gateway | Interface     | Distance/Metric     | Time         |
| С     | 37.81.115.148 | 255.255.255.252 |         | cellular 1    | 0/0                 |              |
| С     | 127.0.0.0     | 255.0.0.0       |         | loopback 1    | 0/0                 |              |
| C     | 192,168,2.0   | 255.255.255.0   |         | bridge 1      | 0/0                 |              |

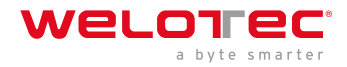

# 3.4.1 3.4.1. SLA

Das SLA-Monitoring überwacht die Verbindungen zu Gegenstellen innerhalb einer Netzwerkstruktur. Ping-Tests zu definierten Zielen geben Aufschluss über die Verfügbarkeit der Peers und zeigen im Status den Zustand der Leitung an (up oder down).

## 3.4.1.1. Status

Der SLA Status zeigt an, ob der Pingversuch erfolgreich (*Detect result up*) oder nicht erfolgreich ist (*Detect result down*).

#### Link Backup >> SLA

|         |      |                     | Yo     | ur password has |
|---------|------|---------------------|--------|-----------------|
| la da c | Type | Destination Address | Status | Detect result   |
| index   | iype |                     |        |                 |

# 3.4.1.2. SLA Konfiguration

Tragen Sie unter *Link Backup > SLA > SLA* die gewünschten Daten ein, um den Status der Leitung zu überwachen.

#### Link Backup >> SLA

| LA En | try         |                        |           |             |             |             |           |            |     |
|-------|-------------|------------------------|-----------|-------------|-------------|-------------|-----------|------------|-----|
| Index | Туре        | Destination<br>Address | Data size | Interval(s) | Timeout(ms) | Consecutive | Life      | Start-time |     |
| 1     | icmp-echo   | 4.2.2.1                | 56        | 30          | 5000        | 5           | forever   | now        | ÷ + |
| 2     | icmp-echo 🔻 |                        | 56        | 30          | 5000        | 5           | forever • | now 🔻      |     |
|       |             |                        |           |             |             |             |           | Add        |     |

| Parameter              | Bedeutung                                                                                                    |
|------------------------|----------------------------------------------------------------------------------------------------|
| Index                  | Frei wählbar, dient zur Identifizierung des Eintrags.                                                                  |
| Туре                   | icmp-echo, ein einfacher Ping zur Prüfung der Verbindung.                                                              |
| Destination<br>Address | Die Adresse, die angepingt wird. Sie sollte nach Möglichkeit hochverfügbar sein, z.B. ein Google-DNS-Server (8.8.8.8). |
| Data size              | Die Paketgröße eines Pings, üblicherweise 56 Byte.                                                                     |
| Interval(s)            | Das Zeitintervall in Sekunden, in dem der Ping ausgeführt wird.                                                        |
| Timeout(ms)            | Timeout für einen Ping.                                                                                                |
| Consecutive            | Anzahl der Wiederholungen, bei einem fehlgeschlagenen ping.                                                            |
| Life                   | forever, der Ping soll immer ausgeführt werden.                                                                        |
| Start-time             | now, die Überprüfung soll sofort starten.                                                                              |

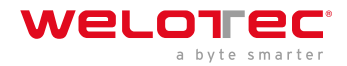

# 3.4.2 3.4.2. Track

## 3.4.2.1. Status

Zeigt den Track-Status an, positive bedeutet, dass der Pingversuch erfolgreich oder das Interface mit dem Internet verbunden ist. Sie können den Status Track über *Link Backup* > *Track* > *Status* einsehen, wenn dieser konfiguriert wurde.

#### Link Backup >> Track

| Status Track |          |
|--------------|----------|
|              |          |
|              |          |
| Index        | Status   |
| 1            | positive |

# 3.4.2.2. Track Konfiguration

Richten Sie unter *Link Backup > Track > Track* Ihr Track Objekt ein.

#### Link Backup >> Track

| rack O | bject |       |                |                  |                   |                   |     |
|--------|-------|-------|----------------|------------------|-------------------|-------------------|-----|
| Index  |       | Туре  | SLA ID/VRRP ID | Interface        | Negative Delay(s) | Positive Delay(s) |     |
| 1      |       | sla   | 1              |                  | 10                | 10                | ÷ • |
| 2      | sla   | •     | 1              | •                | 0                 | 0                 | ]   |
|        |       |       |                |                  |                   | Add               |     |
| rack A | ction | Cont  | trol Service   |                  | Action            |                   |     |
| Ind    |       | incos | •              | positive-start/r | negative-stop     | ¥                 |     |
| Ind    |       | Ipsec |                |                  |                   |                   |     |

| Parameter            | Bedeutung                                                                                                    |
|----------------------|----------------------------------------------------------------------------------------------------|
| Index                | Frei wählbar. Dient zu Identifizierung des Eintrags.                                                               |
| Туре                 | sla oder interface.                                                                                                |
| SLA ID               | Index, der SLA die zuvor angelegt wurde.                                                                           |
| Interface            | Wird bei sla nicht verwendet.                                                                                      |
| Negative<br>Delay(s) | Verzögerung beim Wechsel auf das Backup-Interface, wenn die Internetverbindung auf dem<br>Main-Interface wegfällt. |
| Positive<br>Delay(s) | Verzögerung beim Wechsel auf das Main-Interface, wenn die Internetverbindung wieder verfügbar ist.                 |

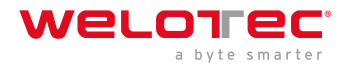

# 3.4.3 3.4.3. VRRP

In einem Netzwerk haben alle Teilnehmer ein gemeinsames Gateway zur Kommunikation mit anderen Netzwerken. Wenn dieses Gateway ausfällt, so ist die Kommunikation mit anderen Netzen (und dem Internet) nicht mehr möglich.

Aus diesem Grund gibt es das *Virtual Router Redundancy Protocol (VRRP)*. Dieses ermöglicht es mehrere Router (Gateways) parallel zu betreiben, wobei jedoch immer nur einer aktiv (Master) ist. Die anderen Router dienen als Backup, sollte der Master ausfallen. Dabei stellen alle Router gemeinsam einen virtuellen Router dar. Innerhalb dieses virtuellen Routers regelt dann VRRP die Kommunikation, sodass bei einem Ausfall des Masters sofort ein Backup-Router zum neuen Master wird und somit zum neuen Gateway für das Netzwerk.

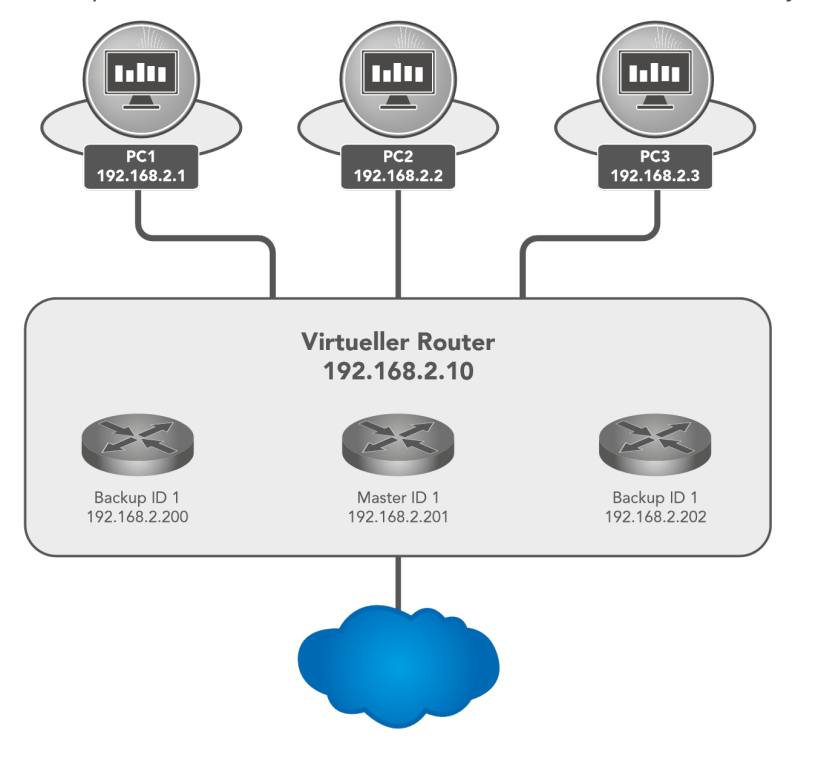

# 3.4.3.1. VRRP Status

Zeigt den Status des VRRP an. Die Einzelheiten entnehmen Sie bitte der Beschreibung.

#### Link Backup >> VRRP

# Status VRRP Your password has security risk, Virtual Route ID Interface VRRP Status Priority Track Status 1 bridge 1 Master 255 positive

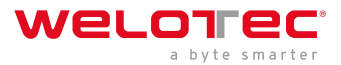

| Parameter        | Beschreibung                                                |
|------------------|-------------------------------------------------------------|
| Virtual Route ID | Zeigt die Router-Gruppe an, in der der Router sich befindet |
| Interface        | Zeigt das LAN interface an                                  |
| VRRP Status      | Gibt den aktuellen Status an, Master oder Backup            |
| Priority         | Zeigt die Priorität des Routers an                          |
| Track Status     | Zeigt an, ob der Verbindungscheck erfolgreich ist           |

# 3.4.3.2. VRRP Configuration

#### Link Backup >> VRRP

#### Status VRRP

| EnableVirtual Route IDInterfaceVirtual IPPriorityAdvertisement<br>Interval(s)Preemption<br>ModeImage: 1 transformbridge 1192.168.2.102551Image: 1Image: 1 transformbridge 1Image: 1Image: 1Image: 1Image: 1 | Track ID |
|----------------------------------------------------------------------------------------------------|----------|
| ✓         1         bridge 1         192.168.2.10         255         1         ✓           ✓         bridge 1         ▼         1         ✓         ✓         1         ✓                                  | HACKIE   |
| <ul> <li>✓ bridge 1 ▼</li> <li>1</li> </ul>                                                                                                    | 1        |
|                                                                                                    |          |
|                                                                                                    | Add      |

| Parameter                  | Beschreibung                                                                                                    |
|----------------------------|----------------------------------------------------------------------------------------------------|
| Enable                     | Schaltet die Konfiguration ein oder aus                                                                                                    |
| Virtual<br>Route ID        | Frei wählbar, gibt die Virtuelle Router Gruppe an. Muss bei allen Routern innerhalb der Gruppe<br>identisch sein                                                                                                    |
| Interface                  | Das LAN Interface                                                                                                    |
| Virtual IP                 | Die virtuelle Router IP, muss bei allen Routern innerhalb der gleichen Gruppe identisch sein                                                                                                    |
| Priority                   | 0-254 je höher, desto stärker. Der höchste Wert innerhalb der Gruppe wird automatisch zum<br>Master.                                                                                                    |
| Advertiseme<br>Interval(s) | n€heck-Zeit innerhalb der Gruppe um herauszufinden wer Master ist.                                                                                                    |
| Preemption<br>Mode         | Wenn eingeschaltet, dann schaut der Router automatisch ob die Priorität höher ist als die des<br>aktuellen Masters. Wenn dem so ist, dann veranlasst er, dass er selbst zum Master wird und der<br>aktuelle Master zum Backup-Router wird. |
| Track ID                   | Zuvor angelegte Track zum Verbindungscheck                                                                                                    |

#### VRRP Beispiel:

Zunächst richten Sie unter *Link Backup > SLA* eine neue SLA ein und danach unter *Link Backup > Track* einen Track. Anschließend konfigurieren Sie *Router A* über *Link Backup > VRRP > VRRP* sowie in Abbildung 1 gezeigt.

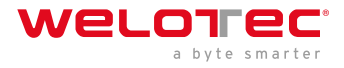

#### Link Backup >> VRRP

#### Status VRRP

| Enable   | Virtual Route ID | Interface  | Virtual IP   | Priority | Advertisement<br>Interval(s) | Preemption<br>Mode | Track II |
|----------|------------------|------------|--------------|----------|------------------------------|--------------------|----------|
| × .      | 1                | bridge 1   | 192.168.2.10 | 255      | 1                            | ×                  | 1        |
| <b>v</b> |                  | bridge 1 🔹 |              |          | 1                            | 1                  |          |
|          |                  |            |              |          |                              |                    | Add      |

Abbildung 1 (Interface kann je nach Routermodell abweichen)

Nun können Sie *Router B* wie in Abbildung 2 konfigurieren.

#### Link Backup >> VRRP

| Enable | Virtual Route ID | Interface  | Virtual IP   | Priority | Advertisement<br>Interval(s) | Preemption<br>Mode | Track ID |
|--------|------------------|------------|--------------|----------|------------------------------|--------------------|----------|
| × .    | 1                | vlan 2     | 192.168.2.10 | 100      | 1                            | ×                  | 1        |
|        |                  | bridge 1 🔹 |              |          | 1                            | <b>√</b>           |          |
|        |                  |            |              |          |                              |                    | Add      |

Abbildung 2 (Interface kann je nach Routermodell abweichen)

Wenn Sie jetzt die Statusseite von VRRP aufrufen (*Link Backup > VRRP > Status*) sollten Sie folgendes auf den Routern sehen:

Router A

Г

#### Link Backup >> VRRP

Status VRRP

| Virtual Route ID | Interface | VRRP Status | Priority | Track Status |
|------------------|-----------|-------------|----------|--------------|
| 1                | bridge 1  | Mactor      | 200      | nositivo     |
| 1                | bridge 1  | Master      | 200      | positive     |

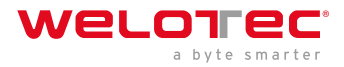

Router B

#### Link Backup >> VRRP

| US VICEP         |           |             |          |              |
|------------------|-----------|-------------|----------|--------------|
|                  | Interface | VDDD Statue | Driority | Track Statue |
| Virtual Route ID | interface | VRRP Status | Phoney   | Hack Status  |

# 3.4.4 3.4.4. Interface Backup

Link Backup >> Interface Backup

Hier können Sie ein Backup der Interfaces Ihres Routers erstellen. Fällt ein Interface aus, übernimmt das andere Interface die Funktionen. Zu erreichen unter *Link Backup > Interface Backup.* 

| tatus Interface Backup |                  |                        |
|------------------------|------------------|------------------------|
|                        | Your pas         | sword has security ris |
| Main Interface         | Backup Interface | Active Interface       |
| fastethernet 0/1       | cellular 1       | main                   |

# 3.4.4.1. Interface Backup Konfiguration

Unter Link Backup > Interface Backup und Interface Backup können Sie definieren, welches Interface das Haupt-Interface und welches das Backup-Interface sein soll.

#### Link Backup >> Interface Backup

| Main Interface   | Backup I                     | nterface Startup Del | ay Up Delay | Down Delay | Track id |
|------------------|------------------------------|----------------------|-------------|------------|----------|
| fastethernet 0/1 | cellul                       | ar1 60               | 10          | 10         | 1        |
| bridge 1         | <ul> <li>bridge 1</li> </ul> | ▼ 60                 | 0           | 0          |          |
|                  |                              |                      |             |            | Add      |

| Parameter        | Bedeutung                                                            |
|------------------|----------------------------------------------------------------------|
| Main Interface   | Hier wird das Maininterface definiert.                               |
| Backup Interface | Hier wird das Backupinterface definiert.                             |
| Startup Delay    | Verzögerung in Sekunden beim Systemstart.                            |
| Up Delay         | Verzögerung beim Wechsel vom Backup Interface auf das Maininterface. |
| Down Delay       | Verzögerung beim Wechsel vom Maininterface auf das Backupinterface.  |
| Track ID         | Der Trackindex, von dem zuvor angelegten Trackeintrag.               |

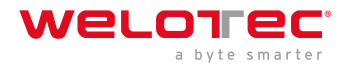

## 3.4.4.2. Interface Backup Status

Auf der Status-Seite sieht man, welche Interfaces als Main und Backup definiert wurden. Außerdem ist zu erkennen, welches Interface gerade aktiv ist (Active Interface main).

#### Link Backup >> Interface Backup

|                | Your pass        | sword has security ris |
|----------------|------------------|------------------------|
|                |                  |                        |
| Main Interface | Dealum Interface | A stilling interface   |
| Main Interface | Backup Interface | Active Interface       |

# 3.5 3.5. Routing

*Routing* ist ein Oberbegriff für den von Routern geregelten Transportweg von Datenpaketen zwischen verschiedenen Netzwerken. Im Internet können die Datenpakete dabei durchaus vollkommen verschiedene Wege nehmen, da es im Internet keine direkten Verbindungen zwischen Rechnern gibt. Das Ziel der Daten ist im so genannten Header enthalten. Erst beim Empfänger werden die Datenpakete wieder korrekt zusammengesetzt. Durch das Routing kann der Datenverkehr sehr flexibel und ausfallsicher erfolgen.

# 3.5.1 3.5.1 Static Routing

Statisches Routing (Static Routing) basiert, wie der Name schon sagt, auf einer festen Vorgabe des Weges zwischen zwei beliebigen Endsystemen. Die Vorgabe wird bei der Installation eines Netzwerks getroffen und in der Regel als feste Routingtabelle im Router gespeichert. Die Endgeräte sind jeweils einem Router zugeordnet, über den sie erreichbar sind und andere Ziele erreichen können. Zu erreichen unter *Routing > Static Routing.* 

# 3.5.1.1. Route Table

Die Routing Tabelle findet man in der Navigation unter: *Routing > Static Routing > Routing Table* und *Routing > Dynamic Routing > Routing Table* 

#### Routing >> Static Routing

| Route Table | Static Routing |                 |               |                  |                    |                  |
|-------------|----------------|-----------------|---------------|------------------|--------------------|------------------|
|             |                |                 | Your p        | assword has se   | curity risk, pleas | se click here to |
| Туре:       | All 🔻          | ]               |               |                  |                    |                  |
| Туре        | Destination    | Netmask         | Gateway       | Interface        | Distance/Metric    | Time             |
| S           | 0.0.0.0        | 0.0.0.0         | 192.168.111.1 | fastethernet 0/1 | 1/0                |                  |
| С           | 127.0.0.0      | 255.0.0.0       |               | loopback 1       | 0/0                |                  |
| С           | 192.168.2.0    | 255.255.255.0   |               | bridge 1         | 0/0                |                  |
| С           | 192.168.2.10   | 255.255.255.255 |               | bridge 1         | 0/0                |                  |
| С           | 192.168.111.0  | 255.255.255.0   |               | fastethernet 0/1 | 0/0                |                  |

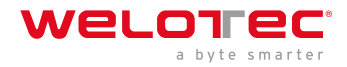

|   | Paran            | Beschreibung                                                                                                    |
|---|------------------|----------------------------------------------------------------------------------------------------|
|   | Туре             | C = Connected / direkt verbundene Route, Sie werden automatisch in eine Routingtabelle übernommen,<br>wenn ein Interface mit einer IP-Adresse konfiguriert wird S = Static Route / manuell vom Administrator<br>eingetragene Route R = RIP (Routing Information Protocol) / dynamische Route durch RIP hinzugefügt O<br>= OSPF (Open Shortest Path First) / dynamische Route durch OSPF hinzugefügt |
|   | Destin           | aʿDios Ziel ist der Zielhost, die Subnetzadresse, die Netzwerkadresse oder die Standardroute. Das Ziel für<br>eine Standardroute ist 0.0.0.0.                                                                                                    |
|   | Netma            | as Rie Netzwerkmaske wird zusammen mit dem Ziel verwendet, um zu bestimmen, wann eine Route verwendet wird. Eine Hostroute hat beispielsweise die Maske 255.255.255.255, eine Standardroute die Maske 0.0.0.0, und eine Subnetz- oder Netzwerkroute hat eine Maske zwischen diesen beiden Werten.                                                                                                   |
| Ī | Gatew            | a Pas Gateway ist die IP-Adresse des nächsten Routers, an den ein Paket gesendet werden muss.                                                                                                    |
|   | Interfa          | adeas Interface ist die Netzwerk-Schnittstelle, die verwendet werden soll, um zum nächsten<br>Router zu gelangen. Cellular 1 = Funkschnittstelle GSM Loopback 1 = interne Loopback Adresse<br>(Schleifenschaltung) FastEthernet 0/1 = Netzwerkport FastEthernet 0/1 auf dem Router VLAN 1 =<br>Netzwerkports, welche dem VLAN 1 zugeordnet sind.                                                    |
|   | Distan<br>Metric | cÐ∕stance/Metrik ist die Priorität der Route. Wenn mehrere Routen zum selben Ziel führen, gilt die Route<br>∷mit der niedrigsten Metrik als beste Route.                                                                                                    |
| ſ | Time             | Zeit                                                                                                    |

# 3.5.1.2. Static Routing

Statische Routen werden in der Navigation unter *Routing > Static Routing > Static Routing* eingerichtet. Normalerweise muss keine statische Route eingetragen werden. Der Router trägt die Routen durch Änderungen in der Konfiguration selber ein.

#### Routing >> Static Routing

| Destination | Netmask | Interface        | Gateway | Distance | Track ic |
|-------------|---------|------------------|---------|----------|----------|
| 0.0.0.0     | 0.0.0.0 | cellular 1       |         | 255      |          |
| 0.0.00      | 0.0.0.0 | fastethernet 0/1 |         |          |          |
|             |         | •                |         |          |          |
|             |         |                  |         |          | Add      |
|             |         |                  |         |          |          |

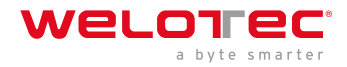

| Parar       | Beschreibung                                                                                                    |
|-------------|----------------------------------------------------------------------------------------------------|
| Destir      | nation alle stellte der Zielhost, die Subnetzadresse, die Netzwerkadresse oder die Standardroute. Das Ziel für<br>eine Standardroute ist 0.0.0.0.                                                                                                    |
| Netm        | a <b>£</b> Netzwerkmaske wird zusammen mit dem Ziel verwendet, um zu bestimmen, wann eine Route verwendet wird. Eine Hostroute hat beispielsweise die Maske 255.255.255.255, eine Standardroute die Maske 0.0.0.0, und eine Subnetz- oder Netzwerkroute hat eine Maske zwischen diesen beiden Werten.                    |
| Interf      | adæas Interface ist die Netzwerk-Schnittstelle, die verwendet werden soll, um zum nächsten Router zu<br>gelangen. cellular 1 = Funkschnittstelle GSM fastethernet 0/1 = Netzwerkport FastEthernet 0/1 auf dem<br>Router VLAN 1 = Netzwerkports, welche dem VLAN 1 zugeordnet sind. bridge 1 = bei TK8X5-EXW und<br>TK8X2 |
| Gatev       | valyas Gateway ist die IP-Adresse des nächsten Routers, an den ein Paket gesendet werden muss.                                                                                                    |
| Distar      | ndeistance/Metrik ist die Priorität der Route. Wenn mehrere Routen zum selben Ziel führen, gilt die Route<br>mit der niedrigsten Metrik als beste Route.                                                                                                    |
| Track<br>id | Track index oder Identifikationsnummer                                                                                                    |

# 3.5.2 3.5.2. Dynamic Routing

Dynamisches Routing wird eingesetzt, um Routen automatisch vom eingesetzten Routingprotokoll steuern zu lassen. Der Vorteil des dynamischen Routings gegenüber dem statischen Routing liegt darin, dass die Wegwahl dynamisch, also bei laufendem Betrieb erfolgt. Routen werden vom Algorithmus des Routingprotokolls automatisch gelernt und gesetzt.

## 3.5.2.1. Route Table

Die Routing Tabelle findet man in der Navigation unter:

# Routing > Dynamic Routing > Routing Table

#### Routing >> Dynamic Routing

| Route Table | RIP | OSPF | BGP | Filtering Route |                                                       |
|-------------|-----|------|-----|-----------------|-------------------------------------------------------|
|             |     |      |     |                 | Your password has security risk, please click here to |
| -           |     |      |     |                 |                                                       |

| 16.00 |               | _               |               |                  |                 |      |
|-------|---------------|-----------------|---------------|------------------|-----------------|------|
| Туре  | Destination   | Netmask         | Gateway       | Interface        | Distance/Metric | Time |
| S     | 0.0.00        | 0.0.0.0         | 192.168.111.1 | fastethernet 0/1 | 1/0             |      |
| С     | 127.0.0.0     | 255.0.0.0       |               | loopback 1       | 0/0             |      |
| С     | 192.168.2.0   | 255.255.255.0   |               | bridge 1         | 0/0             |      |
| С     | 192.168.2.10  | 255.255.255.255 |               | bridge 1         | 0/0             |      |
| С     | 192.168.111.0 | 255.255.255.0   |               | fastethernet 0/1 | 0/0             |      |

Parameter Beschreibung siehe 3.5.1.1

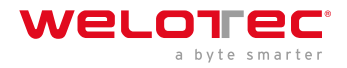

## 3.5.2.2. RIP

RIP (Routing Information Protocol) ist ein dynamisches Routing Protokoll, welches mit Distance-Vector-Algorithmus arbeitet. RIP erlernt von anderen Routern dynamische Routing Adressen und legt diese in seinen Routingtabellen ab. Dabei werden die Entfernung und Kosten zu anderen Netzwerken aus der Sicht des Routers in Relation gesetzt und der kostengünstigste Weg zum Zielnetzwerk mit in die Routingtabellen angegeben. Aufgrund dieser Informationen kann der günstigste und kürzeste Weg zum Zielnetzwerk bestimmt und genommen werden. 15 Hops sind die maximale Entfernung, die ein Weg zum Zielnetzwerk beim RIP betragen darf.

Im Menü *Routing > Dynamic Routing > RIP* können Sie folgende Einstellungen vornehmen:

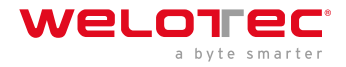

#### Network

Route Table RIP OSPF BGP Filtering Route

|                                                                                                    |                                                              |                                              | Your password has security |
|----------------------------------------------------------------------------------------------------|--------------------------------------------------------------|----------------------------------------------|----------------------------|
| Enable<br>Update Timer                                                                                                    | 30 s                                                         |                                              |                            |
| Timeout Timer<br>Garbage Collection Timer<br>Version                                                                                                    | 180 S<br>120 S<br>Default ▼                                  |                                              |                            |
| Show Advanced Options<br>Default-Information Originate<br>Default Metric<br>Redistribute Connected<br>Redistribute Static<br>Redistribute OSPF<br>Distance/Metric Management | ✓                                                            |                                              |                            |
| Distance IP Address<br>120                                                                                                    | Netmask                                                      | ACL Name Add                                 |                            |
| Metric Policy In/                                                                                                    | Out Interface<br>▼ ▼                                         | ACL Name Add                                 |                            |
| Policy Type Policy Name                                                                                                    | Policy In/Out                                                | Interface<br>Add                             |                            |
| Passive Interface                                                                                                    |                                                              |                                              |                            |
| Interface Ser                                                                                                    | ud Version Receive Version Split<br>Poiso<br>ult ▼ Default ▼ | -Horizon & Authentication Mod<br>ned-Reserve | e Key Text Add             |
| Neighbor                                                                                                    |                                                              |                                              |                            |
| Add                                                                                                    |                                                              |                                              |                            |
| IP Address                                                                                                    | Netmask                                                      |                                              |                            |
| Apply & Save Cancel                                                                                                    |                                                              |                                              |                            |

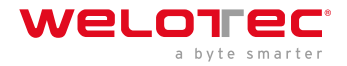

## 3.5.2.3. OSPF

OSPF (Open Shortest Path First) ist ein dynamisches Routing Protokoll, welches beschreibt wie Router untereinander die Verfügbarkeit von Verbindungswegen zwischen Datennetzen propagieren. Es unterstützt hierarchische Netzstrukturen und im Gegensatz zu RIP mehrere gleichzeitige Verbindungswege gleicher Kosten zu einem Teilnetz. Es ist in der Lage, den auftretenden Datenverkehr über verschiedene Verbindungswege zu übertragen. Das OSPF-Protokoll ist besonders schnell in Bezug auf Veränderungen in der Netzwerktopologie und zeichnet sich durch eine sparsame Nutzung der Bandbreite beim Erstellen neuer Routingtabellen aus.

Im Menü *Routing > Dynamic Routing > OSPF* können folgende Einstellungen vorgenommen werden:

| Routing >> Dynamic            | Routing     |                |          |         |            |                         |              |            |
|-------------------------------|-------------|----------------|----------|---------|------------|-------------------------|--------------|------------|
| Route Table RIP C             | DSPF BGP F  | iltering Route | •        | Your pa | assword ha | s security risk, please | e click here | to change! |
|                               |             |                |          |         |            |                         |              |            |
| Enable                        |             | •              |          |         |            |                         |              |            |
| Router ID                     |             |                |          |         |            |                         |              |            |
| Route Advanced C              | ptions      |                |          |         |            |                         |              |            |
| Interface                     |             |                |          |         |            |                         |              |            |
| Interface                     | Network     | Hello          | Interval | Dead I  | nterval    | Retransmit Interval     | Transm       | it Deylay  |
| •                             | Broadcast • | 10             |          | 40      |            | 5                       | 1            |            |
|                               |             |                |          |         |            |                         |              | Add        |
| Interface Advance             | d Options   |                |          |         |            |                         |              |            |
| IP Address                    | Net         | mask           | Area I   | D       |            |                         |              |            |
|                               |             |                |          |         |            |                         |              |            |
|                               |             |                |          | Add     |            |                         |              |            |
| Area                          |             |                |          |         |            |                         |              |            |
| Area ID                       | Area        | No             | Summary  | Authe   | ntication  |                         |              |            |
|                               |             | •              |          |         | •          |                         |              |            |
|                               |             |                |          |         | Add        |                         |              |            |
| Area Advanced Op              | otions      |                |          |         |            |                         |              |            |
| Pedistribution 1              | Type        | Metric         | Metri    | c Type  | Route Man  |                         |              |            |
| connected                     | • •         | metric         |          | v lype  | Route map  |                         |              |            |
|                               |             |                |          |         | Add        | ĩ                       |              |            |
| Redistribution Adv<br>Options | vanced      |                |          |         |            | a.                      |              |            |
| Apply & Save                  | Cancel      |                |          |         |            |                         |              |            |

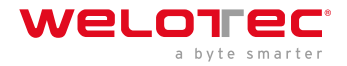

## 3.5.2.4. BGP

Das Border Gateway Protocol (BGP) ist das im Internet eingesetzte Routingprotokoll und verbindet autonome Systeme (AS) miteinander. Diese autonomen Systeme werden in der Regel von Internetdienstanbietern gebildet. BGP wird allgemein als Exterior-Gateway-Protokoll (EGP) und Pfadvektorprotokoll bezeichnet und verwendet für Routing-Entscheidungen sowohl strategische wie auch technisch-metrische Kriterien, wobei in der Praxis meist betriebswirtschaftliche Aspekte berücksichtigt werden. Innerhalb autonomer Systeme kommen Interior Gateway Protokolle (IGP) wie z.B. OSPF zum Einsatz.

Im Menü *Routing > Dynamic Routing > BGP* können für BGP die folgenden Einstellungen vorgenommen werden:

| outing >> Dynamic Routing             |                                                                                                    |
|---------------------------------------|----------------------------------------------------------------------------------------------------|
| Route Table RIP OSPF BGP              | Filtering Route                                                                                                    |
|                                       | Your password has security risk, please click here to change! ×                                                                    |
|                                       |                                                                                                    |
| Enable                                | 8                                                                                                    |
| AS number                             | (1-4294967295)                                                                                                    |
| Router ID                             |                                                                                                    |
| Keepalive Time                        | 60 s(0-65535)                                                                                                    |
| Hold Time                             | 180 s(0-65535)                                                                                                    |
|                                       |                                                                                                    |
| Show Advanced Options                 |                                                                                                    |
| Network                               |                                                                                                    |
|                                       |                                                                                                    |
| IP Address                            | Netmask                                                                                                    |
|                                       | And                                                                                                    |
|                                       | 703                                                                                                    |
| Neighbor                              |                                                                                                    |
| -                                     | lindate                                                                                                    |
| IP Address AS EBGP<br>number Multihop | Password Time Interval Interval Hold Time Hold Time Update Source Default Disable Next Hop Distribute List Prefix List Description |
|                                       | Add Modify Delete                                                                                                    |
|                                       |                                                                                                    |
| Redistribution                        |                                                                                                    |
| Redistribution Type                   | Metric                                                                                                    |
| connected •                           |                                                                                                    |
|                                       | Add                                                                                                    |
|                                       |                                                                                                    |
| Apply & Save Cancel                   | A Contraction of the second second second second second second second second second second second second second                    |

# 3.5.2.5. Filtering Route

Im Menü *Routing > Dynamic Routing > Filtering Route* können Sie folgende Einstellungen vornehmen:

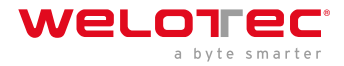

#### Routing >> Dynamic Routing

|                     |                    |      |         |                | Your passv | vord has sec | urity risk, pleas            | e click here             |
|---------------------|--------------------|------|---------|----------------|------------|--------------|------------------------------|--------------------------|
| ccess Cont          | rol List           |      |         |                |            |              |                              |                          |
| ACL Name            | Action<br>permit V | Any  | Address | IP Addres      | is Netmas  | k            |                              |                          |
| Prefix-list         |                    |      |         |                |            |              |                              |                          |
| Prefix-list         | Sequer             | nce  | Action  | Any            | IP Address | Netmask      | Grand Equal                  | Less Equa                |
| Prefix-list<br>Name | Sequer<br>Numb     | er P | Action  | Any<br>Address | IP Address | Netmask      | Grand Equal<br>Prefix Length | Less Equa<br>Prefix Leng |

# 3.5.3 3.5.3. Multicast Routing

Das Internet Group Management Protocol (IGMP) basiert auf dem Internet Protocol (IP) und ermöglicht IPv4-Multicasting (Gruppenkommunikation) im Internet. IP-Multicasting ist die Verteilung von IP-Paketen unter einer IP-Adresse an mehrere Stationen gleichzeitig.

## 3.5.3.1. Basic

Im Menü *Routing > Multicast Routing > Basic* können die folgenden Einstellungen vorgenommen werden:

#### Routing >> Multicast Routing

|                 |                        | Your password has |
|-----------------|------------------------|-------------------|
| able            |                        |                   |
| ticast Static R | oute                   |                   |
| Source          | Netmask                | Interface         |
|                 | 255.255.255.0 bridge 1 |                   |
|                 |                        |                   |

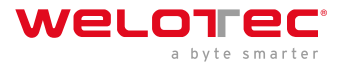

## 3.5.3.2. IGMP

#### Routing >> Multicast Routing

#### Basic IGMP

| n Interface  |               |                                                 |                                           |                                                     |                                                                     |
|--------------|---------------|-------------------------------------------------|-------------------------------------------|-----------------------------------------------------|---------------------------------------------------------------------|
|              |               |                                                 |                                           |                                                     |                                                                     |
| m Interface  |               | bridge                                          | 1 .                                       | •                                                   |                                                                     |
| eam Interfac | e List        |                                                 |                                           | Upstream Interface                                  |                                                                     |
| 1            |               | •                                               | bridge 1                                  |                                                     | •                                                                   |
|              |               |                                                 |                                           |                                                     | Add                                                                 |
|              | eam Interfact | eam Interface List<br>Downstream Interface<br>1 | eam Interface List Downstream Interface 1 | eam Interface List Downstream Interface 1  bridge 1 | eam Interface List Downstream Interface Upstream Interface bridge 1 |

Beim Upstream Interface wird die Schnittstelle ausgewählt, über welche der Multicast verbreitet werden soll.

Bei der *Downstream Interface List* werden die Schnittstellen für das Down- und Upstream Interface aus dem Drop-Down Menü ausgewählt.

Die Interfaces können je nach Modell abweichen.

# 3.6 3.6. Firewall

# 3.6.1 3.6.1. ACL

Die ACL (Access Control List) ist eine Zugriffskontrollliste, um die Nutzung und die Administration zu kontrollieren. Durch die ACL wird festgelegt, welche Rechner oder Netze auf den Router oder Netze hinter dem Router zugreifen können. Bei der ACL werden ein- und ausgehende Datenpakete analysiert und gemäß dem ACL Regelwerk verwaltet.

ACL Regeln lassen sich auf Quell- und Ziel IP-Adressen, TCP und UDP Port Nummern, etc. erstellen, um die Zugriffe zu steuern.

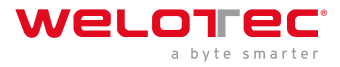

#### Firewall >> ACL

#### ACL

|                      |                    |            |             |         |               |                  |                    | J         |
|----------------------|--------------------|------------|-------------|---------|---------------|------------------|--------------------|-----------|
| efault Fi<br>cess Co | Iter Policy        | Ac         | ccept •     |         |               |                  |                    |           |
| ID                   | Sequence<br>Number | Action     | Protocol    | S       | ource         | Destination      | More<br>Conditions | Descripti |
| 100                  | 10                 | permit     | ip          |         | any           | any              |                    |           |
| 105                  | 10                 | deny       | tcp         | any;    | port=587      | any;<br>port=587 |                    |           |
| 179                  | 10                 | permit     | ip          |         | any           | any              |                    |           |
| 192                  | 10                 | deny&log   | tcp         |         | any           | any; port=80     |                    |           |
| 192                  | 20                 | deny&log   | tcp         |         | any           | any;<br>port=443 |                    |           |
| 192                  | 30                 | deny&log   | tcp         |         | any           | any; port=23     |                    |           |
| 192                  | 40                 | permit&log | tcp         | 192.168 | 2.0/0.0.0.255 | any; port=22     |                    |           |
| 192                  | 50                 | deny&log   | tcp         |         | any           | any; port=22     |                    |           |
|                      |                    |            |             |         | Ad            | d N              | lodify             | Delete    |
| erface L             | .ist               | In ACI     | Out ACL Adm | in ACI  |               |                  |                    |           |
|                      | cellular 1         | none       |             | 192     |               |                  |                    |           |
| bridge 1             | Contrainer 1       | none       |             |         |               |                  |                    |           |
| bridge i             |                    | none       |             | Add     |               |                  |                    |           |

Hier ist eine Übersicht der vorhandenen ACL Regeln. Um eine neue ACL zu erstellen muss man auf *Add* klicken.

#### Firewall >> ACL

ACL

| Гуре                 | extended •   |
|----------------------|--------------|
| ID                   | 115          |
| Sequence Number      | 2            |
| Action               | permit •     |
| Match Conditions     |              |
| Protocol             | ip 🔻         |
| Source IP            | ip<br>I2tpv3 |
| Source Wildcard      | tcp          |
| Destination IP       | udp<br>icmp  |
| Destination Wildcard | ah           |
| Fragments            | esp          |
| loa                  | ospf         |
| Description          | 1-255        |

*Standard ACL* kann jegliche Kommunikation von einem Netzwerk oder zu einem Netzwerk erlauben oder blockieren oder auch die gesamte Kommunikation verbieten.

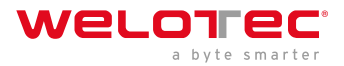

*Extended ACL* bietet erweiterte Einstellmöglichkeiten für Quell und Ziel Netzwerke innerhalb einer ACL. Es können Protokolle aus verschiedenen Ebenen gewählt werden. Somit kann man gezielt einzelne Dienste wie Web (http), FTP, Telnet etc. erlauben oder verbieten.

| Parameter               | Beschreibung                                                                                                    |
|-------------------------|----------------------------------------------------------------------------------------------------|
| Туре                    | extended oder standard                                                                                                    |
| ID                      | ID 100 ist standardmäßig vorkonfiguriert. Weitere IDs können frei konfiguriert werden.                                               |
| Action                  | Permit = Erlauben / Deny = Verbieten                                                                                                 |
| Protocol                | Protokolle, die zur Verfügung stehen                                                                                                 |
| Source IP               | Quell IP-Adresse oder Netzwerk z.B. 192.168.2.0                                                                                      |
| Source<br>Wildcard      | Quell Wildcard ist die Wildcard-Adresse des Subnetzes. Z.B. bei der Subnetzmaske 255.255.255.0 ist die Wildcard Adresse 0.0.0.255    |
| Destination IP          | Ziel IP Adresse oder Netzwerk z.B. 172.16.0.0                                                                                        |
| Destination<br>Wildcard | Ziel Wildcard ist die Wildcard-Adresse des Ziel Subnetzes z.B. bei der Subnetzmaske 255.255.0.0 ist die Wildcard Adresse 0.0.255.255 |
| Description             | Text Beschreibungsfeld für die ACL                                                                                                   |

# 3.6.2 3.6.2. NAT

# Network Address Translation (NAT)

Network Address Translation (NAT) ist in Rechnernetzen der Sammelbegriff für Verfahren, die automatisiert Adressinformationen in Datenpaketen durch andere ersetzen, um verschiedene Netze zu verbinden. Daher kommen sie typischerweise auf Routern zum Einsatz.

# Verwendung von Source-NAT

Es ermöglicht Geräten mit privaten Netzwerkadressen, eine Verbindung ins Internet aufzubauen. Private IP-Adressen können üblicherweise nicht vom Provider geroutet werden, daher müssen diese in eine öffentliche, routbare IP-Adresse übersetzt werden. Der TK800 hat diese Funktion implementiert, wodurch eine Kommunikation zwischen verschiedenen Netzen ermöglicht wird. Außerdem findet sich im NAT ein relevanter Sicherheitsaspekt, da eine öffentliche IP-Adresse nicht auf die dazugehörige private IP-Adresse zurückgeführt werden kann. Diese Funktion ist beim TK800 Router werksseitig konfiguriert.

# Verwendung von Destination-NAT

Dies wird eingesetzt, um Serverdienste, die auf Computern betrieben werden, unter einer einzigen IP-Adresse anzubieten. Häufig wird es als Port-Mapping oder Port-Forwarding bezeichnet. Diese Funktion muss beim TK800 explizit eingerichtet werden.

# Verwendung von 1:1-NAT

Eine Sonderform von Destination-NAT ist 1:1-NAT. Es wird zum Beispiel verwendet, wenn eine zentrale Stelle mittels VPN auf unterschiedliche Standorte zugreifen möchte, welche alle mit dergleichen IP-Netzwerkadressen konfiguriert sind. Dies ist in Maschinen-Netzen häufig anzutreffen.

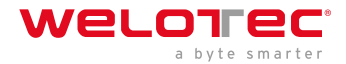

# Konfiguration

- zur Konfiguration von NAT geht man über den Menüpunkt Firewall in den Unterpunkt NAT
- hier findet sich eine Auflistung aller vorhandenen NAT-Regeln und die Definition der *Inside*-(LAN-) und *Outside*-(WAN-) Interfaces

(*Anmerkung*: Für manche Anwendungsfälle ist es erforderlich, eine *ACL* (Access Control List) anzulegen und zu verwenden.)

Firewall >> NAT

|           |                   | on(NAT) Rules       |                                      |        |           |  |  |
|-----------|-------------------|---------------------|--------------------------------------|--------|-----------|--|--|
| Action    | Source<br>Network | Match<br>Conditions | Translated<br>Address                | Descri | scription |  |  |
| SNAT      | Inside            | ACL:100             | cellular 1                           |        |           |  |  |
| SNAT      | Inside            | ACL:179             | fastethernet 0/1                     |        |           |  |  |
|           |                   |                     | Add                                  | Modify | Delete    |  |  |
|           | ork Interface     | s                   |                                      |        |           |  |  |
| side Netw |                   |                     | Interface                            |        |           |  |  |
| side Netw | ID                |                     |                                      |        |           |  |  |
| side Netw | <b>ID</b><br>1    |                     | cellular 1                           |        |           |  |  |
| side Netw | ID<br>1<br>2      | fas                 | cellular 1<br>stethernet 0/1         |        |           |  |  |
| side Netw | ID<br>1<br>2      | fas<br>dot11radio   | cellular 1<br>stethernet 0/1<br>2 	v |        |           |  |  |

• durch Klicken auf *Add* lässt sich im folgenden Menü eine neue NAT-Regel konfigurieren (Abb. 2)

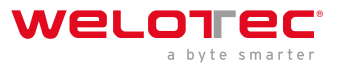

#### Firewall >> NAT

#### NAT

|                                                                                                    |        | Your                                                                                             |
|----------------------------------------------------------------------------------------------------|--------|--------------------------------------------------------------------------------------------------|
| Action<br>Source Network<br>Translation Type<br>Match Conditions<br>IP Address<br>Translated Address<br>IP Address |        | SNAT   Inside  IP to IP  IP to IP  IP to INTERFACE IP PORT to IP PORT ACL to INTERFACE ACL to IP |
| Description<br>Log                                                                                                 | [      | ]                                                                                                |
| Apply & Save                                                                                                    | Cancel | Back                                                                                             |

|                    | Action                                                                                  |
|--------------------|-----------------------------------------------------------------------------------------|
| SNAT               | IP-Adresse des Computers umschreiben, der die Verbindung aufbaut                        |
| DNAT               | IP-Adresse des angesprochenen Computers umschreiben                                     |
| 1:1NAT             | IP-Adresse eins zu eins übersetzen                                                      |
|                    | Source Network                                                                          |
| Inside             | Pakete stammen von einem internen Interface (LAN)                                       |
| Outside            | Pakete stammen von einem externen Interface (WAN)                                       |
|                    | Translation Type                                                                        |
| IP to IP           | eine IP-Adresse in eine andere übersetzen                                               |
| IP to Interface    | eine IP-Adresse in die IP-Adresse eines einzelnen Interfaces übersetzen                 |
| IP Port to IP Port | eine Kombination aus IP-Adresse und Port in eine andere übersetzen                      |
| ACL to Interface   | eine IP-Adresse nach ACL-Regel in eine IP-Adresse eines einzelnen Interfaces übersetzen |
| ACL to IP          | Eine IP-Adresse nach ACL-Regel in eine andere IP-Adresse übersetzen                     |

# Beispiele Fall 1: SNAT (TK-Router als Internet-Gateway)

Der TK800 arbeitet hierbei als Internet-Gateway für angeschlossene Geräte mit privater IP-Adresse. Er übersetzt private IP-Adressen aus dem LAN in eine öffentliche, routbare Internet-Adresse.

(Anmerkung: Dies ist die Werkseinstellung aller Welotec-Router.)

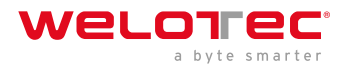

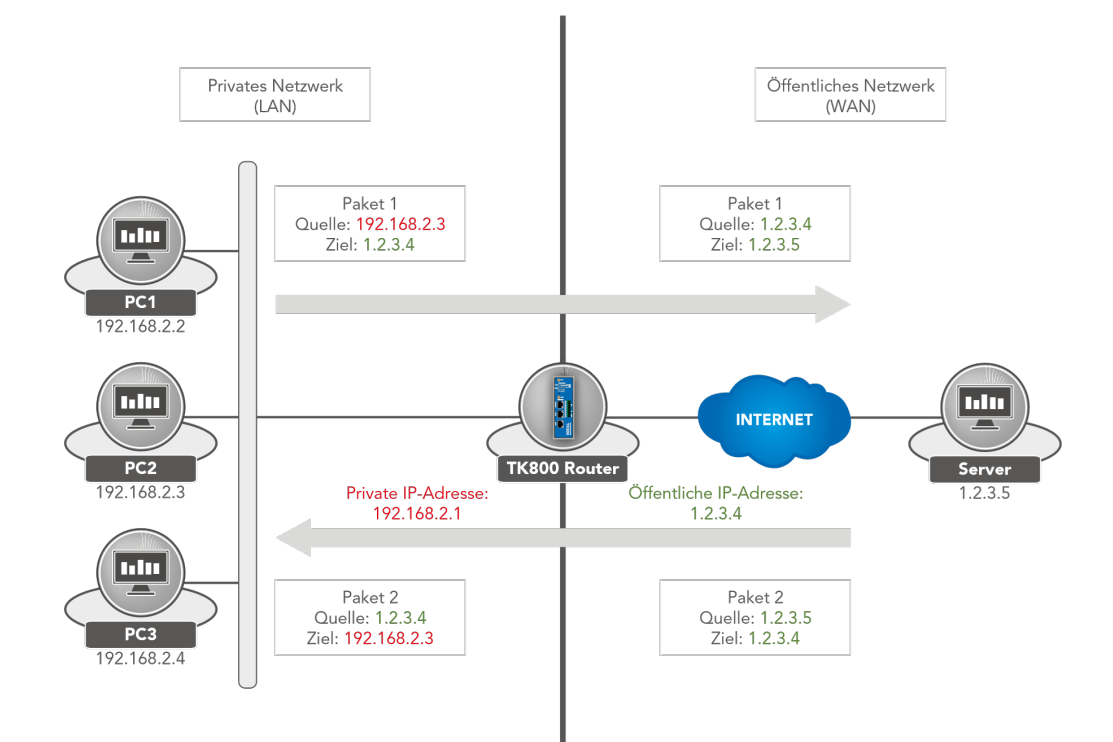

1. Konfigurieren Sie die ACL-Regel. Gehen Sie hierzu im Menü Firewall auf den Unterpunkt ACL

2. Vergeben Sie nun eine *ID* für die Regel und geben Sie die *IP-Adresse* und die entsprechende *Wildcard Maske* ein.

(*Anmerkung*: Die Wildcard-Maske ist die invertierte Netzmaske und wird von Routern zur Bearbeitung von *ACLs* (Access Control Lists) verwendet.)

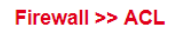

|                  | Tour        |
|------------------|-------------|
| Туре             | standard •  |
| ID               | 99          |
| Sequence Number  | 1           |
| Action           | permit 🔻    |
| Match Conditions |             |
| Source IP        | 192.168.2.0 |
| Source Wildcard  | 0.0.0.255   |
| Log              |             |
| Description      | LAN         |
|                  |             |

3. Konfigurieren Sie nun die SNAT-Regel.

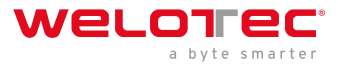

#### Firewall >> NAT

|                     |        | Your password has security risk, p |
|---------------------|--------|------------------------------------|
| Action              |        | SNAT 🔻                             |
| Source Network      |        | Inside 🔻                           |
| Translation Type    |        | ACL to INTERFACE V                 |
| Match Conditions    |        |                                    |
| Access Control List |        | 100                                |
| Translated Address  |        |                                    |
| Interface           |        | cellular 1 🔹                       |
| Description         |        |                                    |
|                     |        |                                    |
| Apply & Save        | Cancel | Back                               |

4. Definieren Sie nun das Inside- und Outside-Interface

| Inside Network Interfaces  |           |     |   |
|----------------------------|-----------|-----|---|
| ID                         | Interface |     |   |
| 1                          | bridge 1  | ÷ + | × |
| 2                          | <b></b>   |     |   |
|                            | Add       |     |   |
| Outside Network Interfaces |           |     |   |
| ID                         | Interface |     |   |

|   | ID |      | Interface        |     |
|---|----|------|------------------|-----|
|   | 1  |      | cellular 1       |     |
|   | 2  |      | fastethernet 0/1 |     |
| 3 |    | dot1 | 1radio 2         | •   |
|   |    |      |                  | Add |

5. Testen Sie den Zugriff über das Tool *ping*. Dies kann direkt vom Router aus geschehen. Gehen Sie hierzu im Menü *Tools* auf den Unterpunkt *Ping* und tragen Sie die Werte nach dem Beispiel ein.

(*Anmerkung*: Verwenden Sie die *Expert Option* –I 192.168.2.1 (großes i), damit der Zugriff vom Inside-(LAN-) Interface des TK800 Router aus geschieht)

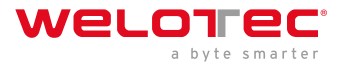

#### Tools >> Ping

| Ping                                                                                                    |                                                                                                    |
|----------------------------------------------------------------------------------------------------|----------------------------------------------------------------------------------------------------|
|                                                                                                    | Your password has securi                                                                                                    |
|                                                                                                    |                                                                                                    |
| Host                                                                                                    | www.google.de Ping                                                                                                    |
| Ping Count                                                                                                    | 4                                                                                                    |
| Packet Size                                                                                                    | 32 Bytes                                                                                                    |
| Expert Options                                                                                                    | -I 192.168.2.1                                                                                                    |
|                                                                                                    |                                                                                                    |
| PING www.google.de (216.58.21<br>40 bytes from 216.58.214.195:<br>40 bytes from 216.58.214.195:<br>40 bytes from 216.58.214.195:<br>40 bytes from 216.58.214.195:<br>www.google.de ping statis<br>4 packets transmitted, 4 pack<br>round-trip min/avg/max = 28.3 | 4.195) from 192.168.2.10: 32 data bytes<br>seq=0 ttl=52 time=28.557 ms<br>seq=1 ttl=52 time=28.425 ms<br>seq=2 ttl=52 time=28.389 ms<br>seq=3 ttl=52 time=28.397 ms<br>ttics<br>tets received, 0% packet loss |

Fall 2: DNAT (Portmapping / Port Forwarding)

# Zugriff über das Internet auf angeschlossene Geräte

In der Regel wollen Anwender auf Geräte, die an den Welotec Router angeschlossen sind, über das Internet zugreifen. Da diese Geräte (z.B. Webcam, Steuerung einer SPS, usw.) keinen eigenen Mobilfunk- oder Internetzugang haben, muss der Welotec Router die Anfragen aus dem Internet an die Geräte weiterleiten. Dabei bedient man sich der sog. Port Forwarding- / Port Mapping-Funktion.

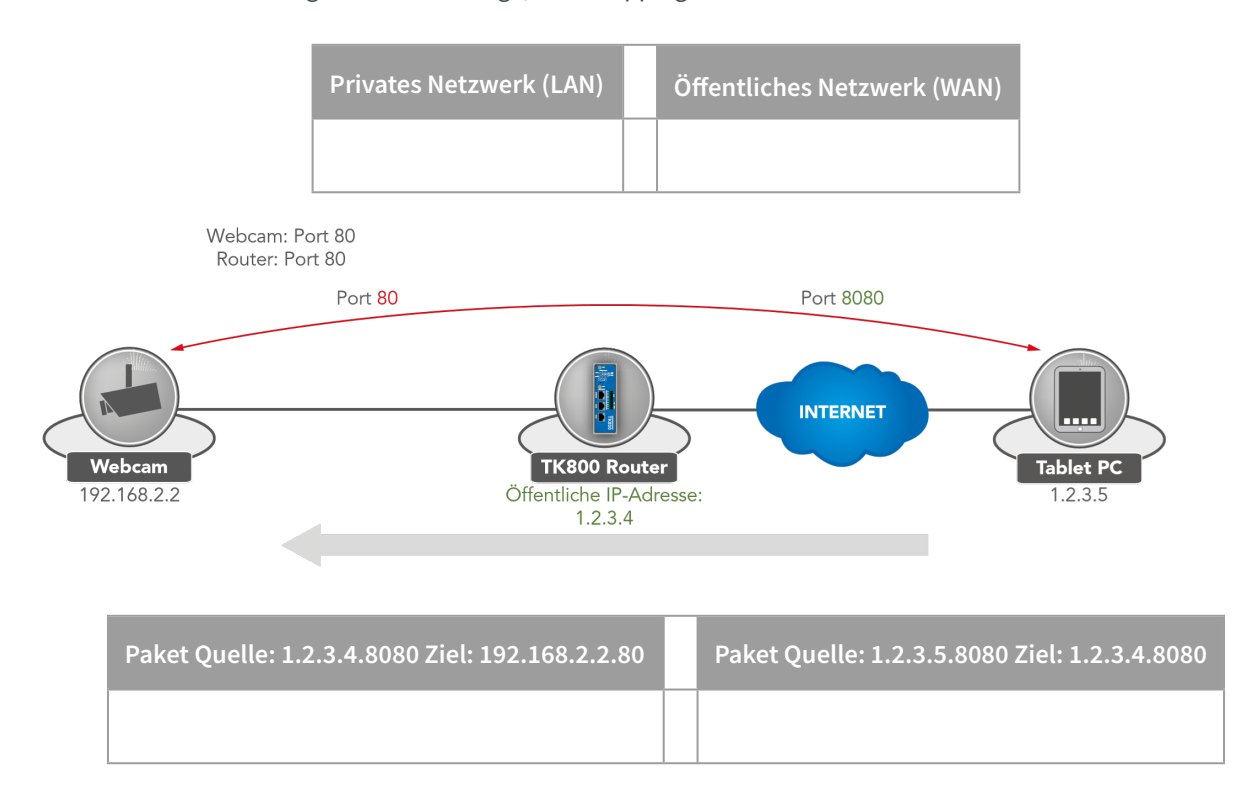

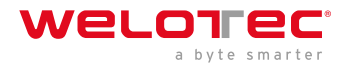

#### Voraussetzungen

• Öffentliche IP-Adresse im Mobilfunknetz (oder auch bei kabelgebundenen Internetverbindungen)

(*Anmerkung:* Viele Mobilfunkbetreiber bieten für Geschäftskunden Tarife an, um auf mobile Geräte zuzugreifen, u.a. T-Mobile IP VPN oder Vodafone CDA. Des Weiteren gib es Anbieter, welche Ihnen über eine herkömmliche Mobilfunkkarte eine öffentliche IP-Adresse zur Verfügung stellen.)

## A Hinweis

• Router Firmware 1.0.0.r9919 oder höher

#### Hinweise zum Port Mapping

Folgende Informationen müssen vorliegen, damit Port Mapping eingerichtet werden kann:

- IP-Adresse des Gerätes, auf das zugegriffen werden soll
- Port, der umgeleitet werden soll (z.B. http/80 vom Gerät, auf das zugegriffen werden soll)

**Beispiel Welotec Router** 

| LAN IP-Adresse:      | 192.168.2.1   |
|----------------------|---------------|
| Subnetzmaske: Webcam | 255.255.255.0 |
| LAN IP-Adresse:      | 192.168.2.2   |
| Subnetzmaske:        | 255.255.255.0 |
| Standard Gateway:    | 192.168.2.1   |

Die Webcam hat eine Oberfläche, die über http://192.168.2.2 erreicht werden kann.

(Anmerkung: http Protokoll verwendet TCP Port 80)

Für ein funktionierendes Port Mapping ist es hilfreich, wenn man die Einstellungen der angeschlossenen Geräte vorab überprüft. Folgende Checkliste ist dabei hilfreich (nach dem o.g. Beispiel):

- Hat die Kamera die IP-Adresse 192.168.2.2?
- Antwortet diese bei "ping 192.168.2.2"?
- Ist die Weboberfläche der Kamera über http://192.168.2.2 erreichbar?
- Ist bei der Kamera als Standard Gateway der Welotec Router eingetragen (192.168.2.1)?

Sofern diese Bedingungen erfüllt sind, kann das Port Mapping nachfolgender Anleitung eingerichtet werden.

#### Konfiguration

- 1. Gehen Sie über den Menüpunkt Firewall auf den Unterpunkt NAT
- 2. Fügen Sie nun mit Add eine neue NAT-Regel hinzu

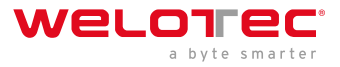

#### Firewall >> NAT

|           |                   |                     | Your pa               | assword has se            | curity risk, plea |
|-----------|-------------------|---------------------|-----------------------|---------------------------|-------------------|
| work Add  | ress Translati    | on(NAT) Rules       |                       |                           |                   |
| Action    | Source<br>Network | Match<br>Conditions | Translated<br>Address | Descri                    | ption             |
| SNAT      | Inside            | ACL:100             | cellular 1            |                           |                   |
| SNAT      | Inside            | ACL:179             | fastethernet 0/1      |                           |                   |
|           |                   |                     | Add                   | Modify                    | Delete            |
|           | <b>ID</b><br>1    |                     | Interface<br>bridge 1 |                           |                   |
| side Netv | vork Interfaces   | 5                   | Auu                   |                           |                   |
|           | ID                |                     | Interface             |                           |                   |
|           | 1                 |                     | cellular 1            | <b>☆ <del>-</del> → ×</b> |                   |
|           | 2                 | fa                  | stethernet 0/1        |                           |                   |
|           |                   |                     | •                     |                           |                   |
|           |                   |                     | Add                   |                           |                   |
|           |                   |                     |                       |                           |                   |

3. Tragen Sie die Daten wie in dem Beispiel ein

#### Firewall >> NAT

#### NAT Your password Action DNAT 🔻 Outside v Source Network INTERFACE PORT to IP PORT V Translation Type Protocol TCP 🔹 Match Conditions Interface cellular 1 • 8080 Port ]\_[ **Translated Address** IP Address 192.168.2.2 Port 80 Description Webcam Log Apply & Save Cancel Back

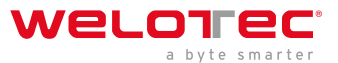

4. Durch Aufrufen der Router-IP mit entsprechendem Port kann das angeschlossene Gerät erreicht werden

|             |                          | And the state of the state of the state of the state of the state of the state of the state of the state of the |
|-------------|--------------------------|----------------------------------------------------------------------------------------------------|
| <b>(</b> -) | http:///www.incom/18080. | ,                                                                                                    |

# 3.6.3 3.6.3. MAC-IP Binding

MAC-IP Binding finden Sie im Navigationsbaum unter *Firewall > MAC-IP Binding*.

Mit MAC-IP Binding kann sichergestellt werden, dass ein Gerät (PC, Server etc.) auf den Router nur zugreifen kann, wenn die hier eingetragene MAC- und IP Adresse übereinstimmen.

#### Firewall >> MAC-IP Binding

#### MAC-IP Binding

|                     | Your pass    | sword has security risk, please click here to change! × |
|---------------------|--------------|---------------------------------------------------------|
| Enable              |              |                                                         |
| MAC-IP Binding List |              |                                                         |
| MAC Address         | IP Address   | Description                                             |
| 00:0E:C6:CD:23:FE   | 192.168.2.12 | AdminPC                                                 |
|                     |              | Add                                                     |
|                     |              |                                                         |
| Apply & Save Cancel |              |                                                         |

| Parameter       | Beschreibung                                                                                                    |
|-----------------|----------------------------------------------------------------------------------------------------|
| MAC-<br>Address | Die MAC-Adresse des Geräts hier eingeben im Format XX : XX : XX : XX : XX. Eine typische MAC-<br>Adresse sieht folgendermaßen aus: 00:FF:4E:85:F1:B5 |
| IP-<br>Address  | IP Adresse eingeben, welche das Gerät bekommen soll. z.B. 192.168.2.150                                                                              |
| Descriptio      | n Text Beschreibungsfeld                                                                                                    |

# 3.7 3.7. VPN

Virtual Private Network, kurz VPN. Das VPN dient dazu, Teilnehmer des bestehenden Kommunikationsnetzes an ein anderes Netz zu binden. So kann beispielsweise der Computer eines Mitarbeiters von Zuhause aus Zugriff auf das Firmennetz erlangen, gerade so, als säße er mittendrin.

# 3.7.1 3.7.1. IPsec

IPsec (Kurzform für Internet Protocol Security) ist eine Protokoll-Suite, die eine gesicherte Kommunikation über potentiell unsichere IP-Netze wie das Internet ermöglichen soll. Ziel ist es, eine verschlüsselungsbasierte Sicherheit auf Netzwerkebene bereitzustellen. IPsec bietet durch die verbindungslose Integrität sowie die Zugangskontrolle und Authentifikation der Daten diese Möglichkeit an. Zudem wird durch IPsec die Vertraulichkeit sowie Authentizität der Paketreihenfolge durch Verschlüsselung gewährleistet.

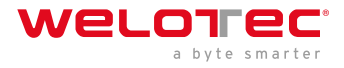

## 3.7.1.1. Status

Wenn der oder die IPsec Tunnel erfolgreich aufgebaut wurden, dann sieht man folgendes in der Status-Übersicht.

#### VPN >> IPsec

| unner status    |             |                 |             |                |                              |                                 |
|-----------------|-------------|-----------------|-------------|----------------|------------------------------|---------------------------------|
| Name            | Destination | Address         | lkeStatus   | lke Timer      |                              | IPsec SAs                       |
| IPsec2_10.0.0.2 | 10.0.0.2    |                 | ESTABLISHED | established 1: | ; reauthentication in 85830s | 192.168.2.0/24===192.168.3.0/24 |
| Psec SA Status  |             |                 | Destination | Status         | IDeac Timor                  | Tumpol Flow                     |
| IDeac CA        |             | THERE ALL AND A |             |                |                              |                                 |
| IPsec SA        |             | Tunnel Name     | Address     | Status         | IF SEC TIME                  | TURNET FIOT                     |

# 3.7.1.2. IPsec Setting

Unter *VPN > IPsec > IPsec Setting* können bestehende Einstellungen angepasst oder ein neuer IPsec Tunnel angelegt werden. Bei Neuanlage eines IPsec-Tunnels muss zunächst eine *IKE Policy* und eine *IPsec Policy* angelegt werden.

Anschließend muss diese Einstellung zunächst mit *Apply & Save* bestätigt werden. Dann kann der eigentliche IPsec Tunnel über *Add* angelegt werden.

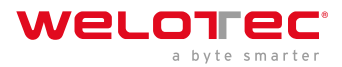

#### VPN >> IPsec

Status IPsec Setting IPsec Extern Setting 1 Enable **IKEv1 Policy** ID Encryption Hash Diffie-Hellman Group Lifetime AES128 SHA1 Group2 86400 1 86400 AES128 SHA1 Group2 • Add **IKEv2 Policy** ID Diffie-Hellman Group Lifetime Encryption integrity AES128 SHA1 • Group2 86400 Add **IPsec Policy IPsec Mode** Name Encapsulation Encryption Authentication tunnel ESP AES128 SHA1 **Tunnel Mode** ESP AES128 SHA1 Tunnel Mode ۲ Add **IPsec Tunnels** IKE Name Status Local subnets **Remote subnets** Interface Version Add Modify Delete Apply & Save Cancel

#### IKEv1 Policy:

| Parameter               | Beschreibung                                                                                             |
|-------------------------|----------------------------------------------------------------------------------------------------|
| ID                      | Ganzzahl, kann frei gewählt werden. Dient der Identifizierung der Policy in der Tunnel-<br>Konfiguration |
| Encryption              | Verschlüsselungsmethode                                                                                  |
| Hash                    | Hashalgorithmus                                                                                          |
| Diffie-Hellman<br>Group | DH-Group für den Schlüsselaustausch                                                                      |
| Lifetime                | Gültigkeitsdauer der IKE, bevor diese neu ausgehandelt wird                                              |

#### IKEv2 Policy:

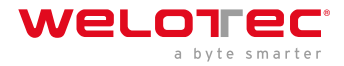

| Parameter               | Beschreibung                                                                                             |
|-------------------------|----------------------------------------------------------------------------------------------------|
| ID                      | Ganzzahl, kann frei gewählt werden. Dient der Identifizierung der Policy in der Tunnel-<br>Konfiguration |
| Encryption              | Verschlüsselungsmethode                                                                                  |
| integrity               | Hashalgorithmus                                                                                          |
| Diffie-Hellman<br>Group | DH-Group für den Schlüsselaustausch                                                                      |
| Lifetime                | Gültigkeitsdauer der IKE, bevor diese neu ausgehandelt wird                                              |

#### IPsec Policy:

| Parameter      | Beschreibung                                                                                               |
|----------------|----------------------------------------------------------------------------------------------------|
| Name           | Frei wählbarer Name der IPsec Policy. Dient der Identifizierung der Policy in der Tunnel-<br>Konfiguration |
| Encapsulation  | ESP oder AH                                                                                                |
| Encryption     | Verschlüsselungsmethode                                                                                    |
| Authentication | Hashalgortihmus                                                                                            |
| IPsec Mode     | Tunnel oder Transport Mode                                                                                 |

#### 3.7.1.2.1. IPsec Tunnel

Über *VPN > IPsec > IPsec Setting* kann man unter dem Punkt *IPsec Tunnels* mit *Add* einen neuen IPsec Tunnel (IKEv1 und IKEv2) anlegen. Voraussetzung ist, dass zuvor eine IKEv1 bzw. IKEv2 Policy und eine IPsec Policy angelegt worden sind.
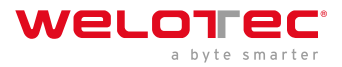

#### VPN >> IPsec

Г

Status IPsec Setting IPsec Extern Setting

| Basic Parameters      |                           |
|-----------------------|---------------------------|
| Destination Address   | 10.0.0.1                  |
| Map Interface         | fastethernet 0/1 🔻        |
| IKE Version           | IKEv1 🔻                   |
| IKEv1 Policy          | 1 🔻                       |
| IPsec Policy          | VPN V                     |
| Negotiation Mode      | Main Mode 🔹               |
| Authentication Type   | Shared Key 🔻              |
| Local Subnet          | 192.168.2.0 255.255.255.0 |
|                       | 255.255.255.0             |
| Remote Subnet         | 192.168.3.0 255.255.255.0 |
|                       | 255.255.255.0             |
| IKE Advance(Phase1)   |                           |
| Local ID              | IP Address 🔻              |
| Remote ID             | IP Address V              |
| IKE Keepalive         |                           |
| DPD Timeout           | 180 s(10-3600)            |
| DPD Interval          | 60 s(1-60)                |
| XAUTH                 | ✓                         |
| Xauth User Name       |                           |
| Xauth Password        |                           |
| IPsec Advance(Phase2) |                           |
| PFS                   | None 🔻                    |
| IPsec SA Lifetime     | 3600 s(120-86400)         |
| IPsec SA Idletime     | 0 s(0: disable   60-86400 |
| Tunnel Advance        |                           |
| Tunnel Start Mode     | Automatically             |
| Local Send Cert Mode  | Send cert always V        |
| Remote Send Cert Mode | Send cert always V        |
| ICMP Detect           |                           |
|                       |                           |
| Apply & Save Cance    | ві Васк                   |

**Basic Parameters:** 

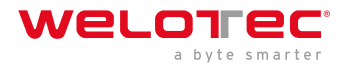

| Parameter           | Beschreibung                                                         |  |
|---------------------|----------------------------------------------------------------------|--|
| Destination Address | IP-Adresse der Tunnel-Gegenstelle                                    |  |
| Map Interface       | Interface des Routers, über das die Verbindung aufgebaut werden soll |  |
| IKE Version         | IKEv1 oder IKEv2                                                     |  |
| IKEv1 Policy        | Die ID Nummer der zuvor angelegten IKEv1 Policy                      |  |
| IPsec Policy        | Der Name der zuvor angelegten IPsec Policy                           |  |
| Negotiation Mode    | Main Mode oder Agressive Mode                                        |  |
| Authentication Type | Shared Key oder Certificate                                          |  |
| Local Subnet        | Das Subnetz des Routers                                              |  |
| Remote Subnet       | Das Subnetz der Gegenstelle                                          |  |

#### IKE Advance(Phase1):

| Parameter       | Beschreibung                        |
|-----------------|-------------------------------------|
| Local ID        | IP Address, FQDN oder User FQDN     |
| Remote ID       | IP Address, FQDN oder User FQDN     |
| IKE Keepalive   | Schaltet IKE Keepalive ein oder aus |
| DPD Timeout     | Timeout für ein DPD Paket           |
| DPD Interval    | Intervall der DPD Pakete            |
| XAUTH           | Schaltet XAUTH ein oder aus         |
| Xauth User Name | XAUTH Benutzername                  |
| Xauth Password  | XAUTH Passwort                      |

#### IPsec Advance(Phase2):

| Paramete           | r  | Beschreibung                                                                                                    |
|--------------------|----|----------------------------------------------------------------------------------------------------|
| PFS                |    | Perfect Forward Secrecy Gruppe                                                                                        |
| IPsec<br>Lifetime  | SA | Gültigkeitsdauer der SA, bevor diese neu erstellt wird                                                                |
| IPsec<br>Idletime  | SA | SAs, die mit inaktiven Peers verknüpft sind, können gelöscht werden, bevor die globale<br>Lebensdauer abgelaufen ist. |
| Tunnel<br>Advance: |    |                                                                                                    |

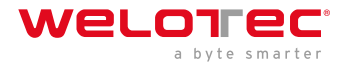

| Parameter                     | Beschreibung                                                                                                    |  |  |  |
|-------------------------------|----------------------------------------------------------------------------------------------------|--|--|--|
| Tunnel Start Mode             | Auswahl des Startmodus für den Tunnel. Automatisch ist Standard.                                                        |  |  |  |
| Local Send Cert<br>Mode       | Legt fest wann das Zertifikat gesendet werden soll                                                                      |  |  |  |
| Remote Send Cert<br>Mode      | t fest wann das Zertifikat gesendet werden soll                                                                         |  |  |  |
| ICMP Detect                   | Schaltet den ICMP Watchdog ein oder aus                                                                                 |  |  |  |
| ICMP Detection<br>Server      | Zum Testen der IPsec Tunnelverbindung muss hier ein Server angegeben werden, der<br>nur durch den Tunnel erreichbar ist |  |  |  |
| ICMP Detection<br>Local IP    | Hier wird die Router Interface IP des Local Subnet angegeben                                                            |  |  |  |
| ICMP Detection<br>Interval    | Intervall in dem das ICMP Paket gesendet wird                                                                           |  |  |  |
| ICMP Detection<br>Timeout     | Zeit, nach dem das ICMP Paket verworfen wird                                                                            |  |  |  |
| ICMP Detection Max<br>Retries | Maximale Versuche, nach einem Fehlgeschlagenen ICMP Ping                                                                |  |  |  |

### 3.7.1.3. IPsec Extern Setting

#### VPN >> IPsec

Status IPsec Setting IPsec Extern Setting

| Name                                | IKE Version           | IKE Policy       | IPsec Policy | IKE Keepalive | PFS    |
|-------------------------------------|-----------------------|------------------|--------------|---------------|--------|
|                                     |                       |                  | Add          | Modify        | Delete |
| Psec Profile will be ι              | used in GRE over IPse | ec, DMVPN        |              |               |        |
| sec Profile will be u               | used in GRE over IPse | ec, DMVPN        |              |               |        |
| sec Profile will be u               | used in GRE over IPse | ec, DMVPN        |              |               |        |
| Psec Profile will be u<br>.og Level | used in GRE over IPse | ec, DMVPN<br>I ▼ |              |               |        |

IPsec Profile werden bei GRE over IPsec genutzt. Angelegt wird das Profil über den ADD Button.

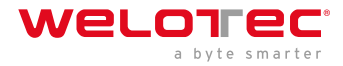

#### VPN >> IPsec

Status IPsec Setting IPsec Extern Setting

| Basic Parameters                |                                                               |
|---------------------------------|---------------------------------------------------------------|
| Name                            | VPN_Profil                                                    |
| IKE Version                     | IKEv1 V                                                       |
| IKEv1 Policy                    | 1 ~                                                           |
| IPsec Policy                    | VPN ~                                                         |
| Negotiation Mode                | Main Mode ~                                                   |
| Authentication Type             | Shared Key V                                                  |
| IKE Advance(Phase1)             |                                                               |
| Local ID                        | IP Address 🗸                                                  |
| Remote ID                       | IP Address 🗸                                                  |
| IKE Keepalive                   |                                                               |
| IPsec Advance(Phase2)           |                                                               |
| PFS                             | None ~                                                        |
| IPsec SA Lifetime               | 3600                                                          |
| Fail times to Restart Interface | 0 (0: Don't restart interface while connection failed   1-12) |
| Fail times to Reboot            | 0 (0: Don't reboot while connection failed   1-32)            |
|                                 |                                                               |

Apply & Save Cancel Back

| Parameter           | Beschreibung                                              |
|---------------------|-----------------------------------------------------------|
| Name                | Eindeutiger Name für die externen Einstellungen des IPsec |
| IKE Version         | IKEv1 oder IKEv2                                          |
| IKEv1 Policy        | Die ID Nummer der zuvor angelegten IKEv1 Policy           |
| IPsec Policy        | Der Name der zuvor angelegten IPsec Policy                |
| Negotiation Mode    | Main Mode oder Agressive Mode                             |
| Authentication Type | Shared Key oder Certificate                               |

#### IKE Advance (Phase1)

| Parameter                 | Beschreibung                        |
|---------------------------|-------------------------------------|
| Local ID                  | IP Address, FQDN oder User FQDN     |
| Remote ID                 | IP Address, FQDN oder User FQDN     |
| IKE Keepalive             | Schaltet IKE Keepalive ein oder aus |
| DPD Timeout               | Timeout für ein DPD Paket           |
| DPD Interval              | Intervall der DPD Pakete            |
| ***\                      |                                     |
|                           |                                     |
| IPsec Advance (Phase2)*** |                                     |

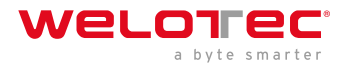

| Parameter                          | Beschreibung                                                                                           |  |
|------------------------------------|----------------------------------------------------------------------------------------------------|--|
| PFS                                | Perfect Forward Secrecy Gruppe                                                                         |  |
| IPsec SA Lifetime                  | Gültigkeitsdauer der SA, bevor diese neu erstellt wird                                                 |  |
| Fail times to Restart<br>Interface | Anzahl der fehlgeschlagenen Verbindungsversuche, nach denen der IPsec Tunnel neu gestartet werden soll |  |
| Fail times to Reboot               | Anzahl der fehlgeschlagenen Verbindungsversuche, nach denen der Router neu gestartet werden soll.      |  |

### 3.7.2 3.7.2. GRE

Das GRE (Generic Routing Encapsulation) Protokoll wird benutzt, um andere Protokolle einzukapseln und über Tunnel zu transportieren.

GRE wird verwendet, wenn dynamisches Routing über den IPSec Tunnel realisiert werden soll.

| VPI | N >> GRI |       |                     |                  |                      |              |     |             |                  |             |
|-----|----------|-------|---------------------|------------------|----------------------|--------------|-----|-------------|------------------|-------------|
| GI  | RE       |       |                     |                  |                      |              |     |             |                  |             |
| G   | RE Entry | /     |                     |                  |                      |              |     |             |                  |             |
|     | Enable   | Index | Local virtual<br>IP | Local<br>Address | Remote<br>virtual IP | Peer Address | Key | NHRP Enable | IPsec<br>Profile | Description |
|     |          |       |                     |                  |                      |              | Add | Mod         | ify              | Delete      |

Übersichtsseite. Mit Add wird ein neuer GRE Eintrag hinzugefügt.

#### VPN >> GRE

| GRE              |        |                         |
|------------------|--------|-------------------------|
| Enable           |        | •                       |
| Index            |        | 1                       |
| Network Type     |        | Point to Point <b>•</b> |
| Local Virtual IP |        | 192.168.2.10            |
| Peer Virtual IP  |        | 192.168.3.10            |
| Source Type      |        | IP 🔻                    |
| Local IP         |        | 192.168.2.50            |
| Peer IP          |        | 192.168.3.20            |
| Кеу              |        |                         |
| MTU              |        |                         |
| NHRP Enable      |        |                         |
| IPsec Profile    |        | Disable •               |
| Description      |        | Disable<br>VPN Profil   |
|                  |        |                         |
| Apply & Save     | Cancel | Back                    |

Unter IPsec Profile ist jetzt das Profil in der Auswahlliste, das unter *VPN > IPsec > IPsec Extern Setting* angelegt wurde.

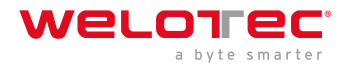

## 3.7.3 3.7.3. L2TP

L2TP (Layer-2-Tunneling-Protocol) kombiniert PPTP (Point to Point Tunneling Protokoll) und L2F (Layer 2 Forwarding). L2TP unterstützt lediglich eine Benutzerauthentifizierung, aber keine Verschlüsselung. Daher wird L2TP in Verbindung mit einem IPSec Tunnel verwendet um die Verschlüsselung zu garantieren. L2TP wird oft eingesetzt um Einzelrechner (Stichwort: Road-Warrior) ans Netzwerk anzubinden.

### 3.7.3.1. L2TP Status

| VPN > | > L2TP        |             |        |                  |                   |                  |                   |
|-------|---------------|-------------|--------|------------------|-------------------|------------------|-------------------|
| Statu | s L2TP Client | L2TP Server |        |                  |                   |                  |                   |
| L2T   | P Client      |             |        |                  |                   |                  |                   |
|       | Tunnel Name   | L2TP Server | Status | Local IP Address | Remote IP Address | Local Session ID | Remote Session ID |
| L2T   | P Server      |             |        |                  |                   |                  |                   |
|       | Tunnel Name   | Status      | L      | ocal IP Address  | Remote IP Address | s                |                   |
|       |               |             |        |                  |                   |                  |                   |

### 3.7.3.2. L2TP Client

Hier wird unter *VPN > L2TP > L2TP Client* der entsprechende Client für den Tunnel angelegt. Die jeweiligen Einträge müssen Sie mit dem Add Button hinzufügen und werden erst komplett gespeichert, wenn der Apply & Save Button angeklickt wird.

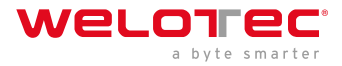

#### VPN >> L2TP

|                                      | Name                 | Authenticati   | on               | Hos                      | tname                    |        | C        | hallenge S  | ecret                                   |                         |
|--------------------------------------|----------------------|----------------|------------------|--------------------------|--------------------------|--------|----------|-------------|-----------------------------------------|-------------------------|
|                                      |                      |                |                  |                          |                          |        |          |             |                                         | -                       |
|                                      |                      |                |                  |                          |                          |        |          |             | Add                                     |                         |
|                                      |                      |                |                  |                          |                          |        |          |             |                                         |                         |
| seudov                               | wire Clas            | S              |                  |                          |                          |        |          |             |                                         |                         |
|                                      | Name                 | L2TP Cla       | ISS              | Source                   | Data I                   | Encaps | ulation  | Tunnel Ma   | anagement                               |                         |
|                                      |                      |                | •                | internaci                | <ul> <li>L2TF</li> </ul> | V2     | u<br>•   | L2TPV2      | •                                       | 1                       |
|                                      |                      |                |                  |                          |                          |        |          |             | bbA                                     | ì                       |
|                                      |                      |                |                  |                          |                          |        |          |             | ,,,,,,,,,,,,,,,,,,,,,,,,,,,,,,,,,,,,,,, |                         |
| 2TPv2                                | Tunnel               |                |                  |                          |                          |        |          |             |                                         |                         |
|                                      |                      |                |                  |                          |                          |        |          |             |                                         |                         |
| Enable                               | ID                   | L2TP Server    | Pseudow<br>Class | ire Authe<br>T           | ntication<br>Type        | Usern  | ame      | Password    | Local<br>Addre                          | IP Remote<br>SS Address |
|                                      | 1                    |                |                  | <ul> <li>Auto</li> </ul> | •                        |        |          |             |                                         |                         |
|                                      |                      |                |                  |                          |                          |        |          |             |                                         | Add                     |
|                                      |                      |                |                  |                          |                          |        |          |             |                                         |                         |
| 2TPv3                                | Tunnel               |                |                  |                          |                          |        |          |             |                                         |                         |
|                                      |                      |                | Pse              | udowire                  | -                        |        | _        |             |                                         | Xconnect                |
|                                      | U                    | Peer ID        |                  | Class                    | Protocol                 | So     | urce Poi | t Destina   | tion Port                               | Interface               |
| Enable                               | 1                    |                |                  | •                        | IP 🔻                     |        |          |             |                                         | •                       |
| Enable                               |                      |                |                  |                          |                          |        |          |             |                                         | Add                     |
| Enable<br>🕑                          |                      |                |                  |                          |                          |        |          |             |                                         |                         |
| Enable                               |                      |                |                  |                          |                          |        |          |             |                                         |                         |
| Enable<br>2TPv3                      | Session              |                |                  |                          |                          |        |          |             |                                         |                         |
| Enable<br>2<br>2<br>TPv3<br>Local Se | Session<br>ession ID | Remote Session | Loc              | al Tunnel I              | D                        | Lo     | cal Sess | ion IP Addr | ess                                     |                         |

### 3.7.3.3. L2TP Server

Hier können Sie einen entsprechender L2TP Server anlegen.

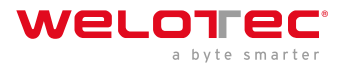

#### VPN >> L2TP

Status L2TP Client L2TP Server

| Enable                         |               |
|--------------------------------|---------------|
| Username                       | admsrv        |
| Password                       | •••••         |
| Authentication Type            | Auto 🔻        |
| Local IP Address               | 192.168.2.10  |
| Client Start IP Address        | 192.168.2.150 |
| Client End IP Address          | 192.168.2.199 |
| Link Detection Interval        | 60 s          |
| Max Retries for Link Detection | 5             |
| Enable MPPE                    |               |
| Enable Tunnel Authentication   |               |
| Expert Options(Expert Only)    |               |
|                                |               |
| Apply & Save Cancel            |               |

# 3.7.4 3.7.4. OpenVPN

OpenVPN ist eine freie Software zum Aufbau eines Virtuellen Privaten Netzwerkes (VPN) über eine verschlüsselte TLS-Verbindung. Zur Verschlüsselung wird die Bibliothek OpenSSL benutzt. OpenVPN verwendet wahlweise UDP oder TCP zum Transport.

### 3.7.4.1. OpenVPN Status

# Überblick über den Status des eingerichteten OpenVPN. Client Status: VPN >> OpenVPN Status OpenVPN Client OpenVPN Server Tunnel Name OpenVPN Server Interface Type Status Local IP Address Remote IP Address Description Openvpn 1 - tun connected (0 day, 00:00:44s) 10:10:9 -Openvpn Server Status Server Status:

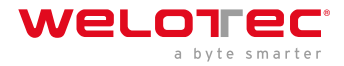

#### VPN >> OpenVPN

Status OpenVPN Client OpenVPN Server

| Tunnet Name    | OpenVPN Server   | Interface Type   | Status                       | Local IP Address | Remote IP Address | Description |
|----------------|------------------|------------------|------------------------------|------------------|-------------------|-------------|
| openvpn server |                  | tun              | connected (0 day, 01:11:23s) | 10.0.1.1         | 10.0.1.2          |             |
| penvpn Serve   | r Status         |                  |                              |                  |                   |             |
| OpenVPN CLIEN  | IT LIST          |                  |                              |                  |                   |             |
| Updated, Tue J | ul 5 09:19:23    | 2016             |                              |                  |                   |             |
| Common Name, F | eal Address, By  | tes Received, By | ytes Sent, Connected Since   |                  |                   |             |
| velotec, 10.0. | 0.1:57486,6450   | 8,223784,Tue J   | al 5 08:09:08 2016           |                  |                   |             |
| ROUTING TABLE  |                  |                  |                              |                  |                   |             |
| Virtual Addre  | ss, Common Name  | ,Real Address,   | Last Ref                     |                  |                   |             |
| 192.168.2.100  | , velotec, 10.0. | 0.1:57486, Tue   | Jul 5 09:19:21 2016          |                  |                   |             |
| 10.0.1.6, weld | tec, 10.0.0.1:5  | 7486, Tue Jul 3  | 5 08:09:09 2016              |                  |                   |             |
| 192.168.2.0/2  | 4, welotec, 10.0 | .0.1:57486, Tue  | Jul 5 08:09:09 2016          |                  |                   |             |
| GLOBAL STATS   |                  |                  |                              |                  |                   |             |
|                |                  |                  |                              |                  |                   |             |
| Max bcast/mcs  | ast queue lengt  | n,u              |                              |                  |                   |             |

### 3.7.4.2. OpenVPN Client

Unter *VPN > OpenVPN > OpenVPN Client* kann ein neuer OpenVPN Tunnel hinzugefügt werden. Der Router ist dabei als Client zu konfigurieren.

Über den Button "*Add*" kann eine neue Konfiguration angelegt werden.

#### VPN >> OpenVPN

| Enable | Tunnel Name | Authentication | OpenVPN Server | Port | Username | Password | Description |
|--------|-------------|----------------|----------------|------|----------|----------|-------------|
| 1      | openvpn 1   | User/Password  | 10.0.0.2       | 1194 | welotec  | ******   |             |

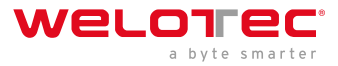

#### VPN >> OpenVPN

| Enable                 | •          |              |        |          |
|------------------------|------------|--------------|--------|----------|
| ndex                   | 2          |              |        |          |
| OpenVPN Server         | Port P     | rotocol Type |        |          |
| 11                     | 94 udp     | •            |        |          |
|                        |            | Add          |        |          |
| Authentication Type    | User/Passw | rord         | •      | <b>r</b> |
| Jsername               |            |              |        |          |
| assword                |            |              |        |          |
| Description            |            |              |        |          |
| show Advanced Options  |            |              |        |          |
| Source Interface       | cellular 1 | •            |        |          |
| nterface Type          | tun 🔻      |              |        |          |
| Cipher                 | Default    | •            |        |          |
| IMAC                   | sha512 ▼   |              |        |          |
| Compression LZO        |            |              |        |          |
| Redirect-Gateway       |            |              |        |          |
| Remote Float           |            |              |        |          |
| ink Detection Interval | 60         | S            |        |          |
| ink Detection Timeout  | 300        | S            |        |          |
| ITU                    | 1500       | (128-1500)   |        |          |
| CPMSS                  |            | (128-1500)   |        |          |
| ragment                |            | (128-1500)   |        |          |
| Enable Debug           |            |              |        |          |
| Expert Configuration   |            |              |        |          |
|                        |            | //           |        |          |
| port Configuration     |            |              |        |          |
| No file selected.      |            | Browse       | Import | Export   |
|                        |            |              |        |          |
| Apply & Save Ca        | ncel       |              |        |          |

Abhängig von der gewählten Authentifizierung sind unterschiedliche Eingaben möglich. In diesem Beispiel wird Username / Password behandelt.

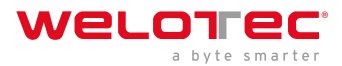

| Parameter           | Beschreibung                                      |
|---------------------|---------------------------------------------------|
| Enable              | Schaltet den OpenVPN Client ein oder aus          |
| Index               | Frei wählbar, dient lediglich der Identifizierung |
| OpenVPN Server      | Die IP-Adresse oder der FQDN des OpenVPN Servers  |
| Authentication Type | Authentifizierungsmethode (empfohlen x509-cert)   |
| Username            | Benutzername                                      |
| Password            | Passwort                                          |
| Description         | kurze Beschreibung des Clients                    |

#### Show Advanced Options:

| Parameter                     | Beschreibung                                                                                                    |
|-------------------------------|----------------------------------------------------------------------------------------------------|
| Source<br>Interface           | Das Interface, über das der OpenVPN Tunnel aufgebaut werden soll                                                                                                    |
| Interface<br>Type             | tun oder tap (empfohlen tun)                                                                                                    |
| Cipher                        | Verschlüsselungmethode                                                                                                    |
| HMAC                          | Signiert alle Pakete die bei der TLS Handshake involviert sind. Sha1 ist Standard                                                                                                    |
| Compressio<br>LZO             | nKompression der Daten aktivieren oder deaktivieren                                                                                                    |
| Redirect-<br>Gateway          | Wenn Redirect-Gateway eingeschaltet ist, wird der gesmmte Traffic durch den Tunnel geroutet                                                                                                    |
| Remote<br>Float               | Wenn Remote Float aktiviert ist, nimmt der Client auch Pakete entgegen die der Authentifizierung<br>entsprechen, aber nicht von der Server-Adresse stammen. Diese Option ist Sinnvoll, wenn der<br>Server eine Dynamische IP-Adresse hat |
| Link<br>Detection<br>Interval | Intervall, in dem die Tunnelverbindung überprüft wird.                                                                                                    |
| Link<br>Detection<br>Timeout  | Timeout für ein Paket zur Tunnelverbindungsprüfung.                                                                                                    |
| MTU                           | Maximale Paketgröße                                                                                                    |
| TCPMSS                        | Legt die maximale Größe für TCP-Pakete fest                                                                                                    |
| Fragment                      | Maximale Paketgröße für UDP Pakete                                                                                                    |
| Enable<br>Debug               | Schaltet den Debug-Modus ein oder aus                                                                                                    |
| Expert<br>Configurati         | Hier können direkt OpenVPN Tunneloptionen eingetragen werden, die nicht über das Webinterface<br>o <b>v</b> erfügbar sind.                                                                                                    |

### Hinweis

Der Client benötigt immer das CA Zertifikat des Servers, andernfalls kann er sich nicht authentifizieren.

#### Import Configuration

| No file selected. | Browse | Import | Export |
|-------------------|--------|--------|--------|
|-------------------|--------|--------|--------|

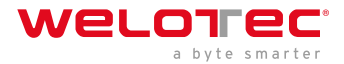

Hierüber kann eine bereits existierende OpenVPN Konfiguration importiert oder die aktuelle Konfiguration exportiert werden. Die OpenVPN Konfiguration kann vom OpenVPN Server exportiert werden. Diese hat dann die Datei-Endung .ovpn.

### Hinweis

Achten Sie bitte darauf, dass die OVPN-Datei keine Leerzeichen enthält. Leerzeichen werden vom Router anders interpretiert.

### 3.7.4.3. OpenVPN Server

Über *VPN > OpenVPN > OpenVPN Server* konfigurieren Sie den Router als OpenVPN. Voraussetzung hierfür ist, dass der Router eine *öffentliche IP-Adresse* hat.

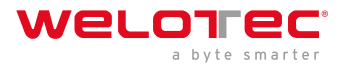

#### VPN >> OpenVPN

Status OpenVPN Client OpenVPN Server

| Enable                  | ✓                  |
|-------------------------|--------------------|
| Config Mode             | Manual Config •    |
|                         |                    |
| Authentication Type     | User/Password <    |
| Virtual Network         | 10.0.0.1           |
| Virtual Netmask         | 255.255.255.0      |
| Description             | WeloVPN            |
| Show Advanced Options   | •                  |
| Source Interface        | fastethernet 0/1 ▼ |
| Interface Type          | tun 🔻              |
| Network Type            | net30 v            |
| Protocol Type           | udp 🔻              |
| Port                    | 1194               |
| Cipher                  | Default •          |
| HMAC                    | sha1 v             |
| Client-to-Client        |                    |
| Compression LZO         | ✓                  |
| Link Detection Interval | 60 s               |
| Link Detection Timeout  | 300 s              |
| MTU                     | 1500 (128-1500)    |
| TCPMSS                  | (128-1500)         |
| Fragment                | (128-1500)         |
| Enable Debug            |                    |
| Expert Configuration    |                    |

#### **User Password**

| Username | Password |
|----------|----------|
| welotec  | *****    |
|          |          |
|          | Add      |

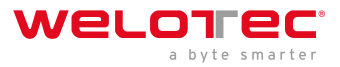

#### Local Subnet

| IP Address  | Netmask       |
|-------------|---------------|
| 192.168.3.0 | 255.255.255.0 |
|             | 255.255.255.0 |
|             | Add           |

#### Client Subnet

| Client ID | IP Address  | Netmask       |            |
|-----------|-------------|---------------|------------|
| welotec   | 192.168.2.0 | 255.255.255.0 | <b>4</b> 4 |
|           |             | 255.255.255.0 |            |
|           |             | Add           | 1          |

Abhängig von der gewählten Authentifizierung sind unterschiedliche Eingaben möglich. In diesem Beispiel wird Username / Password behandelt.

| Parameter              | Beschreibung                                                                                                 |
|------------------------|----------------------------------------------------------------------------------------------------|
| Enable                 | Schaltet den OpenVPN Server ein oder aus                                                                     |
| Config Mode            | Hier kann zwischen der manuellen Konfiguration und dem Import einer fertigen<br>Konfiguration gewählt werden |
| Authentication<br>Type | Authentifizierungsmethode                                                                                    |
| Virtual Network        | Das Virtuelle Netzwerk für den OpenVPN Tunnel                                                                |
| Virtual Netmask        | Die Netzmaske für das Virtuelle Netzwerk des OpenVPN Tunnels                                                 |
| Description            | Kurze Beschreibung zum Server                                                                                |

Advanced Options:

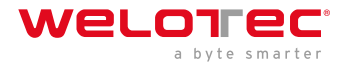

| Parameter                  | Beschreibung                                                                                                  |
|----------------------------|----------------------------------------------------------------------------------------------------|
| Source Interface           | Das Interface, über das der OpenVPN Tunnel aufgebaut werden soll                                              |
| Interface Type             | tun oder tap (empfohlen tun)                                                                                  |
| Network Type               | Verbindungstyp (empfohlen net30)                                                                              |
| Protocol Type              | UDP oder TCP                                                                                                  |
| Port                       | Port, auf dem der OpenVPN Server laufen soll                                                                  |
| Cipher                     | Verschlüsselungsmethode                                                                                       |
| НМАС                       | Message Authentication Code(MAC), dessen Konstruktion auf einer kryptografischen Hash-Funktion basiert        |
| Client-to-Client           | Client to Client Verbindung aktivieren oder deaktivieren                                                      |
| Compression LZO            | Kompression der Daten aktivieren oder deaktivieren                                                            |
| Link Detection<br>Interval | Intervall, in dem die Tunnelverbindung überprüft wird.                                                        |
| Link Detection<br>Timeout  | Timeout für ein Paket zur Tunnelverbindungsprüfung.                                                           |
| MTU                        | Maximale Paketgröße                                                                                           |
| TCPMSS                     | Legt die maximale Größe für TCP-Pakete fest                                                                   |
| Fragment                   | Maximale Paketgröße für UDP Pakete                                                                            |
| Enable Debug               | Schaltet den Debug-Modus ein oder aus                                                                         |
| Expert<br>Configuration    | Hier können direkt OpenVPN Tunneloptionen eingetragen werden, die nicht über das Webinterface verfügbar sind. |

#### User Password:

Hier können Clients hinzugefügt werden, die sich dann mit dem Benutzernamen und Passwort anmelden können.

#### Local Subnet:

Hier werden die lokalen Subnetze des Routers eingetragen, die für die Clients erreichbar sein sollen.

#### **Client Subnet:**

Hier werden die Client Subnetze eingetragen, die von der Serverseite aus erreichbar sein sollen. Dabei ist die *Client ID* bei der Authentifizierungsmethode Username/Password der Username des Clients und bei Zertifikaten der Common Name.

### A Hinweis

Der OpenVPN Server benötigt immer ein CA Zertifikat, sowie einen Public Key und einen Private Key. Diese werden über *VPN > Certificate Management* hochgeladen. Wenn diese Zertifikate nicht vorhanden sind, startet der Server nicht!

## 3.7.5 3.7.5. Certificate Management

Im Zertifikat Management (Certificate Management) werden die Zertifikate für einen IPSec Tunnel oder einen OpenVPN Tunnel hinterlegt, sofern diese nicht über einen Pre Shared Key (PSK) gesichert werden.

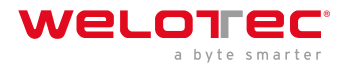

#### VPN >> Certificate Management

Certificate Management ROOT CA

| Enable SCEP (Simple<br>Certificate Enrollment Protocol) |        |                                |                                |
|---------------------------------------------------------|--------|--------------------------------|--------------------------------|
| Protect Key                                             |        |                                |                                |
| Protect Key Confirm                                     |        |                                |                                |
| Revocation                                              |        |                                |                                |
| No file selected.                                       | Browse | Import Public Key Certificate  | Export Public Key Certificate  |
| No file selected.                                       | Browse | Import Private Key Certificate | Export Private Key Certificate |
| No file selected.                                       | Browse | Import CA Certificate          | Export CA Certificate          |
| No file selected.                                       | Browse | Import CRL                     | Export CRL                     |
| No file selected                                        | Browse | Import PKCS12 Certificate      | Export PKCS12 Certificate      |

Um ein Zertifikat hochzuladen, müssen Sie auf "*Browse*" klicken, das lokal gespeicherte Zertifikat auswählen und im Anschluss auf "*Import*…" klicken.

Über die "*Export Funktion*" kann überprüft werden, ob die Zertifikate ordnungsgemäß hochgeladen wurden.

Sofern die Dateien eine Größe von 0-Byte haben, versuchen Sie die Zertifikate mit einem anderen Browser oder PC hochzuladen.

Wenn ein PKCS12 Zertifikatssatz importiert wurde und Passwortgeschützt ist, muss nach dem Import noch das Passwort unter Protect Key und Protect Key Confirm eingetragen werden.

Im Anschluss unten auf "*Apply & Save*" klicken, um die importierten Zertifikate in der Konfiguration zu speichern.

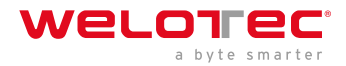

| Parameter                            | Beschreibung                                                                                                    |
|--------------------------------------|----------------------------------------------------------------------------------------------------|
| Enable SCEP                          | SCEP (Simple Certificate Enrollment Protocol) wird benutzt um gesicherte Zertifikate an Netzwerkgeräte und Benutzer auszurollen. Haken Setzen um diese Funktion zu aktivieren.                 |
| Protect Key                          | Wenn das Zertifikat mit einem Passwort geschützt ist, dann muss in dieses Feld das Passwort<br>für das Zertifikat eingegeben werden, da es ansonsten nicht korrekt hochgeladen werden<br>kann. |
| Protect Key<br>Confirm               | Das Zertifikatpasswort erneut eingeben um die Richtigkeit des eingegebenen Passwortes zu bestätigen.                                                                                           |
| Revocation                           | Aktivieren dieser Funktion ermöglicht das Anlegen einer Sperrliste für ungültige Zertifikate                                                                                                   |
| Import Public<br>Key Certificate     | Public Key Certificate ist das Zertifikat des öffentlichen Schlüssels                                                                                                    |
| Import<br>Private Key<br>Certivicate | Private Key Certificate ist das Zertifikat des privaten Schlüssels.                                                                                                    |
| Import CA<br>Certificate             | Certificate Authority (CA) ist das Zertifikat der Zertifizierungsstelle.                                                                                                    |
| Import CRL                           | Certificate Revocation List ist die Zertifikatsperrliste.                                                                                                    |
| Import<br>PKCS12<br>Certificate      | PKCS12 Zertifikat                                                                                                    |

# 3.8 3.8. APP

Unter dem Menüpunkt *Administration > APP* können Python Skripte hochgeladen werden. Die Python Skripte können über das Command Line Interface (CLI) ausgeführt und bearbeitet werden.

#### APP >> APP

| Extended Memory Card     | Unrecognized       |
|--------------------------|--------------------|
| APPManager Status        | Running            |
| SDK Version              | 1.6.1-beta Upgrade |
| Debug Server Status      | Stopped            |
| APP Filesystem Use%      | 3% of 46 MB        |
| Data/Log Filesystem Use% | 8% of 7 MB         |
| Extended Filesystem Use% | 0%                 |
|                          |                    |
|                          |                    |
| APP Running Status       |                    |

| ID | APP Name | APP<br>Version | SDK<br>Version  | State   | Uptime                   | Action             |
|----|----------|----------------|-----------------|---------|--------------------------|--------------------|
| 1  | ntrip    | 1.7            | 1.4.3-<br>alpha | running | pid 2523, uptime 0:00:09 | Clear Log Show Log |

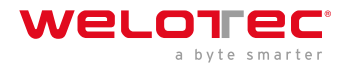

## 3.8.1 3.8.1. Status

Unter dem Menüpunkt *APP > APP und Status* kann eingesehen werden, welche Python SDK Version installiert ist und welche APP unter Python läuft. Diese APPs stehen dann den Python Skripten zur Verfügung. Über den Upgrade-Button haben Sie dann auch die Möglichkeit Ihre Python SDK Version zu aktualisieren.

# 3.9

# 3.9.1 3.8.2. APP Management

Für die Nutzung der Client-IDE ist es notwendig, die Funktion Enable IDE-Debug auf dem TK800 zu aktivieren. Darüber hinaus ist es wichtig, dass empfehlen wir an dieser Stelle, auch den APP-Manager zu aktivieren. Der App Manager gibt Ihnen die Möglichkeit, APPs unter Python zu installieren und die vorhandenen Apps im Router-WebUI zu managen.

#### APP >> APP

| Status | APP Managem    | ent | Var Table | Var Status |
|--------|----------------|-----|-----------|------------|
| Enable | e APP Manage   | er  |           |            |
| Enable | e IDE Debug    |     |           |            |
| Enable | e Extended Fla | ish |           |            |
|        |                |     |           |            |
|        | Apply & Save   | C   | ancel     |            |

Aktivieren Sie dazu bitte die Funktionen Enable APP Manager und Enable IDE Debug. Klicken Sie dann Apply & Save.

| tatus         | APP Management                                   | Var Table V | ar Status      |                 |                  |                     |               |               |            |           |
|---------------|--------------------------------------------------|-------------|----------------|-----------------|------------------|---------------------|---------------|---------------|------------|-----------|
| Enable        | APP Manager                                      |             |                |                 |                  |                     |               |               |            |           |
| Enable        | IDE Debug                                        |             |                |                 |                  |                     |               |               |            |           |
| Enable        | Extended Flash                                   |             |                |                 |                  |                     |               |               |            |           |
| mport         | APP Package                                      |             |                |                 |                  |                     |               |               |            |           |
| No file s     | selected.                                        |             |                | В               | rowse Upload     |                     |               |               |            |           |
| PP Co         | nfiguration                                      |             |                |                 |                  |                     |               |               |            |           |
| Enable        | ID APP N                                         | lame        | APP<br>Version | SDK<br>Version  | Start Parameters | Logfile<br>Size(KB) |               | Operatio      | on Method  |           |
|               |                                                  |             |                | 4.4.0           |                  |                     |               |               |            |           |
|               | 1 ntr                                            | ip          | 1.7            | 1.4.3-<br>alpha | 1                | 1                   | Import Config | Export Config | Export App | Uninstall |
| PP Ma         | 1 ntr                                            | ip          | 1.7            | 1.4.3-<br>alpha | 1                | 1                   | Import Config | Export Config | Export App | Uninstall |
| ✓             | 1 ntr                                            | ip          | 1.7            | 1.4.3-<br>alpha | 1                | 1                   | Import Config | Export Config | Export App | Uninstall |
| STAR          | 1 ntr                                            | ip<br>L     | 1.7            | 1.4.3-<br>alpha | 1                | 1                   | Import Config | Export Config | Export App | Uninstall |
| STAR<br>RESTA | 1 ntr<br>inagement<br>IT ALL STOP ALL<br>IRT ALL | ip<br>L     | 1.7            | 1.4.3-<br>alpha | 1                | 1                   | Import Config | Export Config | Export App | Uninstall |

#### Anwendung hochladen

Sobald Sie Ihre Anwendung erstellt haben, können Sie sie auf andere TK800-Router importieren.

Dazu können Sie "APP -> APP -> APP-Management" auswählen und bei Import APP Package auf "Browse" klicken.

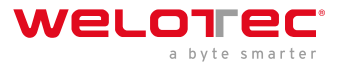

#### Import APP Package

No file selected.

Browse... Upload

Wählen Sie Ihre .tar-Datei aus und klicken Sie auf Hochladen.

Nachdem Sie den Upload mit "OK" bestätigt haben, wird die Anwendung in das System hochgeladen.

Danach können Sie bei Bedarf Ihre Konfiguration hochladen und die Anwendung aktivieren, indem Sie auf "Aktivieren" (Enable) klicken.

## 3.9.2 3.8.3. Var Table

| Order   |                     |                              |               |           |           |               |
|---------|---------------------|------------------------------|---------------|-----------|-----------|---------------|
| Order   |                     |                              |               |           | Lists     | ontroller Lis |
| Order   | Byte                | Address                      | col Type      | r Name    | Controlle | Sequence      |
| Delete  | odify               | Modify                       | Add           |           |           |               |
| Add Var | loading<br>erval(s) | erval(s) Uploadi<br>Interval | Polling Inter | roup Name | C         | Sequence      |
|         |                     |                              |               |           |           |               |
| Add     |                     |                              |               |           |           |               |
|         |                     |                              |               |           |           |               |
|         |                     |                              |               |           |           |               |
|         |                     |                              |               |           |           |               |

In diesem Bereich haben Sie die Möglichkeit mit APPs auf Modbus zuzugreifen. Momentan unterstützen wir diese Funktion nicht.

### 3.9.3 3.8.4. Var Status

#### APP >> APP

Status APP Management Var Table Var Status

Wenn Sie eigene APPs für den Zugriff auf Modbus nutzen, haben Sie hier die Möglichkeit sich den Status anzuzeigen. Momentan unterstützen wir diese Funktion nicht.

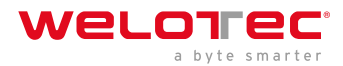

# 3.10 3.9. Industrial

### <u> H</u>inweis

Die Industrial Funktionen sind bei allen Modellen der TK800 Serie mit EX im Namen verfügbar. Beispiel: TK8X2L-EX0.

Folgende Funktionen sind verfügbar:

- Digitaler Eingang
- Relais Ausgang
- RS-232 Schnittstelle
- RS-485 Schnittstelle

# 3.10.1 3.9.1. DTU

DTU steht für Data Terminal Unit und dient dazu, Geräte mit serieller Schnittstelle (RS-232 und RS-485) anzubinden. Die Konfiguration von den DTU Eigenschaften besteht immer aus zwei Teilen.

Unter dem Punkt *Serial Port* können die Eigenschaften der Schnittstelle definiert werden. Hier finden sich die Parameter für die RS-232 und für die RS-485 Schnittstelle.

Unter dem Punkt *DTU 1 (RS-232)* und dem Punkt *DTU 2 (RS-485)* können die Protokolle und die Parameter für die Protokolle eingestellt werden.

### 3.9.1.1. Serial Port

An dieser Stelle lassen sich die seriellen Ports 1 (RS232) und 2 (RS485) konfigurieren.

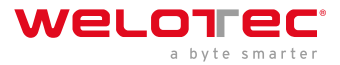

#### Industrial >> DTU

Serial Port DTU 1 DTU 2

| Serial Type                                                                         | RS232 •                                                                |
|-------------------------------------------------------------------------------------|------------------------------------------------------------------------|
| Baudrate                                                                            | 9600 •                                                                 |
| Data Bits                                                                           | 8 bits 🔻                                                               |
| Parity                                                                              | None •                                                                 |
| Stop Bit                                                                            | 1 bit ▼                                                                |
| Software Flow Control                                                               |                                                                        |
| Description                                                                         |                                                                        |
| Serial Port 2                                                                       |                                                                        |
| Serial Type                                                                         | RS485 •                                                                |
| Serial Type<br>Baudrate                                                             | RS485 •<br>9600 •                                                      |
| Serial Type<br>Baudrate<br>Data Bits                                                | RS485 ▼<br>9600 ▼<br>8 bits ▼                                          |
| Serial Type<br>Baudrate<br>Data Bits<br>Parity                                      | RS485 ▼<br>9600 ▼<br>8 bits ▼<br>None ▼                                |
| Serial Type<br>Baudrate<br>Data Bits<br>Parity<br>Stop Bit                          | RS485 ▼         9600 ▼         8 bits ▼         None ▼         1 bit ▼ |
| Serial Type<br>Baudrate<br>Data Bits<br>Parity<br>Stop Bit<br>Software Flow Control | RS485 v<br>9600 v<br>8 bits v<br>None v<br>1 bit v                     |

### 3.9.1.2. DTU 1 / DTU 2

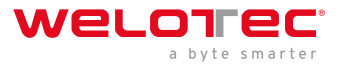

#### Transparent

#### Industrial >> DTU

Serial Port DTU 1 DTU 2

| Enable                 |                   |       |
|------------------------|-------------------|-------|
| DTU Protocol           | Transparent       | •     |
| Protocol               | TCP Protocol •    |       |
| Connection Type        | Long-lived •      |       |
| Keepalive Interval     | 60                | S     |
| Keepalive Retry        | 5                 |       |
| Serial Buffer Frame    | 4 🔻               |       |
| Packet Size            | 1024              | Bytes |
| Force Transmit Timer   | 100               | ms    |
| Min Reconnect Interval | 15                | S     |
| Max Reconnect Interval | 180               | S     |
| Multi-server policy    | parallel <b>•</b> |       |
| Source Interface       | IP v              | ]     |
| Local IP Address       |                   |       |
| DTU ID                 |                   |       |
| Enable Debug           |                   |       |
| Enable Report ID       |                   |       |
| Destination IP Address |                   |       |
|                        |                   |       |
| Server Address         | Server Por        | :     |
|                        |                   | 0.44  |
|                        |                   | Add   |

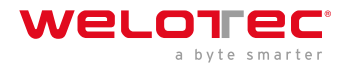

#### Auswahl TCP-Server bei DTU Protocol

| Enable               |                     |
|----------------------|---------------------|
| LIIdDIC              | •                   |
| DTU Protocol         | TCP-Server •        |
| Connection Type      | Long-lived <b>T</b> |
| Keepalive Interval   | 60 S                |
| Keepalive Retry      | 5                   |
| Local Port           | 10001               |
| Serial Buffer Frame  | 4 🔻                 |
| Packet Size          | 1024 Bytes          |
| Force Transmit Timer | 100 ms              |
| Source Interface     | cellular 1 🔹        |
| Enable Debug         |                     |

#### Auswahl RFC2217 bei DTU Protocol

| Enable           |              |
|------------------|--------------|
| DTU Protocol     | RFC2217 •    |
| Local Port       | 3696         |
| Source Interface | cellular 1 🔹 |
| Enable Debug     |              |

#### Auswahl IEC60870-5-101/104 bei DTU Protocol

| Enable                |              |
|-----------------------|--------------|
| DTU Protocol          | IEC101-104 • |
| 101 Mode              | Balance •    |
| 101 Link Address Size | One Byte 🔻   |
| 101 Link Address      | 1            |
| 101 COT Size          | One Byte 🔻   |
| 101 ASDU Address Size | Two Bytes 🔻  |
| 101 IOA Size          | Two Bytes 🔻  |
| 104 COT Size          | Two Bytes 🔻  |
| 104 Port              | 2404         |
| Source Interface      | •            |
| Enable Debug          |              |

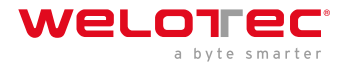

#### Auswahl Modbus-Net-Bridge bei DTU Protocol

| Enable                 |          |              |
|------------------------|----------|--------------|
| DTU Protocol           | Modbus-N | et-Bridge 🔻  |
| Protocol               | TCP      |              |
| Mode                   | Server   |              |
| Local Port             | 502      |              |
| Frame Interval         | 100      | ms(2-120000) |
| Frame Response Timeout | 2000     | ms(30-10000) |

#### Auswahl DC Protocol bei DTU Protocol

| Enable                 |                       |    |
|------------------------|-----------------------|----|
| DTU Protocol           | DC Protocol           | •  |
| Protocol               | TCP Protocol <b>•</b> |    |
| Keepalive Interval     | 60                    | s  |
| Keepalive Retry        | 5                     | ]  |
| Serial Buffer Frame    | 4 🔻                   |    |
| Force Transmit Timer   | 100                   | ms |
| Min Reconnect Interval | 15                    | s  |
| Max Reconnect Interval | 180                   | s  |
| Multi-server policy    | parallel •            |    |
| Source Interface       | IP v                  |    |
| Local IP Address       |                       |    |
| DTU ID                 |                       |    |

#### **Destination IP Address**

| Server Address | Server Port |
|----------------|-------------|
|                |             |
|                | Add         |

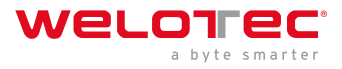

## 3.10.2 3.9.2. IO

Unter *Industrial > IO* können Sie konfigurieren, ob der digitale Eingang zum Schalten der VPN Verbindungen dienen soll. Das Relay ist dabei standardmäßig immer auf ON.

#### Industrial >> IO

| Input    |           |                |    |
|----------|-----------|----------------|----|
| Input 1  | LOW (0)   |                |    |
| Dutput   |           |                |    |
| Output 1 | ON        |                |    |
| n        | OFF       |                |    |
|          | ON        | ]              |    |
|          | OFF -> ON | OFF Time: 1000 | ms |
|          | ON -> OFF | ON Time: 1000  | ms |
|          | ON -> OFF | ON Time: 1000  | m  |

#### Digital Input:

Zeigt den Status vom digitalen Eingang an.

**Relay Output:** 

| Parameter      | Beschreibung                                          |
|----------------|-------------------------------------------------------|
| Relay Output 1 | Status des Relaisausgangs                             |
| Action         | Einschalten, Ausschalten oder einen Zyklus definieren |

#### Input High Action

| Input ID | Enable IPsec | Disable IPsec | Enable OpenVPN | Disable OpenVPN |
|----------|--------------|---------------|----------------|-----------------|
| 1        |              |               |                |                 |

#### Input Low Action

| Input ID | Enable IPsec | Disable IPsec | Enable OpenVPN | Disable OpenVPN |
|----------|--------------|---------------|----------------|-----------------|
| 1        |              |               |                |                 |

#### **Output On Event**

| Output ID | IPsec Connected | IPsec Disconnected | OpenVPN Connected | <b>OpenVPN Disconnected</b> |
|-----------|-----------------|--------------------|-------------------|-----------------------------|
| 1         |                 |                    |                   |                             |

#### **Output Off Event**

| Output ID | IPsec Connected | IPsec Disconnected | OpenVPN Connected | OpenVPN Disconnected |
|-----------|-----------------|--------------------|-------------------|----------------------|
| 1         |                 |                    |                   |                      |

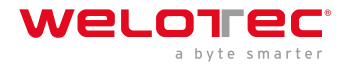

### Input High/Low Action: Beschreibung

Default Relais Einstellungen ein oder aus. Damit kann der Status des Relaisausgangs ein- oder ausgeschaltet werden oder man definiert einen entsprechenden Zyklus.

Hier kann über den digitalen Eingang ein OpenVPN- oder IPsec Tunnel gestartet oder gestoppt werden.

#### *Output On/Off Event:*

Hier kann der Relaisausgang verwendet werden um IPsec und OpenVPN zu starten oder zu stoppen.

### 3.10.3 3.9.3. Modbus

Kommunikationsprotokoll, das auf einer Master / Slave- bzw. Client / Server-Architektur basiert. Modbus/TCP ist RTU sehr ähnlich, allerdings werden TCP/IP-Pakete verwendet, um die Daten zu übermitteln. Der TCP-Port 502 ist für Modbus/TCP reserviert.

Über *Industrial > Modbus > Modbus Tcp* können Sie die entsprechenden Einstellungen ein- bzw. ausschalten.

#### Industrial >> MODBUS

Modbus Tcp

| Enable                          |     |
|---------------------------------|-----|
| Port                            | 502 |
| Discrete Register Start Address | 1   |
| Coils Register Start Address    | 1   |
| Holding Register Start Address  | 1   |
| Input Register Start Address    | 1   |

# 3.11 3.10. Tools

Nützliche Werkzeuge (Tools), die zum Pingen, Tracern usw. genutzt werden können.

### 3.11.1 3.10.1. Ping

An dieser Stelle in der Router-Software kann ein Ping abgesetzt werden um z.B. Verbindungen zu überprüfen.

| Host                                                                                                    | 8.8.8.8                                                                                                    |                                                                                       | Ping |
|----------------------------------------------------------------------------------------------------|----------------------------------------------------------------------------------------------------|---------------------------------------------------------------------------------------|------|
| Ping Count                                                                                                    | 4                                                                                                    |                                                                                       |      |
| Packet Size                                                                                                    | 32                                                                                                    | Bytes                                                                                 |      |
| Expert Options                                                                                                    |                                                                                                    |                                                                                       |      |
| PING 8.8.8.8 (8.8.8.8): 32 dat<br>40 bytes from 8.8.8.8: seq=0 t<br>40 bytes from 8.8.8.8: seq=1 t<br>40 bytes from 8.8.8.8: seq=2 t<br>40 bytes from 8.8.8.8: seq=3 t<br>8.8.8.8 ping statistics<br>4 packets transmitted, 4 packet<br>round-trip min/avg/max = 35.8: | ta bytes<br>ttl=48 time:<br>ttl=48 time:<br>ttl=48 time:<br>ttl=48 time:<br><br>ets received<br>32/45.200/72 | =72.138 ms<br>=36.295 ms<br>=35.832 ms<br>=36.538 ms<br>d, 0% packet loss<br>2.138 ms |      |

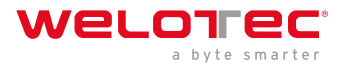

| Parameter      | Beschreibung                                                                |
|----------------|-----------------------------------------------------------------------------|
| Host           | Eingabe der anzupingenden Adresse                                           |
| Ping Count     | Anzahl der ausgeführten Pings. Eingabe von 1 bis 50 möglich. Standard ist 4 |
| Packet Size    | Größe des Pakets das versendet werden soll. Standard ist 32 Bytes           |
| Expert Options | Erweiterte Funktionen                                                       |

### 3.11.2 3.10.2. Traceroute

Traceroute (tracert) ermittelt, über welche Router und Internet-Knoten IP-Datenpakete bis zum abgefragten Rechner gelangen.

| Host           | 8.8.8.8 |   | Trace |
|----------------|---------|---|-------|
| Maximum Hops   | 20      |   |       |
| Timeout        | 3       | s |       |
| Protocol       | UDP .   |   |       |
| Expert Options |         |   |       |

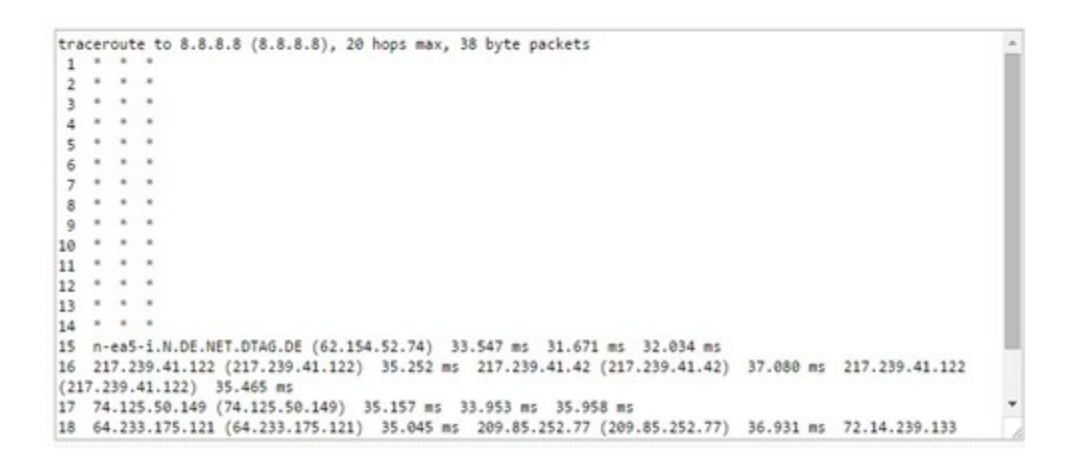

| Parameter      | Beschreibung                                                                |
|----------------|-----------------------------------------------------------------------------|
| Host           | Eingabe des zu ermittelnden Ziel-Hosts                                      |
| Maximum Hops   | Anzahl der ausgeführten Hops. Eingabe von 2 bis 40 möglich. Standard ist 20 |
| Timeout        | Eingabe des Timeout in Sekunden. Wert kann zw. 2 und 10s liegen.            |
| Protocol       | Optional entweder ICMP oder UDP. Standard ist UDP                           |
| Expert Options | Erweiterte Funktionen                                                       |

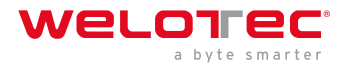

## 3.11.3 3.10.3. Tcpdump

Bekannter und weitverbreiteter Paket-Sniffer. Ermöglicht das Mitschneiden von TCP-Paketen.

Über *Tools > Tcpdump* erreichen Sie diesen Sniffer.

#### Tools >> Tcpdump

| nterface           | any 🔻        |
|--------------------|--------------|
| Capture Number     | 10 (10-1000) |
| xpert Options      |              |
| apture packets com | plete        |
| apture packets com | ıplete       |

| Parameter                         | Beschreibung                                                                     |  |
|-----------------------------------|----------------------------------------------------------------------------------|--|
| Interface                         | Auswahl des Interfaces, das mitgeschnitten werden soll                           |  |
| Capture Number                    | Anzahl der Mitschnitte. Standard ist 10                                          |  |
| Expert Options                    | Erweiterte Funktionen                                                            |  |
| Start Capture (Button)            | Startet das Mitschneiden der Datenpakete                                         |  |
| Stop Capture (Button)             | Stoppt das Mitschneiden der Datenpakete                                          |  |
| Download Capture File<br>(Button) | Lädt den Mitschnitt als tcpdump.pcap File herunter. Auslesbar z.B. mit Wireshark |  |

## 3.11.4 3.10.4. Link Speed Test

Bestimmen der Verbindungsgeschwindigkeit durch Hoch- und Herunterladen von Dateien.

#### Tools >> Link Speed Test

| Link Speed Test   |        |        |          |
|-------------------|--------|--------|----------|
| No file selected. | Browse | upload | download |
|                   |        |        |          |

Über den Button *Browse* können Sie eine entsprechende Datei vom Rechner hochladen. Die Datei sollte zwischen 10 und 2000MB groß sein. Nach Auswahl der Datei klicken Sie auf den *Upload* Button. Das Resultat wird dann angezeigt.

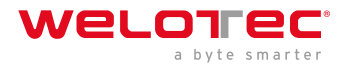

#### Tools >> Link Speed Test

Über den *download* Button wird ein 130MB großes File (test.bin) heruntergeladen über das man die Download-Geschwindigkeit während des Downloads sehen kann.

# 3.12 3.11. Wizards

Hierbei handelt es sich um Assistenten (Wizards), die die Neuanlage der folgenden Prozesse erleichtern sollen.

# 3.12.1 3.11.1. New LAN

Wenn Sie eine neue LAN Schnittstelle einrichten möchten, dann können Sie dazu den Wizard unter *Wizards > New LAN* verwenden. Dieser legt dann im Hintergrund alle benötigten Daten an.

#### Wizards >> New LAN

| •   | ~ |    | $\mathbf{n}$ | •   |
|-----|---|----|--------------|-----|
| 1.1 | - | vv | ~            | ••• |

| Interface        | fastethernet 0/1 • |
|------------------|--------------------|
| Primary IP       | 192.168.1.1        |
| Netmask          | 255.255.255.0      |
| DHCP Server      |                    |
| Starting Address | 192.168.1.50       |
| Ending Address   | 192.168.1.150      |
| Lease            | 1440 Minutes       |

| Parameter           | Beschreibung                                                                                                   |
|---------------------|----------------------------------------------------------------------------------------------------|
| Interface           | Die zur Verfügung stehenden Interfaces des Routers                                                             |
| Primary IP          | Die IP-Adresse, die das gewählte Interface erhalten soll                                                       |
| Netmask             | Die Netzmaske die das gewählte Interface bekommen soll                                                         |
| DHCP Server         | Schaltet den DHCP Server für dieses Interface ein oder aus                                                     |
| Starting<br>Address | Wenn der DHCP Server eingeschaltet ist, kann hier die DHCP-Startadresse eingetragen werden                     |
| Ending<br>Address   | Wenn der DHCP Server eingeschaltet ist, kann hier die DHCP-Endadresse eingetragen werden                       |
| Lease               | Wenn der DHCP Server eingeschaltet ist, kann hier die Leasedauer einer zugewiesenen Adresse eingetragen werden |

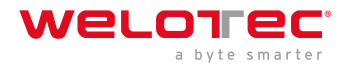

# 3.12.2 3.11.2. New WAN

Mit Hilfe von *Wizards > New WAN* kann eine neue WAN Schnittstelle eingerichtet werden. Wir empfehlen Ihnen dies auch über den Wizard zu machen, da hierbei mehrere Parameter gesetzt werden.

#### Wizards >> New WAN

| New WAN     |                    |
|-------------|--------------------|
| Interface   | fastethernet 0/1 ▼ |
| Туре        | Static IP •        |
| Primary IP  | 10.0.1.254         |
| Netmask     | 255.255.255.0      |
| Gateway     | 10.0.1.1           |
| Primary DNS | 10.0.1.1           |
| NAT         |                    |

| Parameter      | Beschreibung                                                                                                    |
|----------------|----------------------------------------------------------------------------------------------------|
| Interface      | Das neue WAN Interface                                                                                               |
| Туре           | Static IP / DHCP oder PPPoE, je nach Auswahl ändern sich die Parameter                                               |
| Primary<br>IP  | Die IP-Adresse des Interfaces                                                                                        |
| Netmask        | Die Subnetzmaske des Interfaces                                                                                      |
| Gateway        | Das Gateway des Routers                                                                                              |
| Primary<br>DNS | Der Primäre DNS Server des Routers                                                                                   |
| NAT            | Schaltet NAT ein oder aus                                                                                            |
| Username       | Bei Auswahl PPPoE unter Type: Username des Providers für den ADSL Zugang. Wichtig: Dafür wird ein DSL Modem benötigt |
| Password       | Bei Auswahl PPPoE unter Type: Password des Providers für den ADSL Zugang. Wichtig: Dafür wird ein DSL Modem benötigt |

### 3.12.3 3.11.3. New Cellular

Unter *Wizards > New Cellular* legen Sie ein Mobilfunkinterface als WAN Schnittstelle neu an und können es konfigurieren.

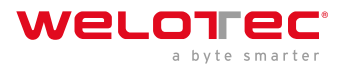

#### Wizards >> New Cellular

#### New Cellular

| Dial-up parameters | Custom <b>T</b>  |
|--------------------|------------------|
| APN                | internet.t-d1.de |
| Access Number      | *99***1#         |
| Username           | tm               |
| Password           | ••               |
| NAT                |                  |

| Parameter          | Beschreibung                                                         |
|--------------------|----------------------------------------------------------------------|
| Dial-up parameters | Auto oder Custom                                                     |
| APN                | Hier wird der APN des Internetproviders eingetragen                  |
| Access Number      | Fast immer 99**1#                                                    |
| Username           | Benutzername für den o.g. APN, sofern dieser nötig ist               |
| Password           | Passwort für den Benutzernamen zum o.g. APN, sofern dieser nötig ist |
| NAT                | NAT aktivieren oder Deaktivieren                                     |

### 3.12.4 3.11.4. New IPsec Tunnel

Unter *Wizards > New IPsec Tunnel* können Sie einen einfachen IPsec Tunnel anlegen. Er kann später unter *VPN > IPsec* nachkonfiguriert werden.

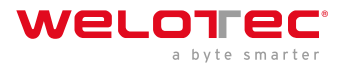

#### Wizards >> New IPsec Tunnel

New IPsec Tunnel

| Basic Parameters    |                    |
|---------------------|--------------------|
| Tunnel ID           | 1 🔻                |
| Map Interface       | fastethernet 0/1 💌 |
| Destination Address | 10.0.0.2           |
| Negotiation Mode    | Main Mode 🔹        |
| Local Subnet        | 192.168.2.0        |
| Local Netmask       | 255.255.255.0      |
| Remote Subnet       | 192.168.3.0        |
| Remote Netmask      | 255.255.255.0      |
| Phase 1 Parameters  |                    |
| IKE Policy          | 3DES-MD5-DH2 T     |
| IKE Lifetime        | 86400              |
| Local ID Type       | IP Address 🔻       |
| Local ID            |                    |
| Remote ID Type      | IP Address 🔻       |
| Remote ID           |                    |
| Authentication Type | Shared Key 🔻       |
| Кеу                 | •••••              |
| Phase 2 Parameters  |                    |
| IPSec Policy        | 3DES-MD5-96 •      |
| IPSec Lifetime      | 3600               |

**Basic Parameters:** 

| Parameter           | Beschreibung                                                              |
|---------------------|---------------------------------------------------------------------------|
| Tunnel ID           | Dient zur Identifikation des Tunnels                                      |
| Map Interface       | Interface, über welches der IPsec Tunnel aufgebaut werden soll            |
| Destination Address | Gegenstelle des IPsec Tunnels                                             |
| Negotiation Mode    | Main Mode oder Aggressive Mode (empfohlen Main Mode)                      |
| Local Subnet        | Das Subnetz des Routers, welches von der Gegenstelle erreicht werden soll |
| Local Netmask       | Subnetzmaske des Routers                                                  |
| Remote Subnet       | Das Subnetz der Gegenstelle                                               |
| Remote Netmask      | Die Subnetzmaske der Gegenstelle                                          |

#### Phase 1 Parameters:

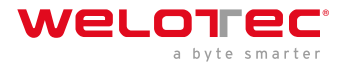

| Parameter           | Beschreibung                                             |
|---------------------|----------------------------------------------------------|
| IKE Policy          | Encryption / Hash / Diffie-Hellman-Group                 |
| IKE Lifetime        | Gültigkeitsdauer der IKE Policy                          |
| Local ID Type       | IP Adresse / FQDN / User FQDN                            |
| Local ID            | IP Adresse oder FQDN                                     |
| Remote ID Type      | IP Adresse / FQDN / User FQDN                            |
| Remote ID           | IP Adresse oder FQDN                                     |
| Authentication Type | Authentifizierungsmethode Pre-Shared-Key oder Zertifikat |
| Кеу                 | Pre-Shared-Key                                           |

#### Phase 2 Parameters:

| Parameter      | Beschreibung                      |
|----------------|-----------------------------------|
| IPSec Policy   | Encryption / Hash                 |
| IPSec Lifetime | Gültigkeitsdauer der IPsec Policy |

# 3.12.5 3.11.5. IPsec Expert Config

Unter Wizards > IPsec Expert Config können Sie den IPsec-Tunnelstatus durch klicken auf Refresh überprüfen. Ferner können IPsec Konfigurationen über die Schnittstelle importiert werden.

| Parc Lyuri Confg           Salect typeswight           No file sufacted           Dense                                                                                                    | Azards >> IPsec Expert Config                                                                                                    |                                                                                                    |                  |       |
|----------------------------------------------------------------------------------------------------|----------------------------------------------------------------------------------------------------|----------------------------------------------------------------------------------------------------|------------------|-------|
| Balect ipsec.corf to use           Ito Be selected           Bones                                                                                                    | Psec Expert Config                                                                                                    |                                                                                                    |                  |       |
| No fie suidad Down: ingot<br>Select ipsec.secrets to use<br>No fie stricted Down: ingot<br>Pref State<br>Pref State<br>Consentiane:<br>Free (10.0.0.2) (10.0.0.1(10.0.0.2) IEEE:<br>Trees(10.0.0.2) (10.0.0.1(10.0.0.2) IEEE:<br>Trees(10.0.0.2) (10.0.0.1(10.0.0.2) IEEE:<br>Trees(10.0.0.2) (10.0.0.1(10.0.0.2) IEEE:<br>Trees(10.0.0.2) (10.0.0.1(10.0.0.2) IEEE:<br>Trees(10.0.0.2) (10.0.0.1(10.0.0.2) IEEE:<br>Trees(10.0.0.2) (10.0.0.1(10.0.0.2) IEEE:<br>Trees(10.0.0.2) (10.0.0.1(10.0.0.2) (10.0.0.1) (10.0.0.2) (10.0.0.2)                                    | Select ipsec.conf to use                                                                                                    |                                                                                                    |                  |       |
| Bester ipsec. secrets to use           No fie stricted         Boxes         Import           Status         Concent tange         Concent tange           Prese Status         Concent tange         Concent tange           TheseL, 10.0.0.21         Intell. (0.0.0.2)         Intell. (0.0.0.2)         Intell. (0.0.0.2)         Intell. (0.0.0.2)           Prese Status         Concent tange         Concent tange         Concent tange         Concent tange           TheseL, 10.0.0.21         Intell. (0.0.0.2)         Intell. (0.0.0.2)         Intell. (0.0.0.2                                                                                                    | No file selected                                                                                                    | Drowsn Import                                                                                                    |                  |       |
| No fie stricted.                                                                                                    | Select ipsec.secrets to use                                                                                                    |                                                                                                    |                  |       |
| Stat Prec:         Stap Prec           Prec: Status         Connections:           Connections:         Three: [0.0.0.2: [0.0.0.1: [0.0.0.1] was pre-shared bary authentication           Three: [0.0.0.2: [0.0.0.2: [0.0.0.1] was pre-shared bary authentication         Three: [0.0.0.2: [0.0.0.2: [0.0.0.2] [0.0.0.1] was pre-shared bary authentication           Three: [0.0.0.2: [0.0.0.2: [0.0.0.2] [0.0.0.1] [0.0.0.1] [0.0.0.1] [0.0.0.1] [0.0.0.2] [0.0.0.2]         Three: [0.0.0.2: [0.0.0.2]           Three: [0.0.0.2: [0.0.1] [0.0.0.1] [0.0.0.1] [0.0.0.1] [0.0.0.1] [0.0.0.2] [0.0.0.2]         Three: [0.0.0.2: [0.0.0.2]           Three: [0.0.0.2: [0.0.1] [0.0.0.2] [0.0.0.1] [0.0.0.1] [0.0.0.2] [0.0.0.2]         Three: [0.0.0.2: [0.0.0.2]           Three: [0.0.0.2: [0.0.0.2]         Three: [0.0.0.2: [0.0.0.2]         Three: [0.0.0.2: [0.0.0.2]           Three: [0.0.0.2: [0.0.0.2]         Three: [0.0.0.2: [0.0.0.2]         Three: [0.0.0.2: [0.0.0.2]           Three: [0.0.0.2: [0.0.0.2]         Three: [0.0.0.2: [0.0.0.2]         Three: [0.0.0.2: [0.0.0.2]           Three: [0.0.0.2: [0.0.0.2]         Three: [0.0.0.2: [0.0.0.0]         Three: [0.0.0.2: [0.0.0.0]           Three: [0.0.0.2: [0.0.0]         Three: [0.0.0.2: [0.0.0]         Three: [0.0.0.2: [0.0.0]           Three: [0.0.0.2: [0.0: 2: [0.0.0]         Three: [0.0.0.2: [0.0.0]         Three: [0.0.0.2: [0.0.0]           Three: [0.0.0.2: [0.0.0]         Three: [0.0.0.2: [0.0.0]         Three: [0.0.0.2: [0.0]                                                                                                    | No file selected.                                                                                                    | Brawsa Import                                                                                                    |                  |       |
| Prec: Status  Connect Lans: TPect, 10.0.0.21 10.0.0.1,10.0.0.2 TETV: TPect, 10.0.0.21 10.0.0.1 Lans pre-shared key authentication TPect, 10.0.0.21 10.0.0.1 Lans, 10.0.0.1 Lans, 10.0.0.1 Lans, 10.0.0.2 Lans, 10.0.0.2 Lans, 10.0.2 Lans, 10.0.0.2 Lans, 10.0.2 Lans, 10.0.2                                        | Start IPvec Stop Pse                                                                                                    |                                                                                                    |                  |       |
| Connections:<br>These 10.0.0.21 10.0.0.1 IS.0.0.2 TEDV1<br>These 10.0.0.21 (and 1 10.0.0.1) uses pre-shared boy authentication<br>These 10.0.0.21 (and 1 102.00.2.024 are 10.1.00.0.21(0.0.0.2)<br>These 10.0.0.21(0) ISTN 1000 connecting) I<br>These 10.0.0.21(0) ISTN 1000 connecting) I<br>These 10.0.0.21(0) ISTN 1000 connecting) I<br>These 10.0.0.21(0) ISTN 1000 connecting) I<br>These 10.0.0.21(0) ISTN 1000 connecting) I<br>These 10.0.0.21(0) ISTN 1000 connecting) I<br>These 10.0.0.21(0) ISTN 1000 connecting) I<br>These 10.0.0.21(0) ISTN 1000 connecting) I<br>These 10.0.0.21(0) ISTN 1000 connecting) I<br>These 10.0.0.21(0) ISTN 1000 connecting) I<br>These 10.0.0.21(1) ISTN 1000 connecting 0 (of plus, 10.0.1) IIIT by tese 0 (f plus, 10 ago), rekeying in 46 winutes<br>These 10.0.0.2 det 100.100.2 det 100.100 connecting<br>tref for plus 100.0.2 det 100.100 connecting<br>tref for plus 100.0.2 det 100.100 connecting<br>tref for plus 100.0.2 det 100.0 det 100.0 det 1 | IPsec Status                                                                                                    |                                                                                                    |                  |       |
| Nuncil Roberts • Que                                                                                                    | Prest 10.0.0.1 10.0.0.10.0<br>(Prest 10.0.0.1 central 10.0.0<br>(Prest 10.0.0.1 central 10.0.0<br>(Prest 10.0.0.1 central 10.0.0<br>(Prest 10.0.0.1) central 10.0.0<br>(Prest 10.0.0.1(4) EXTADLENE<br>(Prest 10.0.0.1(4) EXTADLENE<br>(Prest 10.0.0.1(4) EXTADLENE<br>(Prest 10.0.0.1(4) EXTADLENE<br>(Prest 10.0.0.1(4) EXTADLENE<br>(Prest 10.0.0.1(4) EXTADLENE<br>(Prest 10.0.0.1(4) EXTADLENE<br>(Prest 10.0.0.1(4) EXTADLENE<br>(Prest 10.0.0.1(4) EXTADLENE<br>(Prest 10.0.0.1(4) EXTADLENE<br>(Prest 10.0.0.1(4) EXTADLENE<br>(Prest 10.0.0.1(4) EXTADLENE<br>(Prest 10.0.0.1(4) EXTADLENE<br>(Prest 10.0.0.2(4) EXTADLENE<br>(Prest 10.0.0.2(4) EXTADLENE<br>(Prest 10.0.0.2(4) EXTADLENE<br>(Prest 10.0.0.2(4) EXTADLENE<br>(Prest 10.0.0.2(4) EXTADLENE<br>(Prest 10.0.0.2(4) EXTADLENE<br>(Prest 10.0.0.2(4) EXTADLENE<br>(Prest 10.0.0.2(4) EXTADLENE<br>(Prest 10.0.0.2(4) EXTADLENE<br>(PREST 10.0.0.2(4) EXTADLENE<br>(PREST 10.0.0.2(4) EXTADLE | 0.3 IEV/1<br>1) Uses pre-shared bay muthentication<br>(==shared bay muthentication<br>h,2.0/24 === 182.168.3.0/24 TODUCL<br>meeting):<br>reconder spn. 10.0.0.1[10.0.0.1]10.0.0.2[10.0.0.2]<br>d5000406015560_1 0001680645709al_c*, pre-shared bay remuchentication in 23 hours<br>1005_06/JEAC B50_08/PF_ENZ_UES/ECOP_1024<br>DOUL, requir L.EFP DFice o502604 (= 0.051400 = 0.24<br>DOUL, requir L.EFP DFice o502604 (= 0.051400 = 0.24<br>DOUL, requir L.EFP DFice o502604 (= 0.051400 = 0.24<br>DOUL, requir L.EFP DFice o502604 (= 0.051400 = 0.051400 = 0.24<br>DOUL, requir L.EFP DFice o502604 (= 0.051400 = 0.24<br>DOUL, requir L.EFP DFice o502604 (= 0.051400 = 0.24<br>DOUL, requir L.EFP DFice o502604 (= 0.051400 = 0.24<br>DOUL, requir L.EFP DFice o502604 (= 0.051400 = 0.24<br>DOUL, requir L.EFP DFice o502604 (= 0.051400 = 0.24<br>DOUL, requir L.EFP DFice o502604 (= 0.051400 = 0.24<br>DOUL, requir L.EFP DFice o502604 (= 0.051400 = 0.24<br>DOUL, requir L.EFP DFice o502604 (= 0.051400 = 0.24<br>DOUL, requir L.EFP DFice o502604 (= 0.051400 = 0.24<br>DOUL, requir L.EFP DFice o502604 (= 0.051400 = 0.24<br>DOUL, requir L.EFP DFice o502604 (= 0.051400 = 0.24<br>DOUL, requir L.EFP DFice o502604 (= 0.051400 = 0.24<br>DOUL, requir L.EFP DFice of 0.052604 (= 0.051400 = 0.24<br>DOUL, requir L.EFP DFice of 0.05260 (= 0.05100 = 0.05100 = 0.051000 = 0.051000 = 0.05100 = 0.051000 = 0.05100 = 0.051000 = 0.05100 = 0.05100 = 0.05100 = 0.05100 = 0.05100 = 0.05100 = 0.05100 = 0.05100 = 0.05100 = 0.05100 = 0.05100 = 0.05100 = 0.05100 = 0.05100 = 0.05100 = 0.05100 = 0.05100 = 0.05100 = 0.05100 = 0.05100 = 0 |                  |       |
|                                                                                                    |                                                                                                    |                                                                                                    | Manual Roberth • | Oafra |

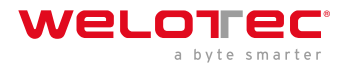

# 3.12.6 3.11.6. New L2TPv2 Tunnel

Wizards >> New L2TPv2 Tunnel

#### New L2TPv2 Tunnel

| ID                                                               | 1                                                                                             |
|------------------------------------------------------------------|-----------------------------------------------------------------------------------------------|
| L2TP Server                                                      | 10.0.0.1                                                                                      |
| Source Interface                                                 | fastethernet 0/1 ▼                                                                            |
| Username                                                         | welotec                                                                                       |
| Password                                                         | ••••••                                                                                        |
| Authentication Type                                              | Auto 🔻                                                                                        |
| Hostname                                                         | L2TPsrv                                                                                       |
| Enable Challenge Secret                                          |                                                                                               |
| Local IP Address                                                 | 192.168.2.20                                                                                  |
| Remote IP Address                                                | 192.168.3.0                                                                                   |
| Remote Subnet                                                    | 192.168.3.30                                                                                  |
| Remote Netmask                                                   | 255.255.255.0                                                                                 |
| Link Detection Interval                                          | 60 s                                                                                          |
| Max Retries for Link Detection                                   | 5                                                                                             |
| NAT                                                              |                                                                                               |
| MTU                                                              | 1500                                                                                          |
| MRU                                                              | 1500                                                                                          |
|                                                                  |                                                                                               |
| Tips:<br>Remote Subnet: Add static<br>NAT: Add SNAT rule to tran | route to remote subnet.<br>slate source ip address of packets that sent out from this tunnel. |

# 3.12.7 3.11.7. New Port Mapping

Unter *Wizards > New Port Mapping* kann einfach ein neues Port Mapping eingerichtet werden.

#### Wizards >> New Port Mapping

| Protocol          | TCP ·        |     |
|-------------------|--------------|-----|
| Outside Interface | cellular 1   | ۲   |
| Service Port      | 8080         |     |
| Internal Address  | 192.168.2.20 |     |
| Internal Port     | 80           |     |
| Description       | Webinterface | SPS |

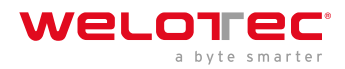

| Parameter                                                                                                    | Beschreibung                                             |
|----------------------------------------------------------------------------------------------------|----------------------------------------------------------|
| Protocol                                                                                                    | TCP oder UDP                                             |
| Outside Interface                                                                                                    | Das Interface, von dem<br>aus zugegriffen werden<br>soll |
| Service Port                                                                                                    | Der Port, der nach außen<br>hin geöffnet ist             |
| Internal Address                                                                                                    | Die interne IP-Adresse, die<br>erreicht werden soll      |
| Internal Port                                                                                                    | Der interne Port der erreicht werden soll                |
| Description                                                                                                    | Kurze Beschreibung                                       |
| Wenn als Outside Interface Cellular 1 gewählt ist, so funktioniert das Port Mapping<br>nur dann, wenn das Mobilfunkinterface eine öffentliche IP-Adresse erhält! |                                                          |

# 3.13 3.12. CLI Befehle

Neben dem Web-Interface, das man über die IP-Adresse des Routers aufrufen kann, besteht auch die Möglichkeit den Router über das CLI (Command Line Interface) zu konfigurieren und managen. Dazu gibt es mehrere Möglichkeiten sich mit dem Router über das CLI zu verbinden. Als Tool dafür hat sich z.B. putty bewährt.

Eine Möglichkeit sich über das CLI zu verbinden ist über SSH. Dazu muß diese Funktion im Router aber erst aktiviert werden. Dies geschieht über Administration > Management Services. Hier muß unter SSH der Haken bei enable gesetzt werden. Die zweite Möglichkeit sich mit dem Router zu Verbinden ist über Telnet in Verbindung mit einem seriellen Konsolenkabel. Dazu muß Telnet, wie bei SSH auch, unter Administration > Management Services aktiviert werden und das Konsolenkabel an dem mit Console bezeichneten Anschluß des Routers mit einem Computer verbunden sein. Die Änderungen bitte mit Apply&Save speichern.

#### Administration >> Management Services

#### Management Services

|                        | Your passw | ord |
|------------------------|------------|-----|
| Listen IP address      | any 🔻      |     |
| Port                   | 23         |     |
| ACL Enable             |            |     |
| SH                     |            |     |
| Enable                 | ×          |     |
| Listen IP address      | any 🔻      |     |
| Port                   | 22         |     |
| Timeout                | 120 s(0-12 | 20) |
|                        | DOA -      |     |
| Key Mode               | RSA •      |     |
| Key Mode<br>Key Length | 1024 •     |     |

Danach starten Sie z.B. putty und tragen dort die IP-Adresse Ihres Routers ein und wählen SSH oder TELNET als Port bzw. Connection type aus. Klicken Sie dann auf open um die Verbindung zum Router aufzubauen. Ist der

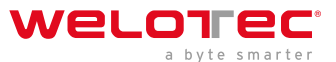

Verbindungsaufbau erfolgreich, erhalten Sie das CLI-Fenster mit der Anmeldung für den Router.

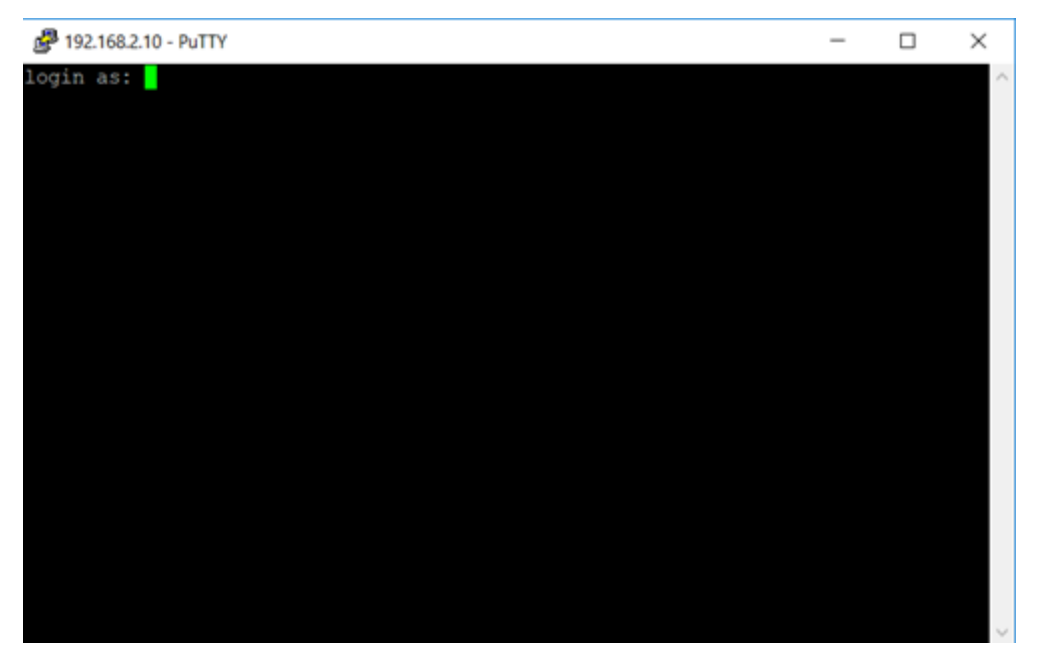

Melden Sie sich hier mit den Anmeldedaten Ihres Routers an (Standard user ist adm und Standard Kennwort ist 123456). Haben Sie sich erfolgreich angemeldet, erhalten Sie den folgenden Screen.

| 🧬 192.168.2.10 - PuTTY                                                 |                                                                        | -     |       | $\times$ |
|------------------------------------------------------------------------|------------------------------------------------------------------------|-------|-------|----------|
| login as: adm<br>adm@192.168.2.10's p                                  | bassword:                                                              |       |       | ^        |
| * * * * * * * * * * * * * * * * * * * *                                | Welcome to Welotec console                                             | ***** | ***** | ****     |
| Сору                                                                   | right (c)1969-2018 Welotec GmbH<br>http://www.welotec.com              |       |       |          |
| Description<br>Serial Number<br>Firmware Version<br>Bootloader Version | : TK815L-EGW<br>: RF9151752055582<br>: 1.0.0.r10282<br>: 2011.09.r7903 |       |       |          |
| 14:14:09 WeloTest-Ro                                                   | outer#                                                                 |       |       | ~        |

Ab hier können Sie die nachfolgenden Kommandos zur Hilfe, Analyse, Konfiguration usw. verwenden.

Eine weitere Möglichkeit sich mit dem Router über das CLI zu verbinden ist über ein serielles Konsolenkabel. Dies wird auf den Konsolenport des Routers gesteckt und mit dem PC verbunden.
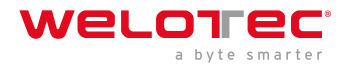

## 3.13.1 3.12.1. Help Command

Die Hilfe kann nach Eingabe von help oder "?" in die Konsole abgerufen werden, "?" kann während der Befehlseingabe jederzeit eingegeben werden, um den aktuellen Befehl oder die Hilfe aus den Befehlsparametern zu erhalten, und der Befehl oder die Parameter können automatisch ergänzt werden, wenn nur der Befehl oder der Befehlsparameter vorhanden ist.

| B COM4 - PuTTY                                                                                                    | -     |       | $\times$ |
|----------------------------------------------------------------------------------------------------|-------|-------|----------|
| **************************************                                                                                                    | ***** | ***** | ****     |
| Copyright (c)1969-2019 Welotec GmbH<br>http://www.welotec.com                                                                                                    |       |       |          |
| Description : TK815L-EGW<br>Serial Number : RF9151752055582<br>Firmware Version : 1.0.0.r10345<br>Bootloader Version : 2011.09.r7903                                                                                                    |       |       |          |
| <ul> <li>14:03:23 Router# help</li> <li>Help may be requested at any point in a command by entering a question mark '?'. If nothing matches, the help list will be empty and you must backup until entering a '?' shows the available options.</li> <li>Two styles of help are provided:</li> <li>1. Full help is available when you are ready to enter a command argument (e.g. 'show ?') and describes each possible argument.</li> <li>2. Partial help is provided when an abbreviated argument is enter and you want to know what arguments match the input (e.g. 'show pr?'.)</li> </ul> | ed    |       |          |

Die Eingabe von help an der Eingabe-Aufforderung gibt eine Kurzbeschreibung der Verwendung des Help-Befehls aus. Hängt man an einen Befehl das "?" werden einem die Möglichkeiten angezeigt, die man im Zusammen hang mit dem Befehl nutzen kann. Gibt es keine Ausgabe, existiert kein oder kein weiterer Befehl zu dieser Eingabe.

## 3.13.2 3.12.2. Show Command

Mit dem show Befehl lassen sich Parameter des Routers oder der Konfiguration des Routers anzeigen. Der help-Befehl oder das "?" zeigen die Befehle an, die man im Zusammenhang mit show nutzen kann.

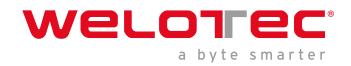

| 14:33:33 Router# s | how                                       |
|--------------------|-------------------------------------------|
| access-list        | Show access lists                         |
| alarm              | Show alarm information                    |
| arp                | Show ARP table                            |
| backup             | Show backup information                   |
| bridge             | The config of bridge                      |
| cellular           | Show cellular information                 |
| channel-group      | Port channel group                        |
| clock              | Show system time                          |
| crypto             | Show crypto module                        |
| cert-info          | con.cert show info                        |
| data-usage         | Show Data usage                           |
| debugging          |                                           |
| dot11              | Dot11 configuration                       |
| dot1x              | IEEE 802.1x                               |
| fastethernet       | Fastethernet interface                    |
| gps                | Show the position of gps fix              |
| tcpclient-gps      | Show the IP address of tcp client peer    |
| interface          | Interface                                 |
| io                 | Show io information                       |
| ip                 | Global IP configuration                   |
| log                | Show system log                           |
| 12tps-status       |                                           |
| mac                | MAC address setting                       |
| mibs               | show snmp mib files                       |
| monitor            | Port monitoring                           |
| mqtt               | Show Device Network Connection Status     |
| openvpn            | Show Openvpn brief information            |
| obd                | Show OBDII status                         |
| python             | Show python files                         |
| port-security      | Port security                             |
| qos                | Quality of service                        |
| running-config     | Current operating configuration           |
| serial             |                                           |
| sla                | Show SLA information                      |
| snmp-server        | Show SNMP running configuration           |
| spanning-tree      | Show spanning tree protocol configuration |
| startup-config     | Show startup system configuration         |
| system             | Show system status                        |
| track              | Show track information                    |
| traffic-stated     | Set Traffic statistic                     |
| traffic            | Traffic control                           |
| users              | Show user info                            |
| version            | Show system version                       |
| vlan               | Vlan                                      |
| vrrp               | Show VRRP status information              |
| 14:33:34 Router# s | thow                                      |

show version zum Beispiel zeigt Ihnen Daten zum Router, wie die Beschreibung, Serien-Nummer, Firmware- und Bootloader-Version.

| 14:44:19 Router> sh | now version       |
|---------------------|-------------------|
| Description         | : TK815L-EGW      |
| Serial Number       | : RF9151752055582 |
| Firmware Version    | : 1.0.0.r10345    |
| Bootloader Version  | : 2011.09.r7903   |
| 14:44:20 Router>    |                   |

www.welotec.com info@welotec.com +49 2554 9130 00

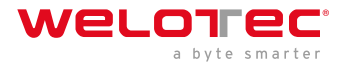

## 3.13.3 3.12.3. Ping Command

Mit dem Ping-Befehl lässt sich prüfen, ob der Router eine Verbindung ins Internet hat. Die Eingabeform ist, wie bei Windows üblich, **Ping Hostname** oder **IP-Adresse.** 

```
14:50:41 Router> ping 8.8.4.4
PING 8.8.4.4 (8.8.4.4): 32 data bytes
40 bytes from 8.8.4.4: seq=0 ttl=117 time=176.387 ms
40 bytes from 8.8.4.4: seq=1 ttl=117 time=31.315 ms
40 bytes from 8.8.4.4: seq=2 ttl=117 time=21.189 ms
40 bytes from 8.8.4.4: seq=3 ttl=117 time=30.354 ms
--- 8.8.4.4 ping statistics ---
4 packets transmitted, 4 packets received, 0% packet loss
round-trip min/avg/max = 21.189/64.811/176.387 ms
14:50:54 Router> ping google.de
PING google.de (172.217.18.163): 32 data bytes
40 bytes from 172.217.18.163: seq=0 ttl=51 time=19.719 ms
40 bytes from 172.217.18.163: seq=1 ttl=51 time=28.166 ms
40 bytes from 172.217.18.163: seq=2 ttl=51 time=21.849 ms
40 bytes from 172.217.18.163: seq=3 ttl=51 time=21.409 ms
--- google.de ping statistics ---
4 packets transmitted, 4 packets received, 0% packet loss
round-trip min/avg/max = 19.719/22.785/28.166 ms
14:50:58 Router>
```

## 3.13.4 3.12.4. Traceroute Command

Mit Traceroute testen Sie das aktive Routing des angegebenen Ziels. Mit **traceroute hostname** oder **IP-Adresse** starten Sie die Abfrage.

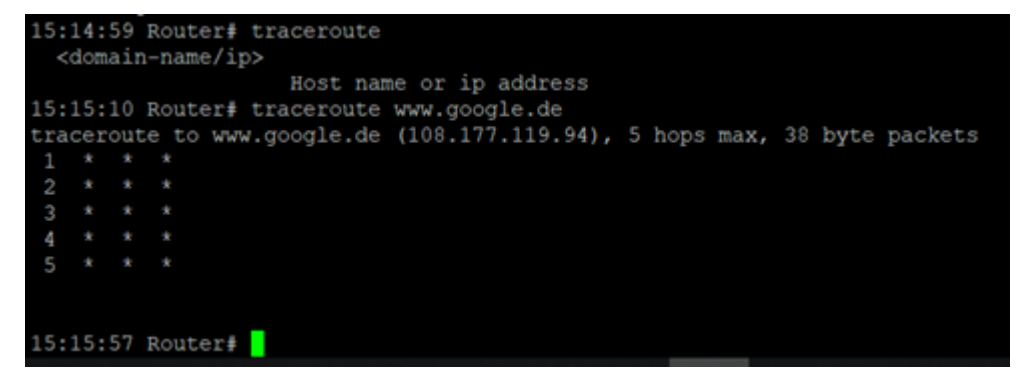

## 3.13.5 3.12.5. Reboot Command

Um den Router neu zu starten, können Sie den reboot Befehl nutzen. Geben Sie diesen im CLI ein und der Router wird neu gestartet.

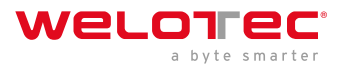

```
11:59:21 Welo-Testrouter# reboot
Are you sure to Reboot system?[Y|N] y
Rebooting system...
The system is going down NOW!
Sent SIGTERM to all processes
Sent SIGKILL to all processes
Requesting system reboot
[91978.036327] Restarting system.
```

## 3.13.6 3.12.6. Configuration Command

In der Superuser-Ansicht kann der Router den Befehl configure verwenden, um die Konfigurationsansicht zur Verwaltung umzuschalten. Ein Einstellbefehl kann no und default unterstützen, wobei no die Einstellung des Abbruchs eines Parameters und default die Wiederherstellung der Standardeinstellung eines Parameters anzeigt. Der Befehl configure terminal (oder kurz conf t) schaltet das System in den Konfigurationsmodus um. In dieser Einstellung kann der Router konfiguriert werden. Um den Konfigurations-Modus zu beenden nutzt man den Befehl exit. Alle eingegebenen Befehle müssen mit dem wr Befehl abgeschlossen werden, damit die Änderungen in den Router übernommen werden.

| *****                                                                  | **************************************                                 |
|------------------------------------------------------------------------|------------------------------------------------------------------------|
| Copyr                                                                  | ight (c)1969-2019 Welotec GmbH<br>http://www.welotec.com               |
| Description<br>Serial Number<br>Firmware Version<br>Bootloader Version | : TK815L-EGW<br>: RF9151752055582<br>: 1.0.0.r10345<br>: 2011.09.r7903 |
| 16:14:49 Router# conf<br>16:14:49 Router(confi                         | g)#                                                                    |

### 3.12.6.1 Hostname Command

Im Konfigurationsmodus kann nun z.B. der Router-Name geändert werden. Dies geht mit dem Befehl hostname Name-des-Routers. Dieser Befehl setzt den Router-Namen auf den von Ihnen eingegebenen Namen um. Wenn Sie den Standardnamen des Routers zurücksetzen wollen, nutzen Sie den Befehl default hostname. Dies setzt den Routernamen auf den Standardnamen Router zurück.

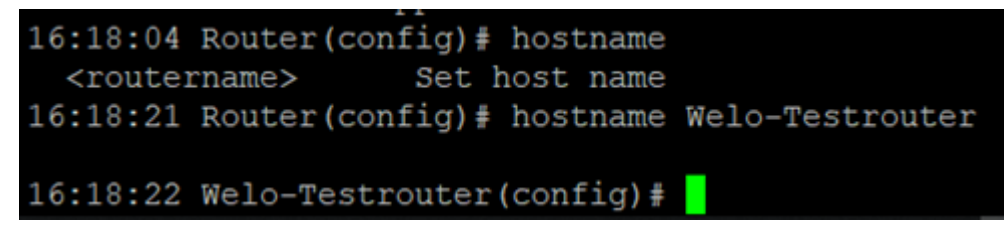

## 3.12.6.2 Clock set Command

Mit dem clock set Befehl können Sie das Systemdatum und die -Uhrzeit des Routers über die CLI konfigurieren. Das Fomat für Datum und Uhrzeit lautet dabei, wie folgt:

YYYY.MM.DD-HH:MM:SS

Vollständig würde der Befehl dann z.B. so aussehen

clock set 2019.01.24-12:00:00

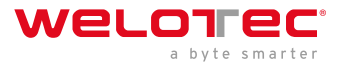

| 10:59:21  | Welo-Testrouter(config)# | clock set    | 2019.01 | 1.24-12:00 | 00:00 |
|-----------|--------------------------|--------------|---------|------------|-------|
| 12:00:00  | Welo-Testrouter(config)# |              |         |            |       |
| Device Ti | me 201                   | 9-01-24 12:0 | 00:10   |            |       |
| PC Time   | 201                      | 9-01-24 11:2 | 21:03   | Sync Time  |       |

### 3.12.6.3 Enable password Command

Es ist jederzeit möglich über das CLI das Kennwort des Super Users (adm) zu ändern. Dies können Sie mit dem enable password Befehl tun. Die Eingabeform lautet hierfür

Enable password *password* 

| 13:49:41                                                           | Router (config) | enable password        |
|--------------------------------------------------------------------|-----------------|------------------------|
| level                                                              | Char            | ige enable password    |
| <passwo< td=""><td>ord&gt; Enal</td><td>le password</td></passwo<> | ord> Enal       | le password            |
| 13:49:51                                                           | Router (config) | enable password 123456 |
|                                                                    |                 |                        |
| 13:49:55                                                           | Router(config)  | wr                     |
|                                                                    |                 | _                      |
| 13:49:56                                                           | Router(config)  |                        |

### 3.12.6.3 Username Command

Mit dem Befehl Username können Sie Benutzer für den Zugriff auf den Router anlegen. Die Syntax für die Eingabe lautet

Username [Name des Users]

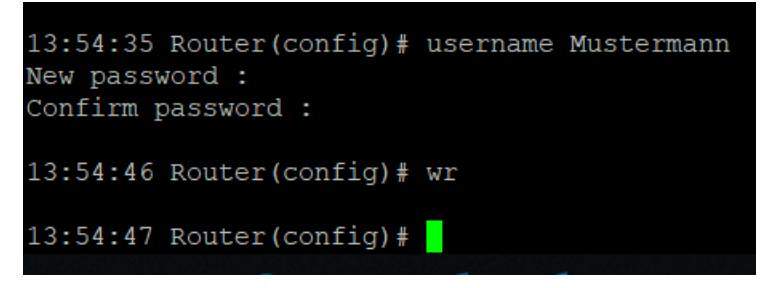

Bei der Anlage des Benutzers werden Sie nach einem neuen Kennwort gefragt, dass Sie hier vergeben können. Der Benutzer, der angelegt wird, ist immer ein Standard-Benutzer.

### Administration >> User Management

### 

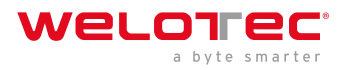

# 4 4. Technische Daten

# 4.1 Geräteeigenschaften

| Eigenschaft               | Wert                       |
|---------------------------|----------------------------|
| Abmessungen (B x H x T)   | 45 x 132,6 x 112,8 mm      |
| Betriebsspannung          | 230 V AC auf 12 V – 48V DC |
| Leistungsaufnahme Standby | 3,8 W                      |
| Leistungsaufnahme Aktiv   | 5,3 W                      |
| Zulassung                 | CE-konform                 |

# 4.2 Umgebungsbedingungen

| Eigenschaft              | Wert                          |
|--------------------------|-------------------------------|
| Einsatztemperaturbereich | -25 bis + 70 °C               |
| Lagertemperaturbereich   | -40 bis +85 °C                |
| Luftfeuchtigkeit         | 5 - 95 %, nicht kondensierend |
| Erschütterungen          | IEC 60068-2-27                |
| Freier Fall              | IEC 60068-2-32                |
| Vibration                | IEC 60068-2-6                 |

# 4.3 Funkfrequenzen LTE Europa

| Freque    | Frequenzbereich und Sendeleistung                                                                           | Router                                        |
|-----------|----------------------------------------------------------------------------------------------------|-----------------------------------------------|
| Band<br>1 | Frequenzbereich Down: 2110 MHz – 2170 MHz Frequenzbereich Up: 1920 MHz – 1980 MHz Max. Sendeleistung:199 mW | TK812L, TK815L-EX0,<br>TK815L-EXW, TK815L-EGW |
| Band      | Frequenzbereich Down: 1805 MHz – 1880 MHz Frequenzbereich Up:                                               | TK812L, TK815L-EX0,                           |
| 3         | 1710 MHz – 1785 MHz Max. Sendeleistung:199 mW                                                               | TK815L-EXW, TK815L-EGW                        |
| Band<br>7 | Frequenzbereich Down: 2620 MHz – 2690 MHz Frequenzbereich Up: 2500 MHz – 2570 MHz Max. Sendeleistung:199 mW | TK812L, TK815L-EX0,<br>TK815L-EXW, TK815L-EGW |
| Band      | Frequenzbereich Down: 925 MHz – 960 MHz Frequenzbereich Up: 880                                             | TK812L, TK815L-EX0,                           |
| 8         | MHz – 915 MHz Max. Sendeleistung:199 mW                                                                     | TK815L-EXW, TK815L-EGW                        |
| Band      | Frequenzbereich Down: 791 MHz – 821 MHz Frequenzbereich Up: 832                                             | TK812L, TK815L-EX0,                           |
| 20        | MHz – 862 MHz Max. Sendeleistung: 199 mW                                                                    | TK815L-EXW, TK815L-EGW                        |

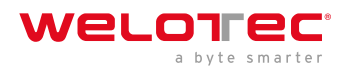

## 4.4 Funkfrequenzen UMTS Europa

| Freque | Frequenzbereich und Sendeleistung                             | Router                      |
|--------|---------------------------------------------------------------|-----------------------------|
| Band   | Frequenzbereich Down: 2110 MHz – 2170 MHz Frequenzbereich Up: | TK802U, TK812L, TK815L-EX0, |
| 1      | 1920 MHz – 1980 MHz Max. Sendeleistung: 251 mW                | TK815L-EXW, TK815L-EGW      |
| Band   | Frequenzbereich Down: 1805 MHz – 1880 MHz Frequenzbereich Up: | TK802U, TK812L, TK815L-EX0, |
| 3      | 1710 MHz – 1785 MHz Max. Sendeleistung:251 mW                 | TK815L-EXW, TK815L-EGW      |
| Band   | Frequenzbereich Down: 925 MHz – 960 MHz Frequenzbereich Up:   | TK802U, TK812L, TK815L-EX0, |
| 8      | 880 MHz – 915 MHz Max. Sendeleistung:251 mW                   | TK815L-EXW, TK815L-EGW      |

# 4.5 Funkfrequenzen GSM Europa

| Freque | Frequenzbereich und Sendeleistung                             | Router                      |
|--------|---------------------------------------------------------------|-----------------------------|
| GSM    | Frequenzbereich Down: 925 MHz – 960 MHz Frequenzbereich Up:   | TK802U, TK812L, TK815L-EX0, |
| 900    | 880 MHz – 915 MHz Max. Sendeleistung: 1995 mW                 | TK815L-EXW, TK815L-EGW      |
| GSM    | Frequenzbereich Down: 1805 MHz – 1880 MHz Frequenzbereich Up: | TK802U, TK812L, TK815L-EX0, |
| 1800   | 1710 MHz – 1785 MHz Max. Sendeleistung: 1000 mW               | TK815L-EXW, TK815L-EGW      |

# 4.6 Funkfrequenzen LTE Asien

| Frequenz | Frequenzbereich und Sendeleistung                                   | Router     |         |
|----------|---------------------------------------------------------------------|------------|---------|
| Band 1   | Frequenzbereich Down: 1920 MHz – 1980 MHz Frequenzbereich Up: 2110  | TK822L,    | TK825L- |
|          | MHz – 2170 MHz Max. Sendeleistung: 200 mW                           | EXW, TK825 | 5L-EX0  |
| Band 2   | Frequenzbereich Down: 1930 MHz – 1990 MHz Frequenzbereich Up: 1850  | TK822L,    | TK825L- |
|          | MHz – 1910 MHz Max. Sendeleistung: 200 mW                           | EXW, TK825 | 5L-EX0  |
| Band 3   | Frequenzbereich Down: 1805 MHz – 1880 MHz Frequenzbereich Up: 1710  | TK822L,    | TK825L- |
|          | MHz – 1785 MHz Max. Sendeleistung: 200 mW                           | EXW, TK825 | 5L-EX0  |
| Band 5   | Frequenzbereich Down: 869 MHz – 894 MHz Frequenzbereich Up: 824 MHz | TK822L,    | TK825L- |
|          | – 849 MHz Max. Sendeleistung: 200 mW                                | EXW, TK825 | 5L-EX0  |
| Band 7   | Frequenzbereich Down: 2620 MHz – 2690 MHz Frequenzbereich Up: 2500  | TK822L,    | TK825L- |
|          | MHz – 2570 MHz Max. Sendeleistung: 200 mW                           | EXW, TK825 | 5L-EX0  |
| Band 38  | Frequenzbereich Down: 2570 MHz – 2620 MHz Frequenzbereich Up: n.b.  | TK822L,    | TK825L- |
| China    | Max. Sendeleistung: 200 mW                                          | EXW, TK825 | 5L-EX0  |
| Band 39  | Frequenzbereich Down: 1880 MHz – 1920 MHz Frequenzbereich Up: n.b.  | TK822L,    | TK825L- |
| China    | Max. Sendeleistung: 200 mW                                          | EXW, TK825 | 5L-EX0  |
| Band 40  | Frequenzbereich Down: 2300 MHz – 2400 MHz Frequenzbereich Up: n.b.  | TK822L,    | TK825L- |
| China    | Max. Sendeleistung: 200 mW                                          | EXW, TK825 | 5L-EX0  |
| Band 41  | Frequenzbereich Down: 2496 MHz – 2690 MHz Frequenzbereich Up: n.b.  | TK822L,    | TK825L- |
| China    | Max. Sendeleistung: 200 mW                                          | EXW, TK825 | iL-EX0  |

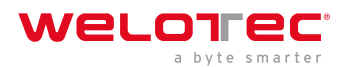

# 4.7 Funkfrequenzen UMTS Asien

| Freque | Frequenzbereich und Sendeleistung                                     | Router              |
|--------|-----------------------------------------------------------------------|---------------------|
| Band   | Frequenzbereich Down: 2110MHz – 2170 MHz Frequenzbereich Up: 1920 MHz | TK822L, TK825L-EXW, |
| 1      | – 1980 MHz Max. Sendeleistung: 251 mW                                 | TK825L-EX0          |
| Band   | Frequenzbereich Down: 869 MHz – 894 MHz Frequenzbereich Up: 824 MHz – | TK822L, TK825L-EXW, |
| 5      | 849 MHz Max. Sendeleistung: 251 mW                                    | TK825L-EX0          |
| Band   | Frequenzbereich Down: 925 MHz – 960 MHz Frequenzbereich Up: 880 MHz – | TK822L, TK825L-EXW, |
| 8      | 915 MHz Max. Sendeleistung: 251 mW                                    | TK825L-EX0          |

# 4.8 Funkfrequenzen GSM Asien

| Freque | Frequenzbereich und Sendeleistung                                      | Router              |
|--------|------------------------------------------------------------------------|---------------------|
| GSM    | Frequenzbereich Down: 925 MHz – 960 MHz Frequenzbereich Up: 880 MHz –  | TK822L, TK825L-EXW, |
| 900    | 915 MHz Max. Sendeleistung: 1995 mW                                    | TK825L-EX0          |
| GSM    | Frequenzbereich Down: 1805 MHz – 1880 MHz Frequenzbereich Up: 1710 MHz | TK822L, TK825L-EXW, |
| 1800   | – 1785 MHz Max. Sendeleistung: 1000 mW                                 | TK825L-EX0          |

# 4.9 Funkfrequenzen LTE USA

| Freque | Frequenzbereich und Sendeleistung                         | Router                          |
|--------|-----------------------------------------------------------|---------------------------------|
| Band   | Frequenzbereich Down: 1930 MHz – 1990 MHz Frequenzbereich | TK832L, TK835L-EXW, TK835L-EX0, |
| 2      | Up: 1850 MHz – 1910 MHz Max. Sendeleistung: 200mW         | TK842L, TK845L-EXW, TK845L-EX0  |
| Band   | Frequenzbereich Down: 2110 MHz – 2155 MHz Frequenzbereich | TK832L, TK835L-EXW, TK835L-EX0, |
| 4      | Up: 1710 MHz – 1755 MHz Max. Sendeleistung: 200mW         | TK842L, TK845L-EXW, TK845L-EX0  |
| Band   | Frequenzbereich Down: 869 MHz – 894 MHz Frequenzbereich   | TK832L, TK835L-EXW, TK835L-EX0, |
| 5      | Up: 824 MHz – 849 MHz Max. Sendeleistung: 200mW           | TK842L, TK845L-EXW, TK845L-EX0  |
| Band   | Frequenzbereich Down: 734 MHz – 746 MHz Frequenzbereich   | TK832L, TK835L-EXW, TK835L-EX0, |
| 17     | Up: 788 MHz – 798 MHz Max. Sendeleistung: 200mW           | TK842L, TK845L-EXW, TK845L-EX0  |

# 4.10 Funkfrequenzen UMTS USA

| Freque | Frequenzbereich und Sendeleistung                         | Router                          |
|--------|-----------------------------------------------------------|---------------------------------|
| Band   | Frequenzbereich Down: 1930 MHz – 1990 MHz Frequenzbereich | TK832L, TK835L-EXW, TK835L-EX0, |
| 2      | Up: 1850 MHz – 1910 MHz Max. Sendeleistung: 251 mW        | TK842L, TK845L-EXW, TK845L-EX0  |
| Band   | Frequenzbereich Down: 2110 MHz – 2155 MHz Frequenzbereich | TK832L, TK835L-EXW, TK835L-EX0, |
| 4      | Up: 1710 MHz – 1755 MHz Max. Sendeleistung: 251 mW        | TK842L, TK845L-EXW, TK845L-EX0  |
| Band   | Frequenzbereich Down: 869 MHz – 894 MHz Frequenzbereich   | TK832L, TK835L-EXW, TK835L-EX0, |
| 5      | Up: 824 MHz – 849 MHz Max. Sendeleistung: 251 mW          | TK842L, TK845L-EXW, TK845L-EX0  |

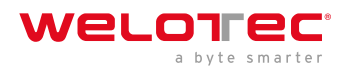

# 4.11 Funkfrequenzen GSM USA

| Freque | Frequenzbereich und Sendeleistung                         | Router                          |
|--------|-----------------------------------------------------------|---------------------------------|
| GSM    | Frequenzbereich Down: 869 MHz – 894 MHz Frequenzbereich   | TK832L, TK835L-EXW, TK835L-EX0, |
| 850    | Up: 824 MHz – 849 MHz Max. Sendeleistung: 1995 mW         | TK842L, TK845L-EXW, TK845L-EX0  |
| GSM    | Frequenzbereich Down: 1930 MHz – 1990 MHz Frequenzbereich | TK832L, TK835L-EXW, TK835L-EX0, |
| 1900   | Up: 1850 MHz – 1910 MHz Max. Sendeleistung: 1000 mW       | TK842L, TK845L-EXW, TK845L-EX0  |

# 4.12 Funkfrequenzen LTE für weitere Länder weltweit

| Freque | Frequenzbereich und Sendeleistung                                      | Router              |  |
|--------|------------------------------------------------------------------------|---------------------|--|
| Band   | Frequenzbereich Down: 2110 MHz – 2170 MHz Frequenzbereich Up: 1920 MHz | TK882L, TK885L-EX0, |  |
| 1      | – 1980 MHz Max. Sendeleistung:199 mW                                   | TK885L-EXW          |  |
| Band   | Frequenzbereich Down: 1805 MHz – 1880 MHz Frequenzbereich Up: 1710 MHz | TK882L, TK885L-EX0, |  |
| 3      | – 1785 MHz Max. Sendeleistung:199 mW                                   | TK885L-EXW          |  |
| Band   | Frequenzbereich Down: 869 MHz – 894 MHz Frequenzbereich Up: 824 MHz –  | TK882L, TK885L-EX0, |  |
| 5      | 849 MHz Max. Sendeleistung:199 mW                                      | TK885L-EXW          |  |
| Band   | Frequenzbereich Down: 2620 MHz – 2690 MHz Frequenzbereich Up: 2500 MHz | TK882L, TK885L-EX0, |  |
| 7      | – 2570 MHz Max. Sendeleistung:199 mW                                   | TK885L-EXW          |  |
| Band   | Frequenzbereich Down: 925 MHz – 960 MHz Frequenzbereich Up: 880 MHz –  | TK882L, TK885L-EX0, |  |
| 8      | 915 MHz Max. Sendeleistung:199 mW                                      | TK885L-EXW          |  |
| Band   | Frequenzbereich Down: 791 MHz – 821 MHz Frequenzbereich Up: 832 MHz –  | TK882L, TK885L-EX0, |  |
| 20     | 862 MHz Max. Sendeleistung: 199 mW                                     | TK885L-EXW          |  |

# 4.13 Funkfrequenzen UMTS für weitere Länder weltweit

| Freque | Router                                                                 |                     |
|--------|------------------------------------------------------------------------|---------------------|
| Band   | Frequenzbereich Down: 1930 MHz – 1990 MHz Frequenzbereich Up: 1850 MHz | TK882L, TK885L-EX0, |
| 2      | – 1910 MHz Max. Sendeleistung: 251 mW                                  | TK885L-EXW          |
| Band   | Frequenzbereich Down: 2110 MHz – 2155 MHz Frequenzbereich Up: 1710 MHz | TK882L, TK885L-EX0, |
| 4      | – 1755 MHz Max. Sendeleistung:251 mW                                   | TK885L-EXW          |
| Band   | Frequenzbereich Down: 869 MHz – 894 MHz Frequenzbereich Up: 824 MHz –  | TK882L, TK885L-EX0, |
| 5      | 894 MHz Max. Sendeleistung:251 mW                                      | TK885L-EXW          |

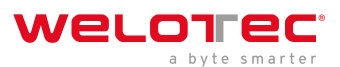

# 4.14 Funkfrequenzen GSM für weitere Länder weltweit

| Freque | Router                                                                 |                     |
|--------|------------------------------------------------------------------------|---------------------|
| GSM    | Frequenzbereich Down: 925 MHz – 960 MHz Frequenzbereich Up: 880 MHz –  | TK882L, TK885L-EX0, |
| 900    | 915 MHz Max. Sendeleistung: 1995 mW                                    | TK885L-EXW          |
| GSM    | Frequenzbereich Down: 1805 MHz – 1880 MHz Frequenzbereich Up: 1710 MHz | TK882L, TK885L-EX0, |
| 1800   | – 1785 MHz Max. Sendeleistung: 1000 mW                                 | TK885L-EXW          |

# 4.15 Funkfrequenzen WLAN

| Freque | Frequenzbereich und Sendeleistung      | Router                                      |
|--------|----------------------------------------|---------------------------------------------|
| 2,4    | Frequenzbereich: 2400 MHz – 2483,5 MHz | TK805-EXW, TK815L-EXW, TK815L-EGW , TK825L- |
| GHz    | Max. Sendeleistung: 40 mW              | EXW, TK835L-EXW, TK845L-EXW                 |

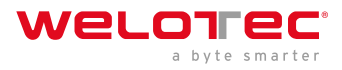

# 5 5. CE Deklaration

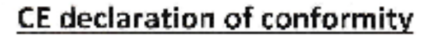

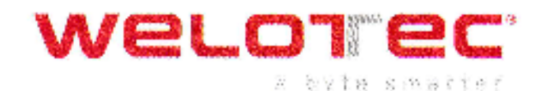

### The manufacturer:

Welotec GmbH Zum Hagenbach 7 48366 L ser GERMANY

herewith declares that the products:

#### Product:

Wirelass Router

### Identification:

TK802U, TK812L, TK815L-EX0, TK815L-EXW, TK815L-EGW, TK882L, TK865L-EXC, TK865L-EXW, 1K865L-EGW, 1K872L, 1K876L-EX0, TK875L-EXW, TK875L-EGW, TK882L, TK885L-EX0, TK885L-EXW, TK885I - EGW, TK805W-EX0, TK805W-EXW

#### Complias with:

Radio Equipment Directive 2014/53/EU,

- o ETSI EN 301 489-1 V2.1.1 (2017-02)
- ETSI EN 301 489-3 V2.1.1 (2017-03)
   ETSI EN 301 489-17 V3.2.0 (2017-03)
- ETSI EN 301 489-52 V1.1.0 (2016-11)
- ETSLEN 301 511 V12 51 (2017-03)
- ETSI EN 300 328 V2.1.1 (2016-11) Ċ.
- ETSI EN 303 440 V2.1.1 (2017-03).
- ETSI EN 301 908-1 V11.1.1 (2016-07)
   ETSI EN 301 908-2 V11.1.1 (2016-07)
- ETSI EN 301 908-13 V11.1.1 (2016-07) 0
- ÷. EN 62311:2009
- EN 60950-1:2006+A11:2009+A1:2010+A12:2011+A2:2013 0
- EN 55032:2012  $\mathbf{O}$
- EN 55024:2010 10
- e EN 61000-2-2 2014
- 0 EN 61000 3 3:2013
- ROHS 2 Compliant: Directive 2011/65/EU

The corresponding markings appear under the appliance.

This devices are designed for use in all countries of the European Union and in Switzerland. Norway, Lichtenstein and Iceland.

15.07.2017

Date

.

Jos Zenner 1

> Welotec GmbH Zum Hagenbach 7 D-46366 Lacr For: 449(0)2554 9130 00 E-mail: mfo@weiotec.com

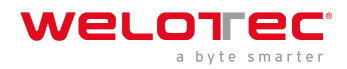

# 6 TK800-Serie - FAQ: IPsec

## 6.1 Vorwort

IPsec ist eine Erweiterung des Internet-Protokolls (IP) um Verschlüsselungs- und Authentifizierungsmechanismen. Damit erhält das Internet-Protokoll die Fähigkeit IP-Pakete kryptografisch gesichert über öffentliche und unsichere Netze zu transportieren. IPsec wurde von der Internet Engineering Task Force (IETF) als integraler Bestandteil von IPv6 entwickelt. Weil das Internet-Protokoll der Version 4 ursprünglich keine Sicherheitsmechanismen hatte, wurde IPsec für IPv4 nachträglich spezifiziert.

## 6.1.1 Bestandteile von IPsec-VPNs

- Interoperabilität
- kryptografischer Schutz der übertragenen Daten
- Zugangskontrolle
- Datenintegrität
- Authentisierung des Absenders (Benutzerauthentisierung)
- Verschlüsselung
- Authentifizierung von Schlüsseln
- Verwaltung von Schlüsseln (Schlüsselmanagement)

Hinter diesen Bestandteilen stehen Verfahren, die miteinander kombiniert eine zuverlässige Sicherheit für die Datenübertragung über öffentliche Netze bieten. VPN-Sicherheitslösungen mit hohen Sicherheitsanforderungen setzen daher generell auf IPsec.

## 6.1.2 Einsatz-Szenarien

- Subnet-to-Subnet-VPN
- Host-to-Subnet-VPN
- Host-to-Host-VPN

Prinzipiell eignet sich IPsec für Gateway-zu-Gateway-Szenarien. Also die Verbindung zwischen Netzen über ein drittes unsicheres Netz.

## 6.1.3 IPsec

Unter *VPN > IPsec* können Sie zunächst den Status Ihres IPsec Tunnels einsehen, wenn Sie bereits einen angelegt haben.

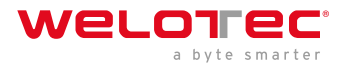

| welore         |             |              |
|----------------|-------------|--------------|
|                | Status I    | Psec Setting |
| Administration | Tunnel      | Statuc       |
| Network        | > Tunner a  | status       |
| Services       | Name        | Desti        |
| Link Backup    | IPsec SA    | A Status     |
| Routing        | •           |              |
| Firewall       | IPsec S/    | 4 Tu         |
| VPN            | IPsec       |              |
| Python         | GRE         |              |
| Industrial     | L2TP        |              |
| Tools          | OpenVPN     |              |
| Wizards        | Certificate | ent          |
|                |             |              |

Von hier aus stehen Ihnen die Möglichkeiten "IPsec Setting" und "IPsec Extern Setting" zur Verfügung.

|                      |             |        |           |                     |                              | PN >> IPsec |
|----------------------|-------------|--------|-----------|---------------------|------------------------------|-------------|
|                      |             |        |           | g                   | Setting IPsec Extern Setting | atatus IPse |
|                      |             |        |           |                     | 5                            | Tunnel Stat |
| IPsec SAs            | lke Timer   |        | IkeStatus |                     | Destination Address          | Name        |
| er Tunnel Flow       | IPsec Timer | Status |           | Destination Address | tus<br>Tunnel Name           | IPsec SA S  |
| Manual Refresh V Ref |             |        |           |                     |                              |             |
| Manual Refresh V     |             |        |           |                     |                              |             |

Um einen neuen IPsec Tunnel anzulegen, gehen Sie nun wie folgt vor:

1. Klicken Sie oben auf "IPsec Setting"

### VPN >> IPsec

| Status | IPsec Setting | IPsec Extern Setting |
|--------|---------------|----------------------|
| Enal   | ble           |                      |
|        | Apply & Save  | Cancel               |

2. Klicken Sie auf "Enable"

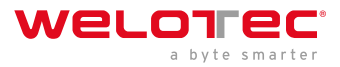

### VPN >> IPsec

| Status | IPsec Setting | IPsec Extern Setting |      |                            |             |                      |          |                 |             |       |                |      |       |
|--------|---------------|----------------------|------|----------------------------|-------------|----------------------|----------|-----------------|-------------|-------|----------------|------|-------|
| Enable |               | 8                    |      |                            |             |                      |          |                 |             |       |                |      |       |
| IKEv1  | Policy        |                      |      |                            |             |                      |          |                 |             |       |                |      |       |
|        | ID            | Encryption           |      |                            | Hash        |                      | Diffi    | e-Hellman Group |             |       | Lifetime       | •    |       |
|        |               | AES128               | •    | SHA1 V                     |             | Group2 •             |          | 86              | 86400       |       |                |      |       |
|        |               |                      |      |                            |             |                      |          |                 |             |       |                |      | Add   |
| IKEv2  | Policy        |                      |      |                            |             |                      |          |                 |             |       |                |      |       |
|        | ID            | Encryption           |      | integrity                  |             | Diffie-Hellman Group |          |                 | Lifetime    |       |                |      |       |
|        |               | AES128 V S           |      | SHA                        | SHA1 T      |                      | Group2 • |                 | 86          | 86400 |                |      |       |
|        |               |                      |      |                            |             |                      |          |                 |             |       |                |      | Add   |
| IPsec  | Policy        | Encapsul             | atio | 'n                         | Enc         | rvoti                | ion      | Authenticati    | on          |       | IPsec N        | lode |       |
|        |               | ESP                  |      | <ul> <li>AES128</li> </ul> |             | •                    | SHA1     |                 | Tunnel Mode |       | •              |      |       |
|        |               |                      |      |                            |             |                      |          |                 |             |       |                |      | Add   |
| IPsec  | Tunnels       |                      |      |                            |             |                      |          |                 |             |       |                |      |       |
|        | Name          | Status Local Subnets |      |                            | Remote Subr |                      |          | iets Interface  |             | •     | IKE<br>Version |      |       |
|        |               |                      |      |                            |             |                      |          | Add             |             | Modi  | fy             | D    | elete |
|        | Analy 8 Oa    | Oracat               |      |                            |             |                      |          |                 |             |       |                |      |       |
| _ L    | Apply & Save  | Cancel               |      |                            |             |                      |          |                 |             |       |                |      |       |

Nun können Sie mit der Konfiguration beginnen. Gehen Sie dabei wie folgt vor:

### 1. *IKEv1 und IKEv2 Policy:*

- Hinzufügen Ihrer Einstellungen werden mit dem "Add"-Button bestätigt.
- ID dient der Identifizierung der Policy in der Tunnel-Konfiguration und kann frei gewählt werden. Das Feld ist ein Ganzzahlfeld.
- Encryption enthält eine Auswahlliste an Verschlüsselungsmethoden, wie z.B. AES256.
- Hash beinhaltet den Hashalgorithmus, wie z.B. SHA1 oder SHA2-256.
- Diffie-Hellman Group bietet die Möglichkeit die Schlüsselstärke während des Schlüsselaustausch-Prozesses zu wählen. Je höher die Gruppe, desto höher die Verschlüsselung, z.B. Group2 = 1024 Bit.
- Lifetime ist die Gültigkeitsdauer der IKE, bevor sie neu ausgehandelt wird.

### 2. IPsec Policy:

- Der Name dient der Identifizierung der Policy in der Tunnel-Konfiguration und kann frei gewählt werden.
- Encapsulating Security Payload (*ESP*) sorgt innerhalb von IPsec für die Authentisierung, Integrität und Vertraulichkeit der IP-Pakete. Im Unterschied zu Authentication Header (*AH*) werden die Nutzdaten verschlüsselt übertragen. Während AH "nur die Integrität und Echtheit" der Daten sicherstellen kann, erhöht ESP die Datensicherheit in Abhängigkeit des gewählten Verschlüsselungsalgorithmus. Deshalb wird in der Regel ESP und nicht AH verwendet. ESP sorgt für die Vertraulichkeit der Kommunikation. Die

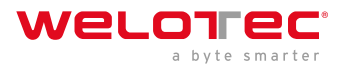

Pakete werden verschlüsselt. Zusätzlich schützt eine Integritätssicherung vor Manipulation. Wählen Sie bei "Encapsulation" das entsprechende Protokoll aus.

- Tragen Sie die Verschlüsselung (Encryption) im gleichnamigen Feld ein. Der Advanced Encryption Standard (AES) ist der Nachfolgeverschlüsse-lungsstandard von DES (Data Encryption System). 3DES mit 128 Bit gilt zwar immer noch als sicher, ist aber wegen der Dreifachverschlüsselung um Faktoren langsamer als AES. AES unterstützt 128, 192 und 256 Bit lange Schlüssel.
- Die *Authentication* dient der Authentifizierung und kann mit MD5, SHA1 und SHA2 gewählt werden.
- Zusätzlich zur Wahl zwischen AH und ESP haben Sie die Möglichkeit, die Pakete im Transport- oder Tunnel-Mode über das Netz zu verschicken. Beim Transport-Mode wird der Original-IP-Header, also IP-Adresse plus IP-Optionen, weiter benutzt. Im Tunnel-Mode kapselt IPsec das ganze Paket samt IP-Header und schreibt einen neuen IP-Header davor. Die Original-IP-Adresse ist nicht mehr sichtbar. Erst bei der Entschlüsselung auf der gegenüberliegenden Seite wird die IP-Adresse mitsamt dem restlichen Paket wieder sichtbar. Stellen Sie hier den entsprechenden Modus ein.
- 3. IPsec Tunnels:

Klicken Sie zur Anlage des IPsec Tunnels zunächst auf den "Add"-Button

| Basic Parameters    |                           |
|---------------------|---------------------------|
| Destination Address | 10.80.0.1                 |
| Map Interface       | cellular 1 🔻              |
| IKE Version         | IKEv1 ▼                   |
| IKEv1 Policy        | 1 🔻                       |
| IPsec Policy        | 3 🔻                       |
| Negotiation Mode    | Main Mode 🔻               |
| Authentication Type | Shared Key 🔻 ••••••       |
| Local Subnet        | 192.168.2.0 255.255.255.0 |
|                     | 255.255.255.0             |
| Remote Subnet       | 192.168.3.0 255.255.255.0 |
|                     | 255.255.255.0             |
| KE Advance(Phase1)  |                           |
| Local ID            | IP Address V              |
| Remote ID           | IP Address V              |
| IKE Keepalive       |                           |
| XAUTH               |                           |
| Xauth User Name     |                           |
| Xauth Password      |                           |
|                     |                           |

Status IPsec Setting IPsec Extern Setting

### • Basic Parameters

- 1. Die **"Destination Address"** ist die IP-Adresse der Tunnel-Gegenstelle. Tragen Sie hier die entsprechende IP-Adresse ein.
- 2. Bei "Map Interface" tragen Sie bitte das Interface ein, über das die Verbindung aufgebaut werden soll.

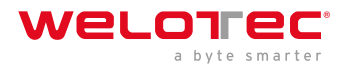

- 3. Wählen Sie unter **"IKE Version"** die von Ihnen unter IKEv1 oder IKEv2 erstellte Version aus. Je nach Vorgaben werden die Werte in dem Listenfeld übernommen.
- 4. Im Feld "IPsec Policy" erscheint der zuvor angelegte Name der IPsec Policy.
- 5. Unter **"Negotiation Mode**" können Sie zwischen zwei Optionen bei der Aushandlung des IPsec Tunnels wählen. Im Main Mode handeln der Initiator (derjenige, der die Verbindung aufnehmen will) und der Antwortende (der Responder) miteinander eine ISAKMP-SA aus. Diese Verhandlung geschieht in mehreren Schritten. Im Aggressive Mode werden die obigen Schritte bis auf drei zusammengefasst, die Hashwerte der Pre-shared Keys im Klartext übertragen. Ein Grund für den Einsatz dieses Modus kann jedoch gegeben sein, wenn die Adresse des Initiators dem Responder nicht von vornherein bekannt ist, und beide Seiten Pre-shared Keys zur Authentifizierung einsetzen wollen. Der Aggressive Mode ist jedoch mit Vorsicht zu verwenden, da in der Praxis oft aus Bequemlichkeit keine starken Schlüssel verwendet werden.
- 6. Wählen Sie bei "Authentication Type" den Typ der Authentifizierung aus. Sie haben hier zwei Möglichkeiten. Einmal über Shared Key, den gemeinsamen Schlüssel zur Authentifizierung (einzugeben im Feld danach) oder über Certificate, d.h. über vorhandene Zertifikate, die dann über "VPN > Certificate Management" importiert werden müssen.
- 7. Tragen Sie unter **"Local Subnet**" das Subnetz des Routers ein. Im ersten Feld die IP-Adresse und im zweiten die Subnetmaske. Sie können bis zu vier Einträge erstellen.
- 8. Im Bereich "**Remote Subnet**" können Sie dann das Subnetz der Gegenstelle eintragen. Auch hier haben Sie die Möglichkeit bis zu vier Einträge zu erstellen.

### • *IKE Advance (Phase 1)*

Nach Aktivierung stehen Ihnen die folgenden Möglichkeiten zur Verfügung:

- 1. Über die **"Local ID"** haben Sie die Möglichkeit aus dem Listenfeld verschiedene Einträge auszuwählen und in dem folgenden Feld dann die entsprechenden Daten einzutragen, z.B. IP Address und dann die gewünschte IP-Adresse in das Folgefeld eintragen.
- 2. In das Feld "Remote ID" tragen Sie dann die Daten für die Gegenstelle ein.
- 3. "IKE Keepalive" können Sie ein- oder ausschalten um die IKE Phase eins aufrechtzuerhalten.
- 4. Sie können die Verwendung des XAUTH-Protokolls für die VPN-Gegenstelle separat vornehmen, indem Sie diese Funktion bei XAUTH aktivieren. Sie können dann einen entsprechenden Benutzernamen (Xauth User Name) und ein Kennwort (Xauth Password) vorgeben bzw. verwenden.

| IPsec Advance(Phase2) | 4      | )                |   |                          |
|-----------------------|--------|------------------|---|--------------------------|
| PFS                   | ١      | None 🔻           |   |                          |
| IPsec SA Lifetime     | 3      | 600              |   | s(120-86400)             |
| IPsec SA Idletime     | 0      |                  |   | s(0: disable   60-86400) |
| Tunnel Advance        | •      | )                |   |                          |
| Tunnel Start Mode     | A      | Automatically 🔻  |   |                          |
| Local Send Cert Mode  | S      | Send cert always | • |                          |
| Remote Send Cert Mode | •      | Send cert always | • |                          |
| ICMP Detect           |        | )                |   |                          |
|                       |        |                  |   |                          |
| Apply & Save C        | Cancel | Back             |   |                          |

• IPsec Advance (Phase 2)

Nach Aktivierung stehen Ihnen die folgenden Möglichkeiten zur Auswahl:

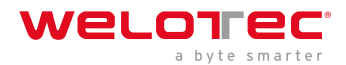

- 1. Perfect Forward Secrecy(PFS), auf Deutsch etwa *perfekte vorwärts gerichtete Geheimhaltung*, ist in der Kryptographie eine Eigenschaft bestimmter Schlüsselaustauschprotokolle. Diese verwenden zuvor ausgetauschte Langzeitschlüssel, um für jede zu verschlüsselnde Sitzung einen neuen geheimen Sitzungsschlüssel zu vereinbaren. Ein Protokoll hat Perfect Forward Secrecy nicht, damit die verwendeten Sitzungsschlüssel nach der Beendigung der Sitzung nicht mehr aus den geheimen Langzeitschlüsseln rekonstruiert werden können. Damit kann eine aufgezeichnete verschlüsselte Kommunikation auch bei Kenntnis des Langzeitschlüssels nicht nachträglich entschlüsselt werden. Hier können Sie zwischen mehreren Gruppen wählen, die mit Diffie Hellman Schlüsseln arbeiten. Group 1 hat z.B eine Verschlüsselung von 768 Bits, Group2 hat 1024 Bits und Group 5 nutzt 1536 Bits usw.
- 2. Die Gültigkeitsdauer der SA (Security Association) können Sie unter **"IPsec SA Lifetime**" eintragen. Eine Security Association fasst IP-Pakete zusammen, anhand von einem SPI (Security Parameter Index), der IP-Ziel-Adresse und dem Security Protocol Identifier. Eine SA gilt jeweils nur für EINE Richtung, daher werden immer zwei SAs genutzt.
- 3. Bei "IPsec SA Idletime" legen Sie fest, ob SA´s, die mit inaktiven Peers verknüpft sind, gelöscht werden können bevor die globale Lebensdauer abgelaufen ist. Die 0 bedeutet, dass die Funktion deaktiviert ist.

### • Tunnel Advance

Nach Aktivieren dieser Funktion, stehen Ihnen folgende Möglichkeiten zur Verfügung:

- 1. Stellen Sie bei **"Tunnel Start Mode"** ein, wie der Tunnel gestartet werden soll. Die Standardeinstellung ist immer automatisch.
- 2. Im Feld **"Local Send Cert Mode**" legen Sie fest, wann ein Zertifikat für den lokalen Bereich gesendet werden soll. Die Standardeinstellung ist, dass das Zertifikat immer gesendet werden soll (Send cert always).
- 3. Bei "Remote Send Cert Mode" legen Sie fest, wann ein Zertifikat für den Bereich der Gegenstelle gesendet werden soll. Die Standardeinstellung ist, dass das Zertifikat immer gesendet werden soll (Send cert always).

image

- 4. Mit "ICMP Detect" können Sie die Funktion für den ICMP Watchdog aktivieren oder deaktivieren.
- 5. Geben Sie bei "ICMP Detection Server" die Adresse eines Servers an, der nur durch den Tunnel erreichbar ist.
- 6. Bei "ICMP Detection Local IP" wird die Router Interface IP des lokalen Subnetzes eingetragen.
- 7. Legen Sie bei "ICMP Detection Interval" das Intervall fest in dem das ICMP Paket gesendet werden soll.
- 8. "ICMP Detection Timeout" ist die Zeit nach der das ICMP Pakte verworfen wird. Tragen Sie hier einen Wert von 1 bis 60 Sec. ein.
- 9. "ICMP Detection Max Retries" sind die maximalen Versuche nach einem fehlgeschlagenen ICMP Ping, die Sie hier eintragen können.

## 6.1.4 IPsec Status

Wenn der oder die IPsec Tunnel erfolgreich aufgebaut wurden, dann sieht man folgendes in der Status-Übersicht.

| ICMP Detect                | <b>*</b> |           |
|----------------------------|----------|-----------|
| ICMP Detection Server      |          |           |
| ICMP Detection Local IP    |          |           |
| ICMP Detection Interval    | 60       | s(1-1200) |
| ICMP Detection Timeout     | 5        | s(1-60)   |
| ICMP Detection Max Retries | 10       | (1-100)   |